## **EMCO CAMConcept M**

## Instrucciones de software Versión de software desde 2.0

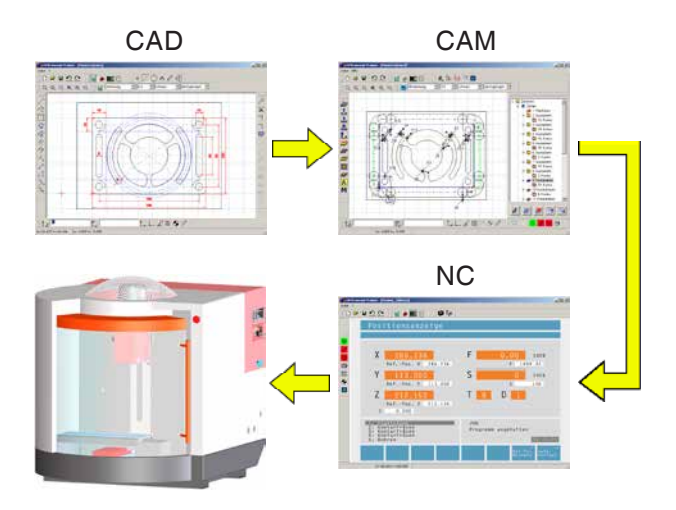

#### Instrucciones de software EMCO CAMConcept Fresado

N° ref. SP 1828 Edición D 2014-05

Este manual está disponible también en forma electrónica (pdf) a petición.

#### Manual de instrucciones original

EMCO GmbH P.O. Box 131 A-5400 Hallein-Taxach/Austria Phone ++43-(0)62 45-891-0 Fax ++43-(0)62 45-869 65 Internet: www.emco-world.com E-Mail: service@emco.at

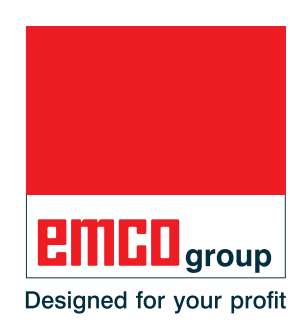

#### Nota:

En estas instrucciones de software se describen todas las funciones que se pueden ejecutar con CAMConcept. En función de la máquina con la que CAMConcept trabaje, no están disponibles todas las funciones.

AN

#### Conformidad con la CE

El signo de CE certifica conjuntamente con la declaración de conformidad con la CE que la máquina y su manual corresponden a las normativas vigentes para el grupo de productos al cual pertenecen.

Todos los derechos reservados, copias unicamente con autorización de la Cia.EMCO GmbH © EMCO GmbH, Hallein

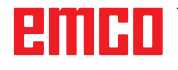

C

## Didáctica de CAMConcept

La programación de las máquinas NC actualmente se produce normalmente mediante la programación de contorno automática. Sin embargo, para los expertos aún es necesario comprender el programa NC generado automáticamente.

CAMConcept ofrece un concepto didáctico directo, empezando con la sencilla creación de contornos de pieza en el modo CAD, pasando por la creación automática interactiva del programa NC en el modo CAM, hasta el proceso del programa NC en una máquina NC conectada. Mediante la completa ayuda online, CAMConcept es perfecto para la formación.

#### Volumen de prestaciones de CA-MConcept

- Superficie gráfica simple
- Creación de contornos de pieza de trabajo CAD
- Medio de sujeción y piezas en bruto regulables
- Programación de contorno automática
- Soporte de ciclos
- Editor de programa NC
- Indicadores de estado de los estados de máquina programados
- Librería de herramientas
- Interfaces de importación, exportación
- Medición de medio de sujeción y herramienta
- Soporte para varios tipos de máquinas y control
- Funciones de máquina NC online
- Funciones de ayuda online
- Simulación 2D del mecanizado
- Simulación 3D del mecanizado

#### **Conocimientos previos**

Para trabajar con CAMConcept se requiere el manejo de MS Windows, así como el manejo y conocimientos de programación de la máquina NC conectada. Para ello, consulte los manuales correspondientes en caso necesario.

#### **Objetivos didácticos**

CAMConcept proporciona los siguientes objetivos didácticos:

- Dibujar y modificar contornos CAD
- Generación interactiva automática de programas NC
- Modificar programas NC existentes
- Comprender las relaciones entre ajustes de máquina NC y programación NC
- Controlar una máquina NC

#### Estructura bibliográfica

Las instrucciones de software CAMConcept tienen la estructura siguiente:

- Bases generales del manejo
- Descripción de las barras de menú
- Comandos CAD
- Comandos CAM
- Comandos NC
- Preparación del trabajo

CAMConcept está concebido a través de su guía de usuario directa (ayuda online y explicaciones en la línea de estado) de forma que las instrucciones solo se necesitan raras veces.

# Contenido

| Didáctica de CAMConcept               | 3 |
|---------------------------------------|---|
| Volumen de prestaciones de CAMConcept | 3 |
| Conocimientos previos                 | 3 |
| Objetivos didácticos                  | 3 |
| Estructura bibliográfica              | 3 |

| <b>A</b> : | Conceptos | básicos | Α | 1 |
|------------|-----------|---------|---|---|
|------------|-----------|---------|---|---|

| Iniciar CAMConcept            | A1 |
|-------------------------------|----|
| Función de ayuda              | A1 |
| Estructura de la pantalla CAD | A2 |
| Estructura de la pantalla CAM | A3 |
| Divisiones de la ventana      | A4 |
| Barras de menú                | A4 |

# B: Secuencias de operaciones......B1

| Símbolos de comando                                    | B1 |
|--------------------------------------------------------|----|
|                                                        | DI |
| Comandos de Zoom                                       | B2 |
| AutoZoom                                               | B2 |
| ZoomBox                                                | B2 |
| Deshacer Zoom                                          | B2 |
| Colocar nuevo centro                                   | B2 |
| Ampliar                                                | B2 |
| Reducir                                                | B2 |
| Layer                                                  | B3 |
| Calculadora en campos de entrada                       | B4 |
| Teclado de PC                                          | B5 |
| Sinopsis dotación de teclas - elementos de mando de la |    |
| náquina                                                | B7 |

# C: Menu lines ......C1

| Menú "Archivo"            | C1 |
|---------------------------|----|
| Nuevo                     | C1 |
| Abrir                     | C1 |
| Guardar                   | C1 |
| Guardar como              | C1 |
| Importar DXF              | C2 |
| Exportar DXF              | C2 |
| Exportación NC            | C2 |
| Guardar imagen como       | C3 |
| Salir                     | C3 |
| Últimos archivos abiertos | C3 |
| Menú "?"                  | C4 |
| Información               | C4 |
| Ayuda                     | C4 |
| -                         |    |

| D: CAD Commands                                        | D1           |
|--------------------------------------------------------|--------------|
| Modalidad CAD                                          | D1           |
| Trazar de nuevo                                        | D1           |
| Menú de coordenadas                                    | D2           |
| Sistema de coordenadas cartesiano / polar              | D2           |
| Insertar un punto                                      | D4           |
| l rama y puntos de captura                             | D4           |
| Cancelar el punto cero                                 | D5<br>D5     |
| Regla                                                  | D5           |
| Crear elementos                                        | D6           |
| Menú de puntos                                         | D6           |
| General                                                | D6           |
| Puntiforme                                             | D6           |
| Cruciforme                                             | D6           |
| Cuadrado                                               | D6           |
| Circular                                               | D6<br>דם     |
| Trazar línea                                           | D7<br>D7     |
| Diálogo de propiedades de línea                        | D7           |
| Trazos contínuos                                       | D8           |
| Rectángulo                                             | D9           |
| Rectángulo rotado 1 (punto de inicio, ángulo/largo/a   | ncho) .      |
| D9                                                     |              |
| Rectangulo rotado 2 (centro, angulo/largo/ancho))      | D9           |
| Paralela con indicación de punto                       | D10          |
| Perpendicular                                          | D10          |
| Chaflán (Largo)                                        | D11          |
| Chaflán (distancia/distancia)                          | D12          |
| Tangente (Punto/Círculo)                               | D13          |
| Tangente (Círculo/Círculo)                             | D13          |
| Menú de círculo                                        | D14          |
| Circulo con centro y radio                             | D14          |
| Dialogo de propiedades de circulo                      | D14          |
| Círculos concéntricos                                  | D15<br>D16   |
| Arco circular con punto de inicio, de destino y perim  | etral        |
| D16                                                    |              |
| Arco circular con punto de inicio, de destino y radio  | D17          |
| Arco circular con punto de inicio, de destino y centro | )D17         |
| Insertar radio                                         | D18          |
| Elementos redondeados                                  | פום<br>121   |
| Texto en el punto                                      | D21          |
| Texto en la línea                                      | D21          |
| Texto en el arco                                       | D21          |
| Menú de dimensionado                                   | D23          |
| Dimensionado horizontal                                | D23          |
| Dimensionado vertical                                  | D23          |
| Dimensionado libre                                     | D23          |
| Dimensionado del diámetro                              | D23          |
| Dimensionado del radio                                 | D20          |
| Ajustes de acotamiento                                 | D23          |
| Menú de símbolos                                       | D25          |
| Crear una categoría                                    | D25          |
| Crear símbolos                                         | D26          |
| Menú de modificación                                   | D27          |
| Seleccionar elemento                                   | D27          |
| Adantar 1 elemento                                     | / שמת<br>מפת |
| Aiuste con 2 elementos                                 | D29          |
| Crear rayado                                           | D30          |
| Borrar                                                 | D31          |

# emco

| Mover el elemento de forma absoluta o incrementalD31     |
|----------------------------------------------------------|
| Mover y copiar el elemento de forma absoluta o incremen- |
| talD32                                                   |
| Rotar D33                                                |
| Rotar y copiarD34                                        |
| ReflejarD35                                              |
| Reflejar y copiarD36                                     |
| EscalarD37                                               |

| E: Comandos CAM                                    | E1       |
|----------------------------------------------------|----------|
| Modalidad CAM                                      | E1       |
|                                                    | ட เ      |
| Generar                                            | E2       |
| Ajusies<br>Máquina                                 | L2<br>F2 |
| Medición de herramientas                           | L2<br>F3 |
| Pieza en bruto                                     | E8       |
| Introducir un contorno                             | E10      |
| Seguimiento de contornos, segmentos                | E10      |
| Seguimiento de contornos, elementos                | E10      |
| Seguimiento de contorno, texto                     | E11      |
| Guardar en memoria el contorno                     | E11      |
| Cancelar contorno                                  | E11      |
| Colocar nuevo punto de Inicio                      | E12      |
| Modelo de taladros                                 |          |
| Guardar el modelo de taladros                      | E13      |
| Cancelar modelo de taladros                        | F13      |
| Ciclos                                             | E14      |
| Definir ciclos                                     | E14      |
| Simulación 2D                                      | E15      |
| Entrada de datos geométricos                       | E17      |
| Incorporar coordenadas de elementos del diseño CAD | E18      |
| Guardar en memoria los elementos                   | E18      |
| Cancelar elementos                                 | E18      |
| Incorporar coordenadas de puntos del diseno CAD    | E19      |
| Guardar en memoria los puntos                      | E19      |
| Entrada de datos tecnológicos                      | E19      |
| Posicionar 1                                       | E20      |
| Posicionar 2                                       | E22      |
| Taladrar 1                                         | E23      |
| Taladrar 2                                         | E25      |
| Taladrar 3                                         | E27      |
| Centrar                                            | E29      |
| Taladrar                                           | E31      |
| Escariar                                           | E32      |
| Roscado con macho                                  | E34      |
| Fresar roscas                                      | E30      |
| Fresar rapuras                                     | E30      |
| Caiera simple                                      | F44      |
| Fresar escotaduras rectangulares                   | E47      |
| Escotadura circular 1                              | E50      |
| Escotadura circular 2                              | E52      |
| Pivote rectangular                                 | E55      |
| Pivote circular                                    | E58      |
| Vaciar                                             | E61      |
| Fresar contornos                                   | E64      |
| Grabar                                             | E67      |
| Fresado de texto, punto                            | E00      |
| Fresado de texto, arco circular                    | E03      |
| Ciclo ISO                                          | E71      |
| Transformación d. coordenadas                      | E73      |
| Simulación                                         | E75      |
| Simulación Inicio (start) CN                       | E76      |
| Simulación reposición (reset) CN                   | E76      |
| Simulación parada (stop) CN                        | E76      |
|                                                    |          |

| Alarmas de la simulación 3 D       E77         Lista de ciclos       E77         Ajustes simulación 3D       E78         Comandos de Zoom para la simulación       E80         Modelación de htas. con el Generador de htas.3D       E81         Crear una herramienta nueva       E82         Copiar herramienta       E83         Seleccionar color de herramienta       E83         Visusalizar herramienta       E84         Función de clasificar y ordenar       E85 | Simulación bloque individual ON / OFF           | E76 |
|----------------------------------------------------------------------------------------------------|-------------------------------------------------|-----|
| Lista de ciclos                                                                                                    | Alarmas de la simulación 3 D                    | E77 |
| Ajustes simulación 3D       E78         Comandos de Zoom para la simulación       E80         Modelación de htas. con el Generador de htas.3D       E81         Crear una herramienta nueva       E82         Copiar herramienta       E83         Seleccionar color de herramienta       E83         Visusalizar herramienta       E84         Función de clasificar y ordenar       E85                                                                                  | Lista de ciclos                                 | E77 |
| Comandos de Zoom para la simulaciónE80Modelación de htas. con el Generador de htas.3DE81Crear una herramienta nuevaE82Copiar herramientaE82Modificar herramienta existenteE83Seleccionar color de herramientaE83Visusalizar herramientaE84Función de clasificar y ordenarE85                                                                                                    | Ajustes simulación 3D                           | E78 |
| Modelación de htas. con el Generador de htas.3D       E81         Crear una herramienta nueva       E82         Copiar herramienta       E82         Modificar herramienta existente       E83         Seleccionar color de herramienta       E83         Visusalizar herramienta       E84         Función de clasificar y ordenar       E85                                                                                                    | Comandos de Zoom para la simulación             | E80 |
| Crear una herramienta nueva                                                                                                    | Modelación de htas. con el Generador de htas.3D | E81 |
| Copiar herramienta                                                                                                    | Crear una herramienta nueva                     | E82 |
| Modificar herramienta existente                                                                                                    | Copiar herramienta                              | E82 |
| Seleccionar color de herramienta                                                                                                    | Modificar herramienta existente                 | E83 |
| Visusalizar herramientaE84<br>Función de clasificar y ordenarE85                                                                                                    | Seleccionar color de herramienta                | E83 |
| Función de clasificar y ordenar E85                                                                                                    | Visusalizar herramienta                         | E84 |
|                                                                                                    | Función de clasificar y ordenar                 | E85 |

## F: Comandos NC ..... F1

| F2 |
|----|
| F2 |
| F2 |
| F3 |
| F3 |
| F3 |
| F3 |
| F3 |
| F3 |
| F4 |
| F5 |
| F5 |
| F5 |
| F5 |
| F5 |
| F5 |
| F6 |
| F6 |
| F6 |
| F6 |
| F7 |
| F8 |
| F9 |
| F9 |
| F9 |
|    |

#### G: Programación de operaciones......G1

| Programación de operaciones          | G2 |
|--------------------------------------|----|
| Imprimir la tabla de herramientas    | G2 |
| Imprimir planos                      | G2 |
| Configuración de superficies (capas) | G3 |
|                                      |    |

# H: Alarmas y Mensajes H1 Alarmas de máquina 6000 - 7999 H1 PC MILL 50 / 55 / 100 / 105 / 125 / 155 H1 Concept MILL 55 / 105 / 120 / 125 / 155 H1 PC TURN 50 / 55 / 105 / 120 / 125 / 155 H6 Concept TURN 55 / 60 / 105 / 155 / 250 / 460 H6 Concept MILL 250 H6 Concept MILL 250 H6 Concept MILL 250 H6 EMCOMAT E160 H6 EMCOMAT E200 H6 EMCOMAT FB-450 / FB-600 H6 Alarmas de equipos de indicación 1700 - 1899 H19 Alarmas del controlador de ejes H21 8000 - 9000, 22000 - 23000, 200000 - 300000 H21

Mensajes del controlador de ejes......H28

| Alarmas de control 2000 - 5999 | H29 |
|--------------------------------|-----|
| Fagor 8055 TC/MC               | H29 |
| Heidenhain TNC 426             | H29 |
| CAMConcept                     | H29 |
| EASY CYCLE                     | H29 |
| Fanuc 31i                      | H29 |
| Heidenhain TNC640              | H29 |

# X: EMConfig ......X1

| Generalidades                                             | X1      |
|-----------------------------------------------------------|---------|
| Iniciar EMConfig                                          | X2      |
| Activar los accesorios                                    | ХЗ      |
| Activar High Speed Cutting                                | ХЗ      |
| Manejo de Easy2control On Screen                          | X4      |
| Ajustes                                                   | X4      |
| Cámara de la zona de máquinas                             | X5      |
| Guardar modificaciones                                    | X6      |
| Crear disquete de datos de máquina o llave de datos de má | áquina. |
| X6                                                        |         |

## Z: Instalación del Software Windows Z1

| Requisitos del sistema     | Z1 |
|----------------------------|----|
| Instalación del software   | Z1 |
| Alternativas del WinNC     | Z1 |
| Tarjeta de red (ACC)       | Z2 |
| Iniciar el WinNC           | Z3 |
| Apagar el WinNC            | Z3 |
| Revisiones EmLaunch        | Z4 |
| Indicación de licencia     | Z6 |
| Administrador de licencias | Z6 |
|                            |    |

# A: Conceptos básicos

- Til 3D-ToolGenerator
- ▶ LM EMCO Lizenz Manager
- WinNC EMConfig Einzellizenz (Programmierplatz)
- WinNC Launch Einzellizenz (Programmierplatz)

Iniciar CAMConcept

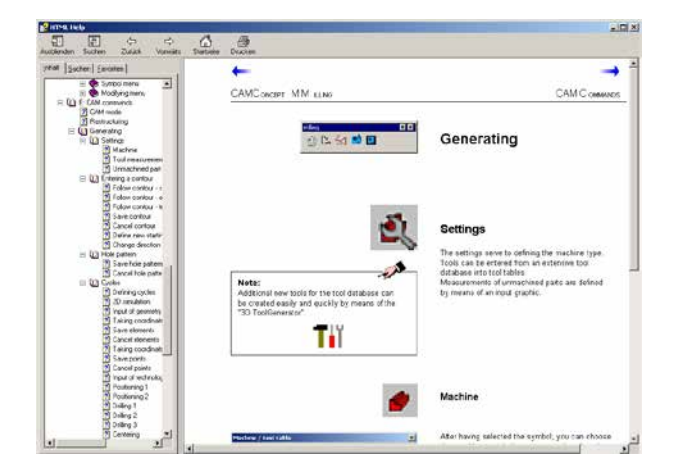

Ayuda de CAMConcept con el índice de contenido

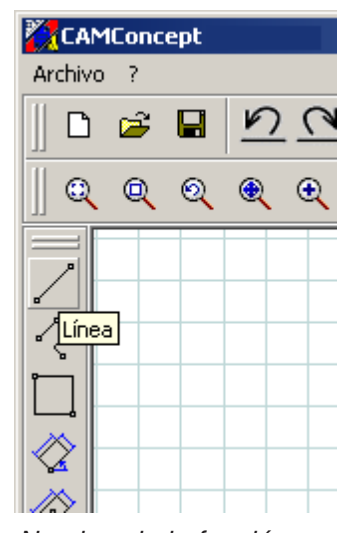

Nombre de la función

# **Iniciar CAMConcept**

Básicamente en este punto se remite a la filosofía de manejo de Windows XP, que en este folleto no se trata por separado. Consulte los manuales correspondientes del sistema operativo.

Tras una correcta instalación en Windows de CAMConcept, busque con el puntero del ratón (en el menú Inicio de Windows) el icono del programa WinNC Launch y haga clic.

# Función de ayuda

CAMConcept proporciona en cada fase de trabajo el apoyo necesario mediante varias funciones de ayuda online:

- Toda la ayuda de CAMConcept se puede llamar mediante las barras de menú. Al igual que con otros programas de Windows, aquí puede consultar los textos de ayuda mediante un índice de contenido.
- CAMConcept siempre le informará en la línea de estado en la parte inferior de la pantalla. Aquí podrá ver qué datos espera CAMConcept de usted.
- El campo de ayuda CAMConcept (Mayús + F1) Ileva directamente a la ayuda correcta.
- CAMConcept muestra el nombre de la función sobre la cual se encuentra actualmente el cursor del ratón.

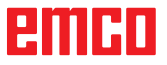

# Estructura de la pantalla CAD

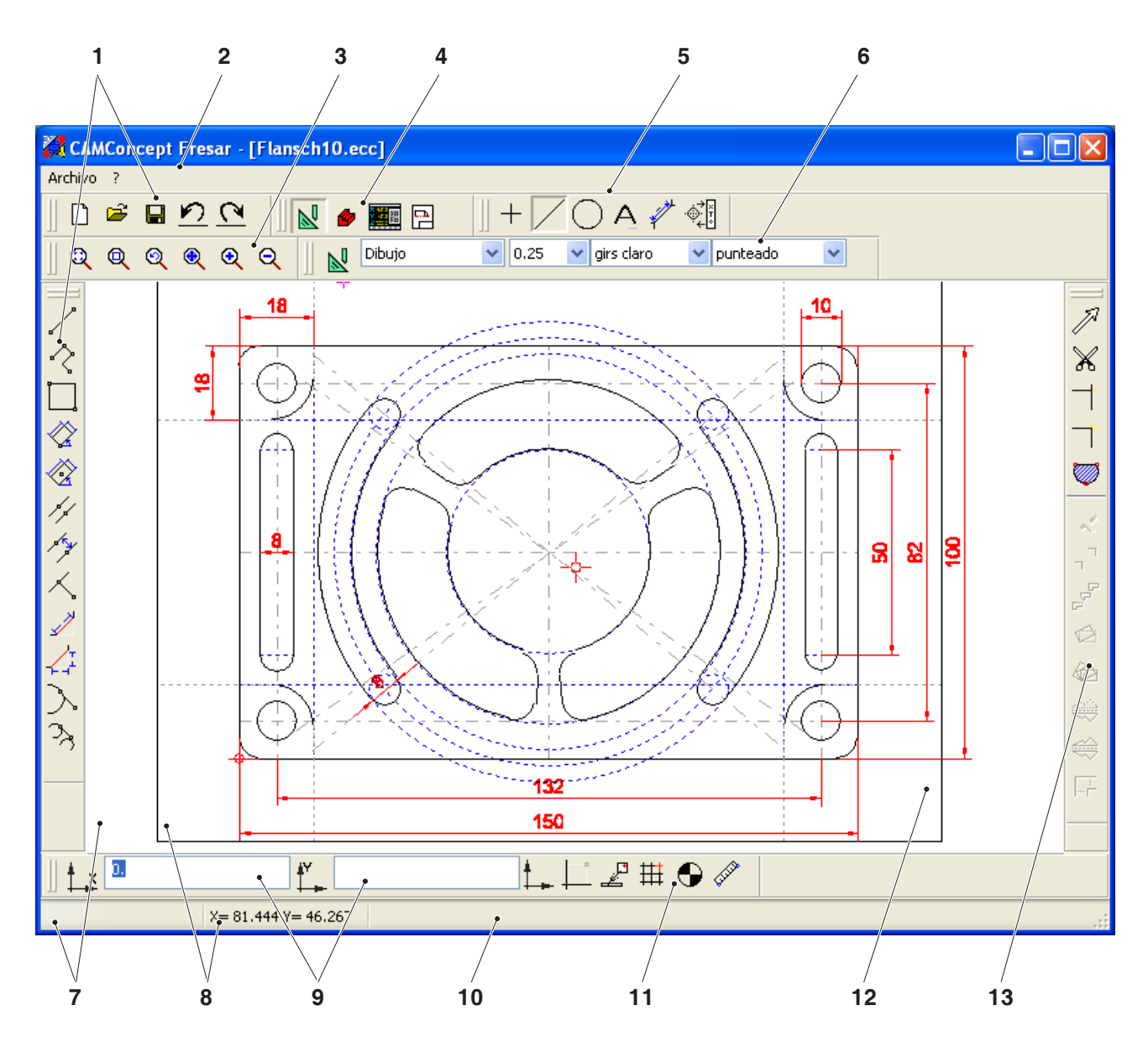

| Núm. | Descripción                    | Núm. | Descripción                                                  |
|------|--------------------------------|------|--------------------------------------------------------------|
| 1    | Iconos de comando              | 8    | Información de posición actual                               |
| 2    | Barra de menús                 | 9    | Información de posición anterior                             |
| 3    | Comandos de zoom               | 10   | Información de estado / Línea de ayuda /<br>Mensaje de error |
| 4    | Conmutación modo CAD-CAM-NC-AV | 11   | Menú de coordenadas                                          |
| 5    | Comandos de menú CAD           | 12   | Ventana CAD                                                  |
| 6    | Сара                           | 13   | Comandos de modificación                                     |
| 7    | Campos de entrada              |      |                                                              |

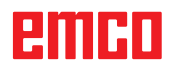

# Estructura de la pantalla CAM

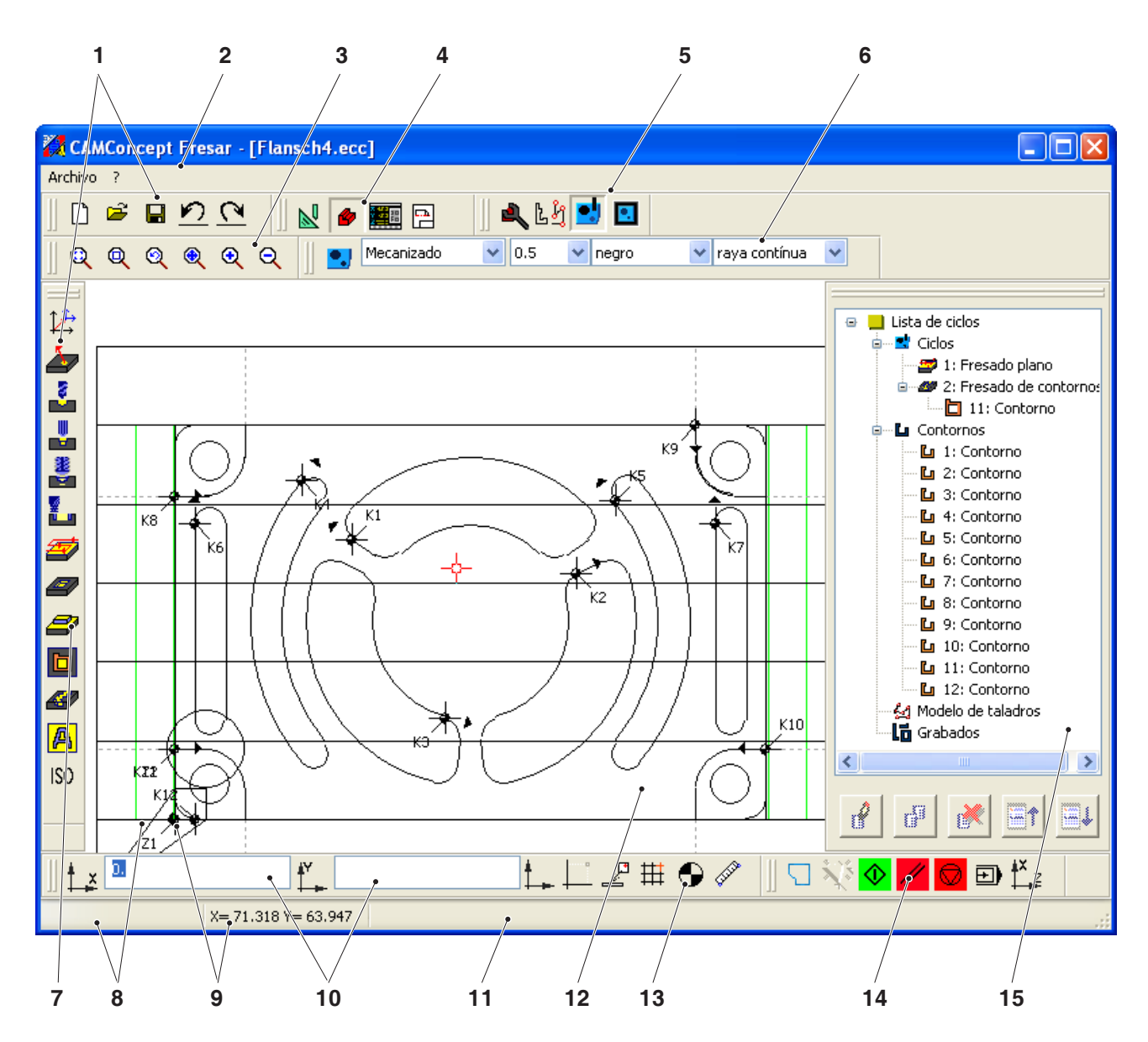

| Núm. | Descripción                    | Núm. | Descripción                                                  |
|------|--------------------------------|------|--------------------------------------------------------------|
| 1    | Iconos de comando              | 9    | Información de posición anterior                             |
| 2    | Barra de menús                 | 10   | Campos de entrada                                            |
| 3    | Comandos de zoom               | 11   | Información de estado / Línea de ayuda /<br>Mensaje de error |
| 4    | Conmutación modo CAD-CAM-NC-AV | 12   | Ventana CAM                                                  |
| 5    | Comandos de menú CAM           | 13   | Menú de coordenadas                                          |
| 6    | Сара                           | 14   | Simulación 2D                                                |
| 7    | Comandos de ciclo              | 15   | Ventana de edición CAM                                       |
| 8    | Información de posición actual |      |                                                              |

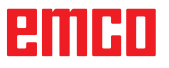

# Divisiones de la ventana

| 🗱 CAMConcept turning - [1.                                                                                              | 10min Übung09.ecc]    |
|----------------------------------------------------------------------------------------------------|-----------------------|
| <ul> <li>Wiederherstellen</li> <li>Verschieben</li> <li>Größe ändern</li> <li>Minimieren</li> <li>Maximieren</li> </ul> |                       |
| X Schließen Alt+F4                                                                                                    | ┯┯╾╇╅┿┙┫┍┫┍╅┍┶┷╾┱╸╡╴╴ |

# Ventana principal de CAMConcept

| Trama de captura                       |            |                 |        |
|----------------------------------------|------------|-----------------|--------|
| Distancia X .                          | <b>→</b> ‡ | 0.000           | [mm]   |
| Distancia Y                            | ,‡         | 0.000           | [mm]   |
| Dislocamiento X                        | #          | 0.000           | [mm]   |
| Dislocamiento Y                        | ##         | 0.000           | [mm]   |
| Trama:                                 |            | OFF             | ~      |
| -Puntos de captura<br>Radio de captura | 10         | unto            | [F     |
|                                        | P          | unto de interse | ección |
|                                        | Πu         | nea-Medio       |        |

#### Ventana de CAMConcept

#### Ventana principal de CAMConcept

Tras el inicio CAMConcept aparece con su ventana principal. Dentro del área de trabajo de la ventana principal puede haber otras ventanas.

#### Ventana de CAMConcept

Las ventanas de CAMConcept son las que aparecen de manera fija y que sirven para dar información (p.ej. información sobre CAMConcept) o que se abren para la entrada de ciertos parámetros (p.ej. propiedades de líneas). Estas ventanas unicamente podrán ser desplazadas.

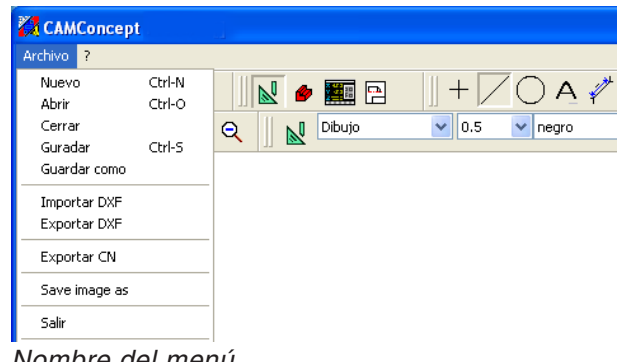

#### Barras de menú

Haciendo clic sobre el nombre de un menú se despliega una lista de comandos seleccionables (letra normal) asi como de los comandos actualmente bloqueados (letra difusa y reticular).

Nombre del menú

# **B:** Secuencias de operaciones

Por medio de los símbolos de ventana pueden ampliarse las ventanas de imágenes así como podrán también reducirse o reestablecerse. Un doble-clic sobre el indicador de textos en la barra de títulos hará que Ud. pueda conmutar entre el tamaño normal y el ampliado de la ventana.

# Símbolos de comando

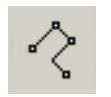

Icono inactivo

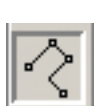

Icono activo

#### Visualización de símbolos

Si un símbolo de comando está seleccionado por medio del botón del ratón (o sea, activo), entonces aparecerá sombreado.

#### El símbolo permanece activo hasta que

- el comando sea ejecutado (símbolos directos de comando)
- el comando sea deseleccionado por otro (comandos de menú y símbolos de conmutación)
- el comando sea interrumpido por pulsación del botón derecho del ratón.

#### Nota:

Pulse el botón derecho del ratón para volver al respectivo menú de orden superior. En la modalidad de CAD podrán modificarse mediante el botón derecho del ratón las propiedades de un elemento.

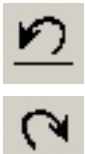

#### **Deshacer / Rehacer**

Mediante el símbolo "Deshacer" Ud. podrá cancelar los últimos comandos de operación. El símbolo "Rehacer" volverá a establecer o salvar los comandos que se hayan cancelado anteriormente.

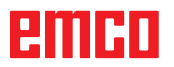

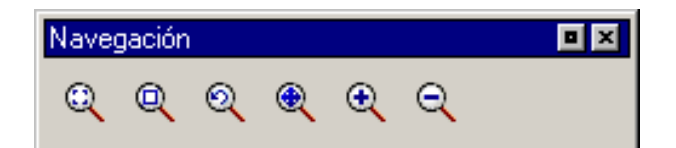

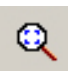

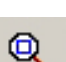

# Comandos de Zoom

La barra de navegación permite efectuar un zoom o desplazar la imagen de simulación. Antes de seleccionar el símbolo pulse una vez el botón izquierdo del ratón en la ventana de dibujo.

#### **AutoZoom**

Amplia o reduce automaticamente el area representada de acuerdo al tamaño de la ventana.

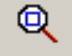

#### ZoomBox

Una vez seleccionado el símbolo Ud. podrá trazar con el ratón un rectángulo de selección alrededor de los elementos que Ud. desea ampliar y deberá pulsar el botón izquierdo del ratón.

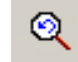

#### **Deshacer Zoom**

Mediante el comando "Deshacer Zoom" Ud. podrá cancelar el último comando de zoom.

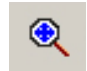

#### Colocar nuevo centro

Una vez seleccionado el símbolo, el puntero del ratón se convertirá en una felcha de 4 vías. Seleccione mediante el ratón el nuevo centro del dibujo. El dibujo será centrado en torno a este nuevo centro.

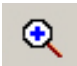

#### Ampliar

Mediante la selección de este símbolo, la visualización se ampliará por un grado de ampliación. Podrá también ampliarse por medio de la rueda del ratón o la tecla.

Para ampliaciones mayores utilice el símbolo del "ZoomBox".

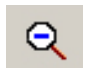

#### Reducir

Mediante la selección de este símbolo, la visualización se reducirá por un grado de reducción. Podrá también reducirse por medio de la rueda del ratón o la tecla.

Para reducciones mayores utilice el símbolo del "AutoZoom".

# PMCA

## Layer

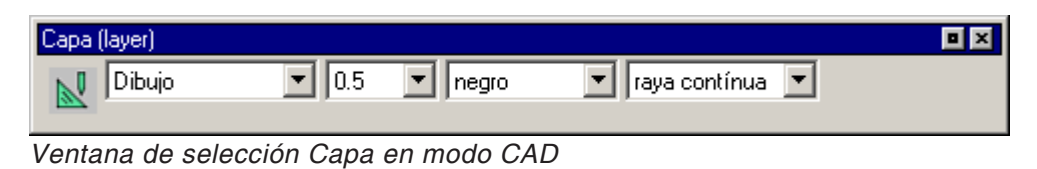

| Capa (layer) |       |         |                   | × |
|--------------|-------|---------|-------------------|---|
| Mecanizado   | • 0.5 | ▼ negro | 💌 raya contínua 💌 |   |
|              |       |         |                   |   |

La ventana de "Capa" permite la definición de distintos atributos de líneas.

Puede seleccionarse entre varias capas.

Ud. podrá ajustar aquí el grosor, el color y la forma de las líneas indicadas en el modo CAD y CAM respectivamente.

Antes de comenzar con el dibujo de elementos Ud. deberá seleccionar los atributos de las líneas.

En la modalidad CAD Ud. podrá modificar posteriormente las propiedades de un elemento por medio del botón derecho del ratón.

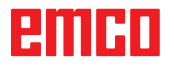

Ventana de selección Capa en modo CAM

# Calculadora en campos de entrada

Con la calculadora se pueden utilizar expresiones matemáticas directamente en un campo de entrada.

En las expresiones se pueden utilizar varios niveles con paréntesis.

Para el cálculo de las expresiones pulse la tecla "Intro" o salga del campo de entrada.

Si se producen errores en el análisis de la fórmula, entonces se muestra la última expresión introducida y CAMConcept emite un mensaje de error.

| Comando  | Significado                           | Ejemplo   | Resultado |
|----------|---------------------------------------|-----------|-----------|
| +        | Adición                               | 1+1       | 2         |
| -        | Sustracción                           | 3-2       | 1         |
| *        | Multiplicación                        | 5*3       | 15        |
| /        | División                              | 15/3      | 5         |
| %        | Módulo (resto de división)            | 10%4      | 2         |
| ^        | Elevar a una potencia                 | 5^2       | 25        |
| PI       | Número de graduación circular         | PI        | 3.141593  |
| SIN()    | Seno                                  | SIN(90)   | 1         |
| ASIN()   | Arcoseno                              | ASIN(-1)  | -90       |
| COS()    | Coseno                                | COS(90)   | 0         |
| ACOS()   | Arcocoseno                            | ACOS(-1)  | 180       |
| TAN      | Tangente                              | TAN(45)   | 1         |
| ATAN     | Arcotangente (valor)                  | ATAN(1)   | 45        |
| ATAN2(;) | Arcotangente (segmento X; segmento Y) | ATAN(0;1) | 0         |
| EXP()    | Función exponencial (base e)          | EXP(1)    | 2,718282  |
| LOG()    | Función logarítmica (base e)          | LOG(5)    | 1,609     |
| SQRT()   | Función raíz cuadrada                 | SQRT(2)   | 1,414     |
| MOD(;)   | Función módulo                        | MOD(10;4) | 2         |
| TRUE     | Verdadero lógico                      | TRUE      | 1         |
| FALSE    | Falso lógico                          | FALSE     | 0         |
| AND      | Interconexión Y                       | 1AND1     | 1         |
| OR       | Interconexión O                       | 10R1      | 1         |
| NOT      | Negación                              | NOT(10R1) | 0         |

Functions of the calculator

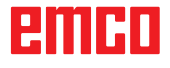

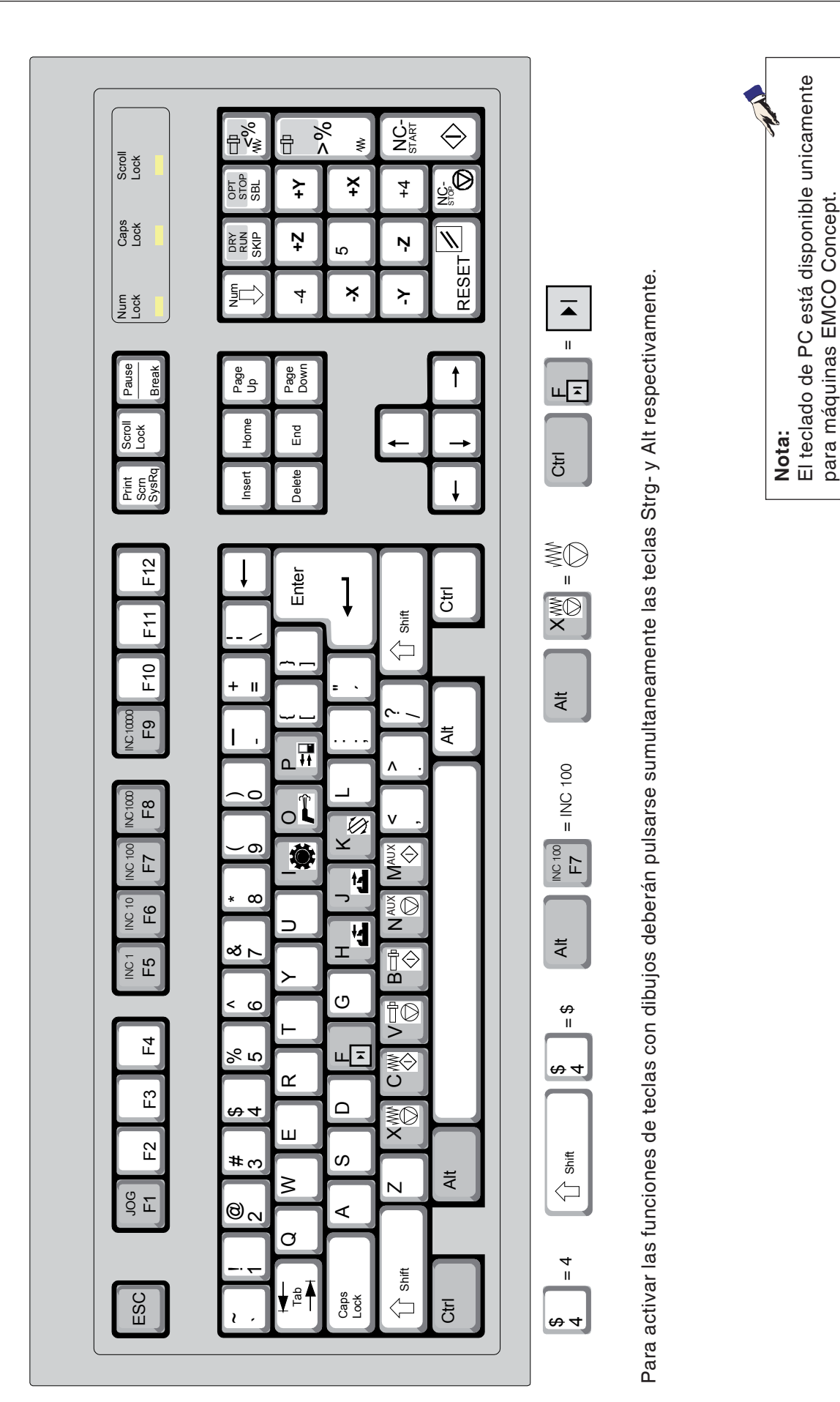

Las funciones de máquina en el bloque numérico del teclado sólo estarán activas si

NUM-Lock está desactivado.

| Tecla de PC | Tecla del control | Función                                                  |
|-------------|-------------------|----------------------------------------------------------|
| x           | Ð                 | Bloque individual                                        |
| 0           | //                | Tecla de RESET (Reestablecer)                            |
| Ctrl ÷      | DRY<br>RUN        | Dryrun (Avance de la marcha de prueba de funcionamiento) |
| Ctrl x      | OPT.<br>STOP      | Parada optativa                                          |
| ÷           | SKIP              | Skip (Bloque suprimido)                                  |
| Ctrl Jog F1 |                   | Ayuda contextual.                                        |

# Sinopsis dotación de teclas - elementos de mando de la máquina

| Tecla de PC | Elementos d.mando | Función                                          |
|-------------|-------------------|--------------------------------------------------|
| Alt         | MO                | Girar el dispositivo divisor                     |
| Alt         | <b>N</b>          | Refirgerante / Soplado<br>ON / OFF               |
| Alt P       |                   | Abrir/cerrar puerta                              |
| Alt H       |                   | Cerrar dispositivo de sujeción                   |
| Alt J       | <u>ل</u>          | Abrir dispositivo de sujeción                    |
| Alt K       |                   | Girar portaherramientas                          |
| Alt X       | WO                | Parada del avance                                |
| Alt C       | ₩Φ                | Inicio del avance                                |
| Alt V       |                   | Parada del husillo                               |
| Alt B       |                   | Inicio del husillo                               |
| Alt         |                   | Conectar/ON accionamientos auxiliares AUX OFF    |
| Alt M       | AUX               | Desconectar/OFF accionamientos auxiliares AUX ON |
| Enter       |                   | Inicio (Start) de NC                             |
| ,           |                   | Parada (Stop) de NC                              |

Nota:

Selección de las teclas de la máquina a través del teclado de PC:

- 1.) Mantener pulsada la tecla "Alt".
- 2.) Pulsar y soltar de nuevo la tecla de la máquina.
- 3.) Soltar la tecla "Alt".

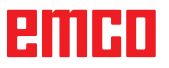

| Tecla de PC      | Elementos d.mando | Función                                    |
|------------------|-------------------|--------------------------------------------|
| Ctrl -<br>Ctrl + |                   | Corrección de las revoluciones del husillo |
| -                |                   | Override (Influencia sobre el avance)      |

Ctrl-N

Ctrl-O

Ctrl-S

🛛 🔽 🏉

🔍 🛛 🛃 🗖

Archivo ? Nuevo

Abrir

Cerra

Guradar

Guardar como

Importar DXF

Exportar DXF

Exportar CN

Save image as Salir

Menú "Archivo"

# C: Menu lines

# Menú "Archivo"

#### Nuevo

Con este comando se abrirá un proyecto nuevo.

Si ya se encuentra abierto un dibujo en la pantalla, éste será guardado en memoria o borrado tras previa consulta de seguridad.

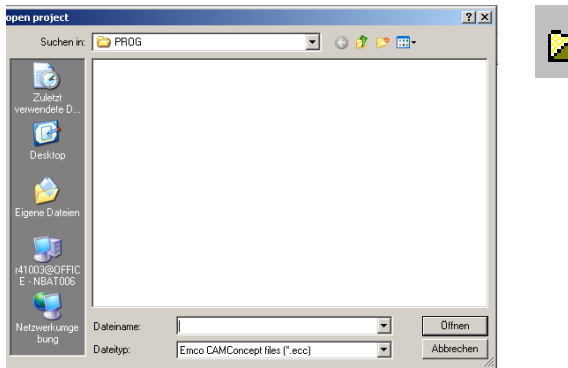

## Menú "Abrir archivo"

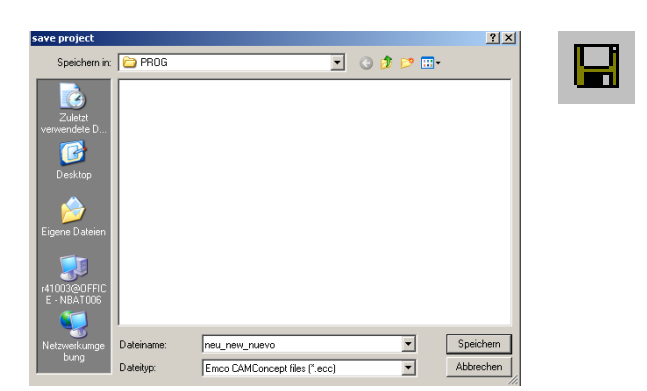

Menú "Guardar archivo"

# Abrir

Con "Abrir" será cargado un archivo de proyecto ya existente. Aparecerá la ventana Windows de archivos para la selección de archivos de proyectos CAMConcept.

Si ya hay un proyecto en la pantalla, éste será guardado en memoria o borrado tras previa consulta de seguridad.

## Guardar

El proyecto completo será guardado en memoria automaticamente bajo el nombre de archivo con el que fue abierto.

En un proyecto nuevo y aún no guardado en memoria, se abrirá automaticamente la ventana Windows de archivos para la entrada o la selección (ver bajo "Guardar como")

## Guardar como

Este es el menú para guardar en memoria el proyecto completo bajo un nombre nuevo. Aparecerá automaticamente la ventana Windows de archivos para la entrada o la selección.

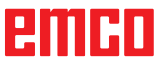

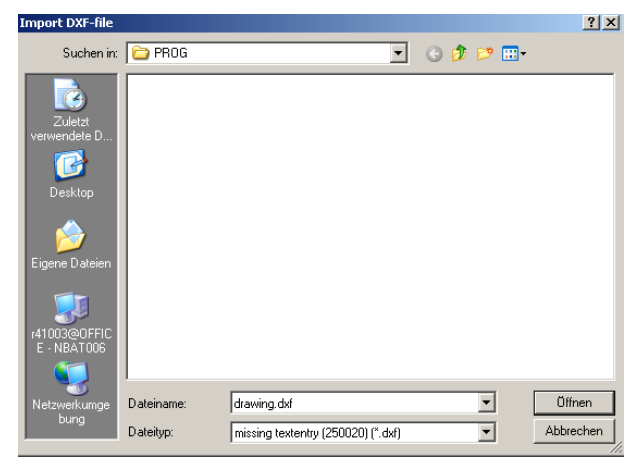

Menú "Archivo, importar DXF"

| Export DXF-Files            |            |                   |   |          | ? ×       |
|-----------------------------|------------|-------------------|---|----------|-----------|
| Speichern in:               | 🗀 PROG     |                   | • | G 🦻 🖻 🖽  | -         |
| Zuletzt<br>verwendete D     |            |                   |   |          |           |
| Desktop                     |            |                   |   |          |           |
| Eigene Dateien              |            |                   |   |          |           |
| r41003@0FFIC<br>E - NBAT006 |            |                   |   |          |           |
| - <b>S</b>                  |            | b.                |   |          |           |
| Netzwerkumge                | Dateiname: | ļ                 |   | <b>_</b> | Speichern |
| Bang                        | Dateityp:  | DXF files (*.dxf) |   | ▼        | Abbrechen |

#### Menú "Archivo, exportar DXF"

| Exportar CN                                 | × |
|---------------------------------------------|---|
| Formato de exportación                      |   |
| DIN/ISO                                     |   |
| EASY CYCLE                                  |   |
|                                             |   |
|                                             |   |
|                                             |   |
| Nombre de archivo                           |   |
| C:\Program Files\WinNc\export\unname Buscar |   |
|                                             |   |
| Editor                                      |   |
| notepad.exe Buscar                          |   |
|                                             |   |
| Abrir fichero exportado en editor           |   |
|                                             |   |
| Exportar Cerrar                             |   |

Menu "File, NC export"

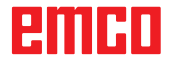

#### **Importar DXF**

Con este comando podrán cargarse archivos DXF directamente a la modalidad CAD para ser elaborados allí.

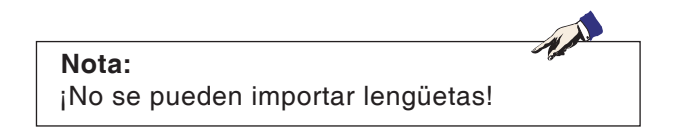

#### **Exportar DXF**

Con este comando podrá convertirse en archivo DXF un dibujo creado previamente en la modalidad CAD.

#### **Exportación NC**

Así se puede exportar un programa NC. Seleccione el formato de exportación adecuado. Especifique el nombre de archivo para el archivo de exportación.

Seleccione con qué editor debe abrirse el archivo exportado para el posterior tratamiento. Seleccione si el archivo de exportación debe abrirse en el editor después de la exportación.

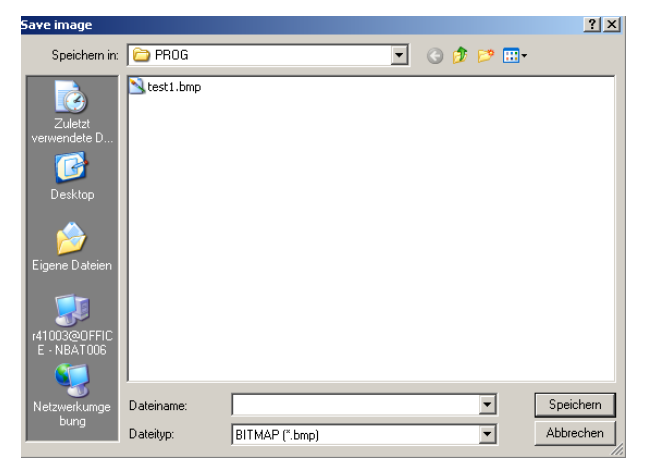

Menú "Archivo; Guardar imagen como"

#### Guardar imagen como

Así se puede guardar una captura de pantalla del espacio de trabajo actual. Aparece la ventana de archivo de Windows para introducir el nombre de archivo y seleccionar el formato de archivo.

Existe la posibilidad de guardar la imagen como \*.bmp, \*.jpg o \*.png

| (@@ <b>@</b> <u>₽</u> <u>∩</u> | e e e e e e e e e e e e e e e e e e e | • 0.5 • black    | ×.        |     |  |
|--------------------------------|---------------------------------------|------------------|-----------|-----|--|
|                                | 17                                    |                  |           |     |  |
|                                |                                       |                  |           |     |  |
|                                | САМСо                                 | oncept Question: | 2         | I I |  |
|                                |                                       |                  |           |     |  |
|                                | Safe                                  | Ja Nein          | Abbrechen |     |  |
|                                | Safe                                  | Ja Nein          | Abbrechen |     |  |
|                                | Safe                                  | Ja Nein          | Abbrechen |     |  |
|                                | Safe                                  | Ja Nein          | Abrechen  |     |  |

#### Salir

Tras previa consulta de seguridad la ventana de CAMConcept será cerrada y el programa será finalizado.

Otras posibilidades para finalzar el programa son: cerrar la ventana de CAMConcept con ALT+F4, o salirse de la tarea, es decir finalizar el "task". Para ello le rogamos consulte su manual de WIndows.

Menú "Archivo, Salir"

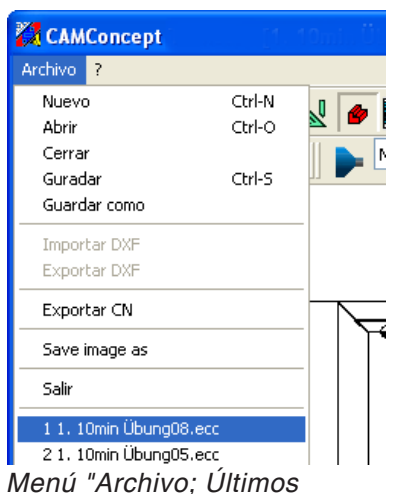

Menú "Archivo; Último archivos abiertos"

## Últimos archivos abiertos

Al final del menú "Archivo" hay una lista de los últimos archivos que se han abierto con CAMConcept.

Estos archivos se pueden abrir inmediatamente haciendo clic con el ratón.

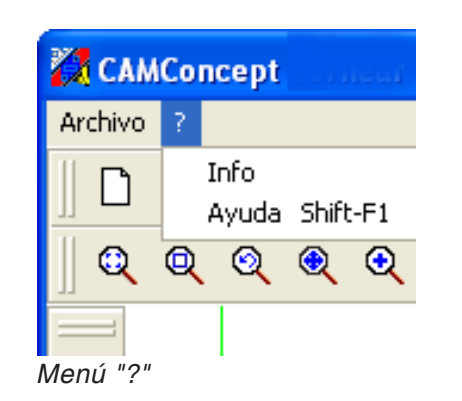

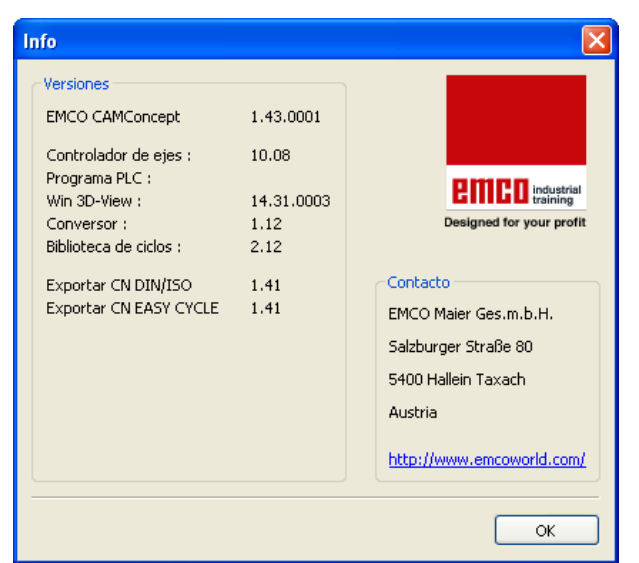

Menú "?, Información"

#### Strg JOG F1

# Menú "?"

#### Información

configurada.

Aparece la ventana de información de CAMConcept con el número de versión de software.

| Nota:                              |            |
|------------------------------------|------------|
| La cantidad y los valores de los r | números de |
| versión mostrados pueden varia     | r mediante |
| la configuración del programa y    | la máquina |

## Ayuda

Se puede llamar la ayuda directamente con Strg. + F1.

# **D: CAD Commands**

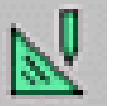

## Modalidad CAD

Haciendo clic en el ícono para cambiar a "CAD" se activarán los símbolos de comando del CAD. La modalidad CAD estará activa hasta que se deseleccione con CAM, CN o "preparación de operaciones".

Tras la inicialización de CAMConcept se activa automaticamente la modalidad CAD.

Los comandos de Zoom se describen en el capítulo B.

Nota:

Pulsando el botón derecho del ratón, Ud. volverá al menú siguiente de orden superior. En la modalidad CAD podrán modificarse posteriormente las propiedades de un elemento con el botón derecho del ratón.

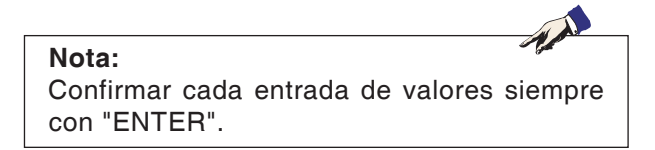

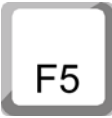

#### Trazar de nuevo

Tras pulsar la tecla F5 la pantalla se compone de nuevo.

Tras las funciones de borrado y modificación puede ocurrir que las líneas de la pantalla solo se muestren de forma incompleta. Utilice en estos casos la función "Trazar de nuevo" o los comandos de zoom para obtener una nueva representación de la pantalla.

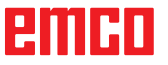

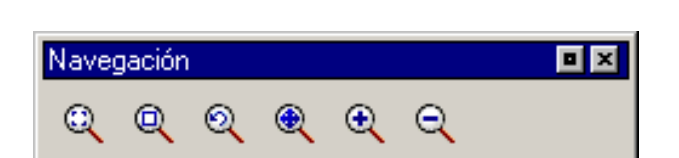

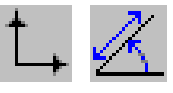

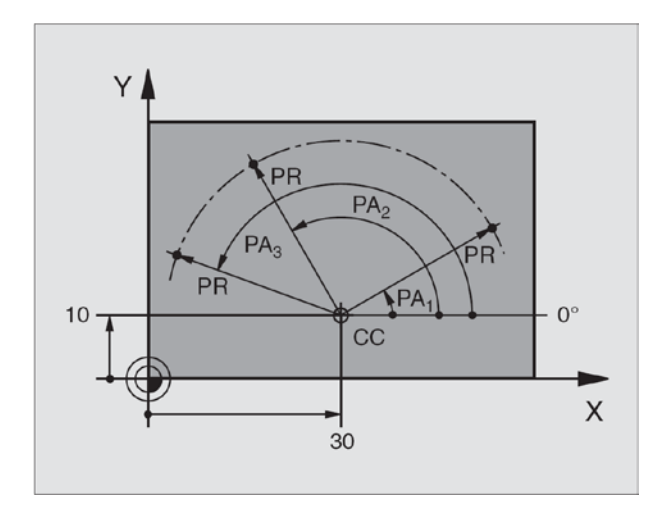

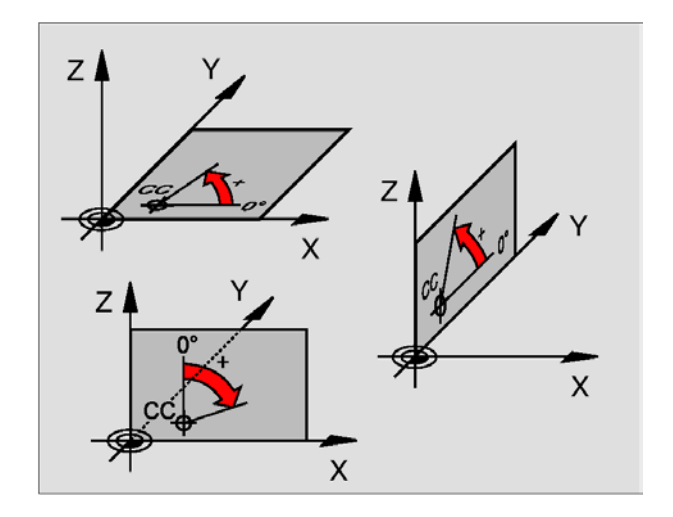

# Menú de coordenadas

# Sistema de coordenadas cartesiano / polar

Si el dibujo para la fabricación está dimensionado rectangularmente, Ud. deberá crear el programa de mecanizado también con coordenadas rectangulares. En piezas a mecanizar que presenten arcos circulares, o con indicaciones de ángulos, a veces es más fácil definir las posiciones con coordenadas polares.

Las coordenadas polares tienen su punto cero en el polo CC (CC = circle centre; del ingl.: centro del círculo).

Una posición en una superficie es estipulada claramente por:

- Radio de coordenadas polares (PR): la distancia del polo CC hasta la posición.
- Ángulo de coordenadas polares (PA): ángulo entre el eje de referencia de ángulo y el trayecto que une el polo CC con la posición.

#### Definir el eje de referencia polar y angular:

Ud. definirá el polo mediante dos coordenadas en el sistema rectangular de coordenadas en una de las tres superficies. Con esto queda asignado también claramente el eje de referencia de ángulo para el ángulo de las coordenadas polares PA.

| Coordenadas de<br>polo (nivel) | Eje de referencia de<br>ángulo |
|--------------------------------|--------------------------------|
| X/Y                            | +X                             |
| Y/Z                            | +Y                             |
| Z/X                            | +Z                             |

# emco

#### Posicionamiento absoluto e incremental

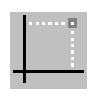

**Posición cartesiana absoluta** Si las coordenadas en una posición hacen referencia al punto cero de las coordenadas (origen), se denominan coordenadas absolutas. Cada posición en una pieza de trabajo está especificada por sus coordenadas absolutas.

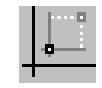

#### Posición cartesiana incremental

Las coordenadas incrementales hacen referencia a la última posición programada.

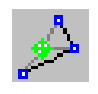

#### Coordinadas polares absolutas

Las coordenadas absolutas siempre hacen referencia al polo y el eje de referencia del ángulo.

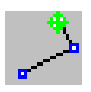

#### **Coordenadas polares incrementales**

Las coordenadas incrementales siempre hacen referencia a la última posición programada. El eje de referencia del ángulo siempre es una horizontal (eje +Z).

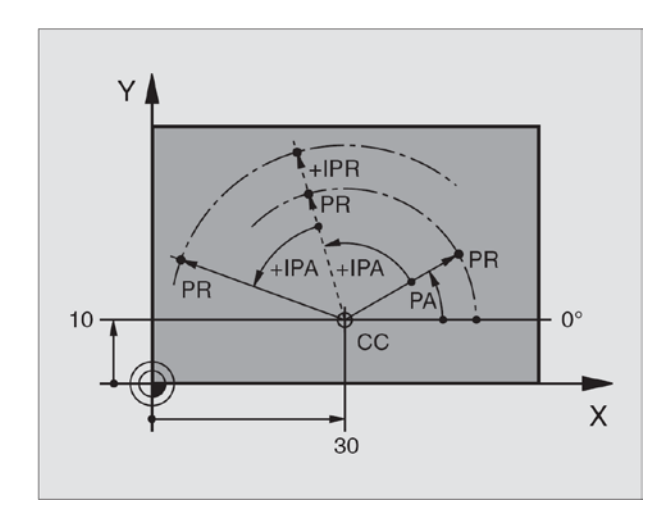

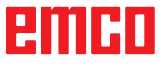

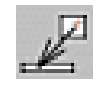

#### Insertar un punto

Seleccionando este símbolo se introducirá el mensaje actual de posición al casillero de entrada de datos.

#### Trama y puntos de captura

Serán visualizados puntos o líneas de trama como guía y asistencia al dibujar. La trama comienza en el punto de referenica. Los puntos o la líneas de trama presentan las distancias indicadas en sentido horizontal y vertical según se indica en el casillero de entrada de datos, aquí al costado.

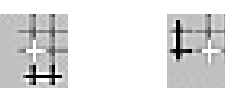

Una trama ya definida puede ser desplazada adicionalmente de forma vertical y/o horizontal. La trama puede ser representada, según se desee con líneas, punteada o inactiva.

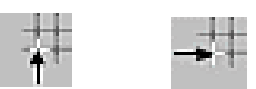

#### **Catch radius**

The catch radius is the area around the cursor cross which is searched by CamConcept when selecting elements.

Enter the catch radius in the input box.

| Puntos y trama o    | le ca       | ptura             |         |
|---------------------|-------------|-------------------|---------|
| ⊂Trama de captura   |             |                   |         |
| Distancia X .       | <b>→</b> ‡‡ | 0.000             | [mm]    |
| Distancia Y         | ¢†‡         | 0.000             | [mm]    |
| Dislocamiento X     | #           | 0.000             | [mm]    |
| Dislocamiento Y     | <b>†</b> †‡ | 0.000             | [mm]    |
| Trama:              |             | OFF 💌             | ]       |
| -Puntos de captura  |             |                   |         |
| Radio de captura    | 10          |                   | [Pixel] |
|                     | P           | unto              |         |
|                     | P           | unto de intersecc | ión     |
|                     | L           | ínea-Medio        |         |
| Config.original (de | fault)      | ) (               | Cerrar  |

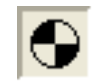

#### Colocar el punto cero

El punto cero del CAD se encuentra de manera estándar en el centro de la ventana de dibujo. Con esta función podrá desplazarse el punto cero y con él, el sistema de coordenadas desde su posición momentánea.

Tras haber seleccionado el símbolo, posicione el nuevo punto cero en el lugar deseado, con el botón izquierdo del ratón.

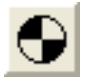

#### Cancelar el punto cero

Seleccionando este símbolo se cancelará el punto cero colocado.

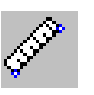

| Medir la distancia e                         | entre 2 puntos 🛛 🛛 🔀 |
|----------------------------------------------|----------------------|
| Puntos de medición<br>Pnto de inicio P1<br>X | z                    |
| Punto final P2                               | z                    |
| Result                                       |                      |
| Distancia                                    | [mm]                 |
| Ángulo                                       | [Grados]             |
|                                              | Cerrar               |

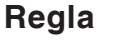

La regla sirve para medir datos geométricos en la modalidad CAD.

Tras selección del símbolo aparecerá la ventana del costado.

Seleccione el punto de inicio y final de la longitud a medir, pulsando el botón izquierdo del ratón en el dibujo de CAD.

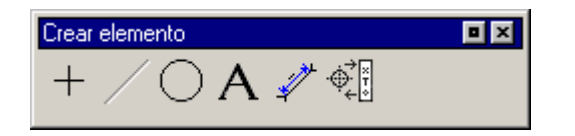

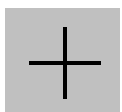

# **Crear elementos**

# Menú de puntos

#### General

Tras seleccionar el respectivo símbolo del punto se deberá introducir la posición. Esto puede realizarse de la manera siguiente:

- 1. posición presente del cursor y clic con el ratón
- 2. con el menú del modo de captura (véase trama y puntos de captura) y clic con el ratón
- 3. introduciendo una coordenada (véase el menú de coordenadas)

Cada punto será guardado como punto de diseño.

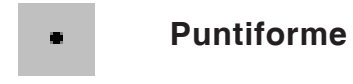

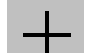

Cruciforme

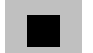

Cuadrado

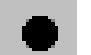

Circular

emco

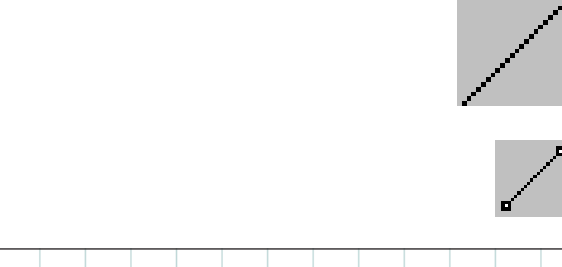

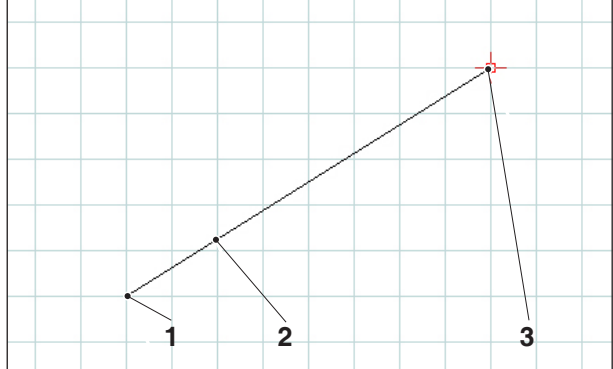

Drawing a line

Propiedades/línea

# Menú de líneas

#### Trazar línea

Una vez seleccionado el símbolo debe indicarse el punto de inicio de la línea. Esto puede realizarse de la manera siguiente:

- 1. posición presente del cursor y clic con el ratón
- 2. con el menú del modo de captura (véase trama y puntos de captura) y clic con el ratón
- introduciendo una coordenada (véase el menú de coordenadas)

A continuación deberá introducirse el punto de destino de la línea.

Los puntos de inicio y de destino de cada línea serán guardados como puntos de diseño. Si Ud. quiere dibujar varias líneas unidas entre sí, es mejor que utilice el comando "trazos contínuos".

| Pos. | Denominación     |
|------|------------------|
| 1    | Punto inicial    |
| 2    | Línea trazada    |
| 3    | Punto de destino |

## Diálogo de propiedades de línea

| Geometría Formato            |
|------------------------------|
| ● Punto de incio/Punto final |
| Punto de inicio X 20 Y 120   |
| Punto final X -20 Y -20      |
| O Distancia                  |
| Incorporar Aceptar Cancelar  |

Diálogo de propiedades de línea

**Nota:** Con la combinación de teclas CTRL + botón derecho del ratón puede consultar el diálogo de propiedades/línea y posteriormente modificar las propiedades de la línea.

En la ficha "Geometría" se puede modificar

• el punto inicial/final de la línea introduciendo las coordenadas. Pulsando la tecla "Aceptar" se calcula de nuevo la longitud de la línea.

0

las propiedades de la línea introduciendo la longitud de línea. El punto inicial permanece igual, el punto final se desplaza según el valor indicado conservando la dirección. Las coordenadas de la línea se calculan de nuevo pulsando la tecla "Aceptar".

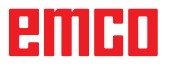

| Propiedades/línea |                          | ×   |
|-------------------|--------------------------|-----|
| Geometría         |                          |     |
| Configuraciones   |                          |     |
| Grosor de línea   | 0.5                      |     |
| Color de línea    | negro 🗸                  |     |
| Forma de línea    | raya contínua 💌          |     |
| Capa (layer)      | Dibujo 💌                 |     |
|                   |                          |     |
|                   |                          |     |
|                   |                          |     |
|                   | Incorporar Aceptar Cance | lar |

Diálogo de propiedades de línea

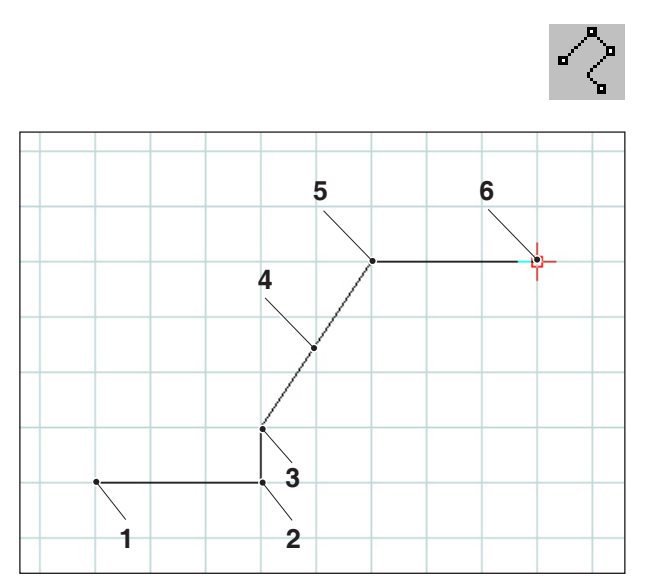

Poly line

En la ficha "Formato" se pueden modificar las propiedades siguientes de la línea:

- Grosor de línea
- Color de línea
- Forma de línea
- Capa

#### Trazos contínuos

Tras la introducción del punto de inicio deberá indicarse el primer punto de destino. Inmediatamente será trazada la primera línea del trazo contíno (polígono). El comando espera ahora a que se introduzca el siguiente punto de destino y así sucesivamente.

Cada punto introducido será guardado como punto de diseño.

El comando se automantiene y deberá ser interrumpido o cancelado (otro símbolo de comando o pulsando el botón derecho del ratón).

| Pos. | Denominación     |
|------|------------------|
| 1    | Punto inicial    |
| 2    | Punto 1          |
| 3    | Punto 2          |
| 4    | Trazos continuos |
| 5    | Punto 3          |
| 6    | Punto 4          |

# emco

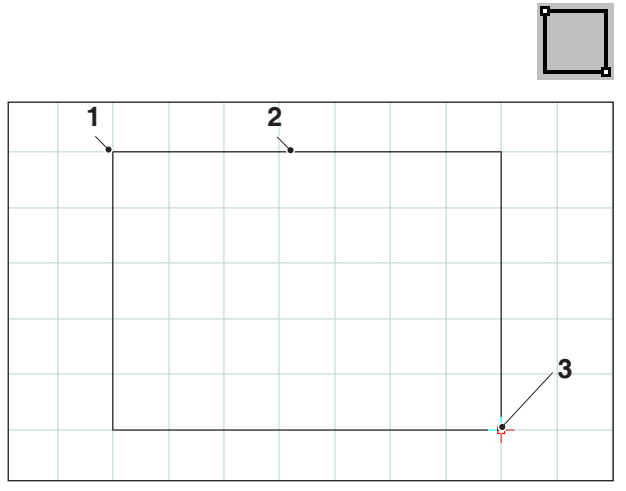

Rectángulo

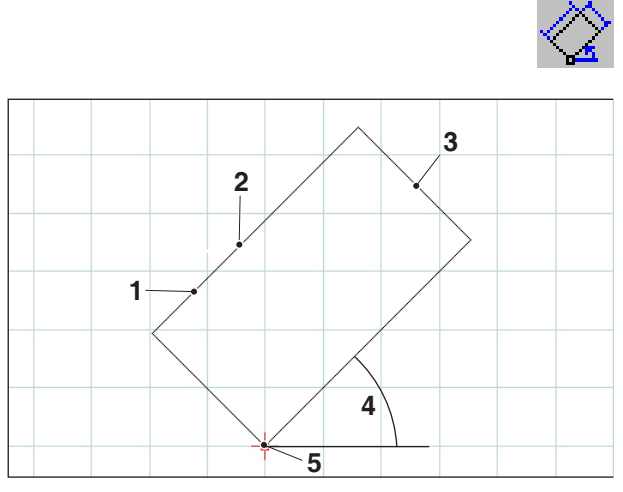

Rectángulo rotado 1 Pto.inicio/Ángulo/Largo/Ancho

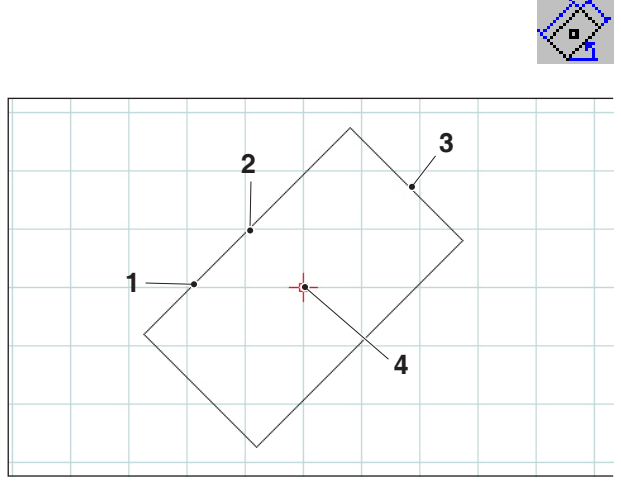

Rectángulo rotado 2 Centro/Ángulo/Largo/Ancho

# Rectángulo

Tras introducción del punto de inicio se debe indicar el punto final. Inmediatamente será trazado el rectángulo. El comando espera ahora a que se introduzca el siguiente punto de inicio y así sucesivamente.

Cada punto introducido será guardado como punto de diseño.

| Pos. | Denominación     |
|------|------------------|
| 1    | Punto inicial    |
| 2    | Rectángulo       |
| 3    | Punto de destino |

## Rectángulo rotado 1 (punto de inicio, ángulo/largo/ancho)

Tras la introducción del punto de inicio, deberá ser introducido el ángulo sobre el cual el rectángulo debe ser rotado. A continuación deberán indicarse el largo y ancho del rectángulo.

Cada punto introducido será guardado como punto de diseño.

| Pos. | Denominación          |
|------|-----------------------|
| 1    | Longitud              |
| 2    | Rectángulo torneado 1 |
| 3    | Ancho                 |
| 4    | Ángulo                |
| 5    | Punto inicial         |

#### Rectángulo rotado 2 (centro, ángulo/ largo/ancho))

Tras la introducción del punto central, deberá ser introducido el ángulo sobre el cual el rectángulo debe ser rotado. A continuación deberán indicarse el largo y ancho del rectángulo.

Cada punto introducido será guardado como punto de diseño.

| Pos. | Denominación          |
|------|-----------------------|
| 1    | Longitud              |
| 2    | Rectángulo torneado 2 |
| 3    | Ancho                 |
| 4    | Centro                |

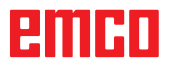

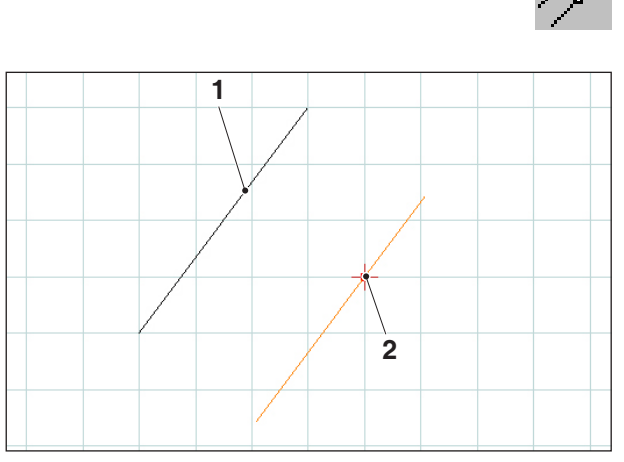

Paralela con indicación de punto

# Paralela con indicación de punto

Tras la selección del símbolo deberá seleccionarse el elemento a ser copiado en paralelo. El elemento seleccionado cambia de color. A continuación deberá introducirse un punto por el cual ha de pasar la paralela.

Ambos puntos finales de las líneas desplazadas en paralelo serán guardadas como puntos de diseño.

| Pos. | Denominación                |  |
|------|-----------------------------|--|
| 1    | línea existente             |  |
| 2    | Paralelo a través del punto |  |

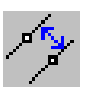

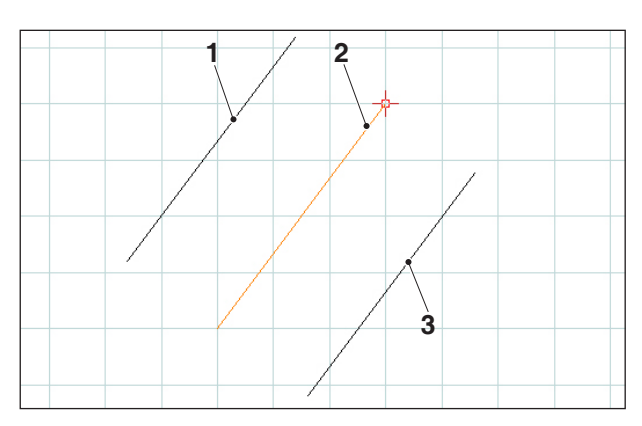

Paralela con distancia

#### Paralela con distancia

Tras la selección del símbolo deberá seleccionarse el elemento a ser copiado en paralelo. El elemento seleccionado cambia de color. A continuación debe introducirse la distancia que deberá cumplir la paralela.

Ya que en este caso existen dos líneas paralelas posibles, la paralela deseada debe determinarse anteponiéndole un signo. (Paralela 1 con signo negativo y paralela 2 con signo positivo).

Ambos puntos finales de las líneas desplazadas en paralelo serán guardadas como puntos de diseño.

| Pos. | Denominación              |
|------|---------------------------|
| 1    | Paralelo 1                |
| 2    | línea existente (marcada) |
| 3    | Paralelo 2                |

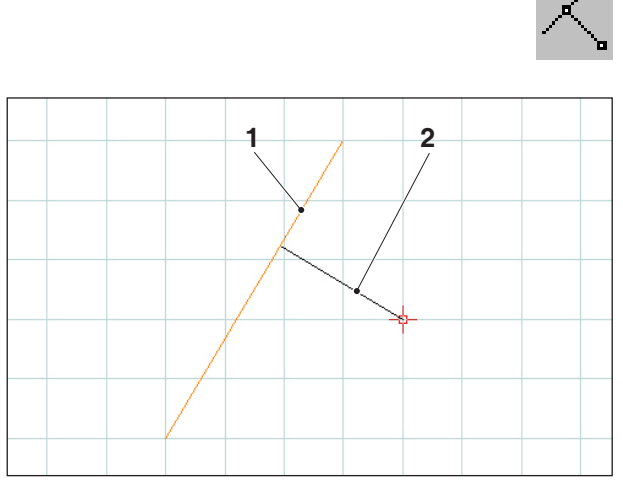

Perpendicular

# K.

## Perpendicular

Tras la selección del símbolo, deberá seleccionarse la línea con respecto a la cual se ha de crear la línea nueva perpendicularmente. El elemento seleccionado cambia de color. A continuación debe introducirse un punto por el cual ha de pasar la perpendicular.

El punto resultante de la intersección entre la perpendicular con la línea existente será guardado como punto de diseño.

| Pos. | Denominación              |
|------|---------------------------|
| 1    | línea existente (marcada) |
| 2    | Perpendicular             |

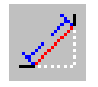

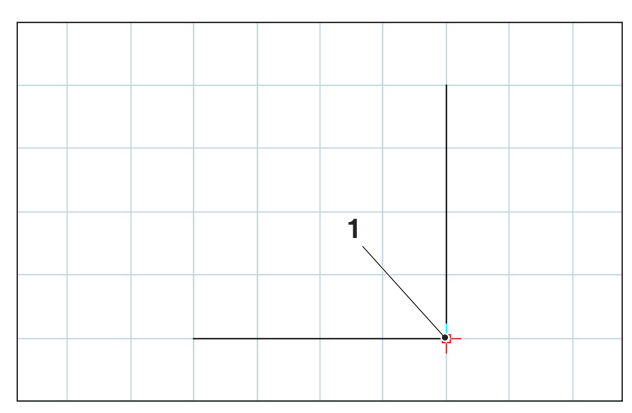

Vertice a achaflanar

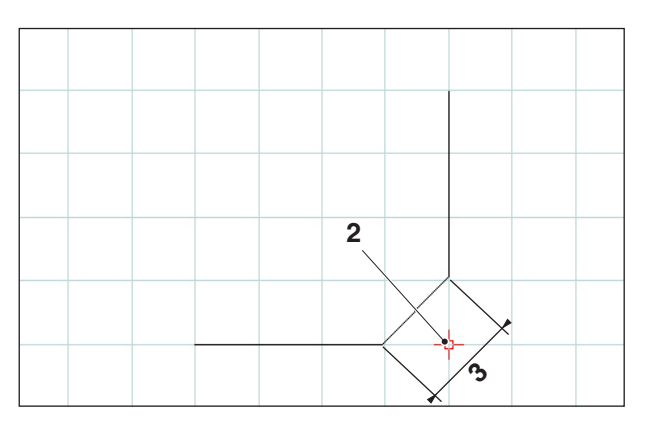

Vértice achaflanado

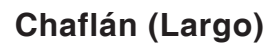

Tras la selección del símbolo, deben seleccionarse las líneas en las que el chaflán será insertado. Los elementos seleccionados cambian de color. A continuación debe introducirse el largo del chaflán.

Los vértices del chaflán serán dos nuevos puntos de diseño que se guardarán en memoria. El vértice antíguo será borrado.

| Pos. | Denominación      |
|------|-------------------|
| 1    | Esquina           |
| 2    | Esquina biselada  |
| 3    | Longitud de bisel |

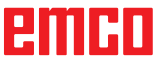

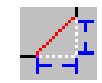

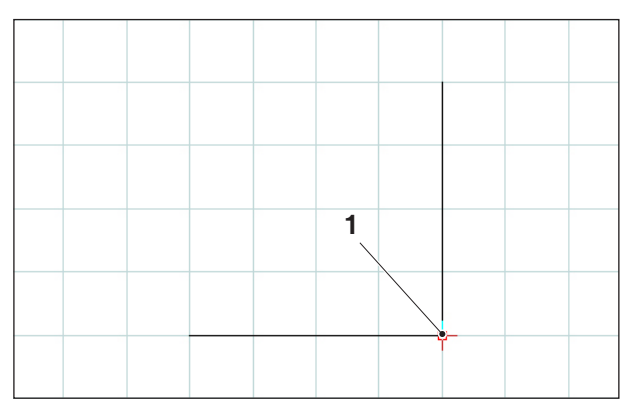

Vértice a achaflanar

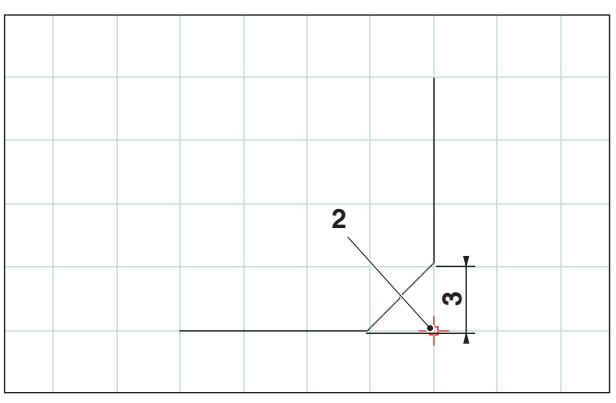

Vértice achaflanado

# Chaflán (distancia/distancia)

Tras la selección del símbolo, deben seleccionarse las líneas en las que el chaflán será insertado. Los elementos seleccionados cambian de color. A continuación debe introducirse el largo del chaflán en dirección del eje.

Los vértices del chaflán serán dos nuevos puntos de diseño que se guardarán en memoria.

| Pos. | Denominación                            |
|------|-----------------------------------------|
| 1    | Esquina                                 |
| 2    | Esquina biselada                        |
| 3    | Longitud del bisel en dirección del eje |

# emco

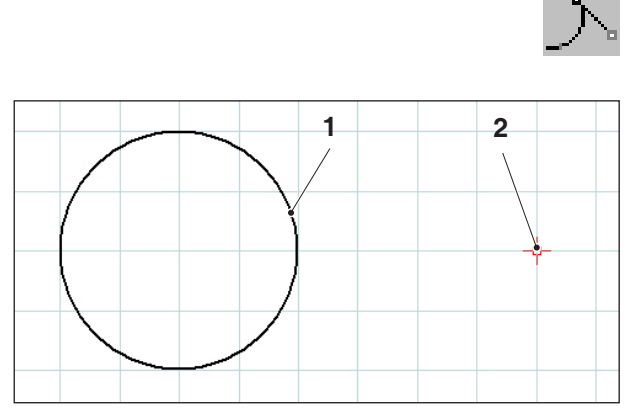

Tangente punto - círculo

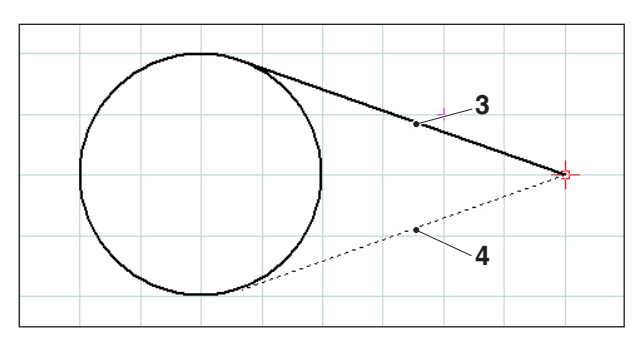

Tangente opcional

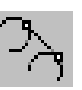

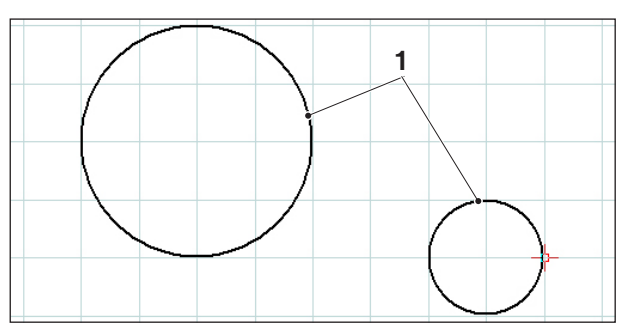

Tangente punto - círculo

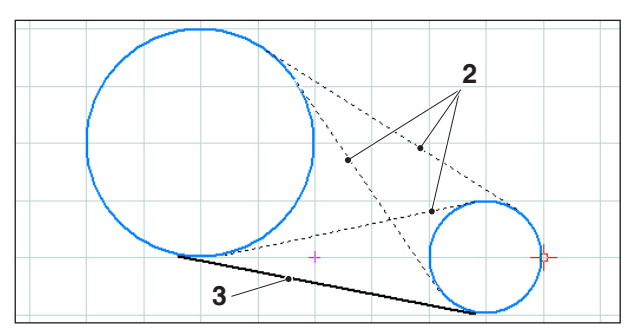

Tangentes opcionales

# Tangente (Punto/Círculo)

Tras la selección del símbolo debe seleccionarse el elemento circular, indicando a continuación el punto por el cual ha de pasar la tangente. Los elementos seleccionados cambian de color.

Ahora serán indicadas las dos opciones a seleccionar. La tangente seleccionada aparecerá con raya contínua, la tangente opcional con raya discontínua. Seleccione una de las opciones con el botón izquierdo del ratón.

Ambos puntos finales de la tangente serán guardados como puntos de diseño.

| Pos. | Denominación          |  |
|------|-----------------------|--|
| 1    | Elemento circular     |  |
| 2    | Punto                 |  |
| 3    | Tangente seleccionada |  |
| 4    | Tangente posible      |  |

# Tangente (Círculo/Círculo)

Tras la selección del símbolo deben seleccionarse los dos elementos circulares, entre los cuales ha de trazarse la tangente. Los elementos seleccionados cambian de color.

Serán indicadas ahora cuatro opciones de tangentes a seleccionar. La tangente seleccionada será trazada con raya contínua, las tangentes opcionales con raya discontínua. Seleccione una de las opciones con el botón izquierdo del ratón.

Ambos puntos finales de la tangente serán guardados como puntos de diseño.

| Pos. | Denominación          |
|------|-----------------------|
| 1    | Elementos circulares  |
| 2    | Tangentes posibles    |
| 3    | Tangente seleccionada |

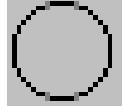

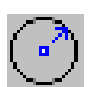

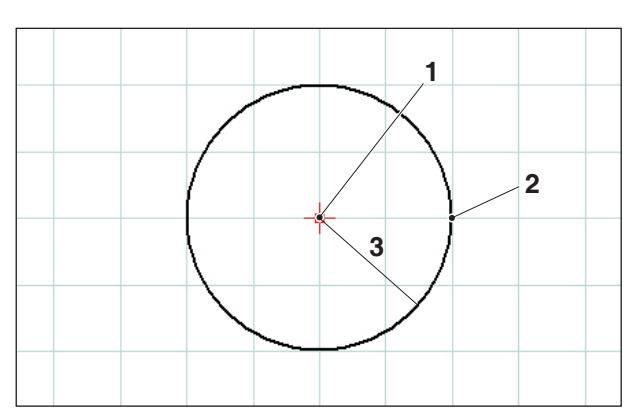

Círculo con centro y radio

# Menú de círculo

#### Círculo con centro y radio

Tras la selección del símbolo debe indicarse el centro del círculo. Esto puede realizarse de la siguiente manera:

- 1. posición presente del cursor y clic con el ratón
- 2. con el menú del modo de captura (véase trama y puntos de captura) y clic con el ratón
- 3. introduciendo una coordenada (véase el menú de coordenadas)

A continuación debe introducirse el radio del círculo deseado.

El centro y el punto perimetral del círculo serán guardados como puntos de diseño.

| Pos. | Denominación                      |
|------|-----------------------------------|
| 1    | Centro del círculo                |
| 2    | Punto circunferencial del círculo |
| 3    | Radio                             |

#### Diálogo de propiedades de círculo

| Propiedades/círculo | ×                           |
|---------------------|-----------------------------|
| Geometría Formato   |                             |
| Centro X 9          | Y 9                         |
| Radio 5             |                             |
|                     |                             |
|                     |                             |
|                     |                             |
|                     | Incorporar Aceptar Cancelar |

Diálogo de propiedades de círculo

| Nota:                                 | - 6-    |
|---------------------------------------|---------|
| Con la combinación de teclas CTRL     | + botón |
| derecho del ratón puede consultar el  | diálogo |
| de propiedades/círculo y posterio     | rmente  |
| modificar las propiedades de la línea |         |

En la ficha "Geometría" se puede modificar

- el centro del círculo mediante la introducción de coordenadas.
- así como el radio del círculo.

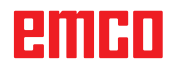
| Propiedades/circulo |               | Σ                | < |
|---------------------|---------------|------------------|---|
| Geometría Formato   |               |                  |   |
| Configuraciones     |               |                  |   |
| Grosor de línea     | 0.5           | ~                |   |
| Color de línea      | negro         | *                |   |
| Forma de línea      | raya contínua | *                |   |
| Capa (layer)        | Dibujo        | <b>*</b>         |   |
|                     |               |                  |   |
|                     |               |                  | - |
|                     | Incorporar    | Aceptar Cancelar | ) |

Diálogo de propiedades de círculo

Círculo con punto perimetral y centro

En la ficha "Formato" se pueden modificar las propiedades siguientes del círculo:

- Grosor de línea
- Color de línea
- Forma de línea
- Capa

# Círculo con punto de círculo y centro de círculo

Tras seleccionar el icono debe introducirse el centro del círculo. Esto se puede realizar:

- 1. situando momentáneamente el punto del cursor y haciendo clic
- con el menú del modo de retención (véase cuadrícula y puntos de retención) y haciendo clic
- introduciendo unas coordenadas (véase menú de coordenadas)

A continuación hay que introducir el radio del círculo deseado con una entrada de coordenadas.

El centro del círculo y el punto circunferencial del círculo se guardan como puntos de construcción.

| Pos. | Denominación                      |
|------|-----------------------------------|
| 1    | Centro del círculo                |
| 2    | Punto circunferencial del círculo |

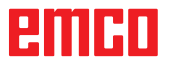

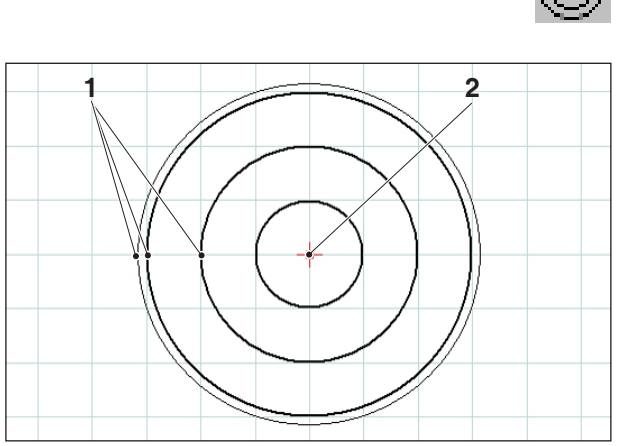

Círculos concéntricos

## $\bigcirc$

## Círculos concéntricos

Tras introducir el centro de círculo, debe introducirse un punto en el perímetro del círculo deseado. El círculo será trazado inmediatamente con el ratón. Para más círculos concéntricos, unicamente deben introducirse los puntos perimetrales.

El centro y el punto perimetral del círculo serán guardados como puntos de diseño.

| Pos. | Denominación                         |
|------|--------------------------------------|
| 1    | Puntos circunferenciales del círculo |
| 2    | Centro del círculo                   |

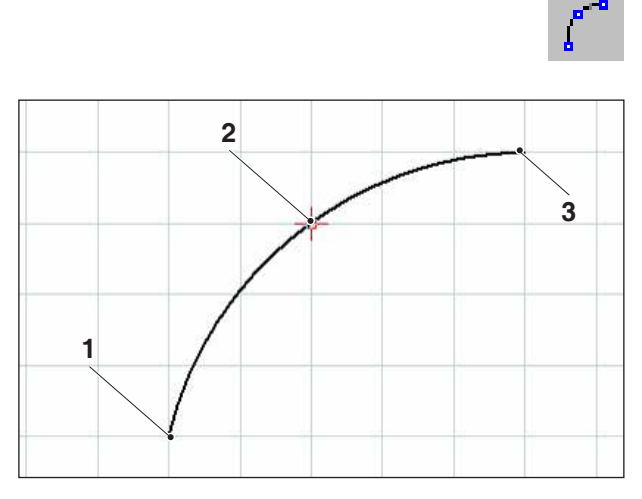

Arco circular con punto de inicio, de destino y perimetral

# Arco circular con punto de inicio, de destino y perimetral

Tras la selección del símbolo, debe indicarse primero el punto de inicio del arco circular, a continuación el punto de destino y por último un punto sobre el arco circular. El círculo será trazado inmediatamente con el movimiento del ratón.

Los puntos de inicio, de destino y el centro serán guardados como puntos de diseño.

| Pos. | Denominación   |
|------|----------------|
| 1    | Punto inicial  |
| 2    | Punto circular |
| 3    | Punto final    |

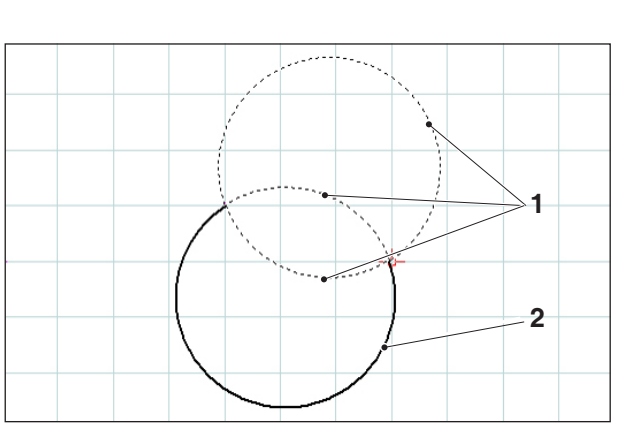

Arco circular con punto de inicio, de destino y radio

## Arco circular con punto de inicio, de destino y radio

Tras la selección del símbolo debe indicarse primero el punto de inicio del arco circular, a continuación el punto de destino y por último el radio del arco circular.

Indicando esto, resultan dos opciones de círculos y cada uno con dos opciones de arcos circulares. El arco circular seleccionado será trazado con raya contínua, los arcos circulares opcionales con raya discontínua. Seleccione una opción con el botón izquierdo del ratón.

Los puntos de inicio, de destino y el radio serán guardados como puntos de diseño.

| Pos. | Denominación               |  |  |
|------|----------------------------|--|--|
| 1    | Arco circular posible      |  |  |
| 2    | Arco circular seleccionado |  |  |

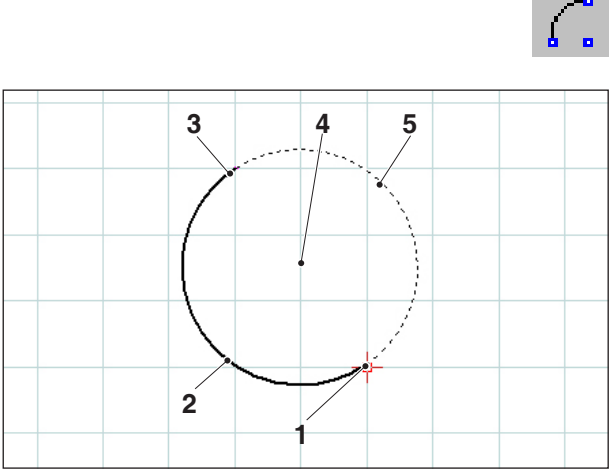

Arco circular con punto de inicio, de destino y centro de arco circular

### Arco circular con punto de inicio, de destino y centro

Tras la selección del símbolo debe indicarse primero el punto de inicio, a continuación el punto de destino y por último el centro del arco circular.

Indicando esto, resultan dos opciones de arcos circulare. El arco circular seleccionado será trazado con raya contínua, el arco circular opcional con raya discontínua. Seleccione una opción con el botón izquierdo del ratón.

Los puntos de inicio, de destino y el centro serán guardados como puntos de diseño.

| Pos. | Denominación               |
|------|----------------------------|
| 1    | Punto inicial              |
| 2    | Arco circular seleccionado |
| 3    | Punto final                |
| 4    | Centro                     |
| 5    | Arcos circulares posibles  |

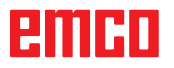

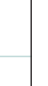

D17

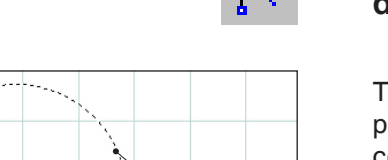

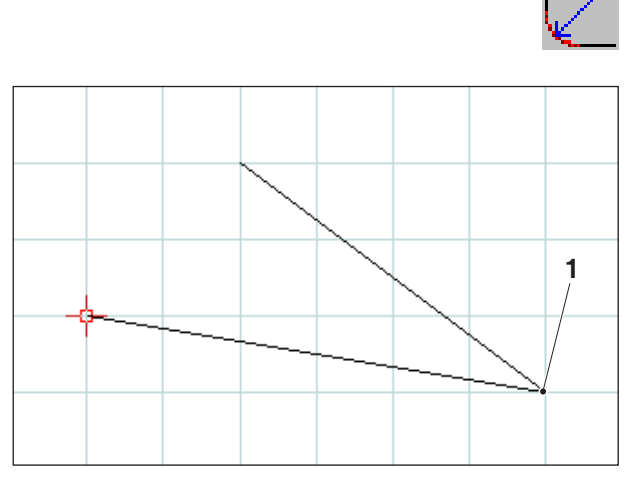

Vértice a redondear

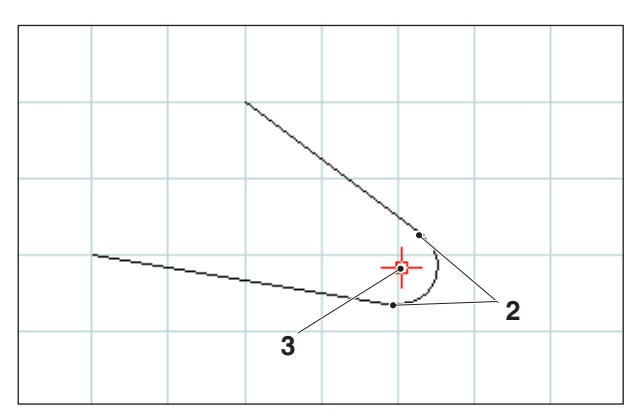

Radio insertado

## Insertar radio

Tras la selección del símbolo deberán seleccioanrse las líneas del vértice a redondear. Los elementos seleccionados cambian de color. A continuación debe introducrise el radio del chaflán.

Los puntos finales del arco circular asi como el centro serán guardados como puntos de diseño.

| Pos. | Denominación                     |
|------|----------------------------------|
| 1    | Esquina a redondear              |
| 2    | Puntos finales del arco circular |
| 3    | Centro del arco circular         |

## emco

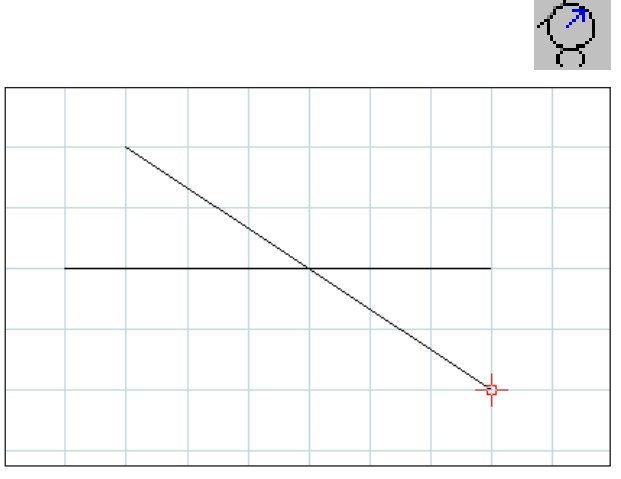

Selección de los elementos a redondear

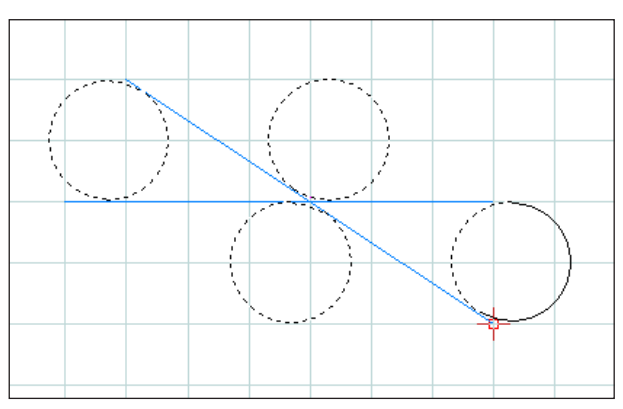

Selección del arco circular posible

## **Elementos redondeados**

#### Ejemplo de un redondeo de línea a línea

Tras seleccionar el icono hay que marcar los elementos a redondear, y finalmente el radio del arco circular.

Con estos datos se producen 4 posibles círculos con 2 arcos circulares posibles. El arco circular tiene un trazo continuo, los arcos circulares posibles tiene trazos rayados. Seleccione una posibilidad con el botón izquierdo del ratón.

El punto inicial, final y central se guardan como puntos de construcción.

| Pos. | Denominación               |
|------|----------------------------|
| 1    | Elementos a redondear      |
| 2    | Arco circular seleccionado |

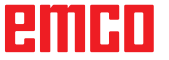

Ejemplo: Redondeado de línea y círculo

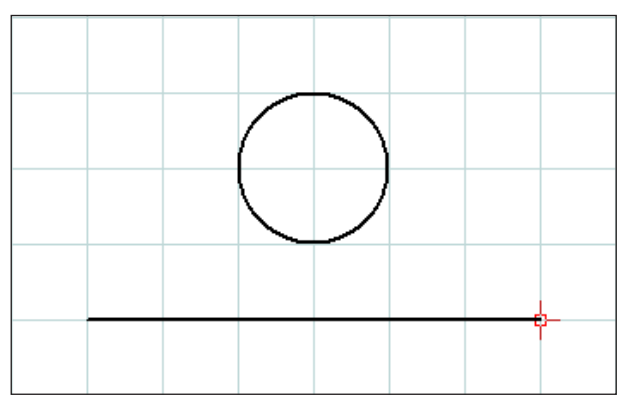

Selección de los elementos a redondear

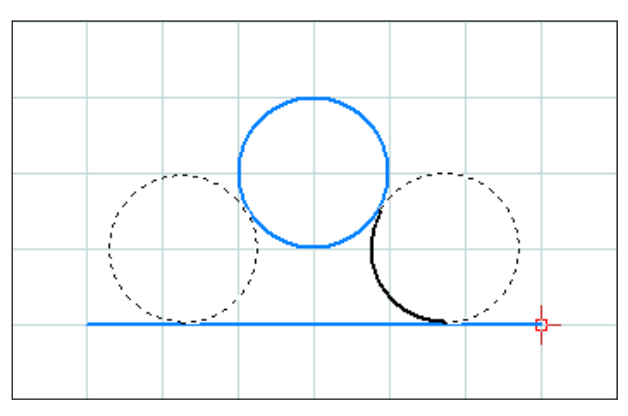

Posibles arcos circulares

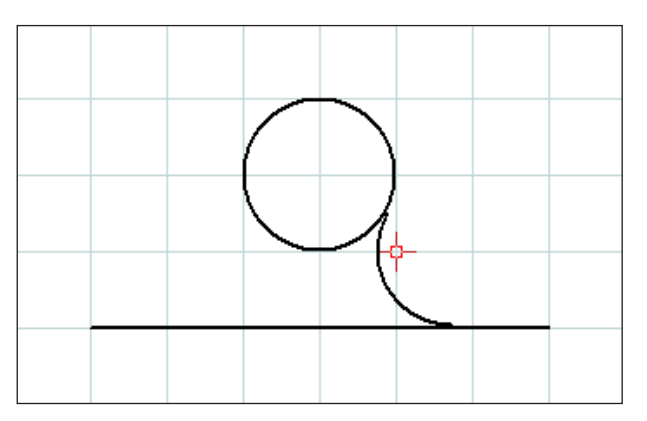

Línea redondeada y círculo

Ejemplo: Redondeado de círculo y círculo

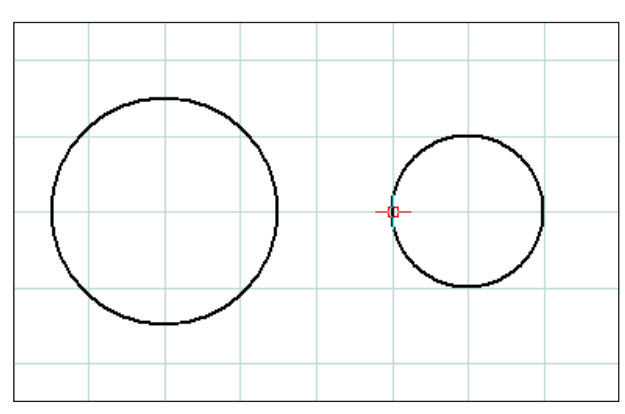

Selección de los elementos a redondear

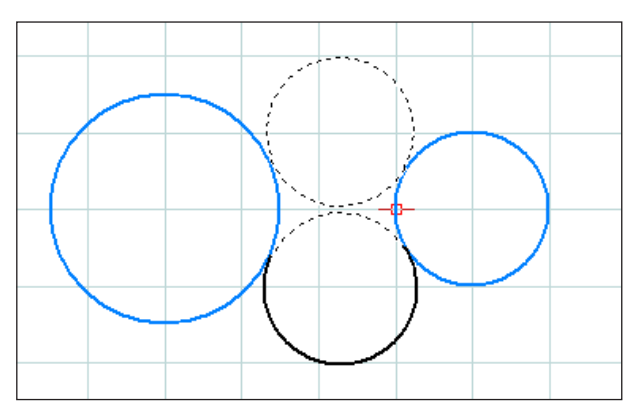

Posibles arcos circulares

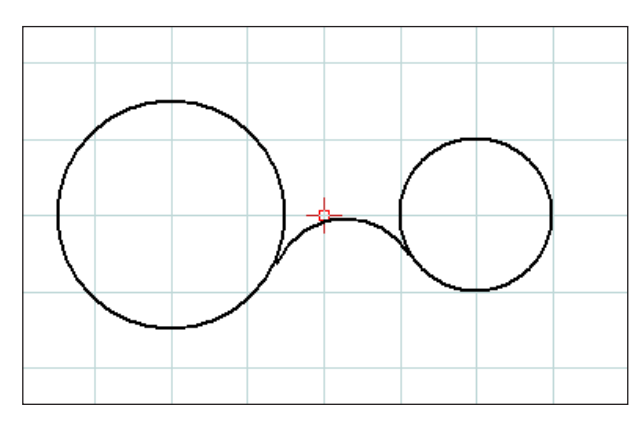

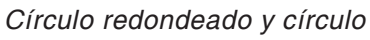

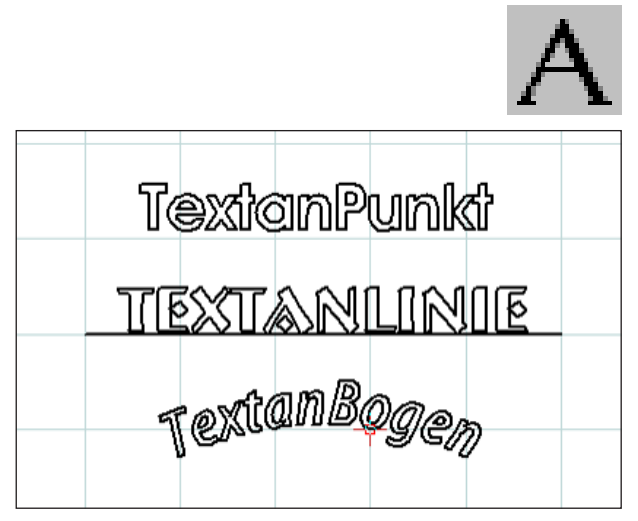

Selección de los elementos a redondear

| exto sobre punto                                                                                    |                                                                |                                                                                                    |                                            | Ľ                        |
|----------------------------------------------------------------------------------------------------|----------------------------------------------------------------|----------------------------------------------------------------------------------------------------|--------------------------------------------|--------------------------|
| Nombre del Font<br>Albertus Extra Bold<br>Características<br>Color negro V<br>Capa (layer) Dibujo V | Fontstyle<br>Estándar<br>Cursivo<br>Negrita<br>Negrita Cursivo | Ejemplo de texto                                                                                                    |                                            |                          |
| Texto:                                                                                              |                                                                |                                                                                                    |                                            |                          |
| Text123                                                                                             |                                                                |                                                                                                    |                                            |                          |
| ABCDEx<br>X_Y                                                                                       | <b>P</b> *                                                     | alineado a la i     centrado     alineado a la o     centrado     alineado a la o     Posición     Altura H     Reflejar | zq. (•) arriba<br>centra<br>der. (•) abajo | ido<br>[mm]              |
| ABCOULT                                                                                             | ×                                                              | Ancho B<br>Reflejar<br>Angulo Alpha<br>Distancia D                                                                       | 0.000<br>sobre Y'<br>0.000<br>0.000        | [mm]<br>[Grados]<br>[mm] |
|                                                                                                    |                                                                | Rellenar texto                                                                                                    | )                                          |                          |
| Config.original (default)                                                                           |                                                                |                                                                                                    | Aceptar                                    | Cancelar                 |

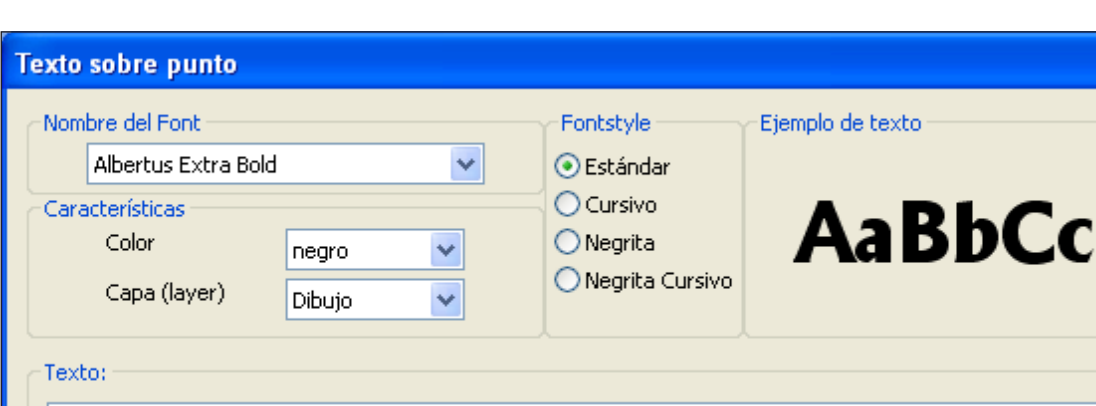

Ventana de entrada de texto

Text123

Ventana de entrada de texto – Ajustes de tipo de letra

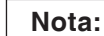

Los tipos de letra definidos en el modo CAD se pueden seleccionar en el ciclo de fresado de texto en el modo CAM en el campo de selección "Tipo de letra".

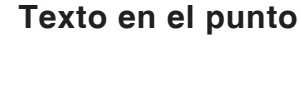

Tras seleccionar el icono aparecen 3 iconos para

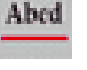

Abed

Menú de texto

crear textos.

## Texto en la línea

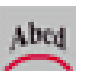

### Texto en el arco

Tras seleccionar el icono de texto deseado aparece la ventana de entrada de texto:

- Nombre de fuente: Mediante el "menú desplegable" se puede seleccionar el tipo de letra deseado. Puede elegir cualquier tipo de letra TTF instalada en el sistema.
- Propiedades: Seleccione el color o la capa del texto a crear.
- Estilo de fuente: Modifique el estilo del texto a crear.
- Ejemplo de texto: Aquí puede ver una vista previa de los ajustes del tipo de letra.
- Texto: Introduzca aquí el texto deseado.

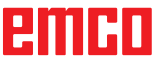

|                           | Horizontal         |       | Posición         |
|---------------------------|--------------------|-------|------------------|
|                           | 💿 alineado a la iz | :q.   | 💿 arriba         |
| f f                       | 🔘 centrado         |       | 🔘 centrado       |
| ABCDE                     | 🔘 alineado a la d  | er.   | 🔘 abajo          |
| X,Y                       | Posición           |       |                  |
| 4                         | Altura H           | 10.   | [mm]             |
| HP                        | Reflejar           | sobre | e X'             |
| Bat                       | Ancho B            | 0.000 | [mm]             |
| acDen                     | Reflejar           | sobre | e Y'             |
|                           | Angulo Alpha       | 0.000 | [Grados]         |
| L→x X, Y                  | Distancia D        | 0.000 | [mm]             |
|                           |                    |       |                  |
|                           | Rellenar texto     |       |                  |
|                           |                    | _     |                  |
| Config.original (default) |                    | -     | Aceptar Cancelar |

Ventana de entrada de texto - Ajustar la posición del texto

- Horizontal: Especifique la alineación horizontal (alineado a la izquierda/centrado/alineado a la derecha) del texto a crear.
- Vertical: Especifique la alineación vertical (arriba/centrado/abajo) del texto a crear.
- Rellenar texto: Seleccione esta opción para mostrar el texto con relleno.
- Posición:

Altura H / Anchura B: El tipo de letra indicado se escala a la altura/anchura indicadas. El valor estándar "0" significa sin escala.

Reflejar en X' / Y': Seleccionando esta opción el texto se refleja con el eje X' / Y'.

Ángulo alfa: Indique un ángulo para el trazado del texto.

Distancia D: Especifique una distancia D al punto de referencia (punto, línea o arco).

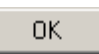

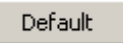

Confirme la entrada con "OK". Ahora defina el punto, la línea o el arco para la ubicación del texto.

Con el botón "Por defecto" se descartan los ajustes realizados y se restablecen los ajustes básicos.

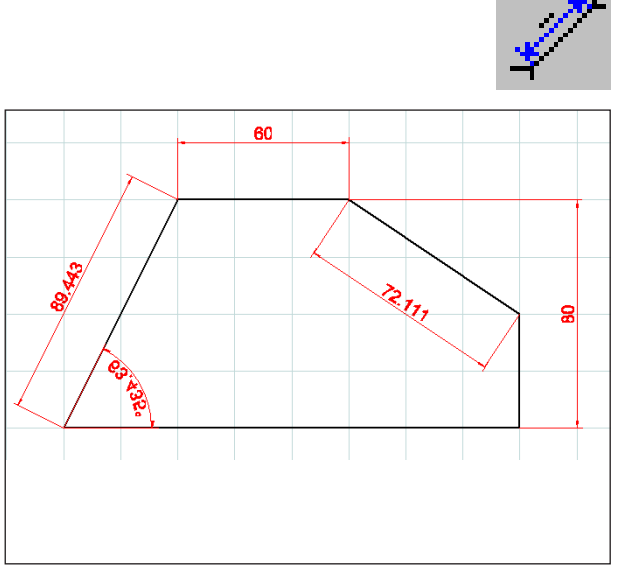

Ejemplos de dimensionado

| Ajustes para el dim                         | ensionado 🛛 🔀                             |  |  |
|---------------------------------------------|-------------------------------------------|--|--|
| Rotulación<br>Tamaño del texto<br>Distancia | D.         [mm]           1.         [mm] |  |  |
| Configuraciones                             |                                           |  |  |
| Grosor de línea                             | 0.25                                      |  |  |
| Tipo de línea                               | raya contínua 💌                           |  |  |
| Puntas de felchas                           | Flecha 15° reller ▲ Flecha 15° ✓          |  |  |
| Color                                       | rojo                                      |  |  |
| Incorporar para elementos existentes        |                                           |  |  |
| Config.original (defau                      | lt) Aceptar Cancelar                      |  |  |

Ajustes de acotamiento

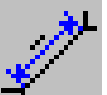

## Menú de dimensionado

Tras la selección del símbolo aparecen 3 símbolos para el dimensionado:

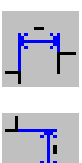

## Dimensionado horizontal

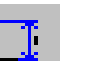

## Dimensionado vertical

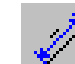

## **Dimensionado libre**

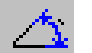

## Dimensionado de ángulos

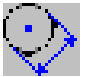

## Dimensionado del diámetro

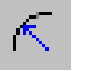

## Dimensionado del radio

Tras la selección del símbolo de dimensionado, Ud. estipulará los puntos de dimensionado. Haciendo trazos con el ratón, podrá agrandarse

o reducirse la distancia entre dimensionado y el elemento dibujado.

Con el botón derecho del ratón podrán modificarse las propiedades del dimensionado.

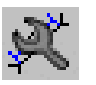

## Ajustes de acotamiento

Levenda

Indique el tamaño del texto de acotamiento. Respectivamente, ajuste la distancia del texto de acotamiento a la línea de cota.

Ajustes

Especifique el grosor de línea y el tipo de línea. Seleccione la punta de flecha deseada y el color del acotamiento.

· Aceptar para los elementos existentes Con esta opción, los acotamientos ya existentes se adaptan a los ajustes actuales.

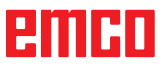

| Propiedades                                | × |
|--------------------------------------------|---|
| Texto Línea                                |   |
| Texto de acotamiento                       |   |
| Activar sobreescritura del valor de cotas  |   |
| 50                                         |   |
| Posición                                   |   |
|                                            |   |
|                                            |   |
| 0 0 0 0 0                                  |   |
| Distancia                                  |   |
| Línea auxiliar 0.00 [mm]                   |   |
| Línea de cotas 1.00 [mm]                   |   |
| Angulo 0                                   |   |
|                                            |   |
| Config.original (default) Aceptar Cancelar | ) |

Diálogo de propiedades - Texto

| Propiedades                                                        | ×  |
|--------------------------------------------------------------------|----|
| Texto Línea                                                        |    |
| Configuraciones                                                    |    |
|                                                                    |    |
| Grosor de línea 0.25                                               |    |
| Tipo de línea 🛛 raya contínua 💙                                    |    |
| Puntas de felchas<br>Flecha 15° reller<br>Flecha 15°<br>Flecha 15° |    |
| Capa (layer) Dimensionado 💙                                        |    |
| Color rojo 🗸                                                       |    |
|                                                                    |    |
|                                                                    | _  |
| Config.original (default) Aceptar Cancel                           | ar |

Diálogo de propiedades - Texto

#### Diálogo de propiedades de acotamiento

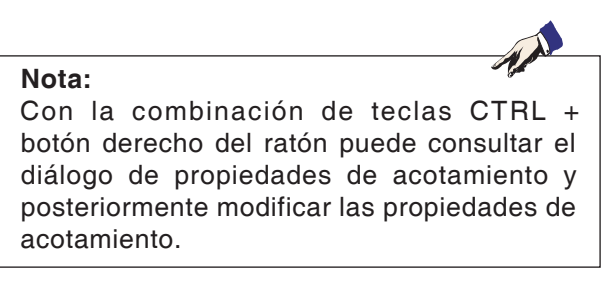

En la ficha "Texto" se pueden modificar las propiedades siguientes:

- Texto de acotamiento Puede sobrescribir el valor de texto de cota, así como indicar un texto que aparece antes o después del texto de acotamiento.
- Posición Puede modificar la posición del texto de acotamiento.
- Distancia

Puede modificar la distancia a la línea de cota o auxiliar, así como el ángulo que tiene el texto de acotamiento para la línea de cota.

En la ficha "Líneas" se pueden modificar las propiedades siguientes del acotamiento:

- Grosor de línea
- Tipo de línea
- Punta de flecha
- Capa
- Color

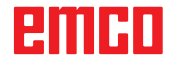

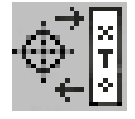

## Menú de símbolos

Tras la selección del símbolo aparecerá la ventana de administración de símbolos. Los símbolos sirven para un dibujo más rápido

de objetos de diseño predefinidos y guardados en memoria.

Estos objetos de diseño vienen guardados como símbolos por categorías.

## Crear una categoría

Presione "Seleccionar directorio" si desea guardar categorías nuevas en un directorio básico diferente al propuesto por CAMConcept.

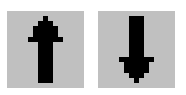

Con estos iconos se puede modificar la secuencia de clasificación.

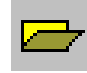

#### Abrir una categoría

Seleccionar una categoría y abrirla con el ícono o mediante doble-clic con el botón izquierdo del ratón.

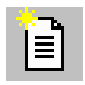

#### Categoría nueva

Crear una categoría nueva. Darle un nuevo nombre a esta "Categoría nueva" (renombrarla).

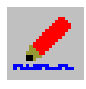

#### Renombrar una categoría

Seleccionar la categoría deseada y renombrar el casillero del texto con el ícono o haciendo clic con el ratón.

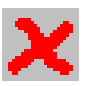

#### Borrar una categoría

Seleccionar la categoría deseada y eliminarla con el ícono o l atecla "Borrar".

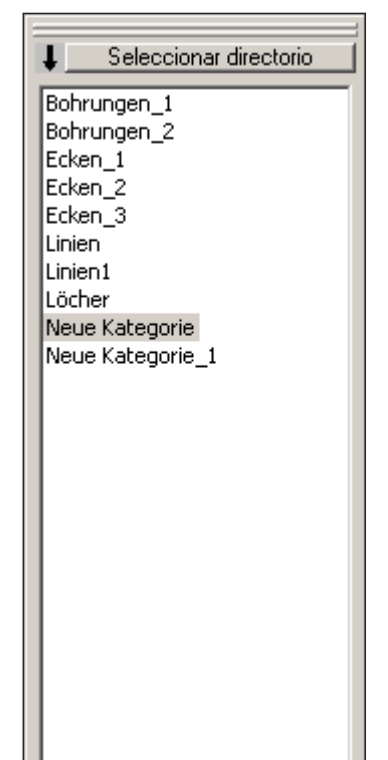

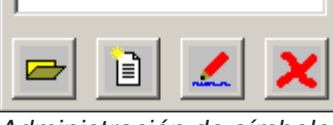

Administración de símbolos Sinopsis del directorio de categorías de CAMConcept

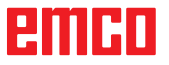

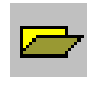

### Crear símbolos

Seleccione la categoría deseada y ábrala con el ícono o doble-clic con el botón izquierdo del ratón. En la ventana de adminsitración de símbolos se indicarán todos los símbolos con su nombre y gráfico que estén contenidos en la respectiva categoría.

Con estos íconos Ud. podrá decidir si quiere que se indiquen las entradas de datos opcionalmente con o sin la representación gráfica.

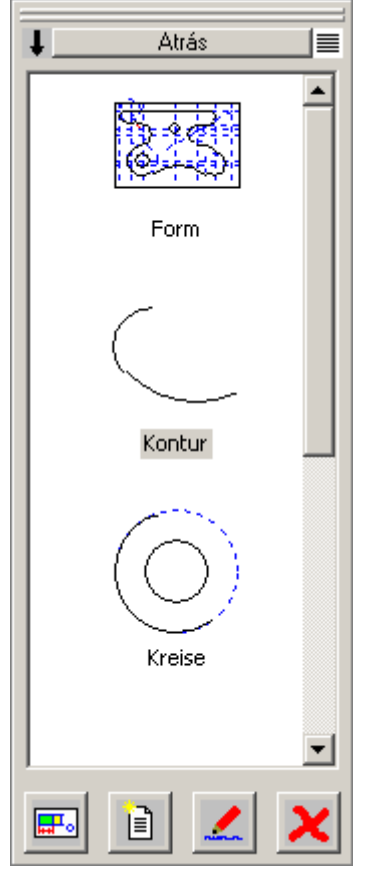

Adminsitración de símbolos: Sinopsis de los símbolos de una categoría

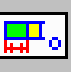

E

#### Insertar símbolo en el dibujo

Seleccionar el símbolo deseado y arrastrarlo hacia el dibujo mediante el ícono o con el ratón. Mueva el punto de enlace hacia la posición deseada dentro del dibujo y pulse el botón derecho del ratón.

#### Crear nuevo símbolo

Tras la selección del ícono Ud. deberá trazar con el ratón un triángulo de selección alrededor de los elementos deseados y pulsar el botón izquierdo del ratón.

Los elementos seleccionados cambian de color. Die angewählten Elemente verändern ihre Farbe.

Seleccione el punto de enlace sobre el cual se orientará el símbolo cuando se use en la modalidad CAD.

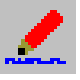

#### Porpiedades del símbolo

Con este ícono podrán renombrarse símbolos ya definidos.

Seleccionar el símbolo deseado y renombrarlo en el casillero de texto mediante el ícono o con el botón derecho del ratón. Podrán introducirse el nombre del símbolo y otras descripciones.

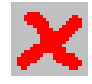

#### Borrar el símbolo seleccionado

Seleccionar el símbolo deseado y borrarlo mediante el ícono.

## Menú de modificación

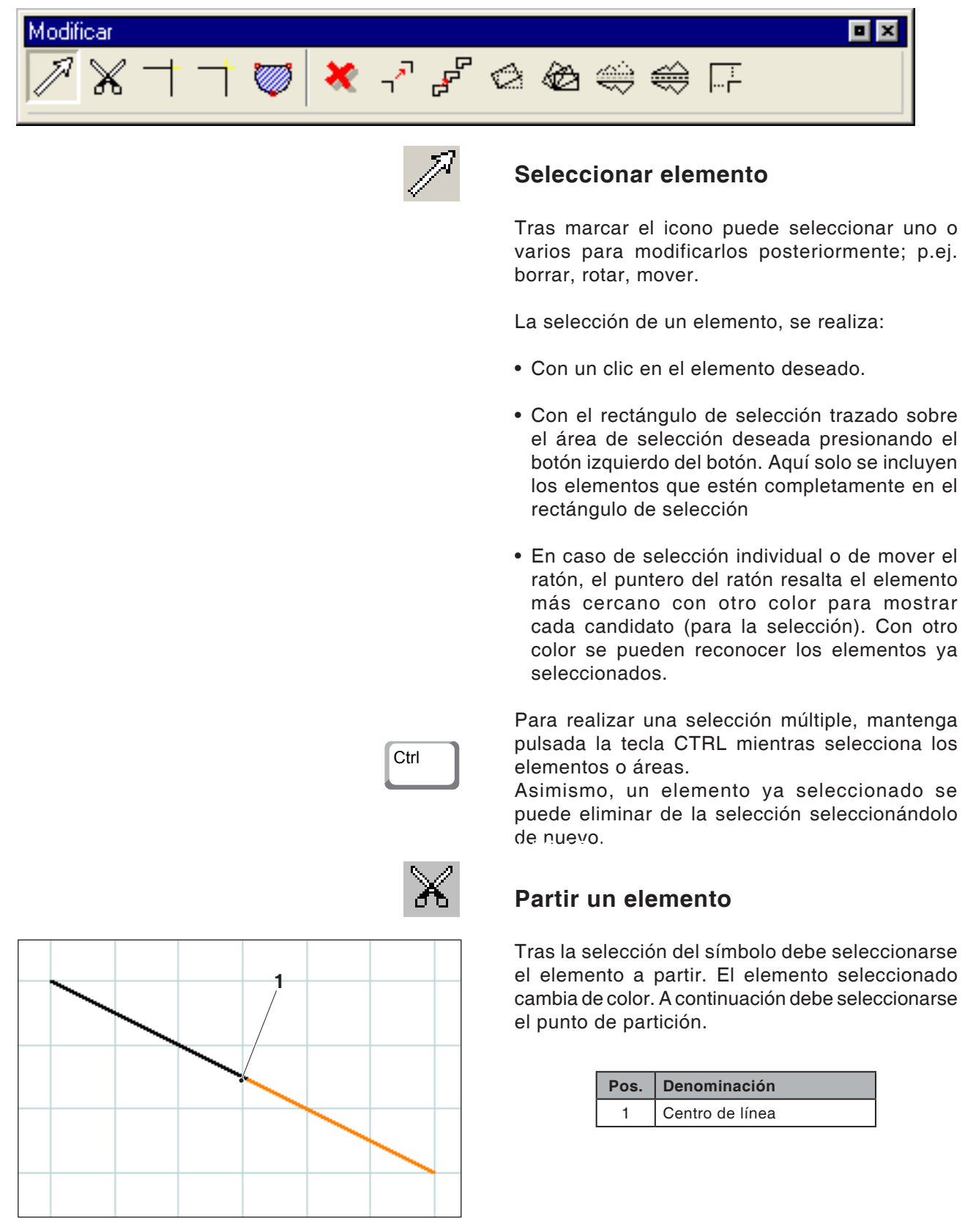

Línea partida en el punto medio

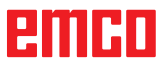

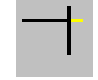

## Adaptar 1 elemento

Tras la selección del símbolo debe seleccionarse el elemento a ser adaptado. A continuación debe seleccionarse el segundo elemento. Se podrán alargar o acortar elementos.

| Pos. | Denominación       |
|------|--------------------|
| 1    | Elemento a ajustar |
| 2    | 2. Elemento        |

#### Ejemplo: Acortar la línea con el comando de Adaptar

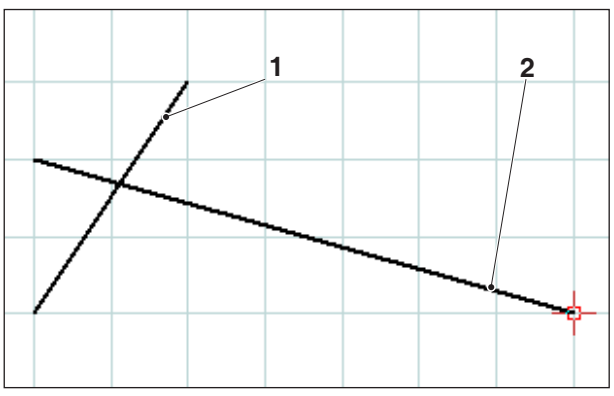

Selección de la línea a acortar

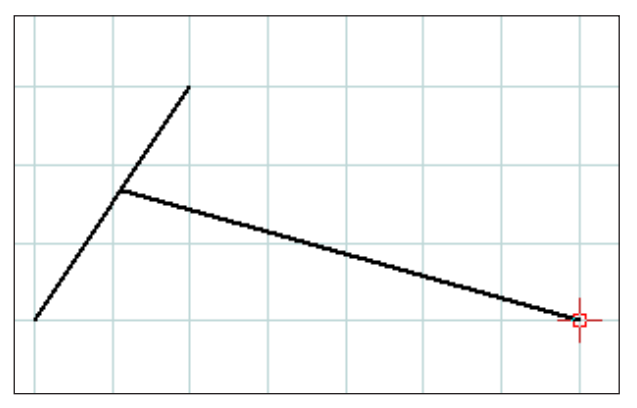

línea completamente adaptada

#### Ejemplo: Alargar la línea con el comando de Adaptar

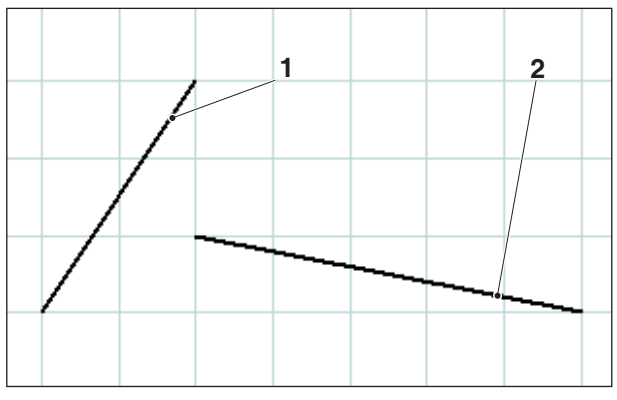

Selección de la línea a alargar

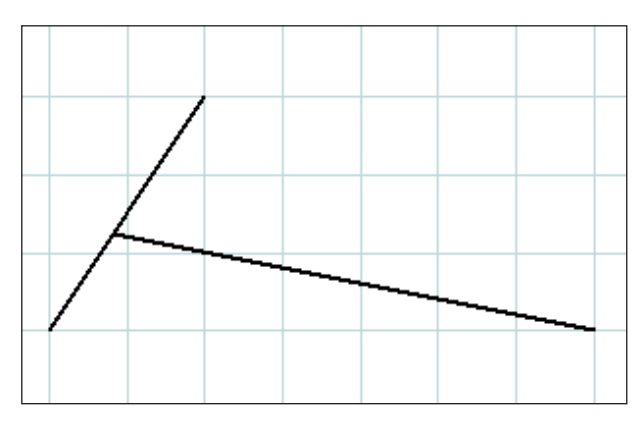

línea completamente adaptada

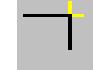

### Ejemplo: Adaptar línea con círculo

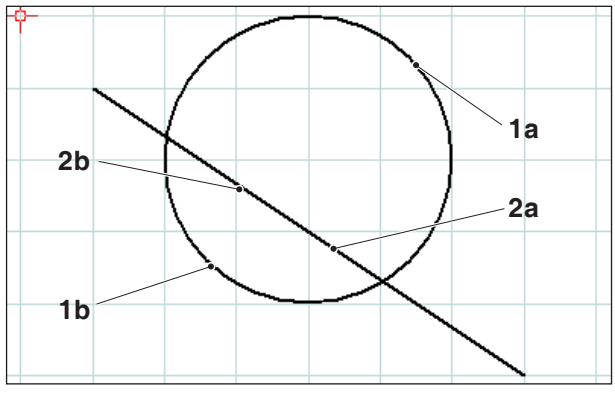

Selección de los elementos a ajustar

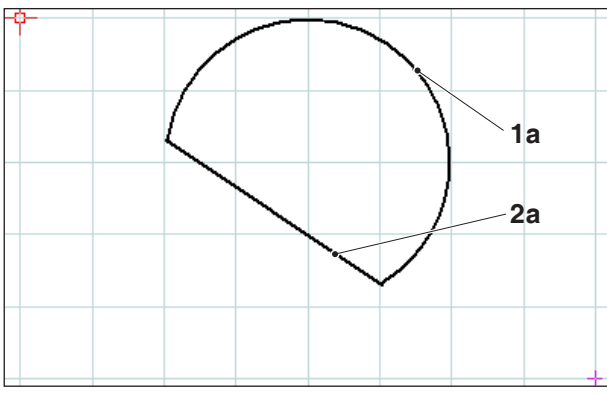

Elementos ya ajustados – Selección 1a y 2a

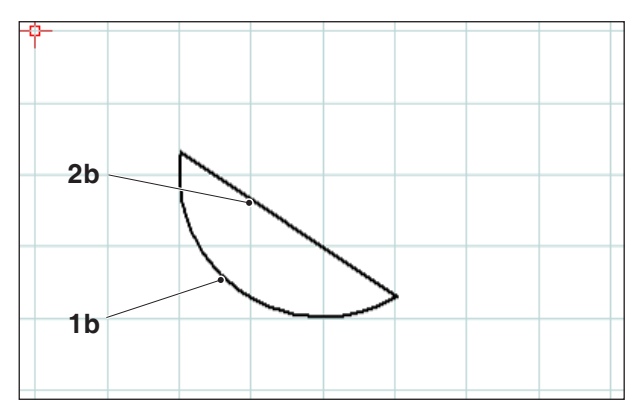

Elementos ya ajustados – Selección 1b y 2b

## Ajuste con 2 elementos

Tras marcar el símbolo hay que seleccionar los elementos a ajustar. Se pueden acortar o prolongar elementos (véase ejemplos en "Ajustar 1 elemento").

Puesto que esta función puede producir varias posibilidades, como p.ej.

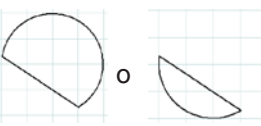

el resultado depende de la posición del ratón, en la que se selecciona el 1º o 2º elemento.

| Pos. | Denominación                                 |
|------|----------------------------------------------|
| 1a,b | Elementos a ajustar                          |
| 2a,b | Elementos a ajustar                          |
| 3    | Punto de intersección                        |
| 4    | Punto final nuevo = Punto de<br>intersección |

#### Ejemplo: Adaptar línea con línea

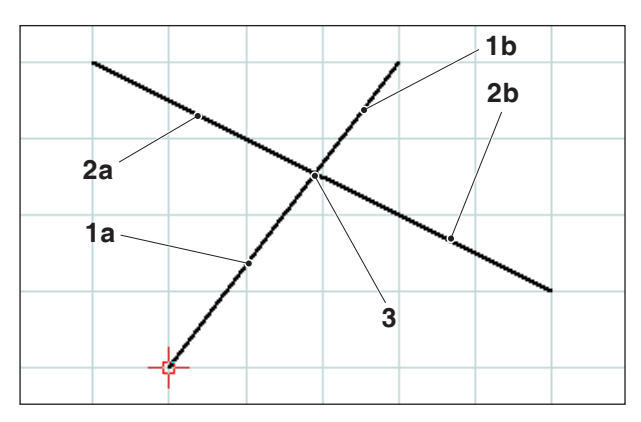

Selección de la línea a ajustar

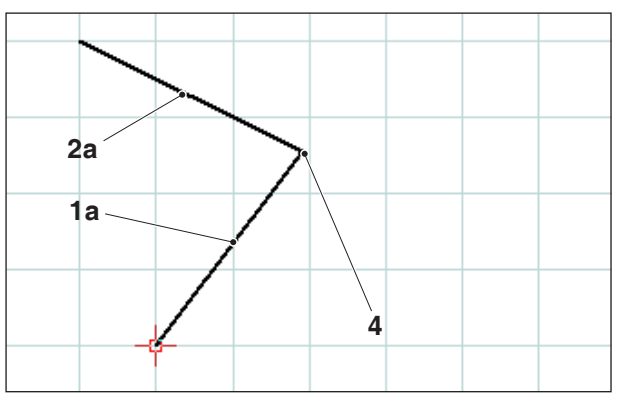

Líneas ya ajustadas – Selección 1a y 2a

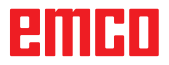

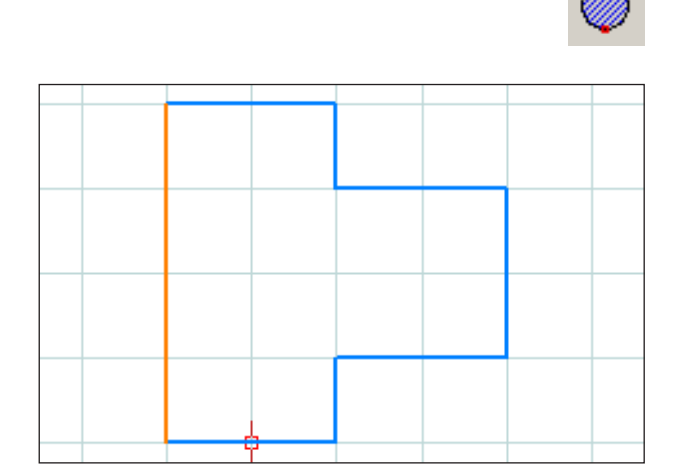

Selección del contorno

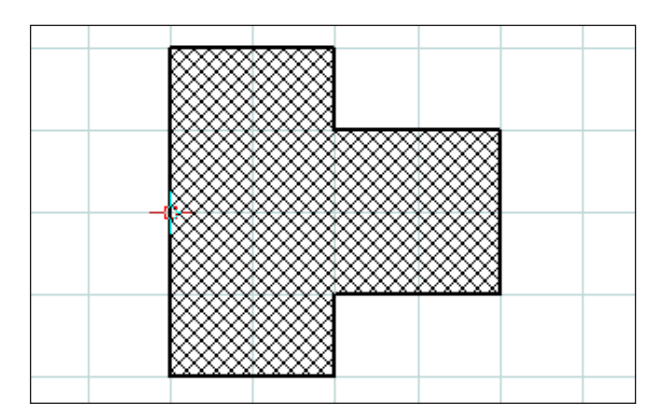

Rayado del contorno seleccionado

| Característica | s/Rayado                    | × |
|----------------|-----------------------------|---|
| Tipo de rayado | Formato                     |   |
|                | O Ascendente diagonalmente  |   |
|                | ● Diagonal en cruce         |   |
|                | O Descendente diagonalmente |   |
|                | ◯ Cruzado                   |   |
|                | ◯ Horizontal                |   |
|                | O Vertical                  |   |
|                |                             |   |
|                | Incorporar Aceptar Cancelar |   |

Diálogo de propiedades – Rayado

## Crear rayado

Tras seleccionar el icono, seleccione el contorno a rayar. La selección de los elementos se realiza con el botón izquierdo del ratón. Si el contorno se cierra, la superficie obtiene un rayado.

#### Diálogo de propiedades de rayado

| Nota:                                                                                                    |
|----------------------------------------------------------------------------------------------------|
| Con la combinación de teclas CTRL +<br>botón derecho del ratón puede consultar el<br>diálogo de propiedades de acotamiento y<br>posteriormente modificar las propiedades de<br>acotamiento. |
|                                                                                                    |

En la ficha "Tipo de rayado" se puede seleccionar el tipo de rayado. La ficha "Formato" ofrece la posibilidad de modificar el color del rayado.

| Características/Rayado |                             | < |
|------------------------|-----------------------------|---|
| Tipo de rayado Formato |                             |   |
| Configuraciones        |                             |   |
| Grosor de línea        | 0.25                        |   |
| Color de línea         | azul                        |   |
| Forma de línea         | punteado 🗸                  |   |
| Capa (layer)           | Diseño auxiliar 💉           |   |
|                        |                             |   |
|                        |                             |   |
|                        |                             |   |
|                        |                             |   |
|                        | Incorporar Aceptar Cancelar | ) |

Diálogo de propiedades – Rayado

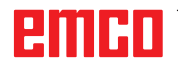

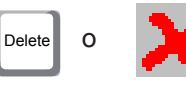

## Borrar

Tras seleccionar los elementos a borrar, puede seleccionar el icono para "Borrar" o "Delete".

Seleccionando el icono se borran los elementos seleccionados.

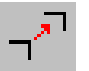

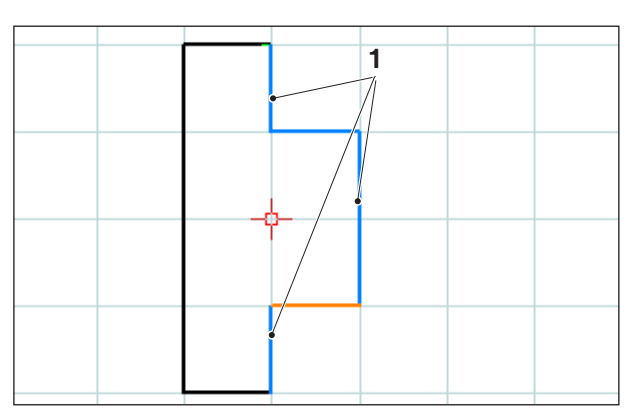

Selección de elementos

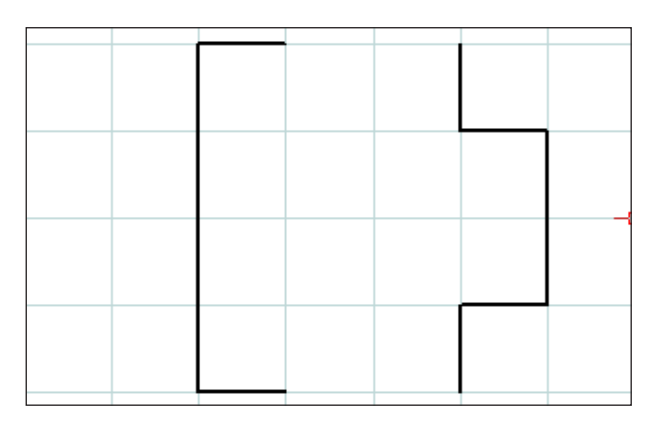

Selección de elementos

# Mover el elemento de forma absoluta o incremental

Tras seleccionar el elemento a desplazar, puede seleccionar el icono para "Mover elemento de forma absoluta o incremental".

Tras seleccionar el icono puede realizar las entradas siguientes:

- Introducir en el campo de entrada para los ejes el desplazamiento incremental.
- 0
- Con el botón izquierdo del ratón, elegir un punto de referencia y un punto final para el desplazamiento absoluto.

El desplazamiento hace referencia a la posición de los elementos marcados.

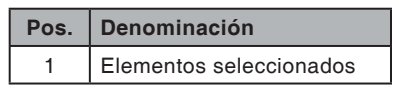

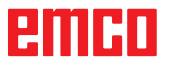

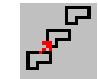

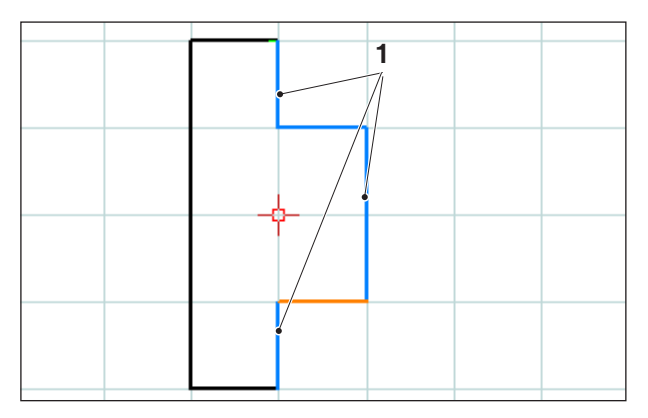

Selección de elementos

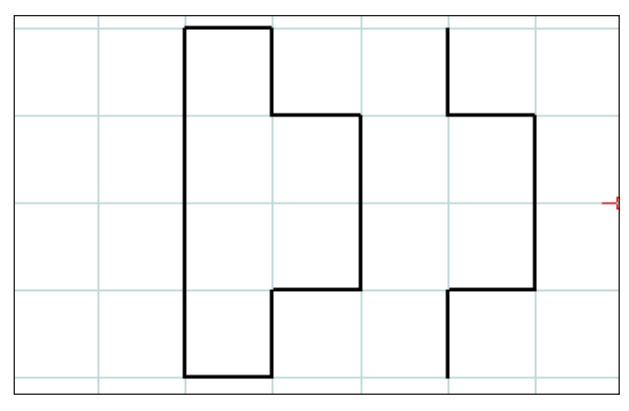

Elementos desplazados y copiados (cantidad 1)

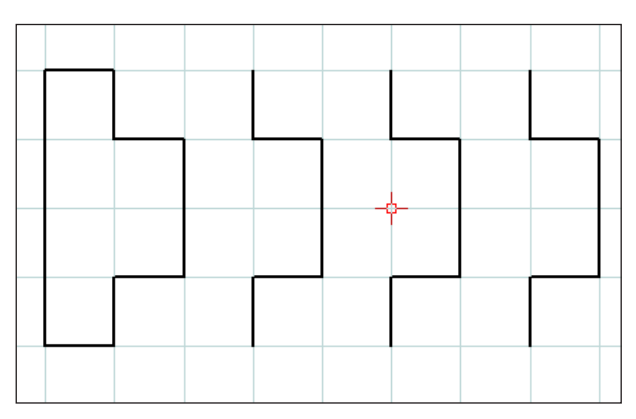

Elementos desplazados y copiados (cantidad 3)

# Mover y copiar el elemento de forma absoluta o incremental

Tras seleccionar el elemento a desplazar, puede seleccionar el icono para "Mover y copiar elemento de forma absoluta o incremental".

Tras seleccionar el icono puede realizar las entradas siguientes:

- Introducir en el campo de entrada para los ejes el desplazamiento incremental.
- 0
- Con el botón izquierdo del ratón, elegir un punto de referencia y un punto final para el desplazamiento absoluto.

El desplazamiento hace referencia a la posición de los elementos marcados.

Introduzca a continuación la cantidad de copias deseadas en el campo de entrada.

| Pos. | Denominación            |
|------|-------------------------|
| 1    | Elementos seleccionados |

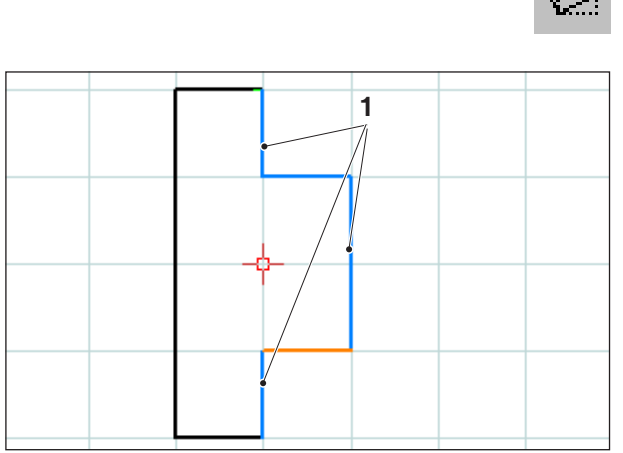

Selección de elementos

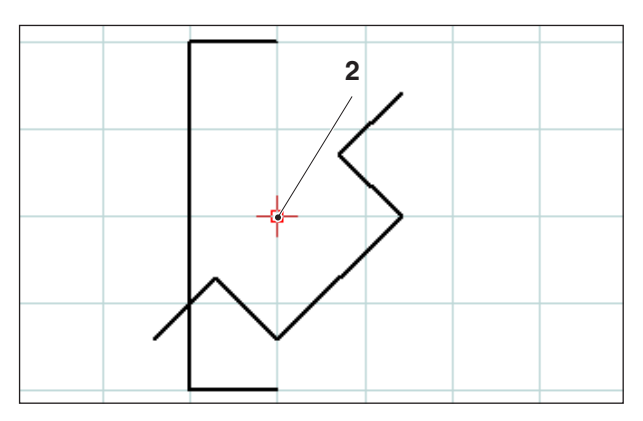

Elementos rotados (-45°)

## 5

Rotar

Tras seleccionar los elementos a rotar, puede seleccionar el icono para "Rotar".

Tras seleccionar el icono, seleccione el punto de rotación introduciendo las coordenadas en el campo de entrada o con el botón izquierdo del ratón. El punto de rotación es el punto alrededor del cual giran los elementos.

Introduzca el ángulo de rotación en el campo de entrada. El ángulo de rotación puede ser positivo o negativo.

| Pos. | Denominación            |
|------|-------------------------|
| 1    | Elementos seleccionados |
| 2    | Punto de rotación       |

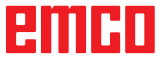

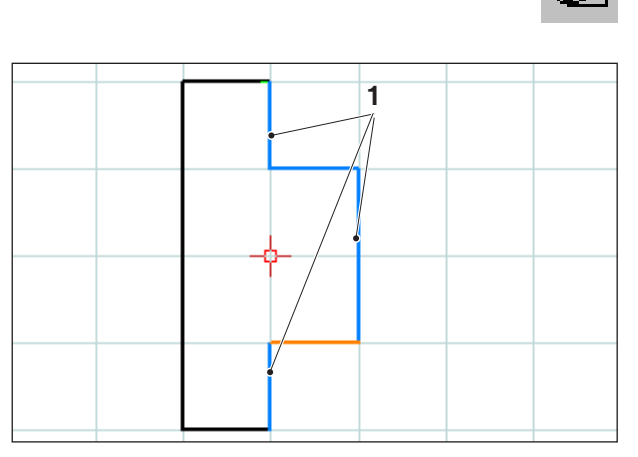

Selección de elementos

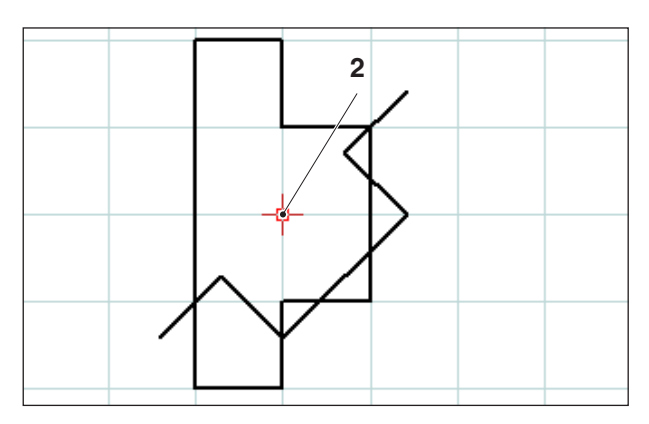

Elementos rotados y copiados (-45°; cantidad 1)

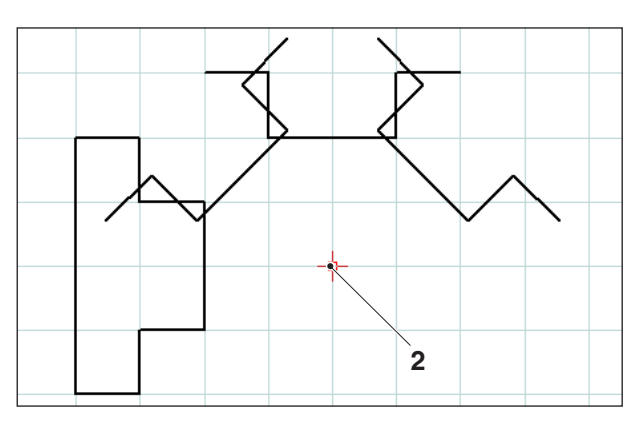

Elementos rotados y copiados (-45°; cantidad 3)

## Rotar y copiar

Tras seleccionar los elementos a rotar, puede seleccionar el icono para "Rotar y copiar".

Tras seleccionar el icono, seleccione el punto de rotación introduciendo las coordenadas en el campo de entrada o con el botón izquierdo del ratón. El punto de rotación es el punto alrededor del cual giran los elementos.

Introduzca el ángulo de rotación en el campo de entrada. El ángulo de rotación puede ser positivo o negativo. En caso de varias copias, el ángulo siempre hace referencia a la posición de la anterior copia.

Introduzca la cantidad de copias deseadas en el campo de entrada.

| Pos. | Denominación            |
|------|-------------------------|
| 1    | Elementos seleccionados |
| 2    | Punto de rotación       |

## emco

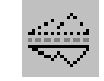

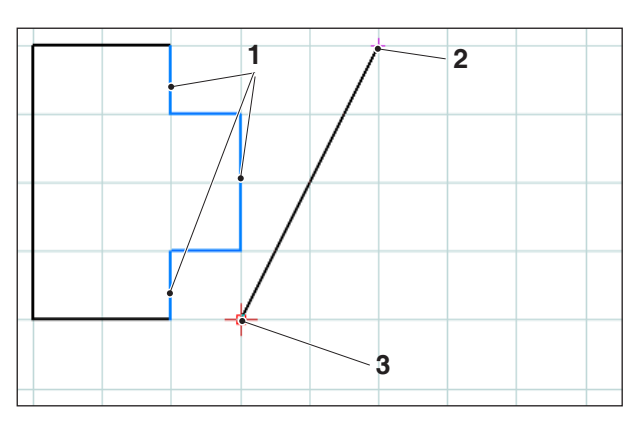

Selección de elementos; eje de reflexión

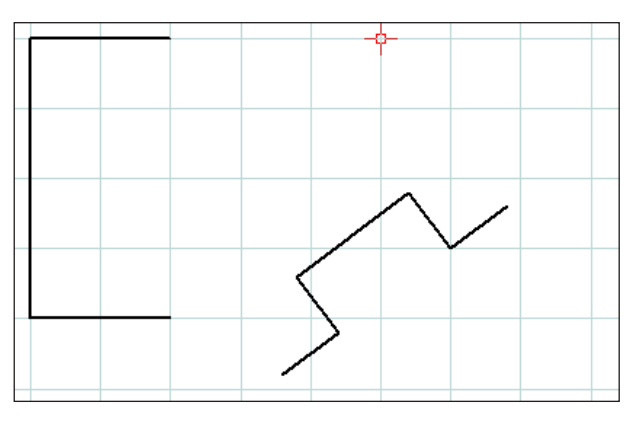

Elementos reflejados

### Reflejar

Tras seleccionar los elementos a reflejar, puede seleccionar el icono para "Reflejar".

Tras seleccionar el icono puede especificar el eje de reflexión. La reflexión se define introduciendo el primero y segundo punto del eje de reflexión. Introduciendo esto puede especificar cualquier eje de reflexión.

Seleccione el primero y segundo punto del eje de reflexión introduciendo una coordenadas en el campo de entrada o con el botón izquierdo del ratón.

| Pos. | Denominación              |
|------|---------------------------|
| 1    | Elementos seleccionados   |
| 2    | 1. Punto eje de reflexión |
| 3    | 2. Punto eje de reflexión |

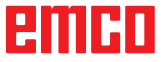

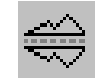

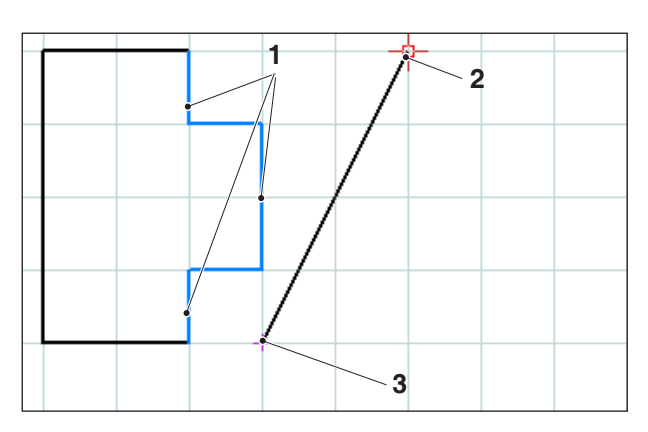

Selección de elementos; eje de reflexión

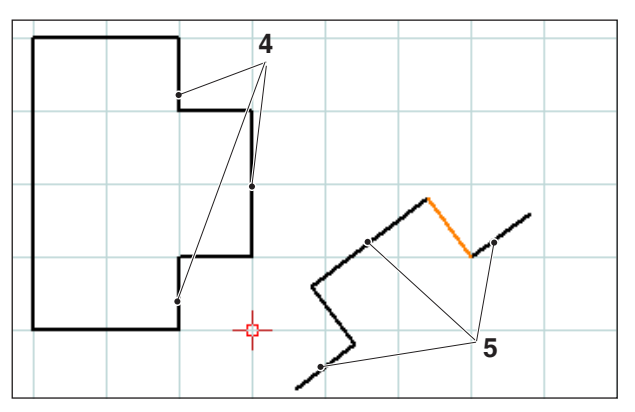

Elementos reflejados y copiados

## Reflejar y copiar

Tras seleccionar los elementos a reflejar, puede seleccionar el icono para "Reflejar y copiar".

Tras seleccionar el icono puede especificar el eje de reflexión. La reflexión se define introduciendo el primero y segundo punto del eje de reflexión. Introduciendo esto puede especificar cualquier eje de reflexión.

Seleccione el primero y segundo punto del eje de reflexión introduciendo una coordenada en el campo de entrada o con el botón izquierdo del ratón.

| Pos. | Denominación                       |
|------|------------------------------------|
| 1    | Elementos seleccionados            |
| 2    | 1. Punto eje de reflexión          |
| 3    | 2. Punto eje de reflexión          |
| 4    | Elementos seleccionados            |
| 5    | Elementos reflejados<br>y copiados |

## emco

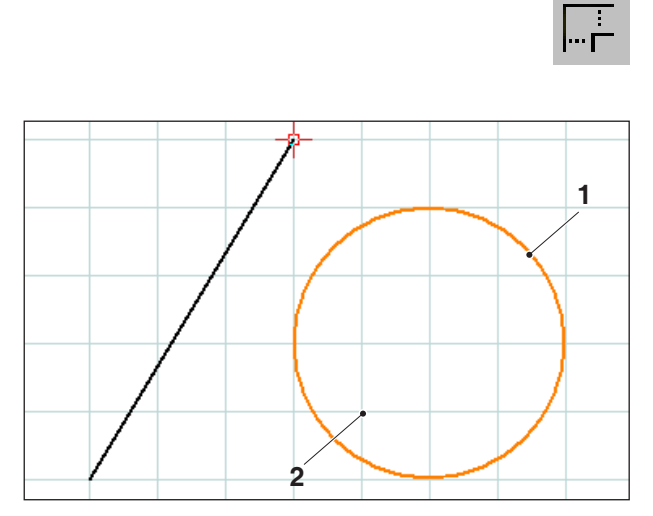

Selección de elementos; punto de escalada

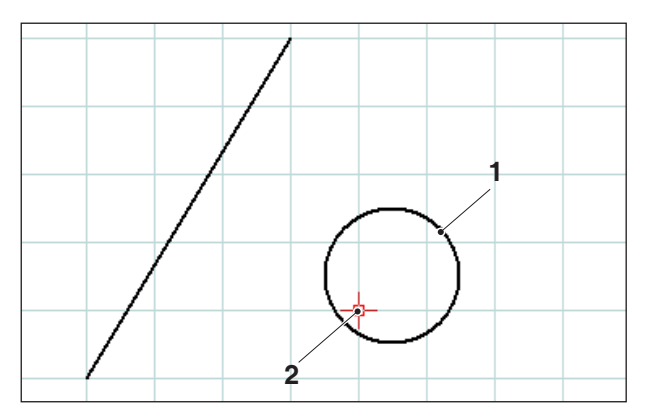

*Elemento escalado; aquí: Factor de escalada = 0,5* 

#### Escalar

Por escalar se entiende reducir o aumentar el tamaño de los elementos.

Tras seleccionar los elementos a escalar, puede seleccionar el icono para "Escalar".

La escalada se define introduciendo un punto de escalada y un factor de escalada. El punto de escalada es el centro de escalada.

Seleccione el punto de escalada y el factor de escalada en el campo de entrada.

| Pos. | Denominación          |
|------|-----------------------|
| 1    | Elemento seleccionado |
| 2    | Punto de escalada     |

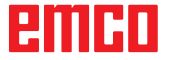

## emco

Navegación

Q Q Q Q Q Q Q

# E: Comandos CAM

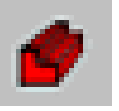

F5

## Modalidad CAM

Haciendo clic en el ícono para cambiar a "CAM" se activarán los símbolos de comando del CAM. La modalidad CAM estará activa hasta que se deseleccione con CAD, CN o AV ("preparación de operaciones").

Los comandos de Zoom vienen descritos en el capítulo B.

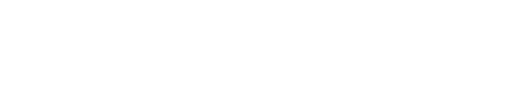

## Redibujar

Pulsando la tecla de F5, la pantalla se reestructura.

Luego de ejecutar funciones de borrado o modificación, puede ocurrir que algunas líneas sólo aparezcan incompletas. En estos casos Ud. deberá utilizar la función de "Redibujar" o los comandos de Zoom a fin de obtener una representación nueva de la pantalla.

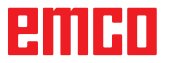

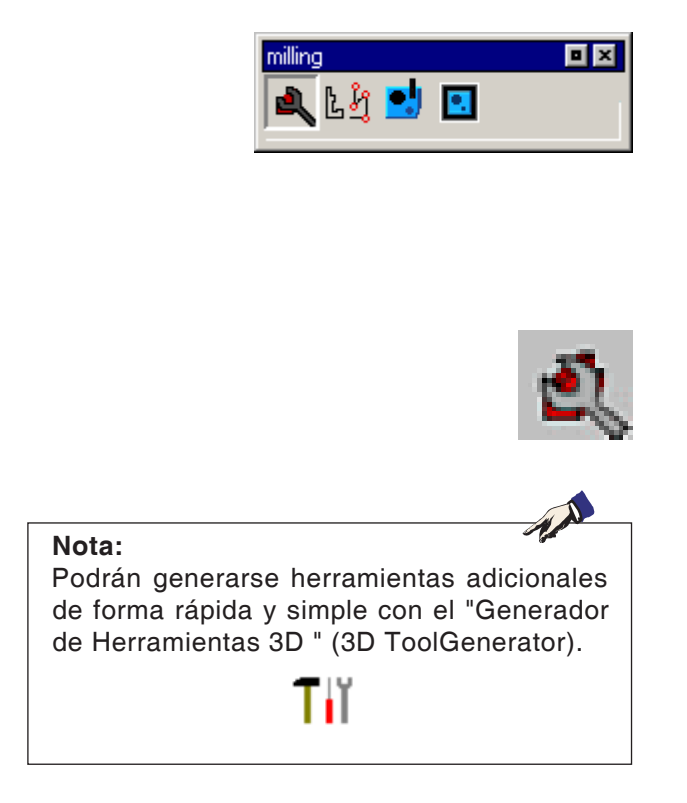

## Generar

## Ajustes

Los ajustes sirven para definir el tipo de máquina. Podrán registrarse herramientas en una tabla de herramientas, sacadas de una amplia base de datos de herramientas.

Las dimensiones de la pieza bruta serán definidas a través de un gráfico de entrada de datos.

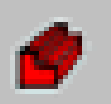

| Máquina/Tabla de herramienta                                                                                                    | s 🔀                                                                                                    |
|----------------------------------------------------------------------------------------------------|----------------------------------------------------------------------------------------------------|
| Máquinas                                                                                                    | Punto de cambio de herramienta                                                                           |
| MILL55<br>MILL55B                                                                                                    | X 999. [mm]                                                                                              |
| MILL105<br>MILL105A<br>MILL125                                                                                                    | Y 999. [mm]                                                                                              |
| MILL155<br>MILL155A                                                                                                    | Z 999. [mm]                                                                                              |
| Interruptor de SW de fin de carrera         Xmin       -1000.000       [mm]       Xm         Ymin       -1000.000       [mm]       Ym         Zmin       -1000.000       [mm]       Ym         Zmin       -1000.000       [mm]       Zm         Tabla de herramientas       Nueva tabla de herramientas         Tabla activa       Tabla activa | ax 1000.000 [mm]<br>ax 1000.000 [mm]<br>ax 1000.000 [mm]<br>Guardar tabla de herramientas<br>acttool.tab |
|                                                                                                    | Aceptar Cancelar                                                                                         |

## Máquina

Una vez seleccionado el símbolo Ud. podrá seleccionar el tipo de máquina (unicamente con puestos de programación) y la tabla de herramientas que le corresponda.

Las tablas de herramientas serán guardadas en memoria junto al archivo de proyecto (\*.ecc) correspondiente.

La tabala de herramientas activa podrá guardarse en todo momento bajo un nombre a elegir, a fin de que quede a disposición también para otros proyectos. Nombre de la herramienta

110.000

55.000

toolmill.tab >>

Y

Z

1.1

2.1

3.1

[END]

Medición de herramientas

S

Langlochfräser 10mm

Spiralbohrer 8mm

Gewindebohrer M8

T 0

D 1

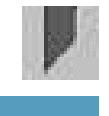

1 D 1

0.000

5.000

L

55,000

0.000

Desplazamiento

Т

Ζ

R

## Medición de herramientas

Trasselección del símbolo aparecerá la ventana de CAMConcept "Medición de herramientas". Aquí Ud. podrá procesar el sistema de herramientas de la máquina CN

Registrar una nueva posición de herramienta.

- Eliminar una herramienta existente = Reseteo de herramienta
- Renombrar una herramienta existente.
- Medir una herramienta en la máquina.
- Registrar una herramienta o una nueva cuchilla en la tabla de herramientas.
- Eliminar una posición de herramienta = Eliminación de la herramienta.

|                                                                                                    |                     | I              | 0.000           | К |
|----------------------------------------------------------------------------------------------------|---------------------|----------------|-----------------|---|
| Introduc Reset Re-<br>filo herramienbømbrar                                                                                                    | Bas.Dat.<br>Herram. | Geo-<br>metría | Tecno-<br>logía |   |
| Medición de herramie                                                                                                    | ntas                |                |                 |   |
| X -110.000 F 0.00<br>Y 10.000 S 0<br>Z 55.000 T 0 D 1<br>toolmill.tab<br>T.D TOOLNAME<br>1.1 Langlochfräser 10mm                                            | T D                 |                |                 |   |
| 2.1 Spiralbohrer 8mm<br>3.1 Gewindebohrer M8<br>[[END]                                                                                                    |                     |                |                 |   |
| Insertar<br>herram.<br>Herram.                                                                                                    |                     |                | Volver          |   |
| Ponga el cursor en [ENL<br>Medición de herramie<br>Nombre de la herramienta                                                                                 | <b>)</b><br>ntas    |                |                 |   |
| X         -110,000         F         0.00           Y         10,000         S         0           Z         55,000         T         0         D         1 | T <mark>2</mark> D  | 2              | L               |   |
| toolmill.tab >><br>T.D TOOLNAME<br>1.1 Langlochfräser 10mm<br>2.1 Spiralbohrer 8mm<br>2.2 Spiralbohrer 8mm                                                  | Z 0.                | 000            | R               |   |
| 3.1 Gewindebohrer M8<br>[END]                                                                                                    | R 4.<br>I 0.        | 000 L<br>000 K | 55.000<br>0.000 |   |
| Introduc Borrar Re-<br>filo berram. nombrar Herram.                                                                                                    | Geo-<br>metria logi | 10-<br>14      | Volver          |   |
| Registrar hoja de herran                                                                                                    | nienta ad           | licional       |                 |   |

## Registrar una nueva posición de herramienta.

- Ponga el cursor en [END].
- Pulse la tecla de función "Introducir Herramienta F1"
- Defina toda la geometría de la herramienta y los datos tecnológicos de la herramienta.

## Registrar una nueva posición para una hoja de herramienta adicional

- Ponga el cursor sobre el número en el que se debe registrar una hoja de herramienta adicional.
- Pulse la tecla de función "Introducir Hoja F1" Se añadirá una hoja de herramienta adicional en la posición de herramienta indicada abajo.

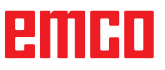

| Nomb                              | IICION GE<br>re de la herramie         | nerramı<br><sub>mto</sub> | enta | S           |        |           |
|-----------------------------------|----------------------------------------|---------------------------|------|-------------|--------|-----------|
| X<br>Y<br>Z                       | 110.000 F<br>10.000 S<br>55.000 T 0    | 0.00<br>0<br>D 1          | T    | 2 D 1       | ,      | L         |
| toolmi<br><mark>T.D</mark><br>1.1 | 11.tab >><br>TOOLNAME<br>Langlochfräse | er 10mm                   | z    | 0.000       |        | R         |
| 2.1                               | Spiralbohrer<br>Gewindebohrer          | 8mm<br>M8                 | Des  | plazamiento | de her | ramientas |
| [EUD]                             |                                        |                           | R    | 4.000       | L      | 55.000    |
|                                   |                                        |                           | I    | 0.000       | к      | 0.000     |
|                                   |                                        |                           |      |             |        |           |

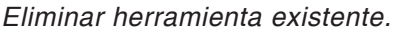

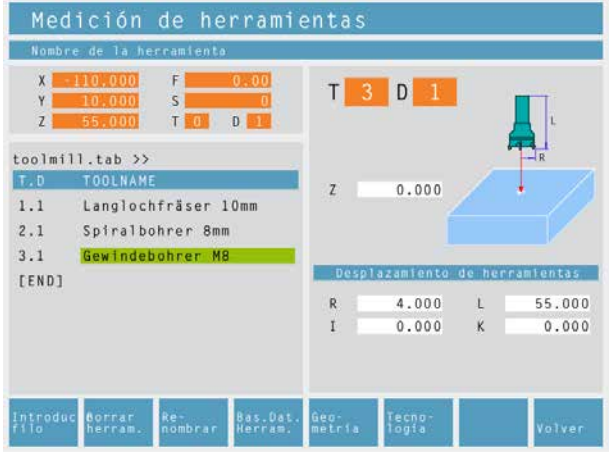

Eliminar posición de herramienta

#### Eliminar una herramienta existente.

- Ponga el cursor sobre la herramienta que debe ser eliminada.
- Pulse la tecla de función "Reseteo Herramienta F2" Se vaciará la posición de herramienta, pero seguirá activa.

#### Eliminar una posición de herramienta

- Ponga el cursor sobre la herramienta con el mayor número-T (la última herramienta de la lista).
- Pulse la tecla de función "Eliminar Herramienta F2" Se eliminará toda la posición de herramienta.

| В     | ase    | de  | datos     | de h   | nerramie | entas    |       |         |
|-------|--------|-----|-----------|--------|----------|----------|-------|---------|
| 25.   | Broca  | de  | centrar N | C 90°/ | 6 m m 🔺  |          |       |         |
| 26.   | Broca  | de  | centrar N | C 90°  | /10mm    |          | 0     |         |
| 27.   | Broca  | de  | centrar N | C 90°/ | 12mm     | Distant. |       |         |
| 28.   | Broca  | de  | centrar N | C 120° | /6mm     | 10.00    |       |         |
| 29.   | Broca  | de  | centrar N | C 120° | /10mm    |          |       |         |
| 30.   | Broca  | de  | centrar N | C 120° | /12mm    |          |       |         |
| 31.   | Macho  | de  | roscar M3 |        |          |          |       |         |
| 32.   | Macho  | de  | roscar M4 |        |          |          |       |         |
| 33.   | Macho  | de  | roscar M5 |        |          | 1.00     |       |         |
| 34.   | Macho  | de  | roscar M6 |        |          | 1.00     |       |         |
| 35.   | Macho  | de  | roscar M8 |        |          |          |       |         |
| 36.   | Macho  | de  | roscar Ml | 0      |          |          |       |         |
| 37.   | Macho  | de  | roscar M1 | 2      |          |          |       |         |
| 38.   | Fresa  | agu | jeros ala | rgados | 3mm      |          |       |         |
|       |        |     |           |        |          |          |       |         |
| tenal | lon Re |     | n Página  | Págin  | 104      | Can      | relar | Incorpo |

Tool database

## Introducir una herramienta de la base de datos de herramientas a la tabla de herramientas

- Pulse la tecla softkey "BaseDatosHtas. F4"
- Ubíquese mediante las teclas del cursor sobre la herramienta a aceptar.
- Pulse la tecla softkey "Aceptar F8"
- La herramienta deseada será introducida en la tabla de herramientas en la posición seleccionada.

Una herramienta que haya existido anteriormente será reemplazada por la nueva.

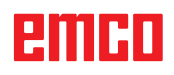

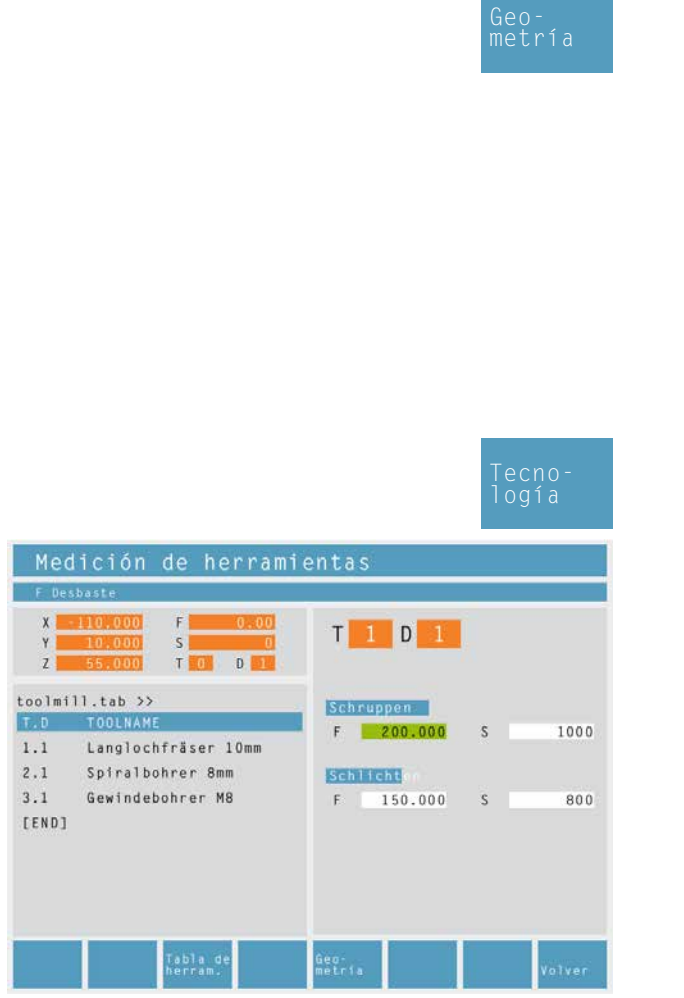

Datos tecnológicos para herramientas

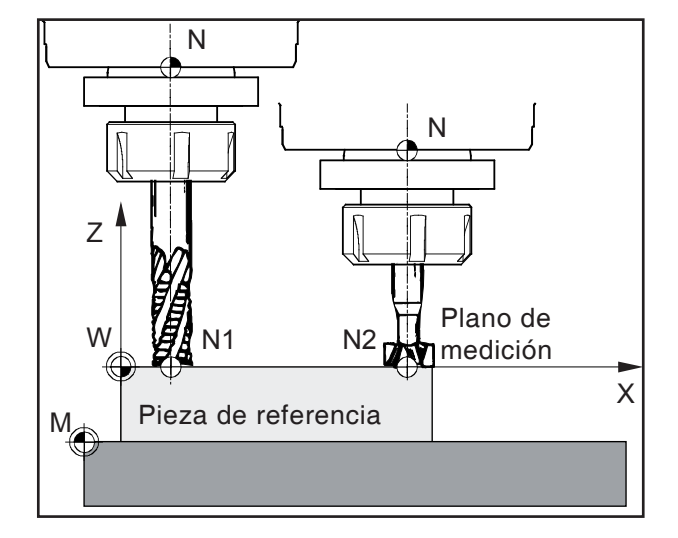

#### Definir los datos de herramienta

- Sujete una pieza con altura conocida en el dispositivo sujetapiezas.
- Pulse la tecla softkey "Modificar herramienta F3"
- Defina los siguientes parámetros:
  - Altura de la pieza Z.
  - R...Radio de la herramienta
  - I...Desgaste radio de la herramienta
  - L...Longitud de la herramienta
  - K...Desgaste longitud de la herramienta

Los valores estándar para el avance y las revoluciones, estipulados por la máquina, podrán seguirse limitando mediante la tecla softkey "Tecnología F6"

En los ciclos, tras seleccionar la herramienta los avances y las revoluciones correspondientes ya vendrán introducidos como sugerencias modificables.

#### Guardar los datos de herramienta

Para medir las herramientas se utiliza cualquier pieza de trabajo (pieza de referencia). La superficie de la pieza de trabajo se define como plano de medición. En el plano de medición se rascan una tras otra las herramientas a medir. El valor Z en el momento del rascado (en relación a la herramienta) se define con el valor Z=0.

**Objetivo:** Si una herramienta ya medida (herramienta con portaherramientas), tras fijarla de nuevo, pasa por Z=0, la herramienta se encuentra exactamente en el plano de medición especificado por el usuario.

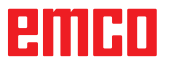

|                                                                                                    | Insertar<br>herram.                 |
|----------------------------------------------------------------------------------------------------|-------------------------------------|
|                                                                                                    | Re–<br>nombrar                      |
|                                                                                                    | Geo-<br>metría                      |
| Medición de herramie                                                                                                    | ntas                                |
| Valor Z de la pieza de referencia           Xi -110,000         F         0.000           Y         10,000         S         0           Z         55,000         T         0         D         1 | T 1 D 1                             |
| toolmill.tab >><br>T.D TOOLNAME<br>1.1 Langlochfräser 10mm<br>2.1 Spiralbohrer 8mm<br>3.1 Gewindebohrer M8                                                                                        |                                     |
| [END]                                                                                                    | R 5.000 L 55.000<br>I 0.000 K 0.000 |
| Aceptar-<br>L<br>L                                                                                                    | Tecno-<br>togfa Volver              |

## Medición de herramientas con el método de rascado

- Pulsar la tecla programable o buscar en la base de datos de herramientas
- Introducir el nombre de herramienta o buscar en la base de datos de herramientas
- Definir valor Z de la pieza de referencia con "0" (coordenada Z en relación al plano X-Y (plano de medición)).
- Introducir radio de herramienta (R).
- Rascado de la pieza de referencia (pieza de trabajo) en el eje Z.

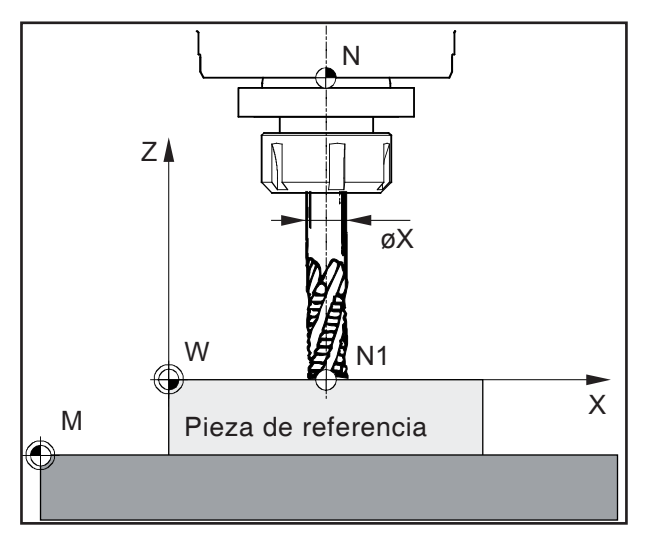

Rascado en Z

- Pulsar la tecla programable. El control calcula automáticamente la longitud de herramienta (L).
- La herramienta 1 ahora se mide en dirección vertical. El control establece los valores para l y K en 0. Los valores se archivan en la tabla de herramientas en el número de herramienta correspondiente.
- Defina, en caso necesario, para cada tipo de herramienta los datos tecnológicos de herramienta.

#### Nota:

Los datos L y R indican las dimensiones de la herramienta. Los datos I, K indican el factor de corrección que el control debe tener en cuenta para compensar el desgaste de la herramienta.

El control suma el valor del factor de corrección (K) para la longitud (L) y el factor de corrección (I) para el radio (R) para así obtener la longitud de herramienta real (L+K) y el radio de herramienta (R+I) que hay que utilizar.

## emco

## Variantes de la medición de herramienta con rascado:

El plano de medición (Z=0) también se puede definir en cualquier otra posición en el área de trabajo.

#### Ejemplo 1:

La pieza de referencia (pieza de trabajo) tiene una altura bien definida (p.ej.: 20mm).

Si en la medición de la herramienta con rascado se define el valor Z de la pieza de referencia con "20" en lugar de "0", entonces la posición Z=0 está en la mesa.

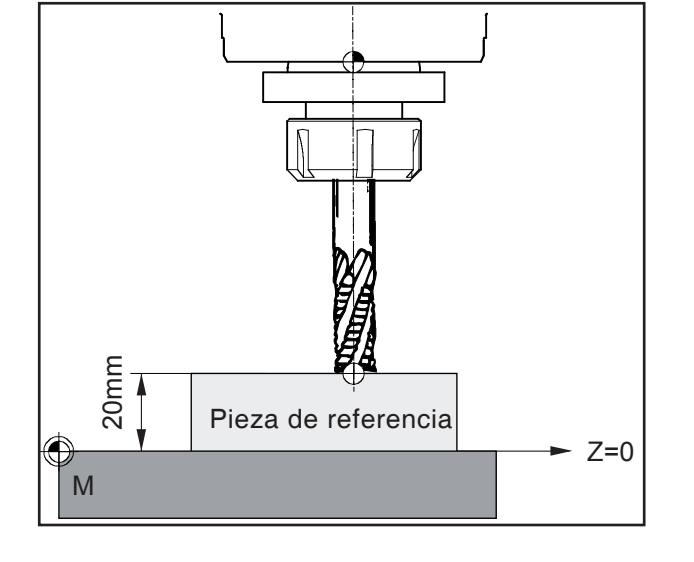

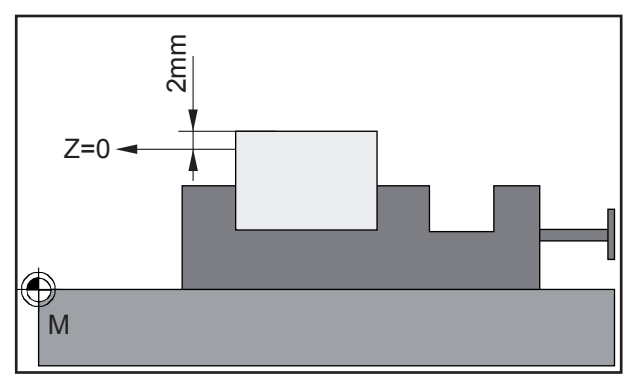

#### Ejemplo 2:

La pieza de referencia (pieza de trabajo) es una pieza de trabajo aún sin tratar con una medida de 2mm.

Si en la medición de la herramienta con rascado se almacena el valor Z de la pieza de referencia en "2", entonces la posición Z=0 se encuentra en la superficie de la pieza de trabajo terminada.

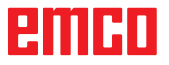

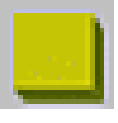

### Pieza en bruto

Tras seleccionar el icono, en la ficha Bloque puede especificar la medida de la pieza en bruto, así como la posición central de sujeción.

| Posición del dispositivo de sujeción | Paramel | tros             |        |
|--------------------------------------|---------|------------------|--------|
| ⊙ Dirección X ○ Dirección Y          | Xmax    | 150.             | [mm]   |
|                                      | Ymax    | 100.             | [mm]   |
| Xmax,Ymax,Zmax                       | Zmax    | 0.               | [mm]   |
| y                                    | Xmin    | 0.               | [mm]   |
| ↓→×<br>⊕                             | Ymin    | 0.               | [mm]   |
|                                      | Zmin    | -23.             | [mm]   |
| Xmin,Ymin,Zmin sY sZ                 | sY      | 0.               | [mm]   |
|                                      | sZ      | 20.              | [mm]   |
|                                      | activa  | r en nuevos proy | rectos |

| Definir pieza bruta                                                                                     | Σ                                                                                                    | K |
|----------------------------------------------------------------------------------------------------|----------------------------------------------------------------------------------------------------|---|
| Bloque Contorno Cilindro General<br>Posición del dispositivo de sujeción<br>O Dirección X O Dirección Y | Parametros<br>Contorno                                                                               |   |
| Xmax,Ymax,Zmax<br>y<br>y<br>y<br>x<br>(0,0,0)<br>Xmin,Ymin,Zmin<br>sy<br>sz                             | Zmax     0.     [mm]       Zmin     -20.     [mm]       sY     0.     [mm]       sZ     10.     [mm] |   |
| Config.original (default)                                                                               | Aceptar Cancelar                                                                                     | ) |

Mediante la ficha Contorno existe la posibilidad de asignar a la pieza en bruto un contorno previamente especificado.

## emco

| Definir pieza bruta                                                                                                    | ×                        |
|----------------------------------------------------------------------------------------------------|--------------------------|
| Bloque Contorno Cilindro General                                                                                                    |                          |
| Posición del dispositivo de sujeción     Oirección X O Dirección Y                                                                                    | Parametros<br>d 20. [mm] |
| L                                                                                                    | L1 100. [mm]             |
|                                                                                                    | L2 0, [mm]               |
| $\begin{array}{c} x \\ \downarrow \\ \downarrow \\ \downarrow \\ \downarrow \\ \downarrow \\ \downarrow \\ \downarrow \\ \downarrow \\ \downarrow \\$ | L 80. [mm]               |
| Config.original (default)                                                                                                    | Aceptar Cancelar         |

| loque Contorno                                         | Cilindro General                              |                |                                |                      |
|--------------------------------------------------------|-----------------------------------------------|----------------|--------------------------------|----------------------|
| Configuraciones -                                      |                                               |                |                                |                      |
|                                                        | Pieza bruta                                   | Dispositivo d  | de sujeción                    |                      |
| Grosor de línea                                        | 0.25 🗸 🗸                                      | 0.25           | *                              |                      |
| Tipo de línea                                          | raya contínua 🔽                               | raya cont      | tínua 🕶                        |                      |
| Color                                                  | rojo 🗸                                        | verde          | *                              |                      |
| CDispositivo de suje                                   | SCION                                         |                |                                |                      |
|                                                        | morsa / torr                                  | nillo de banco | Plato de sujeción              |                      |
| Longitud de more                                       | morsa / torr<br>daza 50.                      | nillo de banco | Plato de sujeción<br>1.        | [mm]                 |
| Longitud de more<br>Ancho de morda:                    | morsa / torr<br>daza 50.<br>za 12.5           | illo de banco  | Plato de sujeción<br>1.<br>0.5 | [mm]<br>[mm]         |
| Longitud de mord<br>Ancho de morda<br>Altura de morda: | morsa / torr<br>daza 50.<br>za 12.5<br>za 25. | illo de banco  | Plato de sujeción<br>1.<br>0.5 | [mm]<br>[mm]<br>[mm] |
| Longitud de mora<br>Ancho de morda<br>Altura de morda: | morsa / torr<br>daza 50.<br>23 12.5<br>23 25. | illo de banco  | Plato de sujeción<br>1.<br>0.5 | [mm]<br>[mm]<br>[mm] |

La ficha Cilindro permite definir una pieza en bruto cilíndrica

En la ficha General se puede especificar el grosor de línea, tipo de línea y color de la pieza en bruto.

Además puede definir las dimensiones del medio de sujeción para la simulación 2D.

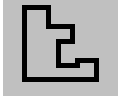

## Introducir un contorno

Si Ud. selecciona ciclos de mecanizado el programa espera que se indique un contorno a mecanizar. Debe definirse previamente un contorno.

Los contornos definidos serán archvados en la ventana "Pasos de mecanizado". Los contornos archivados pueden ser renombrados o borrados.

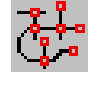

Segmentos

Enlace de diferentes segmentos

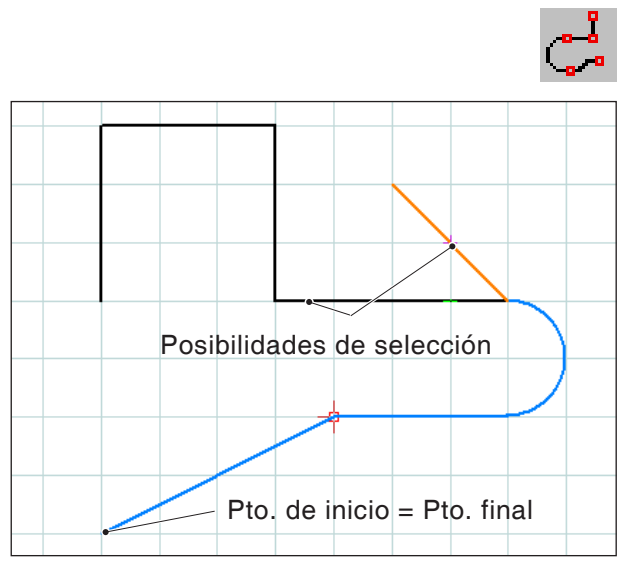

## Enlace de elementos con el mismo punto de inicio o punto final

# Seguimiento de contornos, segmentos

En geometrías demasiado complejas a veces es más fácil definir el contorno seleccionando diferentes segmentos de un elemento (p.ej. muchos puntos de intersección).

Tras seleccionar el símbolo, Ud. podrá definir como contorno por medio del ratón elementos de dibujo y segmentos de elementos. Si CAMConcept tiene varias opciones a elegir, seleccione el trayecto del contorno haciendo clic con el ratón Los elementos y segmentos seleccionados cambian de color.

# Seguimiento de contornos, elementos

CAMConcept es capaz de reconocer geometrías de dibujo relacionadas entre sí (elementos con el mismo punto de inicio o punto final) y por consiguiente de reconocer un contorno. Esto simplifica la indicación de un contorno.

Tras seleccionar el símbolo, Ud. podrá definir como contorno por medio del ratón los elementos de dibujo relacionados entre sí. CAMConcept enlaza los elementos hasta el momento en que se le presente más de una opción a elegir (p.ej. ramificaciones). Seleccione Ud. mediante clic con el ratón el trayecto del contorno. Los elementos seleccionados y relacionados entre sí cambian de color.

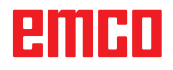

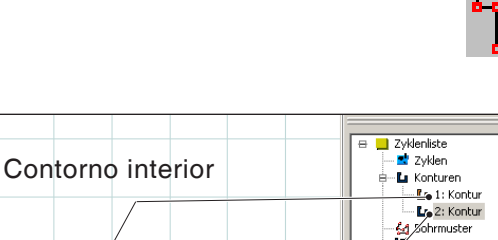

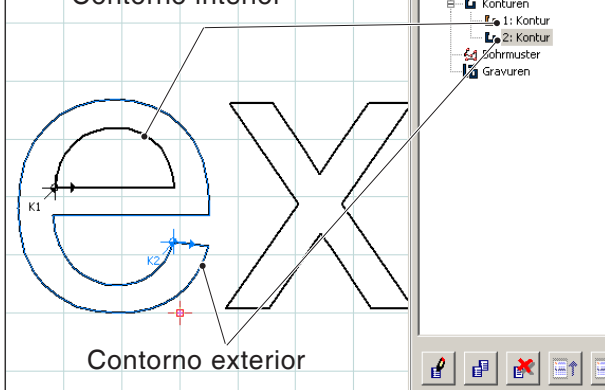

Enlace de letras de un texto

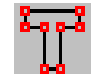

## Seguimiento de contorno, texto

Tras seleccionar el símbolo, Ud. podrá definir como contorno por medio del ratón las letras de un texto. Los contornos interiores y exteriores deben ser definidos como contorno cada uno por separado.

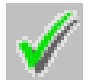

## Guardar en memoria el contorno

CAMConcept reconoce los contornos relacionados entre sí y los almacena o guarda automaticamente en la ventana "Pasos de mecanizado" Con este símbolo podrán definirse con el ratón contornos tras su selección, los cuales no hayan sido reconocidos automaitcamente.

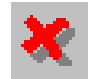

## Cancelar contorno

Con este símbolo puede cancelarse una selección de elementos (elementos de color cambiado). Este contorno no será guardado en memoria.

| Notor |  |
|-------|--|
| nota. |  |

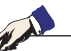

Con el botón derecho del ratón pueden cancelarse de a uno los elementos de una selección (elementos de color cambiado). El contorno siempre podrá ser guardado.

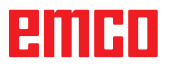

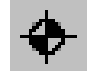

## Colocar nuevo punto de inicio

Ud. podrá colocar un nuevo punto de inicio para el contorno tan sólo después de haber definido un contorno previamente.

CAMConcept dibuja introduciendo el punto de inicio actual del contorno.

Una vez seleccionado el símbolo debe indicarse el nuevo punto de inicio del contorno.

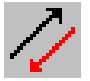

## Cambiar de dirección

CAMConcept dibuja introduciendo la dirección actual del mecanizado. z Tras la selección del símbolo, la dirección del mecanizado puede ser invertida.

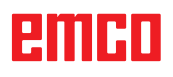
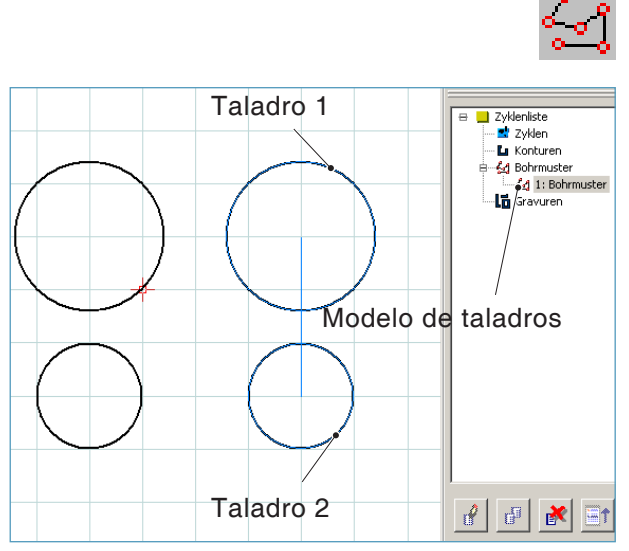

Enlace de círculos para formar el modelo de taladros

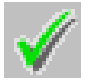

### Modelo de taladros

Con los modelos de taladros podrá llevarse a cabo el mecanizado de varias operaciones de taladrado y roscado, siempre que tengan el mismo diámetro, reunidos en un sólo ciclo. Los modelos de taladros definidos serán

archivados a la derecha en la ventana "Pasos de mecanizado". Los modelos de taladros archivados podrán ser renombrados o borrados.

Los taladros deben ser diseñados en la modalidad CAD como punto o círculo pleno a fin de que se pueda definir un modelo de taladros en la modalidad CAM.

#### Guardar el modelo de taladros

Los modelos de taladros podrán guardarse en la ventana "Pasos de mecanizado".

Con este símbolo pueden definirse los taladros o las roscas, tras seleccionarlos con el ratón, como modelo de taladros.

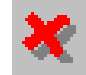

#### Cancelar modelo de taladros

Con este símbolo puede cancelarse una selección de taladros o roscas (taladros o roscas de color cambiado). Este modelo de taladros no será guardado en memoria.

#### Nota:

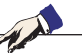

Con el botón derecho del ratón pueden cancelarse de a uno los taladros o las roscas de una selección (círculos de color cambiado). El modelo de taladros siempre podrá ser guardado.

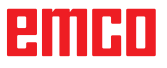

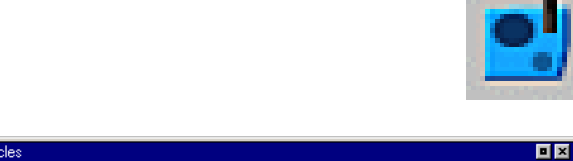

### 12 🎝 🕹 📕 🚆 🕹 🖅 🖉 🖉 🕼 150

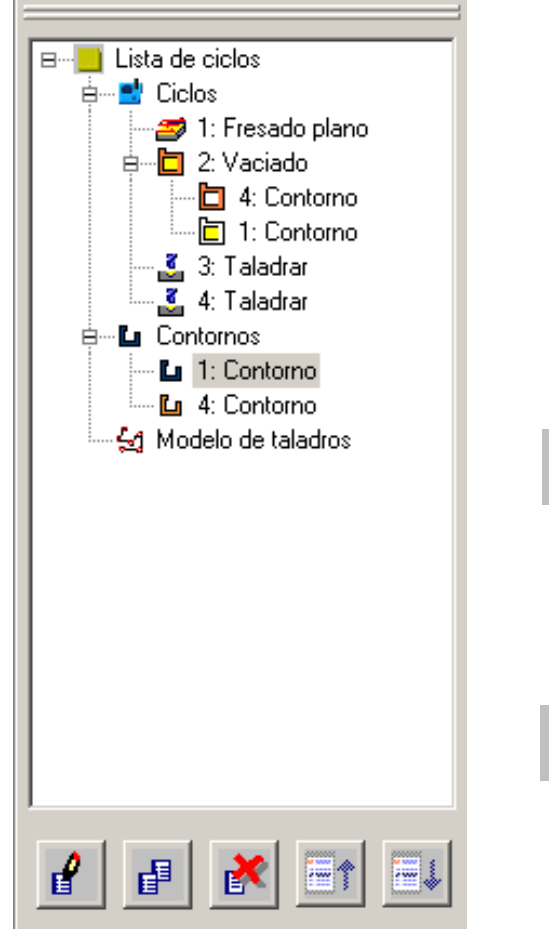

Ventana de operaciones para ciclos, contornos y modelos de taladros.

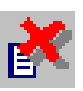

#### Ciclos

#### Definir ciclos

La barra de íconos muestra los diferentes grupos de ciclos.

- Seleccionar grupo de ciclo
- Seleccionar ciclo
- Introduzca todos los parámetros solicitados
- Concluya la entrada de datos con la tecla softkey "Aceptar F8".

Tras la definición de los ciclos de mecanizado, éstos serán archivados y ordenados a la derecha en la ventana "Pasos de mecanizado".

Los contornos y los modelos de taladros ya definidos también están archivados en esta ventana (véase el capítulo "Introducir un contorno" o "Modelo de taladros").

#### Procesar un ciclo seleccionado

Con este símbolo podrá procesarse nuevamente un ciclo que ya haya sido procesado y archivado previamente. CAMConcept cambiará hacia la ventana de ciclos.

Mediante la tecla softkey "Aceptar F8" Ud. concluirá el procesamiento. CAMConcept vuelve a su pantalla inicial.

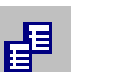

#### Copiar un registro seleccionado

Mediante este símbolo Ud. puede copiar un ciclo, un contorno o un modelo de taladros archivado. La copia será colocada al final de la lista de ciclos o contornos. Un ciclo borrado equivocadamente puede reestablecerse mediante el símbolo "Deshacer".

#### Borrar un registro seleccionado

Mediante este símbolo Ud. puede borrar un ciclo, un contorno o un modelo de taladros archivado. Sólo podrán borrarse contornos que no estén enlazados en ciclos de mecanizado.

Ciclos borrados equivocadamente pueden reestablecerse mediante el símbolo "Deshacer".

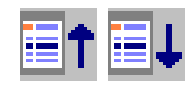

#### Desplazar un ciclo

Mediante este símbolo se puede alterar el orden de mecanizado de los ciclos archivados.

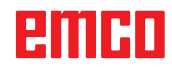

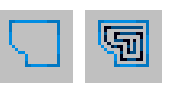

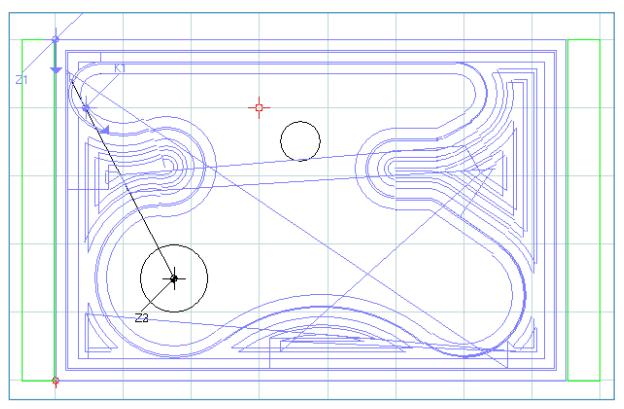

Desplazamientos de las herramientas, simulación 2D

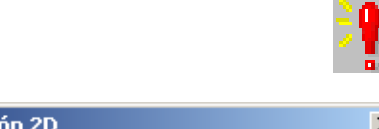

| Alarmas sim<br>2: Vaciado E<br>2: Vaciado D<br>2: Vaciado D | nulación 2D<br>Fror de interpretación no identificable<br>Demasiadas iteraciones.<br>Demasiadas iteraciones. | × |
|-------------------------------------------------------------|----------------------------------------------------------------------------------------------------|---|
|                                                             | Borrar Aceptar                                                                                               |   |

#### Simulación 2D

#### Poner en ON / OFF de la simulación 2D

Ud. podrá comprobar en todo momento los ciclos de mecanizado programados en una simulación 2D. CAMConcept trazará todos los desplazamientos 2D de las herramientas.

#### Simulación 2D de un ciclo

Si se selecciona el ciclo en la lista, se puede recorrer este ciclo en la simulación 2D mediante Inicio NC (visualizando una herramienta).

#### Alarmas de la simulación 2D

El símbolo señala que CAMConcept ha detectado uno o más errores en la suimulación 2D. Pulse el símbolo y se abrirá la ventana de alarmas. En la ventana de alarmas vienen listadas los mensajes de alarma.

Mediante "Borrar" las alarmas serán contestadas y borradas.

Mediante "Aceptar" las alarmas serán confirmadas y permanecerán archivadas en la lista de alarmas.

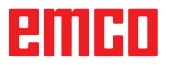

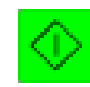

#### Inicio simulación 2D

Mediante este símbolo se iniciará la simulación dinámica. Serán representados los desplazamientos de las herramientas. A fin de que la simulación pueda iniciarse, un proyecto CAMConcept debe estar abierto. El nombre de archivo del proyecto CAMConcept actualmente abierto aparecerá en la mitad superior de la ventana de simulación (p.ej. brida9.ecc).

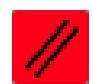

#### Reposición (reset) de la simulación 2D

Mediante este símbolo la simulación y el programa CNC serán interrumpidos y repuestos a su estado incial.

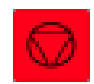

#### Parada (stop) de la simulación 2D

Mediante este símbolo la simulación y el programa CNC serán detenidos. Podrá continuarse la simulación con el símbolo "Inicio del CN"

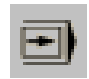

#### ON / OFF simulación 2D, bloque individual

Mediante este símbolo será detenida la simulación tras cada bloque. Podrá continuarse la simulación respectivamente con el símbolo "Inicio del CN"

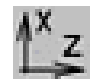

#### ON / OFF de la visualización ZX

Mediante este símbolo se dividirá la ventana de simulación. En la ventana inferior se representará además la visualización frontal. Podrá desplazarse libremente el orden de división de la ventana.

### emco

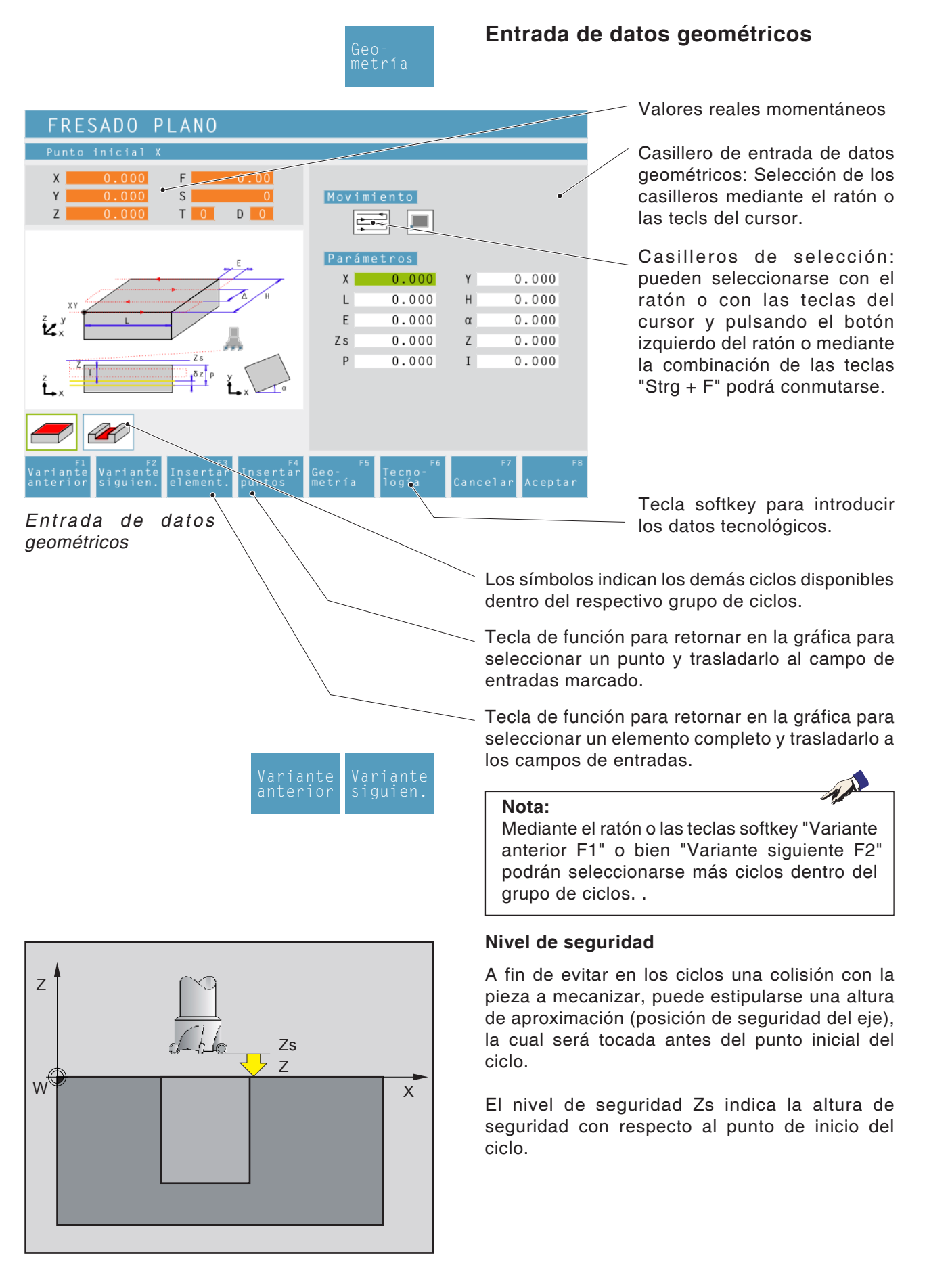

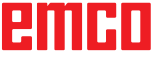

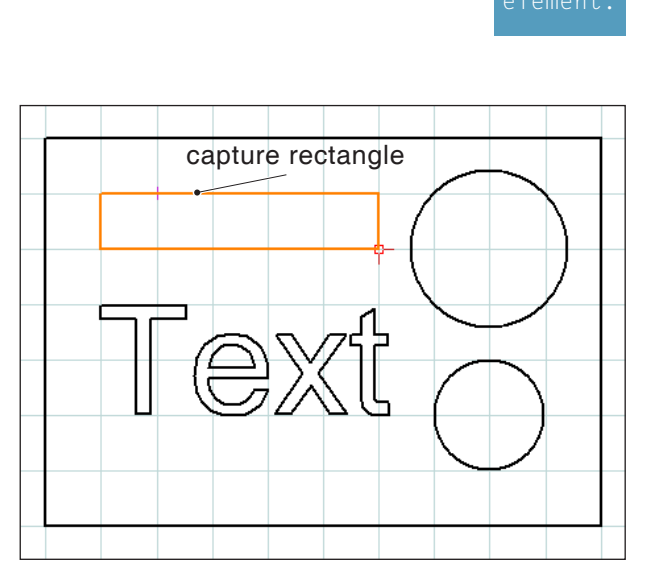

Selección de los elementos a incorporar Aquí: seleccionar e incorporar rectángulo

# 🗋 🕸 🕸

#### Incorporar coordenadas de elementos del diseño CAD

Tras la selección de la tecla softkey "Recoger elementos F3", el programa CAMConcept cambia hacia la modalidad CAD.

Dependiendo del ciclo seleccionado, los valores geométricos de rectángulos, círculos o textos pueden ser incorporados directamente en la pantalla de entrada de datos de los ciclos.

Seleccionar dentro del diseño CAD el elemento a incorporarse mediante el botón izquierdo del ratón.

CAMConcept vuelve a cambiar hacia la modalidad CAM e incorpora los valores geométricos.

Los valores incorporados cambian de color. Un color cambiado indica que los valores fueron incorporados a partir de un diseño CAD.

Si los valores incorporados fueran alterados mediante teclado, éstos vuelven a perder su marcación, o sea la diferencia de color.

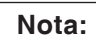

En la incorporación de elementos rectangulares, unicamente podrán ser incorporados aquellos rectángulos, que hayan sido diseñados con la función de diseño CAD "Rectángulo" o "Rectángulo rotado".

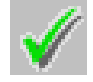

#### Guardar en memoria los elementos

Mediante este símbolo los elementos previamente seleccionados serán incorporados al ciclo.

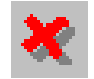

#### **Cancelar elementos**

Mediante este símbolo podrá cancelarse una selección de elementos (elementos de color cambiado). Los valores geométricos no serán incorporados al ciclo.

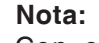

Con el botón derecho del ratón pueden cancelarse de a uno los elementos de una selección de elementos (elementos de color cambiado).

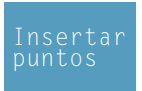

#### Incorporar coordenadas de puntos del diseño CAD

Tras la selección de la tecla softkey "Recoger puntos F4", el programa CAMConcept cambia hacia la modalidad CAD.

Seleccionar dentro del diseño CAD los puntos a incorporarse mediante el botón izquierdo del ratón.

CAMConcept vuelve a cambiar hacia la modalidad CAM e incorpora los valores de las coordenadas.

Los valores incorporados cambian de color.

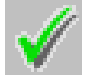

#### Guardar en memoria los puntos

Mediante este símbolo los puntos previamente seleccionados serán incorporados al ciclo.

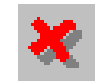

#### Cancelar puntos

Mediante este símbolo podrá cancelarse una selección de puntos Los valores geométricos no serán incorporados al ciclo.

Nota: Con el botón derecho del ratón pueden cancelarse de a uno los puntos de una selección de puntos (puntos de color cambiado).

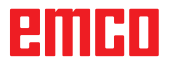

AN

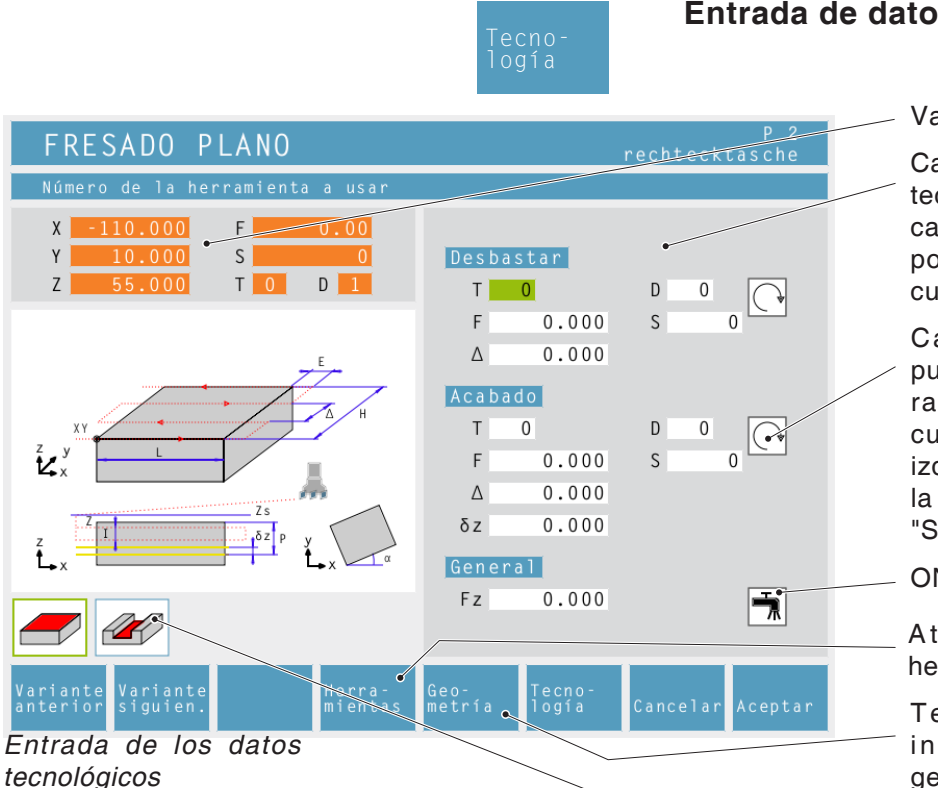

#### Entrada de datos tecnológicos

Valores reales momentáneos

Casillero de entrada de datos tecnológicos: Selección de los casillero mediante el ratón o por medio de las teclas del cursor.

Casilleros de selección: pueden seleccionarse con el ratón o con las teclas del cursor y pulsando el botón izquierdo del ratón o mediante la combinación de las teclas "Strg + F" podrá conmutarse.

ON / OFF refrigerante

Atajo a los datos de herramienta.

Tecla programable para introducir los datos de geometría.

#### Revoluciones [r.p.m]

Las revoluciones serán introducidas bajo el parámetro S.

Ud. podrá programar diferentes velocidades para los ciclos de desbaste y de acabado.

#### Sentido de giro

dextrógiro / sinstrógiro

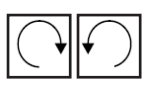

#### Avance [mm/min]

El avance de trabajo será introducido bajo el parámetro F.

Ud. podrá programar diferentes avances para los ciclos de desbaste y de acabado.

#### Herramienta

Introduzca bajo T y D (por cada herramienta se permiten varios valores de corrección) la respectiva herramienta y su corrección de herramienta.

En ciclos de mecanizado (p.ej. fresar) Ud. podrá programar diferentes herramientas para los ciclos de desbaste y de acabado.(Véase el capiítulo E, Progrmación de herramientas).

#### Refrigerante

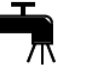

ON (conectar) / OFF (desconectar)

en el respectivo grupo de ciclos.

Los símbolos indican los demás ciclos disponibles

#### Mecanizado completo

Indique una herramienta para el desbaste y el acabado. Cada uno de estos dos ciclos será ejecutado uno tras otro con sus respectivos ajustes y herramientas.

Tanto para el desbaste como para el acabado pueden seleccionarse diferentes revoluciones, avances y herramientas. Para las herramientas ya definidas, sus revoluciones y avances correspondientes serán incorporados como sugerencias modificables tras la selección. Si para el desbaste y el acabado se seleccionan diferentes herramientas, el portaherramientas se aproximará automaticamente a una posición de cambio de herramienta.

#### Desbastar

Elija como herramienta de acabado la herramienta T0. El ciclo de acabado no será ejecutado. Una medida excedente de acabado predefinida será tomada en cuenta al desbastar.

#### Acabdo

Elija como herramienta de desbaste la herramienta T0. El ciclo de desbaste no será ejecutado.

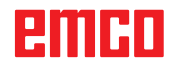

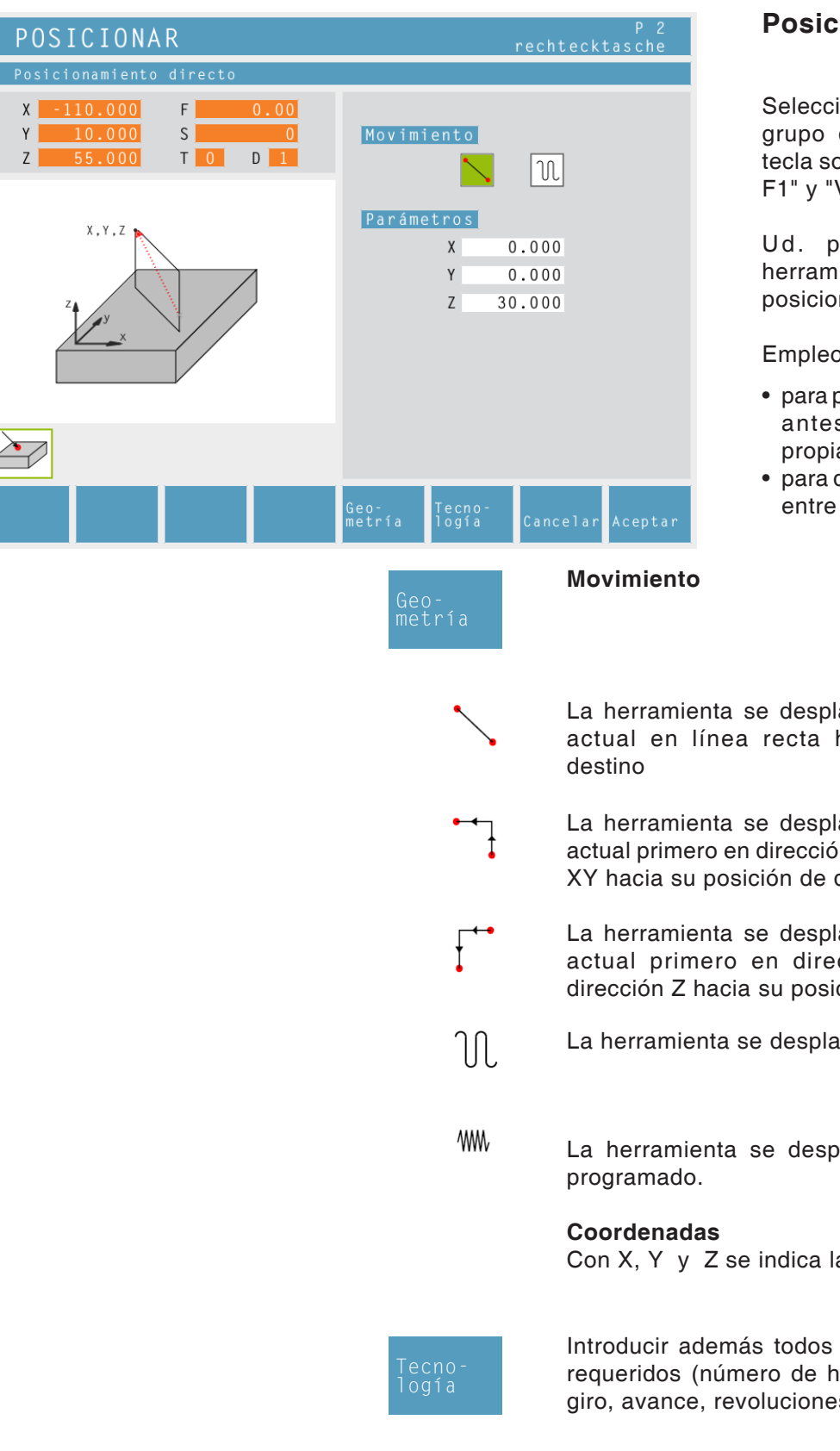

#### Posicionar 1

Selección del ciclo a partir del grupo de ciclos mediante la tecla softkey "Variante anterior F1" y "Variante siguiente F2".

Ud. podrá desplazar la herramienta en línea recta o posicionarla.

Empleo:

- para posicionar la herramienta antes de su mecanizado propiamente dicho
- para desplazar la herramienta entre dos ciclos

La herramienta se desplaza desde su posición actual en línea recta hacia su posición de

La herramienta se desplaza desde su posición actual primero en dirección Z y luego en dirección XY hacia su posición de destino.

La herramienta se desplaza desde su posición actual primero en dirección XY y luego en dirección Z hacia su posición de destino.

La herramienta se desplaza en marcha rápida.

La herramienta se desplaza con el avance F

Con X, Y y Z se indica la posición de destino.

Introducir además todos los datos tecnológicos requeridos (número de herramienta, sentido de giro, avance, revoluciones del husillo).

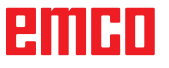

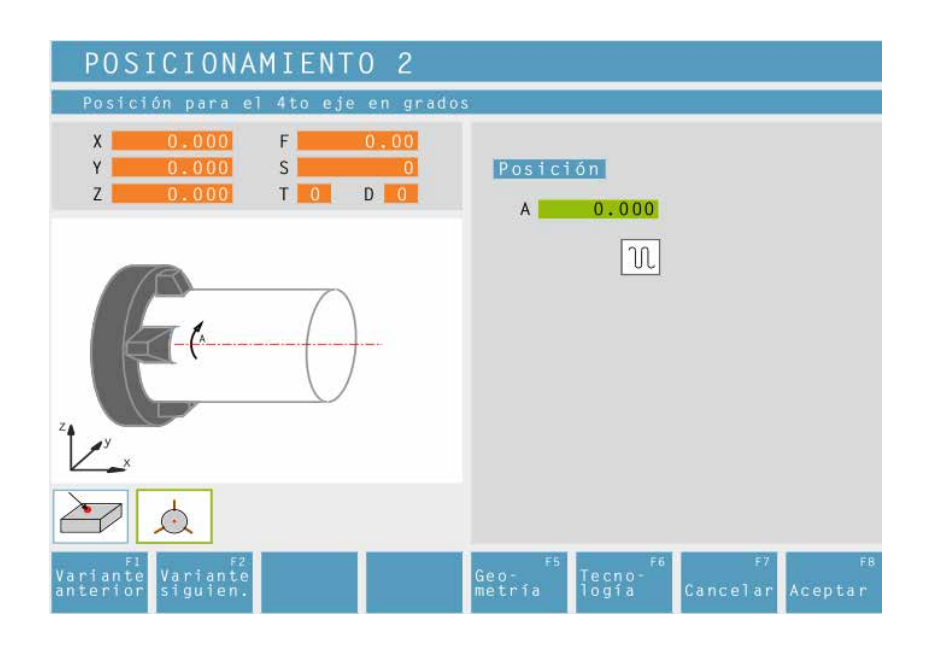

#### Posicionar 2

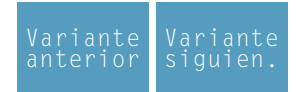

Selección del ciclo a partir del grupo de ciclos mediante las teclas softkey "Variante anterior F1" y "Variante siguiente F2".

Puede posicionar el eje A a voluntad introduciendo el ángulo.

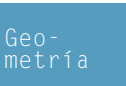

Posición axial (A) Posición del 4º eje en grados

₩₩

Desplazar con avance programado Introducción de un diámetro para el cálculo de avance

| TALADRADO 1                                                               |                |                  | rechte | P 2<br>ecktasche |
|---------------------------------------------------------------------------|----------------|------------------|--------|------------------|
| No hay esquema de taladros                                                |                |                  |        |                  |
| X   -110.000   F   0.00     Y   10.000   S   0     Z   55.000   T   0   D | Muest<br>No f  | ras<br>nay esque | ma de  | taladroș         |
| 8                                                                         | Parám<br>↓     | z                |        |                  |
| Zs                                                                        | Х              | 0.000            | Y      | 0.000            |
|                                                                           | Zs             | 0.000            | Ζ      | 0.000            |
| I P t                                                                     | Ρ              | 0.000            | I      | 0.000            |
|                                                                           |                |                  |        |                  |
| Variante Variante Crear<br>anterior siguien. patrón                       | Geo–<br>metría | Tecno-<br>logía  | Cance  | lar Aceptar      |

#### Taladrar 1

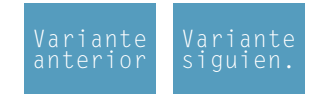

Selección del ciclo a partir del grupo de ciclos mediante las teclas softkey "Variante anterior F1" y "Variante siguiente F2".

eoetría

#### Muestra de taladrado

Seleccione una muestra de taladrado definida en la lista de selección.

#### Coordenadas (X, Y)

Coordenadas del centro de taladrado

Posición axial de seguridad en Z (Zs)

Valor de coordenada de la pieza de trabajo en Z (Z)

Profundidad (P)

#### Pasos de taladrado (I)

Profundidad de aproximación que se taladra en un paso.

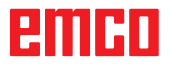

|                                                       | Tecno-<br>logía                                      | Introducir a<br>requeridos<br>sentido de g | demás todos los datos tecnológicos<br>(número de herramienta, avance,<br>giro, revoluciones del husillo). |
|-------------------------------------------------------|------------------------------------------------------|--------------------------------------------|----------------------------------------------------------------------------------------------------|
| TALADRADO 1                                           |                                                      | P 2<br>rechtecktasche                      |                                                                                                    |
| Número de la herramienta a usar                       |                                                      |                                            |                                                                                                    |
| X -110.000<br>Y 10.000<br>Z 55.000<br>T 0 D 1         | Mecanizado<br>T 1<br>F 200.000<br>t 0.000<br>General | D 1<br>S 1000                              |                                                                                                    |
|                                                       |                                                      |                                            |                                                                                                    |
| Variante Variante Herra-<br>anterior siguien. mientas | Geo– Tecno–<br>metría logía                          | Cancelar Aceptar                           |                                                                                                    |

## Tiempo de permanencia en el fondo en segundos (t)

#### Descripción del ciclo

- 1 El control posiciona la herramienta en marcha rápida en el eje del husillo hacia la superficie de seguridad (Zs) sobre la superficie de la pieza.
- 2 La herramienta taladra con el avance programado (F) hasta la profundidad de aproximación (primera profund. de aproximac.=Z-1; segunda profund. de aproximac.=Z- 2\*I).
- 3 El control retrocede la herramienta en marcha rápida hacia la superficie de seguridad y se desplaza a la posición=profundidad de aproximación+Zs-Z.
- 4 A continuación la herramienta taladra con el avance introducido (F) avanzando por una profundidad de aproximación más.
- 5 El control repite este proceso (2 a 4), hasta alcanzar la profunidad de taladrado y permanece alli, en caso de haberse introducido así.
- 6 Desde el fondo de taladrado la herramienta se desplaza en marcha rápida hacia la superficie de seguridad (Zs).

| TALADRADO 2                                         | P 2<br>rechtecktasche                        |
|-----------------------------------------------------|----------------------------------------------|
| No hay esquema de taladros                          |                                              |
| X -110.000 F 0.00   Y 10.000 S 0   Z 55.000 T 0 D   | Muestras<br>No hay esquema de taladros       |
|                                                     | Parámetros                                   |
|                                                     | X 0.000 Y 0.000                              |
|                                                     | Zs 0.000 Z 0.000                             |
| Z Z Z S                                             | P 0.000 I 0.000                              |
| I B P                                               | B 0.000                                      |
|                                                     |                                              |
| Variante Variante Crear<br>anterior siguien. patrón | Geo- Tecno-<br>metría logía Cancelar Aceptar |

#### Taladrar 2

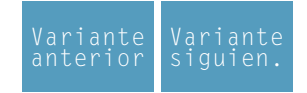

Selección del ciclo a partir del grupo de ciclos mediante las teclas softkey "Variante anterior F1" y "Variante siguiente F2".

eoetría

#### Modelo de taladros Seleccionar un modelo de taladros definido en la lista de selección.

#### Coordenadas (X, Y)

Coordenadas del centro de taladrado

Posición de seguridad del eje en Z (Zs)

#### Valor de coordenadas de la pieza en Z (Z)

#### Profundidad (P)

#### **Pasos de taladrado (I)** Profundidad de aproximación que será taladrada de un solo paso.

#### Espacio de retroceso (B)

Distancia por la cual la herramienta retrocede a fin de quebrar virutas.

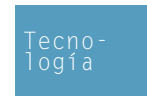

Introducir además todos los datos tecnológicos requeridos (número de herramienta, avance, sentido de giro, revoluciones del husillo).

### Tiempo de permanencia en el fondo en segundos (t)

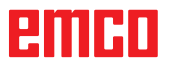

- 1 El control posiciona la herramienta en marcha rápida en el eje del husillo hacia la superficie de seguridad (Zs) sobre la superficie de la pieza.
- 2 La herramienta taladra con el avance programado (F) hasta la primera profundidad de aproximación=Z-I.
- 3 El control retrocede la herramienta en marcha rápida por la distancia de retroceso (B).
- 4 A continuación la herramienta taladra con el avance introducido (F) avanzando por una profundidad de aproximación más.
- 5 El control repite este proceso (2 a 4), hasta alcanzar la profunidad de taladrado y permanece alli, en caso de haberse introducido así.
- 6 Desde el fondo de taladrado la herramienta se desplaza en marcha rápida hacia la superficie de seguridad (Zs).

| TALADRADO 3                                                               |                |                  | rechte | P 2<br>ecktasche |
|---------------------------------------------------------------------------|----------------|------------------|--------|------------------|
| No hay esquema de taladros                                                |                |                  |        |                  |
| X   -110.000   F   0.00     Y   10.000   S   0     Z   55.000   T   0   D | Muest<br>No h  | ras<br>ay esquem | na de  | taladros         |
|                                                                           | Parám          | etros            |        |                  |
|                                                                           | Х              | 0.000            | Y      | 0.000            |
|                                                                           | Zs             | 0.000            | Z      | 0.000            |
|                                                                           | Zr             | 0.000            |        |                  |
| I P t                                                                     | р              | 0.000            | Ι      | 0.000            |
|                                                                           |                |                  |        |                  |
| Variante Variante Crear<br>anterior siguien. patrón                       | Geo-<br>metría | Tecno-<br>logía  | Cance  | lar Aceptar      |

#### Taladrar 3

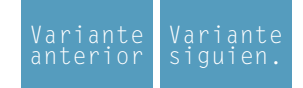

Selección del ciclo a partir del grupo de ciclos mediante las teclas softkey "Variante anterior F1" y "Variante siguiente F2".

eoetría

#### **Modelo de taladros** Seleccionar un modelo de taladros definido en la lista de selección.

#### Coordenadas (X, Y)

Coordenadas del centro de taladrado

#### Posición de seguridad del eje en Z (Zs)

Valor de coordenadas de la pieza en Z (Z)

Valor d.coordenadas d.espacio d.retroceso (Zr)

#### Profundidad (P)

#### Pasos de taladrado (I)

Profundidad de aproximación que será taladrada de un solo paso.

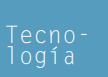

Introducir además todos los datos tecnológicos requeridos (número de herramienta, avance, sentido de giro, revoluciones del husillo).

Tiempo de permanencia en el fondo en segundos (t)

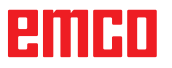

- 1 El control posiciona la herramienta en marcha rápida en el eje del husillo hacia la superficie de seguridad (Zs) sobre la superficie de la pieza.
- 2 La herramienta taladra con el avance programado (F) hasta la profundidad de aproximación (primera profund. de aproximac.=Z-I; segunda profund. de aproximac.=Z- 2\*I).
- 3 El control retrocede la herramienta en marcha rápida hacia la superficie de retroceso (Zr) y se desplaza a la posición=profundidad de aproximación+Zs-Z.
- 4 A continuación la herramienta taladra con el avance introducido (F) avanzando por una profundidad de aproximación más.
- 5 El control repite este proceso (2 a 4), hasta alcanzar la profunidad de taladrado y permanece alli, en caso de haberse introducido así.
- 6 Desde el fondo de taladrado la herramienta se desplaza en marcha rápida hacia la superficie de seguridad (Zs).

| CENTRAR                                                                   | P 2<br>rechtecktasche                           |
|---------------------------------------------------------------------------|-------------------------------------------------|
| No hay esquema de taladros                                                |                                                 |
| X   -110.000   F   0.00     Y   10.000   S   0     Z   55.000   T   0   D | Muestras<br>No hay esquema de talad† <b>o</b> ș |
|                                                                           | Parámetros                                      |
|                                                                           | X 0.000 Y 0.000                                 |
|                                                                           | Zs 0.000 Z 0.000                                |
| Z Zs                                                                      | Centrado                                        |
| 🕐 t                                                                       |                                                 |
|                                                                           |                                                 |
| Variante Variante Crear<br>anterior siguien. patrón                       | Geo-<br>metría logía Cancelar Aceptar           |

#### Centrar

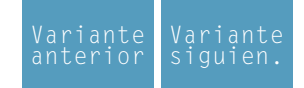

Selección del ciclo a partir del grupo de ciclos mediante las teclas softkey "Variante anterior F1" y "Variante siguiente F2".

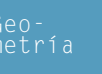

#### Modelo de taladros Seleccionar un modelo de taladros definido en la lista de selección.

Coordenadas (X, Y) Coordenadas del centro de taladrado

Posición de seguridad del eje en Z (Zs)

Valor de coordenadas de la pieza en Z (Z)

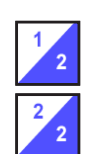

Tipo de centrado: Definición por profundidad de mecanizado (P) Definición por ángulo de granete (α) y diámetro de granete (Ø)

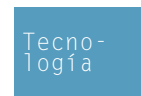

Introducir además todos los datos tecnológicos requeridos (número de herramienta, avance, sentido de giro, revoluciones del husillo).

Tiempo de permanencia en el fondo en segundos (t)

- 1 El control posiciona la herramienta en marcha rápida en el eje del husillo hacia la superficie de seguridad (Zs) sobre la superficie de la pieza.
- 2 La herramienta centra con el avance programado (F) hasta alcanzar la profundidad (P) o el diámetro (Ø) y permanece alli, en caso de haberse introducido así.
- 3 Desde el fondo de centrado la herramienta se desplaza en marcha rápida hacia la superficie de seguridad (Zs).

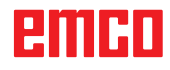

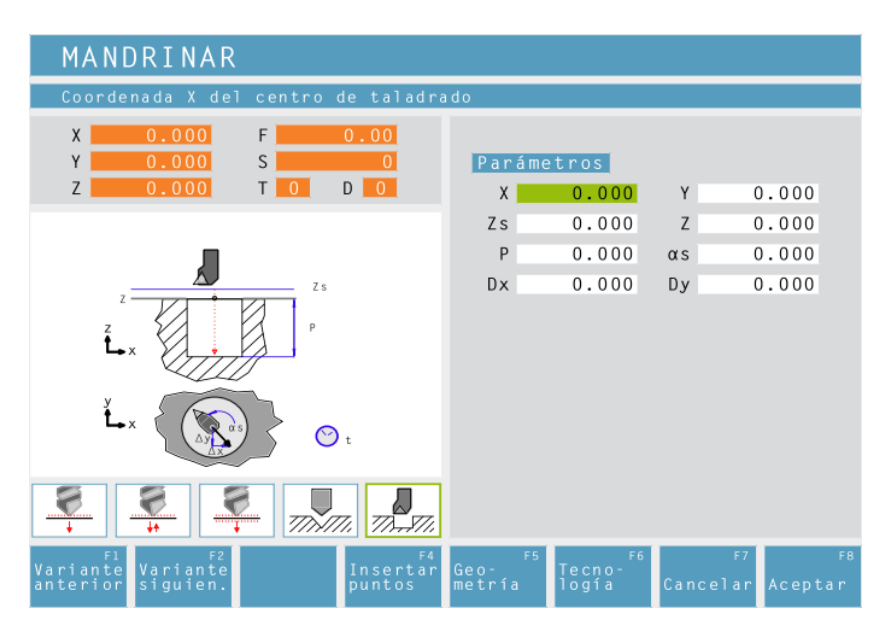

#### Taladrar

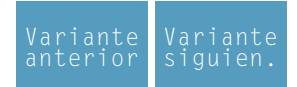

Selección del ciclo del grupo de ciclos con la tecla programable "Variante anterior F1" y "Variante siguiente F2".

El ciclo no es posible en máquinas CM/CT 55/105.

Coordenadas (X, Y) Coordenadas del centro de taladrado

Posición axial de seguridad en Z (Zs)

Valor de coordenada de la pieza de trabajo en Z (Z)

Profundidad de taladrado (P)

Posición de la broca en el retroceso (α<sub>s</sub>)

Posición de retroceso de la herramienta en X ( $\Delta x$ )

Posición de retroceso de la herramienta en Y ( $\Delta$ y)

Además, introduzca todos los datos tecnológicos necesarios (número de herramienta, sentido de giro, avance, velocidad de rotación de broca).

## Tiempo de parada en el fondo en segundos (t)

#### Refrigerante

activar / desactivar

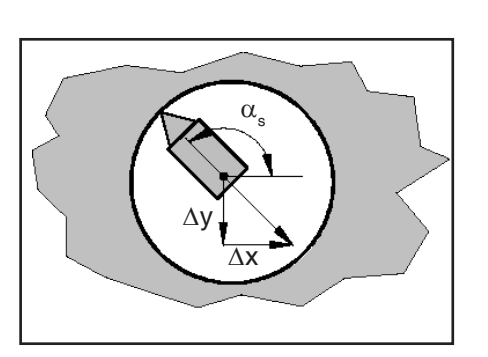

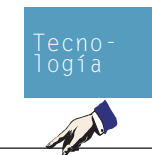

#### Nota:

La pared de taladrado se daña en la salida de una herramienta inmóvil en la posición axial de seguridad.

Al utilizar herramientas de taladrado con un diámetro inferior al diámetro de taladrado deseado se puede evitar el deterioro si antes de la salida la herramienta se coloca hacia el centro de taladrado.

El posicionamiento es posible mediante un ángulo  $\alpha_s$  en relación al eje X, así como los valores de desplazamiento incremental  $\Delta x$  y  $\Delta y$ .

En el caso de los valores de desplazamiento incremental  $\Delta x$  y  $\Delta y$  hay que fijarse en el signo correcto. Un signo negativo significa un movimiento en la dirección del eje de coordenadas negativo.

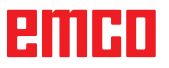

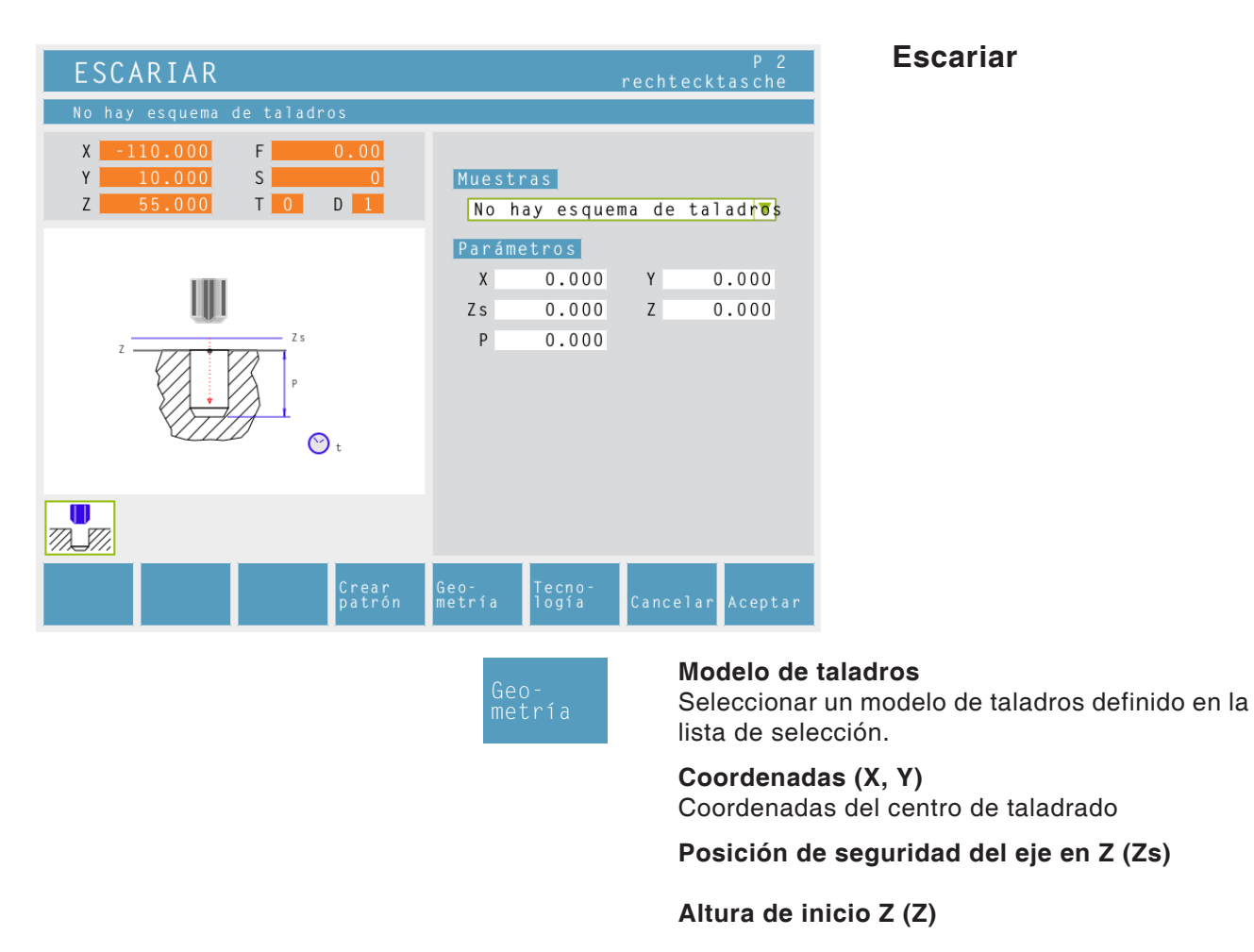

Profundidad (P)

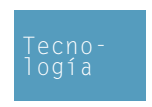

Introducir además todos los datos tecnológicos requeridos (número de herramienta, avance, sentido de giro, revoluciones del husillo).

Tiempo de permanencia en el fondo en segundos (t)

- 1 El control posiciona la herramienta en marcha rápida en el eje del husillo hacia la superficie de seguridad (Zs) sobre la superficie de la pieza.
- 2 La herramienta escaria con el avance programado (F) hasta la profundidad (P) y permanece alli, en caso de haberse introducido así.
- **3** Desde el fondo de escariado la herramienta se desplaza con el avancve programado hacia la superficie de seguridad (Zs).

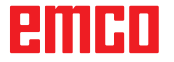

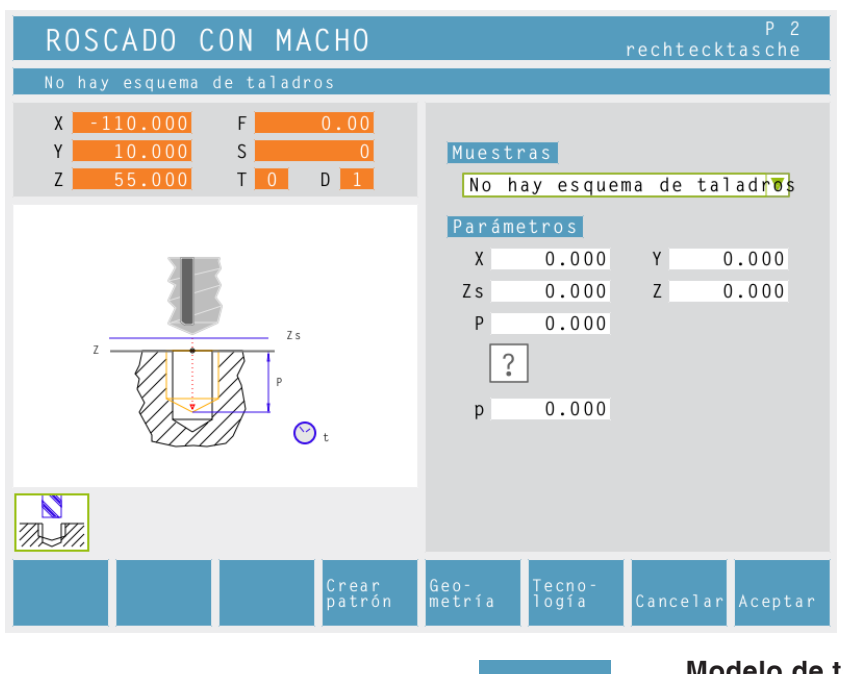

eoetría

#### Roscado con macho

**Modelo de taladros** Seleccionar un modelo de taladros definido en la lista de selección.

Coordenadas (X, Y) Coordenadas del centro de taladrado

#### Posición de seguridad del eje en Z (Zs)

Altura de inicio Z (Z)

Profundidad (P)

#### Tipo de rosca

Pueden seleccionarse los siguientes tipos de rosca normados:

- ?
  - Rosca de paso libre
- 60 M (S.I.) rosca métrica de paso normal
- 60 M (S.I.F.) rosca métrica de paso fino
- 55 B.S.W. (W) Withworth rosca de paso INCH normal
- 55 M B.S.F. Withworth rosca de paso fino
- 60 U.N.C. rosca americana Uni de paso INCH normal
- $^{60\,\text{M}}_{\text{INCH}}$  U.N.F. rosca americana Uni de paso fino

#### Diámetro de rosca (Ø)

Paso de rosca (p)

#### Nota:

Con el tipo de rosca "Rosca de paso libre" pueden seleccionarse libremente tanto el paso de rosca p como la profundidad P. En todos los demás tipos de rosca, se predefinirá automaticamente el paso de rosca p y la profundidad P en el momento en que se introduce el diámetro de rosca Ø.

Si se introduce un diámetro no normado, CAMConcept ajusta automaticamente el diámetro normado siguiente.

### emco

|                                                                               | Tecno-<br>logía                | Introducir a<br>requeridos<br>giro, revolu | demás todos los datos tecnológicos<br>(número de herramienta, sentido de<br>ciones del husillo). |
|-------------------------------------------------------------------------------|--------------------------------|--------------------------------------------|--------------------------------------------------------------------------------------------------|
| ROSCADO CON MACHO                                                             |                                | P 2<br>rechtecktasche                      |                                                                                                  |
| Número de la herramienta a usar                                               |                                |                                            |                                                                                                  |
| X   -110.000   F   0.00     Y   10.000   S   0     Z   55.000   T   0   D   1 | Mecanizado<br>T <mark>0</mark> |                                            |                                                                                                  |
| z zs<br>P<br>C<br>C<br>T                                                      | General                        |                                            |                                                                                                  |
|                                                                               |                                |                                            |                                                                                                  |
| Herra-<br>mientas n                                                           | àeo- ⊺ecno-<br>netría logía    | Cancelar Aceptar                           |                                                                                                  |

#### Averiguar avance: F = S x p

F: Avance mm/min)

- S: Revoluciones del husillo (r.p.m.)
- p: Paso de rosca (mm)

#### Descripción del ciclo

- 1 El control posiciona la herramienta en marcha rápida en el eje del husillo hacia la superficie de seguridad (Zs) sobre la superficie de la pieza.
- 2 La herramienta se despaza en una sola operación hacia la profundidad de rosca (P). El control computa el avance (F) dependiendo de las revoluciones (S). Si Ud. acciona el botón giratorio de Override de revoluciones durante el roscado, el avance será adaptado automaticamente.
- **3** Luego el sentido de giro del husillo será invertido retrocediendo la herramienta a su posición inicial.
- 4 En la superficie de seguridad (Zs) se volverá a invertir el sentido de giro del husillo.

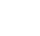

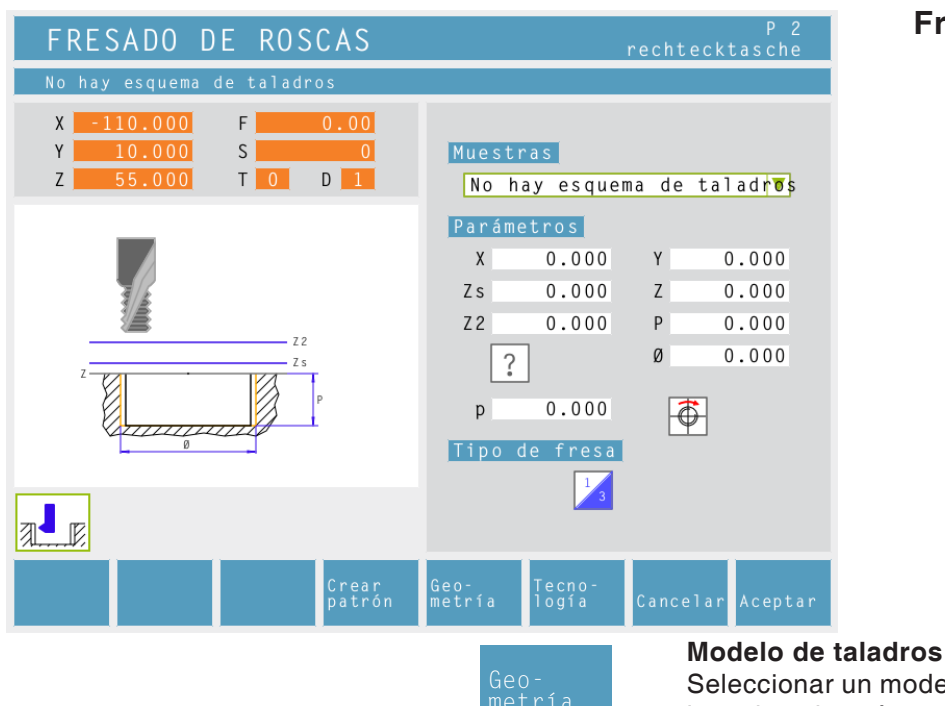

Seleccionar un modelo de taladros definido en la lista de selección.

Fresar roscas

#### Coordenadas (X, Y)

Coordenadas del centro de taladrado

Posición de seguridad del eje en Z (Zs)

Altura de inicio Z (Z)

Posición de seguridad del eje en Z (protección contra colisión) (Z2)

#### Profundidad (P)

#### Tipo de rosca

Pueden seleccionarse los siguientes tipos de rosca normados:

- ? Rosca de paso libre
- 60 M (S.I.) rosca métrica de paso normal ΜМ
- 60 M M (S.I.F.) rosca métrica de paso fino ΜМ
- B.S.W. (W) Withworth rosca de paso 55 normal INCH
- 55 M B.S.F. Withworth rosca de paso fino
- INCH U.N.C. rosca americana Uni de paso 60 INCH normal

60 M U.N.F. rosca americana Uni de paso fino INCH

Diámetro de rosca (Ø)

Paso de rosca (p)

#### Nota:

Con el tipo de rosca "Rosca de paso libre" pueden seleccionarse libremente tanto el paso de rosca p como la profundidad P. En todos los demás tipos de rosca, se predefinirá automaticamente el paso de rosca p y la profundidad P en el momento en que se introduce el diámetro de rosca Ø.

Si se introduce un diámetro no normado, CAMConcept ajusta automaticamente el diámetro normado siguiente.

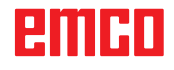

-

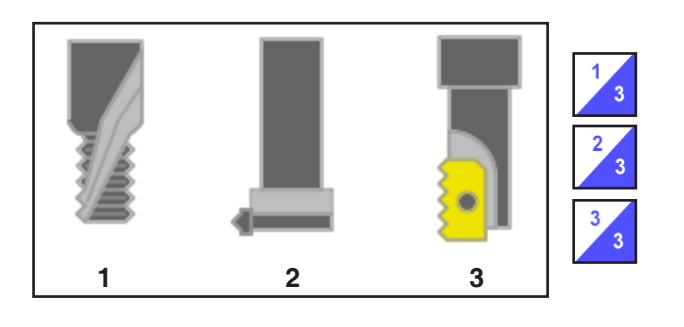

Tipo de fresa:

una línea helicoidal de 360° hasta la profundidad de roscado

línea helicoidal contínua hasta sobre la longitud total de roscado

varias líneas helicoidales con acercamiento y distanciamiento

Número de vueltas de rosca por los cuales la herramienta se disloca (N)

Introducir además todos los datos tecnológicos requeridos (número de herramienta, sentido de giro, avance, revoluciones del husillo).

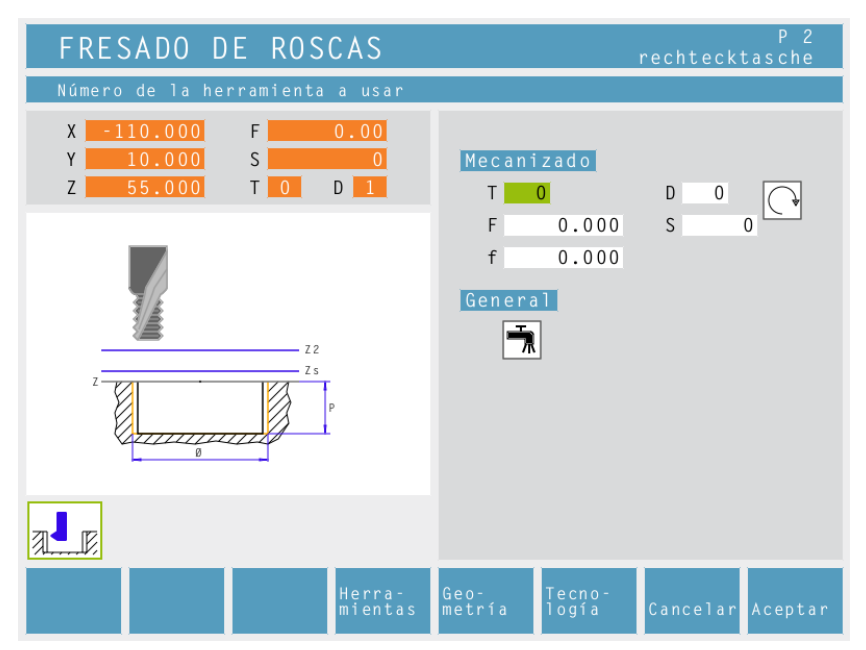

Velocidad de desplazamiento dentro de la pieza (preposicionar el avance) (f)

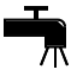

#### Refrigerante

ON (conectar) / OFF (desconectar)

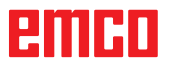

| FRESADO PLANO                                                                                                    | P 2<br>rechtecktasche                                                                                                    | Fresado plano                                                                                                    |
|----------------------------------------------------------------------------------------------------|----------------------------------------------------------------------------------------------------|----------------------------------------------------------------------------------------------------|
| Punto inicial X                                                                                                    |                                                                                                    |                                                                                                    |
| $\begin{array}{c c} x & -110.000 \\ y & 10.000 \\ z & 55.000 \\ \end{array} \\ \hline \\ x \\ y \\ t \\ x \\ y \\ t \\ x \\ y \\ t \\ x \\ y \\ t \\ x \\ y \\ t \\ x \\ y \\ t \\ x \\ y \\ t \\ x \\ y \\ t \\ x \\ y \\ t \\ x \\ x \\ y \\ t \\ x \\ x \\ y \\ t \\ x \\ x \\ y \\ y \\ t \\ x \\ x \\ x \\ x \\ x \\ x \\ x \\ x \\ x$ | Movimiento       μ       μ       μ       Parámetros       X     0.000     Y     0.000       L     150.000     H     100.000       E     20.000     α     0.000       Zs     1.000     Z     0.000       P     1.000     I     1.000 | Variante<br>anterior Variante<br>siguien.<br>Selección del ciclo a partir del<br>grupo de ciclos mediante las<br>teclas softkey "Variante ante-<br>rior F1" y "Variante siguiente<br>F2". |
|                                                                                                    |                                                                                                    |                                                                                                    |
| Variante Variante Tomar<br>anterior siguien. posición                                                                                                    | Geo- Tecno-<br>metría logía Cancelar Aceptar                                                                                                    |                                                                                                    |
|                                                                                                    | Geo-<br>metría                                                                                                    | del movimiento:                                                                                                    |
|                                                                                                    | Vertical                                                                                                    | HOIDONIAL PURIAS NOTIL PURIAS VERTU                                                                                                    |

#### Posición de inicio:

Esquina desde la cual la fresa comienza a mecanizar.

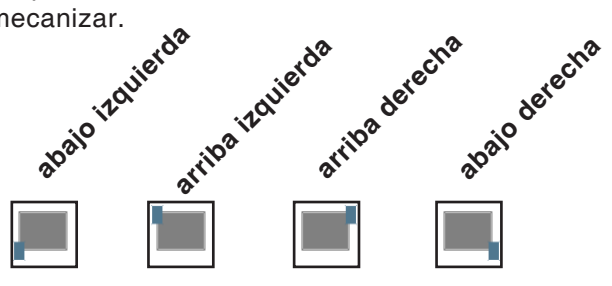

Co-ordinates (X, Y) Co-ordinates of the start position

Length of the face milling area in X (L) Length of the face milling area in Y (L) Excess (E) Angle relative to the X-Axis ( $\alpha$ ) Safety axial position in Z (Zs) Co-ordinate values of the workpiece in Z (Z) Depth (P) Setting in Z (I)

Nota:

El exceso E debe ser mínimo igual al radio de la herramienta R.

### emcn

-

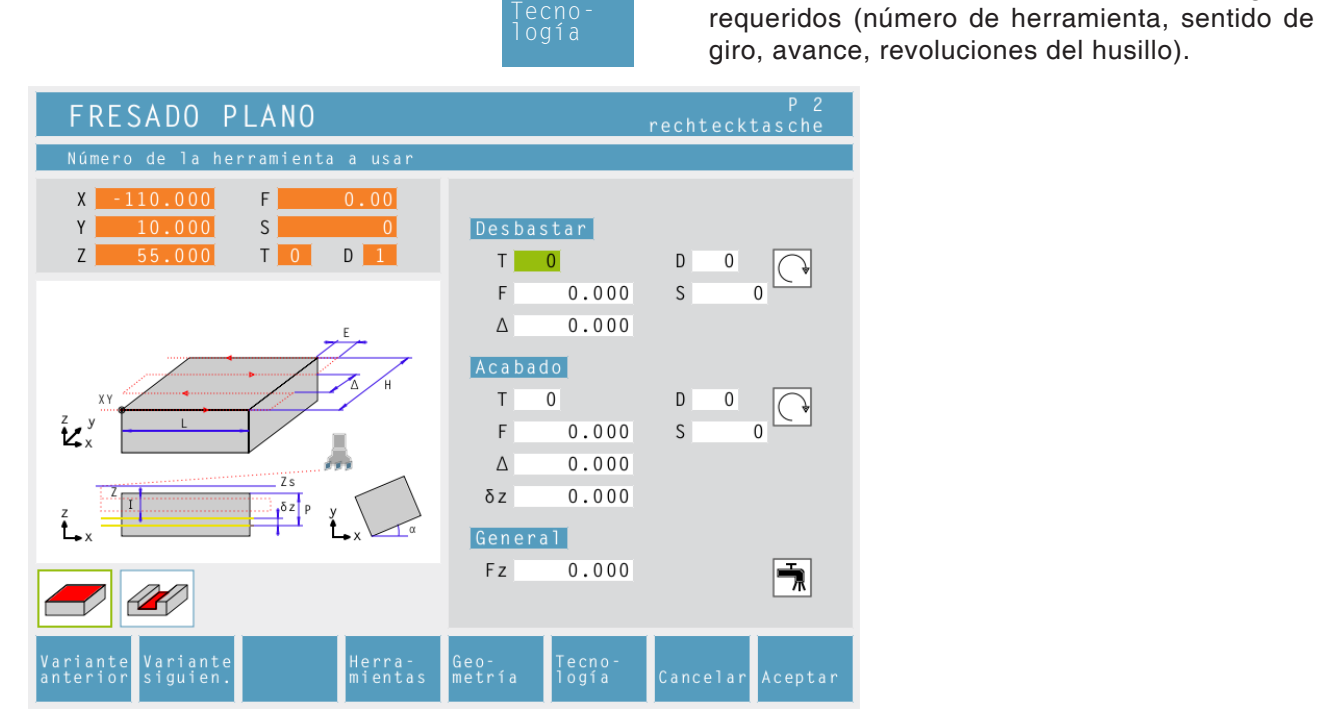

#### Aproximación de desbaste ( $\Delta$ )

Distancia lateral por la cual la herramienta será desplazada al desbastar.

Introducir además todos los datos tecnológicos

#### Aproximación de acabado ( $\Delta$ )

Distancia lateral por la cual la herramienta será desplazada en el acabado.

**Aproximación de acabado Z (**δ**z)** Altura que deberá permanecer al desbastar.

#### Avance en Z (Fz)

Refrigerante

ON (conectar) / OFF (desconectar)

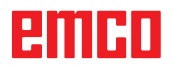

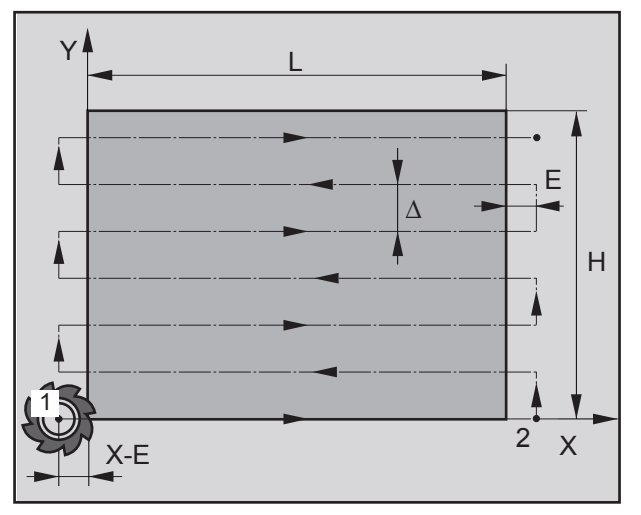

Dirección de movimiento "horizontal"

(Descripción para l adirección de movimiento "horizontal")

#### Desbaste

- La herramienta se desplaza sobre el eje del husillo hacia la superficie de seguridad (Zs) y al punto inicial 1. Punto inicial 1 = (X-E, Y). La herramienta se disloca aquí por el radio de la herramienta hacia la izquierda y hacia arriba.
- 2 A continuación la herramienta se desplaza con el avance (Fz) hacia la primera profundidad de aproximación (I) y fresa con el avance programado de desbastar hasta el punto final 2 sobre la superficie. La herramienta se disloca aquí por la aproximación de desbaste (Δ) transversalmente hasta el punto inicial del renglón siguiente. El punto final será computado del punto inicial programado, la longitud programada así como el exceso (E).
- 3 Luego la herramienta se aleja del contorno retrocediendo al punto inicial en la superficie de mecanizado y avanza por la profundidad de aproximación (I).
- 4 Este procedimiento (2 a 3) se repite hasta que se haya alcanzado la profundidad de desbaste (P- $\delta z$ ).

#### Acabado

- 5 La herramienta se desplaza sobre el eje del husillo hacia la superficie de seguridad (Zs) y al punto inicial 1. Punto inicial 1 = (X-E, Y). La herramienta se disloca aquí por el radio de la herramienta hacia la izquierda y hacia arriba.
- 6 A continuación la herramienta se desplaza con el avance (Fz) hacia la profundidad (P) y acaba con el avance programado de acabado hasta el punto final 2. La herramienta se disloca aquí por la aproximación de acabado (Δ) verticalmente hasta el punto inicial del renglón siguiente. El punto final será computado del punto inicial programado, la longitud programada así como el exceso (E).
- 7 Al final la herramienta es retrocedida en marcha rápida a la superficie de seguridad (Zs).

| FRESADO DE RANURAS                                                                                                    |                                                                                      | P 2<br>rechtecktasche                                              | Fresar ranuras                                                                                                    |
|----------------------------------------------------------------------------------------------------|--------------------------------------------------------------------------------------|--------------------------------------------------------------------|----------------------------------------------------------------------------------------------------|
| Dirección de la ranura: abajo arrib<br>X -110.000 F 0.00<br>Y 10.000 S 0<br>Z 55.000 T 0 D 1<br>$y_{xy}$ $x_{y}$ $x_{y}$ | a<br>Dirección<br>Parámetros<br>X 0.000<br>L 0.000<br>E 0.000<br>Zs 0.000<br>P 0.000 | Y 0.000<br>Η 0.000<br>α 0.000<br>Ζ 0.000<br>Ι 0.000                | Variante<br>anterior Variante<br>siguien.<br>Selección del ciclo a partir del<br>grupo de ciclos mediante las<br>teclas softkey "Variante ante-<br>rior F1" y "Variante siguiente<br>F2".                                                                                                    |
| Variante G<br>anterior siguien. m                                                                                                    | ieo– Tecno–<br>netría logía                                                          | Cancelar Aceptar                                                   |                                                                                                    |
|                                                                                                    | Geo-<br>metría                                                                       | Dirección d<br>abaio arti                                          | de ranura:<br>pa<br>de recha izu <sup>ijenda</sup><br>derecha izu <sup>ijenda</sup><br>abaio derecha izu <sup>ijenda</sup><br>abaio derecha izu <sup>ijenda</sup><br>izu <sup>ijenda</sup><br>i <sup>ijenda</sup><br>i <sup>ijenda</sup><br>i <sup>jenda</sup><br>i <sup>jenda</sup> |
|                                                                                                    |                                                                                      | Coordenad<br>Coordenad<br>Longitud d<br>Ancho de I<br>Exceso (E)   | das (X, Y)<br>as del punto de inicio<br>le ranura (L)<br>ranura (H)                                                                                                    |
| Nota:<br>El exceso E debe ser mínimo ig<br>de la herramienta R.                                                                                                    | gual al radio                                                                        | Angulo con<br>Posición d<br>Valor de co<br>Profundida<br>Aproximac | n respecto al eje X (α)<br>le seguridad del eje en Z (Zs)<br>bordenadas de la pieza en Z (Z)<br>ad (P)<br>sión en Z (I)                                                                                                    |

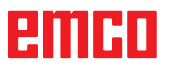

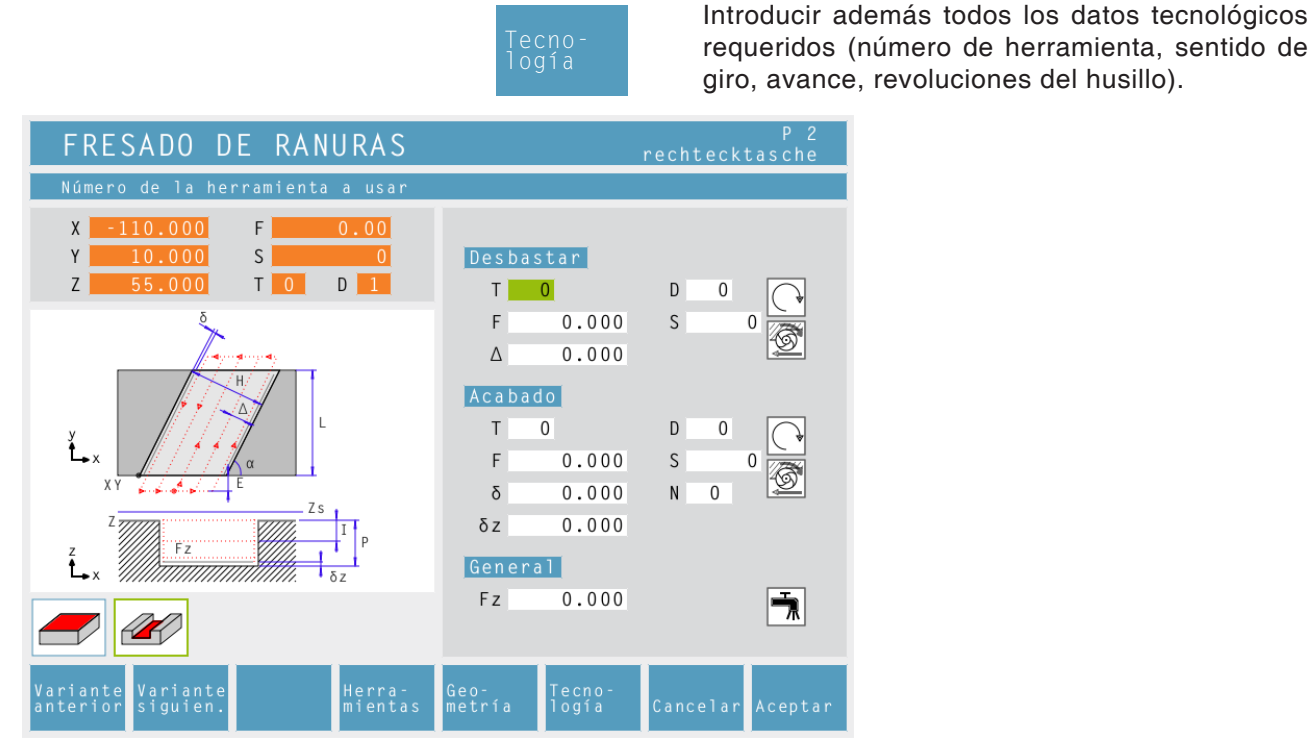

#### Aproximación de desbaste ( $\Delta$ )

Distancia lateral por la cual la herramienta será desplazada al desbastar.

#### Aproximación de acabado ( $\delta$ )

Distancia lateral que deberá permanecer al desbastar

Aproximación de acabado Z ( $\delta$ z) Altura que deberá permanecer al desbastar.

| <b>+</b> |
|----------|

#### Dirección de mecanizado

Fresado codireccional Fresado contra avance

Avance en Z (Fz)

#### Refrigerante

ON (conectar) / OFF (desconectar)

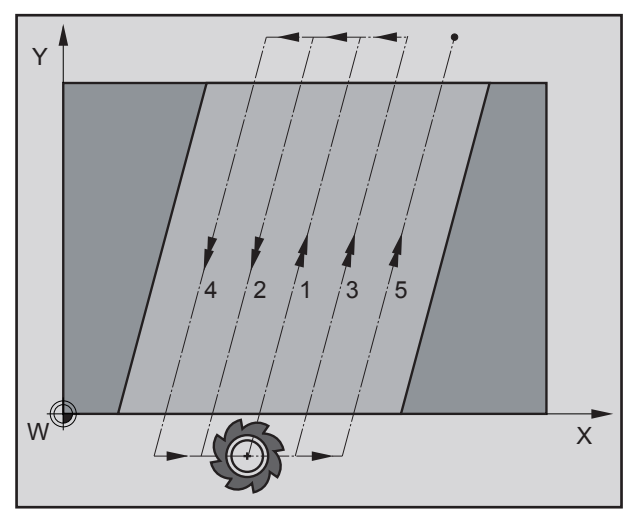

Movimiento de la herramienta con dirección de la ranura "abajo arriba"

(Descripción para dirección de ranura "abajo arriba")

#### Desbaste

- La herramienta se desplaza sobre el eje del husillo hacia la superficie de seguridad (Zs) y al centro de la ranura. La herramienta se posiciona dislocada por el exceso E.
- 2 A continuación la herramienta se desplaza con el avance (Fz) hacia la primera profundidad de aproximación (I) y fresa en sentido codireccional/contra avance con la velocidad de avance de desbastar en la superficie. La herramienta se disloca aquí cada vez por la aproximación de desbaste (Δ) transversalmente hacia el punto inicial del renglón siguiente hasta que la aproximación de acabado (δ) quede sobrando en ambos lados de la ranura.
- 3 Luego la herramienta se aleja del contorno retrocediendo al punto inicial en la superficie de mecanizado y avanza por la profundidad de aproximación (I).
- 4 Este procedimiento (2 a 3) se repite hasta que se haya alcanzado la profundidad de desbaste (P- $\delta z$ ).

#### Acabado

- 5 La herramienta se desplaza sobre el eje del husillo hacia la superficie de seguridad (Zs) y al centro de la ranura. La herramienta se posiciona dislocada por el exceso E.
- 6 A continuación la herramienta se desplaza con el avance (Fz) hacia la profundidad (P) y acaba la ranura con el avance programado de acabado. La herramienta se disloca aquí cada vez por la aproximación de acabado (δ) transversalmente hacia el punto inicial del renglón siguiente
- 7 Al final la herramienta es retrocedida en marcha rápida a la superficie de seguridad (Zs).

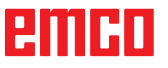

| CAJERA SIMPLE                                         |                |                 | recht | P 2<br>ecktasche                 |
|-------------------------------------------------------|----------------|-----------------|-------|----------------------------------|
| Punto inicial X                                       |                |                 |       |                                  |
| X -110.000 F 0.00   Y 10.000 S 0   Z 55.000 T 0 1     | Pará           | metros          | V     | 0.000                            |
|                                                       |                | 0.000           | Т     | 0.000                            |
|                                                       | 7 s            | 0.000           | 7     | 0.000                            |
| 8                                                     | 2 3<br>P       | 0.000           | I     | 0.000                            |
|                                                       |                |                 |       |                                  |
| Variante Variante Tomar<br>anterior siguien. posición | Geo-<br>metría | Tecno-<br>logía | Cance | lar Aceptar                      |
|                                                       | G              | eo-<br>etría    | (     | <b>Coordendas</b><br>Coordenadas |
|                                                       |                |                 | I     | Longitud de                      |

#### Cajera simple

| Variante | Variante |
|----------|----------|
| anterior | siguien. |
|          |          |

Selección del ciclo a partir del grupo de ciclos mediante las teclas softkey "Variante anterior F1" y "Variante siguiente F2".

Coordendas (X, Y) Coordenadas del punto inicial Longitud de la escotadura en X (L) Longitud de la escotadura en Y (H) Posición de seguridad del eje en Z (Zs) Valor de coordenada de la pieza en Z (Z) Profundidad (P) Aproximación en Z (I)

|                                                                                                    | Tecno-<br>logía                                                           | requeridos (númo<br>giro, avance, revo |  |  |
|----------------------------------------------------------------------------------------------------|---------------------------------------------------------------------------|----------------------------------------|--|--|
| CAJERA SIMPLE<br>Número de la herramienta a usar                                                                                                    |                                                                           | P 2<br>rechtecktasche                  |  |  |
| $\begin{array}{c} X & -110.000 \\ Y & 10.000 \\ Z & 55.000 \\ \end{array} \\ \hline \\ x \\ \\ x \\ x \\ x \\ $ | Mecanizado<br>T 0<br>F 0.000<br>Δ 0.000<br>δ 0.000<br>Fz 0.000<br>General | D 0<br>S 0                             |  |  |
| Variante Variante Herra-<br>mientas                                                                                                    | Geo- Tecno-<br>metría logía                                               | Cancelar Aceptar                       |  |  |

#### Aproximación de desbaste (△)

Para el mecanizado de desbaste se indica bajo  $\Delta$ la aproximación lateral al desbastar.

| <b>+</b> • |  |
|------------|--|

#### Aproximación de acabado ( $\delta$ )

Para el mecanizado de acabado se indica bajo  $\delta$ la aproximación lateral que debe permanecer al desbastar.

Avance en Z (Fz)

#### Refrigerante

ON (conectar) / OFF (desconectar)

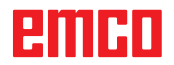

Introducir además todos los datos tecnológicos ero de herramienta, sentido de oluciones del husillo).

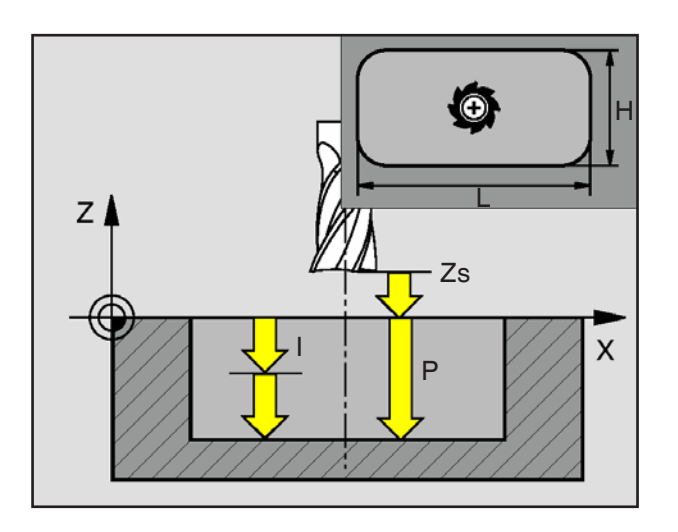

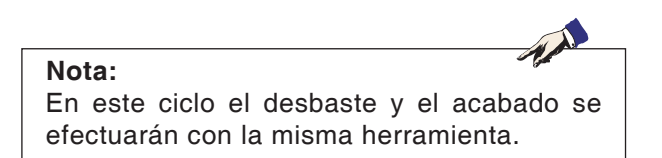

(Descripción para dirección de ranura "abajo arriba")

#### Desbaste

- 1 La herramienta se desplaza sobre el eje del husillo hacia la superficie de seguridad (Zs) y al centro de la escotadura.
- 2 A continuación la herramienta se desplaza con el avance (Fz) hacia la primera profundidad de aproximación (I) y en un principio en dirección positiva del lateral más largo - en escotaduras cuadradas en la dirección positiva de Y - vaciando luego la escotadura desde adentro hacia afuera en sentido codireccional/ contra el avance, con la velocidad de avance programada sobre la superficie.
- 3 Luego la herramienta se aleja del contorno retrocediendo al punto inicial en la superficie de mecanizado y avanza por la profundidad de aproximación (I).
- 4 Este procedimiento (2 a 3) se repite hasta que se haya alcanzado la profundidad (P).

#### Acabado

- 5 La herramienta se desplaza sobre el eje del husillo hacia la superficie de seguridad (Zs) y al centro de la escotadura.
- 6 A continuación la herramienta se desplaza con el avance (Fz) hacia la profundidad (P) y acaba la escotadura con el avance programado de acabado.
- 7 Al final la herramienta es retrocedida en marcha rápida a la superficie de seguridad (Zs).

| FRESADO DE CAJERA R                                   | ECTANGUL                 | AR <sub>rechtec</sub> | P 2<br>ktasche |
|-------------------------------------------------------|--------------------------|-----------------------|----------------|
| Punto inicial X                                       |                          |                       |                |
| X -110.000 F 0.00<br>Y 10.000 S 0                     | Parámetro                | S                     |                |
| Z <u>55.000</u> T 0 D 1                               | Х О.                     | 000 Y                 | 0.000          |
|                                                       | L 0.                     | 000 H                 | 0.000          |
|                                                       | Zs 0.                    | 000 Z                 | 0.000          |
| δ                                                     | Ρ Ο.                     | I 000                 | 0.000          |
| H H                                                   | α 0.                     | 000                   |                |
| Y XY                                                  | Redondead                | o de esquina          | S              |
| Zs I                                                  |                          |                       |                |
|                                                       |                          |                       |                |
|                                                       |                          |                       |                |
| Variante Variante Tomar<br>anterior siguien. posición | Geo- Tec<br>n metría log | no-<br>ía Cancela     | r Aceptar      |
|                                                       |                          | Co                    | ordenda        |

## Fresar escotaduras rectangulares

| Variante | Variante |
|----------|----------|
| anterior | siguien. |
|          |          |

Selección del ciclo desde el grupo de ciclos mediante las teclas " Variante anterior" y "Variante siguien.".

ieoietría

| Coordendas (X, Y)<br>Coordenadas del punto inicial    |
|-------------------------------------------------------|
| Longitud de la escotadura en X (L)                    |
| Longitud de la escotadura en Y (H)                    |
| Posición de seguridad del eje en Z (Zs)               |
| Valor de coordenada de la pieza en Z (Z)              |
| Profundidad (P)                                       |
| Aproximación en Z (I)                                 |
| Ángulo d.la escotadura referido al eje X ( $\alpha$ ) |
| Redondeado de esquinas:                               |
| 50 <sup>5</sup> 10 10 <sup>45°</sup>                  |
| kilo 20 nau                                           |

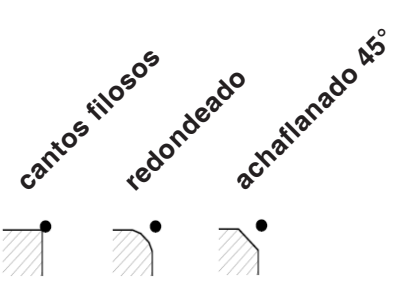

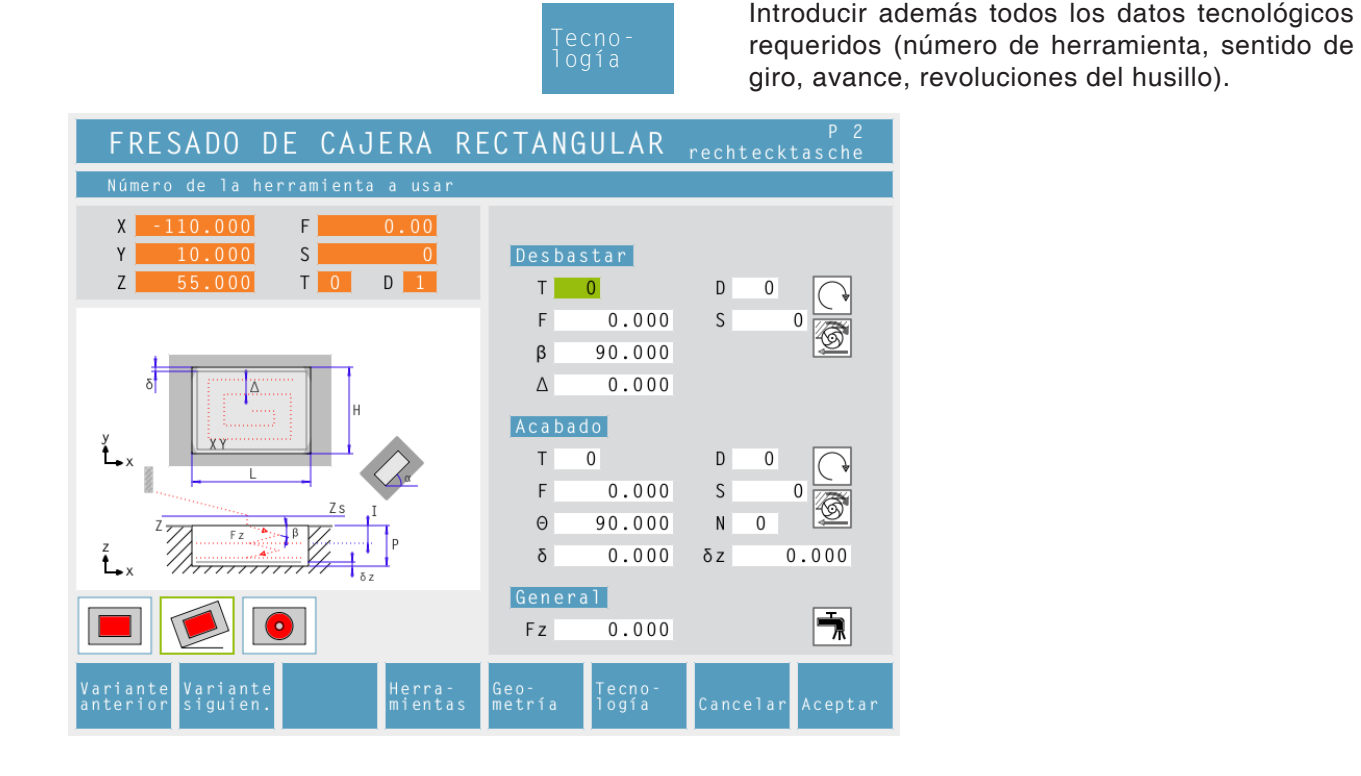

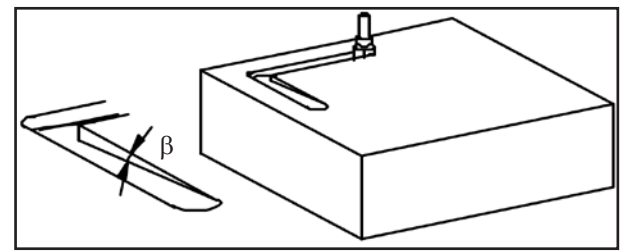

Ángulo de penetración al desbastar (β)

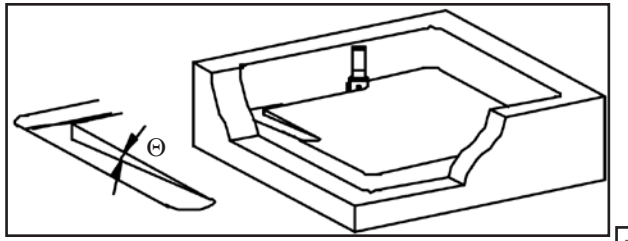

Ángulo de penetración en el acabado ( $\Theta$ )

#### Nota:

Los ángulos de penetración  $\beta$  y  $\Theta$  permiten vaciar por fresado una escotadura con herramientas de fresado que no cortan más allá de del centro. Por lo tanto no es necesario un pretaladrado. Sin definición de los ángulos  $\beta$  y  $\Theta$  existe el peligro de que la herramienta se dañe.

#### Ángulo de penetración (β)

Ángulo de penetración, con el cual la herramienta de desbaste penetra hacia la aproximación (I).

#### Aproximación de desbaste (A)

Distancia lateral por la cual la herramienta es dislocada al desbastar.

#### Ángulo de penetración ( $\Theta$ )

Ángulo de penetración, con el cual la herramienta de desbaste penetra hacia la profundidad (P).

#### Número de pasadas de acabado en Z (N)

#### Aproximación de acabado (δ)

Distancia lateral que debe permanecer al desbastar.

**Aproximación de acabado en Ζ (δz)** Altura, que debe permanecer al desbastar.

#### **Dirección de mecanizado** Fresado codireccional

Fresado en contra del avance

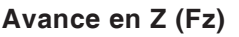

emco

↔

凩

TAN
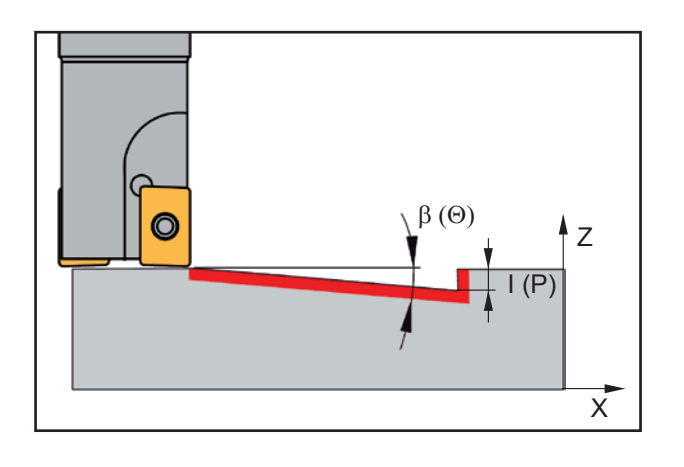

# Descripción del ciclo

(Descripción para l adirección de movimiento "horizontal")

# Desbaste

- La herramienta se desplaza sobre el eje del husillo hacia la superficie de seguridad (Zs) y a la posición inicial de la pista más interior.
- 2 A continuación la herramienta se desplaza con el avance (Fz) hacia la primera profundidad de aproximación (I) y en un principio en dirección positiva del lateral más largo - en escotaduras cuadradas en la dirección positiva de Y - vaciando luego la escotadura desde adentro hacia afuera en sentido codireccional/ contra el avance, con la velocidad de avance programada sobre la superficie. La herramienta se disloca aquí cada vez por la aproximación de desbaste ( $\Delta$ ) hasta que en las paredes de la escotadura quede sobrando la aproximación de acabado ( $\delta$ ). La aproximación (I) se efectúa oscilandose a lo largo de una pista adecuada de acuerdo al ángulo de penetración de desbaste ( $\beta$ ).
- 3 Luego la herramienta se aleja del contorno retrocediendo al punto inicial en la superficie de mecanizado y avanza por la profundidad de aproximación (I).
- 4 Este procedimiento (2 a 3) se repite hasta que se haya alcanzado la profundidad de desbaste (P- $\delta z$ ).

#### Acabado en profunidad

- 5 La herramienta se desplaza sobre el eje del husillo hacia la superficie de seguridad (Zs) y a la posición inicial de la pista más interior.
- 6 A continuación la herramienta se desplaza con marvha rápida a la posición (P-2\*oz). La herramienta se desplaza hacia la profundidad (P) oscilándose y considerando el ángulo de penetración de acabado ( $\Theta$ ) acaba la escotadura con el avance programado de acabado. Primero la herramienta se desplaza en dirección positiva de Y vaciando luego la escotadura desde adentro hacia afuera en sentido codireccional/contra el avance, con la velocidad de avance programada sobre la superficie. La herramienta se disloca aquí cada vez por la aproximación de desbaste ( $\Delta$ ) hasta que en las paredes de la escotadura quede sobrando la aproximación de acabado (δ).
- 7 La herramienta se desplaza sobre el eje del husillo hacia la superficie de seguridad (Zs)

# Acabado lateral

- 8 La herramienta se desplaza hacia el centro de la escotadura.
- 9 A continuación la herramienta se desplaza con el avance (Fz) hacia la profundidad (P) y acaba la escotadura con el avance programado de acabado.
- 10 Al final la herramienta es retrocedida en marcha rápida a la superficie de seguridad (Zs).

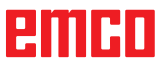

| CAJERA CIRCULAR                                                                                                    |                                 | P 2<br>rechtecktasche   | Escotadu                                    |
|----------------------------------------------------------------------------------------------------|---------------------------------|-------------------------|---------------------------------------------|
| Coordenada X del centro                                                                                                    |                                 |                         |                                             |
| X         -110.000         F         0.00           Y         10.000         S         0           Z         55.000         T         0         D         1 | Parámetros<br>Xc 0.000          | Yc 0.000                | Variante<br>anterior                        |
|                                                                                                    | Re 28.000<br>Zs 1.000           | Ri 6.000<br>Z 0.000     | Selección d<br>grupo de cio                 |
| Y A A A A A A A A A A A A A A A A A A A                                                                                                    | P 8.000                         | I 2.000                 | programable<br>anterior F1"<br>siguiente F2 |
|                                                                                                    |                                 |                         |                                             |
|                                                                                                    |                                 |                         |                                             |
| Variante Variante Tomar<br>anterior siguien. posic                                                                                                    | Geo- Tecno-<br>ión metría logía | Cancelar Aceptar        |                                             |
|                                                                                                    | Geo-<br>metría                  | Coordenda<br>Coordenada | <b>is (Xc, Yc)</b><br>as del punto inicial  |
|                                                                                                    |                                 | Radio exte              | rior (Re)                                   |
|                                                                                                    |                                 | Radio inter             | rior (Ri)                                   |
|                                                                                                    |                                 | Posición d              | e seguridad del e                           |

# otadura circular 1

| Variante | Vạriạnte |
|----------|----------|
| anterior | sıguien. |

cción del ciclo del o de ciclos con la tecla ramable "Variante rior F1" y "Variante ente F2".

d del eje en Z (Zs) Valor de coordenada de la pieza en Z (Z) Profundidad (P)

Aproximación en Z (I)

# emco

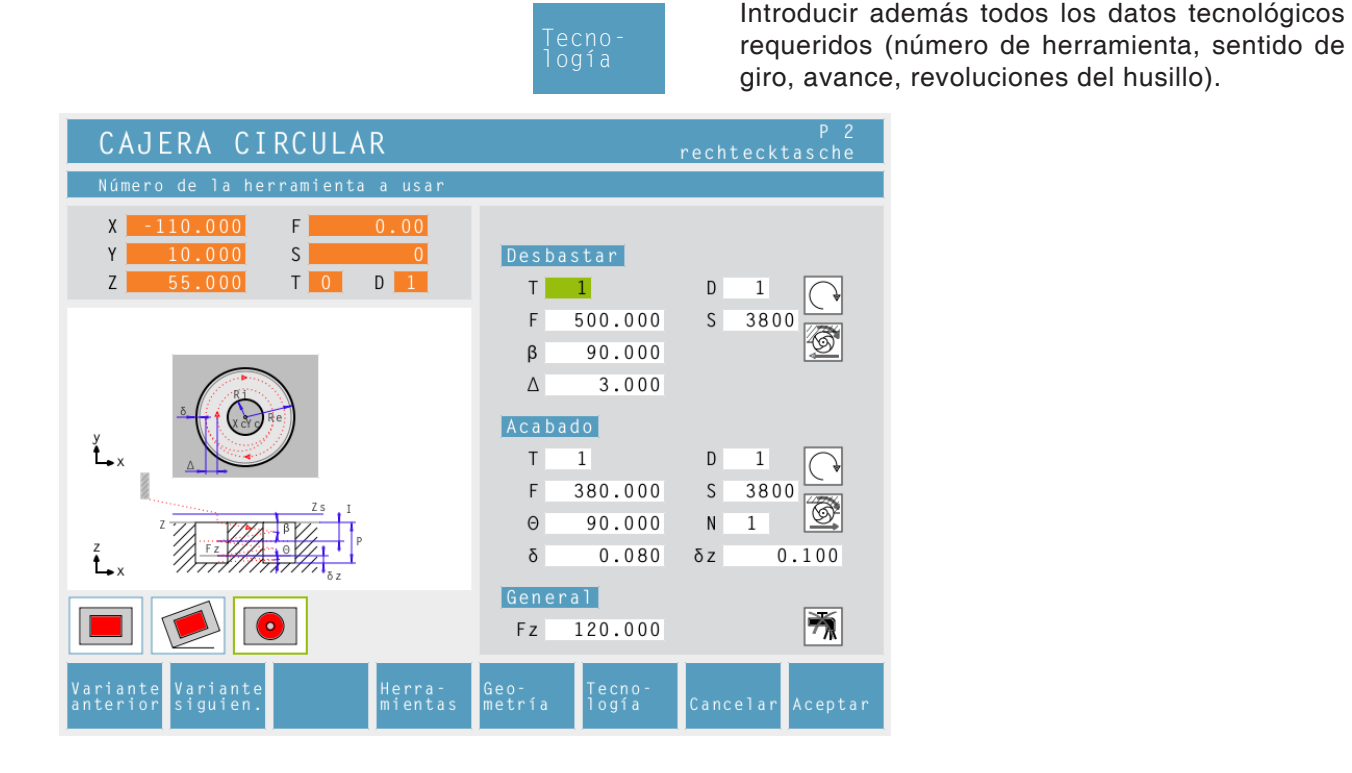

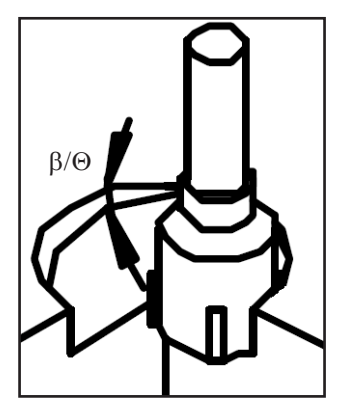

Ángulo de inmersión de desbastado ( $\beta$ ) / Ángulo de inmersión de acabado ( $\Theta$ )

# Ángulo de inmersión (β)

El ángulo de inmersión con el cual se aproxima la herramienta de desbastado en la inmersión de la aproximación (I).

#### Aproximación de desbastado (A)

Distancia lateral alrededor de la cual se desplaza la herramienta en el desbastado.

#### Ángulo de inmersión ( $\Theta$ )

El ángulo de inmersión con el cual se aproxima la herramienta de acabado en la inmersión en la profundidad (P).

#### Cantidad de pasos de acabado en Z (N)

#### Aproximación de acabado ( $\delta$ )

Distancia lateral que debe mantenerse en el desbastado.

#### Aproximación de acabado en Z (δz)

Altura que debe mantenerse en el desbastado.

# Dirección de mecanizado

Fresado codireccional

Fresado contra avance

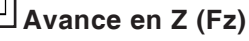

**Refrigerante** A activar / desactivar

#### Nota:

Los ángulos de inmersión  $\beta$  y  $\Theta$  permiten fresar una escotadura a las herramientas de fresado que no cortan en el medio. Por tanto no es necesario taladrar previamente. Sin definir los ángulos  $\beta$  y  $\Theta$  existe la posibilidad de dañar la herramienta. ♣

| ESCOTADURA CIRCULAR                                                | 2                             |
|--------------------------------------------------------------------|-------------------------------|
| Coordenada X del centro                                            |                               |
| X 0.000 F 0.00<br>Y 0.000 S 0                                      | Parámetros                    |
| Z 0.000 T 0 D 0                                                    | Xc 0.000 Yc 0.000             |
|                                                                    | Re 0.000 Ri 0.000             |
|                                                                    | Zs 0.000 Z 0.000              |
| y<br>z<br>z<br>z<br>z<br>z<br>z<br>z<br>z<br>z<br>z<br>z<br>z<br>z | P 0.000 I 0.000               |
| F1<br>Variante Variante Insertar Insertar                          | F5 F6 F7 F8                   |
| anterior siguien. element. puntos                                  | metría logía Cancelar Aceptar |

# Escotadura circular 2

| Variante | Variante |
|----------|----------|
| anterior | siguien. |

Selección del ciclo desde el grupo de ciclos mediante las teclas " Variante anterior" y "Variante siguien.".

Geometría Coordendas (Xc, Yc) Coordenadas del punto inicial Radio exterior (Re) Radio interior (Ri) Posición de seguridad del eje en Z (Zs) Valor de coordenada de la pieza en Z (Z) Profundidad (P) Aproximación en Z (I)

|                                                                                                    | Tecno-<br>logía                                  | Introducir ac<br>requeridos (<br>giro, avance | demás todos los datos tecnológicos<br>número de herramienta, sentido de<br>e, revoluciones del husillo). |
|----------------------------------------------------------------------------------------------------|--------------------------------------------------|-----------------------------------------------|----------------------------------------------------------------------------------------------------|
| ESCOTADURA CIRCULAR                                                                                                    | 2                                                |                                               |                                                                                                    |
| Número de la herramienta a usar                                                                                                    |                                                  |                                               |                                                                                                    |
| X         0.000         F         0.00           Y         0.000         S         0           Z         0.000         T         0         D         0 | Desbastar<br>T <mark>0</mark>                    | D 0                                           |                                                                                                    |
| A A A A A A A A A A A A A A A A A A A                                                                                                    | F 0.000<br>β 90.000<br>Δ 0.000<br>Acabado<br>T 0 |                                               |                                                                                                    |
|                                                                                                    | F 0.000<br>Θ 90.000<br>δ 0.000                   | s 0<br>N 0<br>δz 0.000                        |                                                                                                    |
|                                                                                                    | General<br>Fz 0.000                              | Ť                                             |                                                                                                    |
| F1<br>Variante Variante Insertar Herra-<br>anterior siguien. element. mientas                                                                          | F5 Tecno-<br>metría logía                        | F7 F8<br>Cancelar Aceptar                     |                                                                                                    |

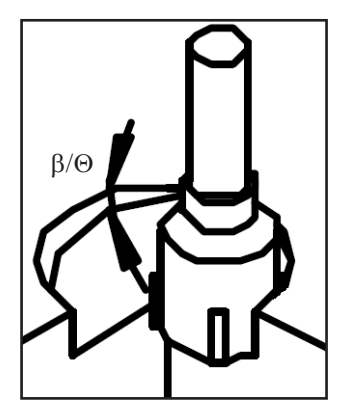

Ángulo de penetración de desbaste (β) / Ángulo de penetración de acabado ( $\Theta$ )

#### Ángulo de penetración ( $\beta$ )

Ángulo de penetración, con el cual la herramienta de desbaste penetra hacia la aproximación (I).

#### Aproximación de desbaste (△)

Distancia lateral por la cual la herramienta es dislocada al desbastar.

#### Ángulo de penetración ( $\Theta$ )

Ángulo de penetración, con el cual la herramienta de acabado penetra hacia la profundidad (P).

#### Número de pasadas de acabado en Z (N)

#### Aproximación de acabado ( $\delta$ )

Distancia lateral que debe permanecer al desbastar.

Aproximación de acabado en Z ( $\delta$ z) Altura, que debe permanecer al desbastar.

#### Dirección de mecanizado

Fresado codireccional Fresado en contra del avance

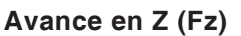

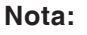

Los ángulos de penetración  $\beta$  y  $\Theta$  permiten vaciar por fresado una escotadura con herramientas de fresado que no cortan más allá de del centro. Por lo tanto no es necesario un pretaladrado. Sin definición de los ángulos  $\beta$  y  $\Theta$  existe el peligro de que la herramienta se dañe.

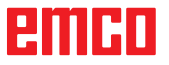

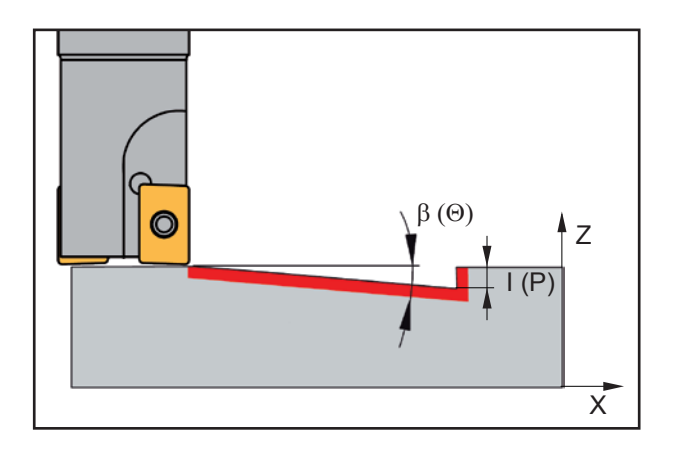

#### Descripción del ciclo

(Descripción para l adirección de movimiento "horizontal")

#### Desbaste

- La herramienta se desplaza sobre el eje del husillo hacia la superficie de seguridad (Zs) y a la posición (Xc+Ri+R+ δ) y (Yc).
- 2 A continuación la herramienta se desplaza con el avance (Fz) hacia la primera profundidad de aproximación (I) y fresa vaciando, en sentido codireccional/contra el avance, una pista helicoidal rodeando el islote. La herramienta se disloca aquí cada vez por la aproximación de desbaste (Δ) hasta que en las paredes de la escotadura y del islote quede sobrando la aproximación de acabado (δ). La aproximación (I) se efectúa oscilandose a lo largo de una pista de hélice de acuerdo al ángulo de penetración de desbaste (β).
- 3 Luego la herramienta se aleja del contorno retrocediendo al punto inicial en la superficie de mecanizado y avanza por la profundidad de aproximación (I).
- 4 Este procedimiento (2 a 3) se repite hasta que se haya alcanzado la profundidad de desbaste (P- $\delta z$ ).

#### Acabado en profunidad

- 5 La herramienta se desplaza sobre el eje del husillo hacia la superficie de seguridad (Zs) y a la posición (Xc+Ri+R+ δ) y (Yc).
- 6 A continuación la herramienta se desplaza con el avance (Fz) hacia la primera profundidad de aproximación (I) y fresa vaciando, en sentido codireccional/contra el avance, una pista helicoidal rodeando el islote. La herramienta se disloca aquí cada vez por la aproximación de desbaste (Δ) hasta que en las paredes de la escotadura y del islote quede sobrando la aproximación de acabado (δ). La aproximación (I) se efectúa oscilandose a lo largo de una pista de hélice de acuerdo al ángulo de penetración de acabado (Θ).
- 7 La herramienta se desplaza hacia la posición inicial de acabado en profundidad.

#### Acabado lateral

- 8 La herramienta se desplaza sobre el eje del husillo hacia la superficie de seguridad (Zs) y a la posición (Xc+(Ri+R)/2) y (Yc).
- 9 A continuación la herramienta se desplaza con el avance (Fz) hacia la profundidad (P) y acaba primero la pared de la escotdura a luego la pared del islote con el avance programado.
- **10** La herramienta se desplaza hacia la posición inicial de acabado lateral y en marcha rápida hacia la superficie de seguridad (Zs).

| PIVOTE RECTANGULAR                                                                                |                |                    | rechte      | P 2<br>cktasche | Pi         |
|---------------------------------------------------------------------------------------------------|----------------|--------------------|-------------|-----------------|------------|
| Punto inicial X                                                                                   |                |                    |             |                 | ĺ.         |
| X     -110.000     F     0.00       Y     10.000     S     0       Z     55.000     T     0     1 | Parán<br>X     | metros<br>0.000    | Y           | 0.000           | V a<br>an  |
|                                                                                                   | α              | 0.000              | Q           | 0.000           | Se         |
| Δ                                                                                                 | L              | 0.000              | Н           | 0.000           | gru        |
| Н                                                                                                 | Zs             | 0.000              | Z           | 0.000           | tec        |
|                                                                                                   | P<br>Redor     | 0.000<br>ndeado de | I<br>esquir | 0.000<br>nas    | "Va        |
|                                                                                                   |                |                    |             |                 |            |
|                                                                                                   |                |                    |             |                 |            |
| Variante Variante Tomar<br>anterior siguien. posición                                             | Geo-<br>metría | Tecno-<br>logía    | Cancel      | lar Aceptar     |            |
|                                                                                                   |                |                    | c           | Coordenad       | las (X, Y) |

# Pivote rectangular

| Varianto | Varianto |
|----------|----------|
| anterior | siguien. |
| anterior | sigui    |

Selección del ciclo desde el grupo de ciclos mediante las teclas " Variante anterior" y "Variante siguien.".

ieoietría

| Coordenadas del punto inicial                 |
|-----------------------------------------------|
| Ángulo del buje referente al eje X ( $lpha$ ) |
| Medida excedente de material (Q)              |
| Longitud del buje en X (L)                    |
| Longitud del buje en Y (H)                    |
| Posición de seguridad del eje en Z (Zs)       |
| Valor de coordenada de la pieza en Z (Z)      |
| Profundidad (P)                               |
| Aproximación en Z (I)                         |
| Redondeado de esquinas: တိ                    |
| 1050 <sup>5</sup> ado                         |
| tosti londee sallant                          |
| call red act                                  |
|                                               |
|                                               |

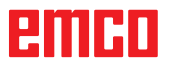

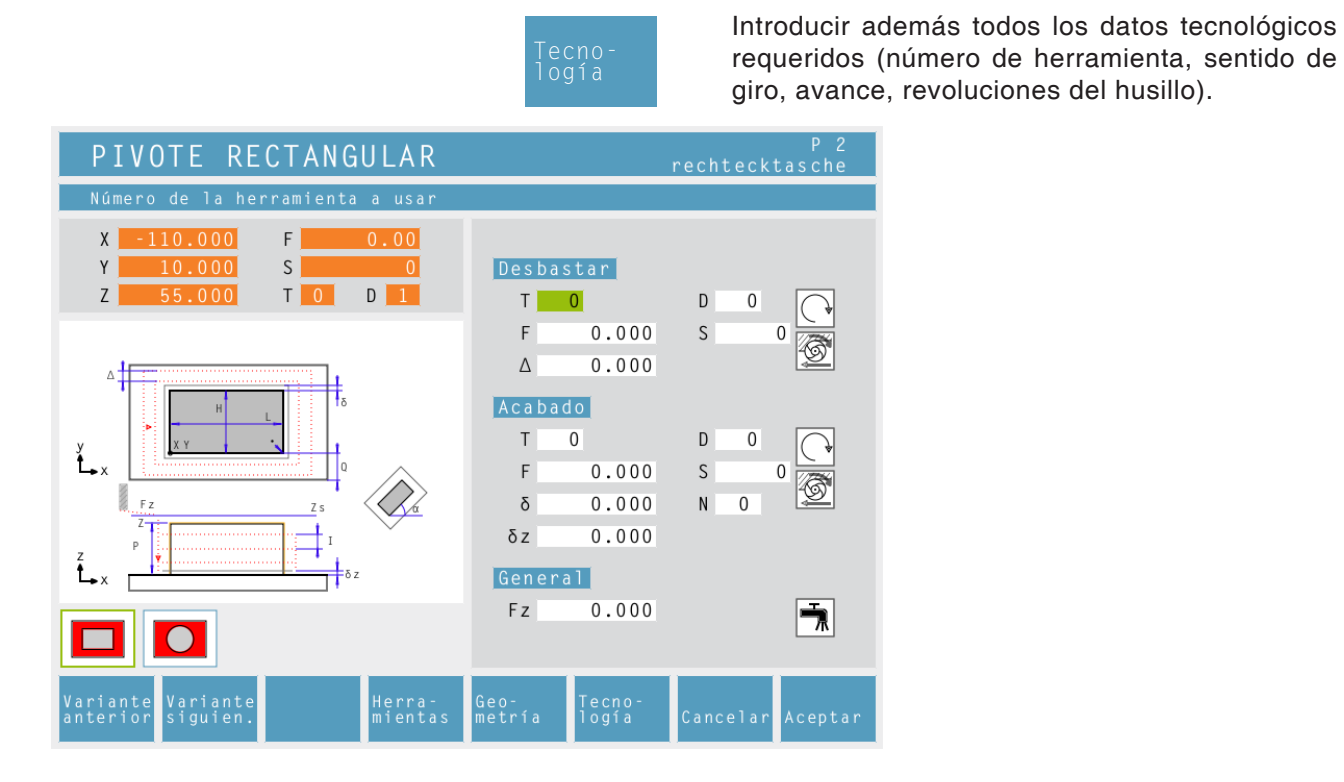

#### Aproximación de desbaste ( $\Delta$ )

Distancia lateral por la cual la herramienta es dislocada al desbastar.

#### Número de pasadas de acabado en Z (N)

Aproximación de acabado ( $\delta$ ) Distancia lateral que debe permanecer al desbastar.

Aproximación de acabado en Z ( $\delta$ z) Altura, que debe permanecer al desbastar.

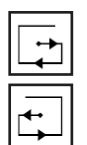

**Dirección de mecanizado** Fresado codireccional Fresado en contra del avance

Avance en Z (Fz)

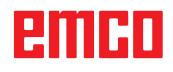

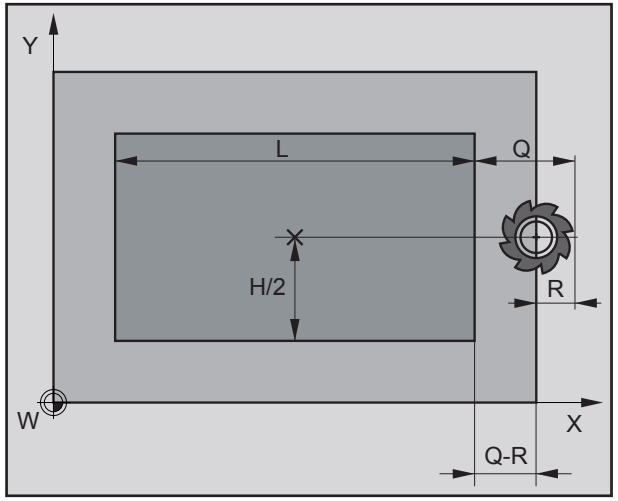

Posición inicial de la fresa previo al desbaste

R...Radio de la herramienta

#### Descripción del ciclo

#### Desbaste

- La herramienta se desplaza sobre el eje del husillo hacia la superficie de seguridad (Zs) y la posición (X+L+Q-R) asi como (Y+H/2) (ver imagen).
- 2 A continuación la herramienta se desplaza con el avance (Fz) hacia la primera profundidad de aproximación (I) y fresa una revolucón en sentido codireccional/contra avance.
- 3 Antes de la revolución siguiente se avanza por la aproximación de acabado (Δ). Las revoluciones se repetirán hasta alcanzar la distancia de pivote (δ +R).
- 4 Luego la herramienta se aleja del contorno retrocediendo al punto inicial en la superficie de mecanizado y avanza por la profundidad de aproximación (I).
- 5 Este procedimiento (3 a 4) se repite hasta que se haya alcanzado la profundidad de desbaste (P- $\delta z$ ).

#### Acabado en profunidad

- 6 La herramienta se desplaza sobre el eje del husillo hacia la superficie de seguridad (Zs) y la posición (X+L+Q-R) así como (Y+H/2).
- 7 A continuación la herramienta se desplaza con el avance (Fz) hacia profundidad programada (P) y fresa una revolucón en sentido codireccional/contra avance.
- 8 Antes de la revolución siguiente se avanza por la aproximación de acabado (Δ). Las revoluciones se repetirán hasta alcanzar la distancia de pivote (δ +R).
- 9 Luego la herramienta se aleja del contorno.

#### Acabado lateral

- 10 La herramienta se desplaza sobre el eje del husillo hacia la superficie de seguridad (Zs) y la posición (X+L+2\*R) así como (Y+H/2).
- 11 A continuación la herramienta se desplaza al contorno de la pieza bruta y a la profundidad (P) y acaba el pivote en sentido codireccional/ contra avance.
- 12 Al final del ciclo la herramienta se desplaza en marcha rápida hacia la superficie de seguridad (Zs) y a continuación al centro del pivote.

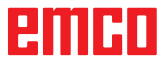

| PIVOTE CIRCULAR                                       | P 2<br>rechtecktasche                                                                                                    |
|-------------------------------------------------------|----------------------------------------------------------------------------------------------------|
| $\begin{array}{c ccccccccccccccccccccccccccccccccccc$ | Parámetros         Xc       0.000       Yc       0.000         R       0.000       Q       0.000         Zs       0.000       Z       0.000         P       0.000       I       0.000 |
| Variante Variante anterior siguien. Tomar posició     | n Geo-<br>n metría Tecno-<br>logía Cancelar Aceptar<br>Coo                                                                                                    |
|                                                       | Coordenadas o<br>Radio (R)                                                                                                    |

# Pivote circular

| Variante | Variante |
|----------|----------|
| anterior | siguien. |
| ancerior | siguien. |

Selección del ciclo desde el grupo de ciclos mediante las teclas " Variante anterior" y "Variante siguien.".

Coordenadas (Xc, Yc) Coordenadas del punto medio

Medida excedente de material (Q) Posición de seguridad del eje en Z (Zs) Valor de coordenada de la pieza en Z (Z) Profundidad (P) Aproximación en Z (I)

|                                                                                                    | lecno-<br>logía                                 | requeridos (número de herramienta, sentido d<br>giro, avance, revoluciones del husillo). | e |
|----------------------------------------------------------------------------------------------------|-------------------------------------------------|------------------------------------------------------------------------------------------|---|
| PIVOTE CIRCULAR                                                                                                    |                                                 | P 2<br>rechtecktasche                                                                    |   |
| Número de la herramienta a usar                                                                                           |                                                 |                                                                                          |   |
| X       -110.000       F       0.00         Y       10.000       S       0         Z       55.000       T       0       1 | Desbastar<br>T <mark>0</mark><br>F 0.000        |                                                                                          |   |
| y<br>t_x<br>Fz                                                                                                    | Δ 0.000<br>Acabado<br>T 0<br>F 0.000<br>δ 0.000 |                                                                                          |   |
|                                                                                                    | δz 0.000<br><u>General</u><br>Fz 0.000          |                                                                                          |   |
| Variante Variante Herra-<br>anterior siguien. mientas                                                                     | Geo- Tecno-<br>metría logía                     | Cancelar Aceptar                                                                         |   |

#### Aproximación de desbaste ( $\Delta$ )

Distancia lateral por la cual la herramienta es dislocada al desbastar.

Introducir además todos los datos tecnológicos

#### Número de pasadas de acabado en Z (N)

Aproximación de acabado ( $\delta$ ) Distancia lateral que debe permanecer al desbastar.

Aproximación de acabado en Z ( $\delta$ z) Altura, que debe permanecer al desbastar.

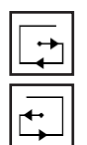

**Dirección de mecanizado** Fresado codireccional Fresado en contra del avance

Avance en Z (Fz)

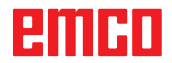

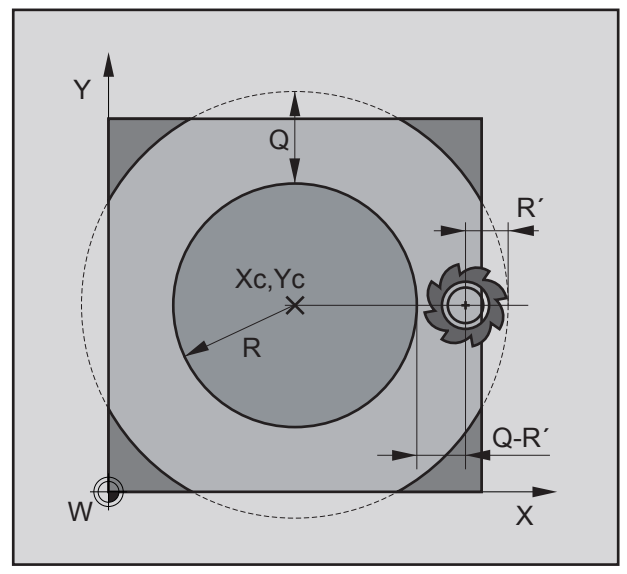

Posición inicial de la fresa previo al desbaste

- R...Radio del pivote circular
- R´...Radio de la herramienta

#### Descripción del ciclo

#### Desbaste

- La herramienta se desplaza sobre el eje del husillo hacia la superficie de seguridad (Zs) y la posición (Xc+R+Q-R´) asi como (Yc (ver imagen).
- 2 A continuación la herramienta se desplaza con el avance (Fz) hacia la primera profundidad de aproximación (I) y fresa una revolucón en sentido codireccional/contra avance.
- 3 Antes de la revolución siguiente se avanza por la aproximación de acabado (Δ). Las revoluciones se repetirán hasta alcanzar la distancia de pivote (δ +R´).
- 4 Luego la herramienta se aleja del contorno retrocediendo al punto inicial en la superficie de mecanizado y avanza por la profundidad de aproximación (I).
- 5 Este procedimiento (3 a 4) se repite hasta que se haya alcanzado la profundidad de desbaste (P- $\delta z$ ).

#### Acabado en profunidad

- 6 La herramienta se desplaza sobre el eje del husillo hacia la superficie de seguridad (Zs) y la posición (Xc+R+Q-R´) así como (Yc).
- 7 A continuación la herramienta se desplaza con el avance (Fz) hacia profundidad programada (P) y fresa una revolucón en sentido codireccional/contra avance.
- 8 Antes de la revolución siguiente se avanza por la aproximación de acabado (Δ). Las revoluciones se repetirán hasta alcanzar la distancia de pivote (δ +R´).
- 9 Luego la herramienta se aleja del contorno.

#### Acabado lateral

- 10 La herramienta se desplaza sobre el eje del husillo hacia la superficie de seguridad (Zs) y la posición (Xc+R+2\*R´) así como (Yc).
- 11 A continuación la herramienta se desplaza al contorno de la pieza bruta y a la profundidad (P) y acaba el pivote en sentido codireccional/ contra avance.
- 12 Al final del ciclo la herramienta se desplaza en marcha rápida hacia la superficie de seguridad (Zs) y a continuación al centro del pivote.

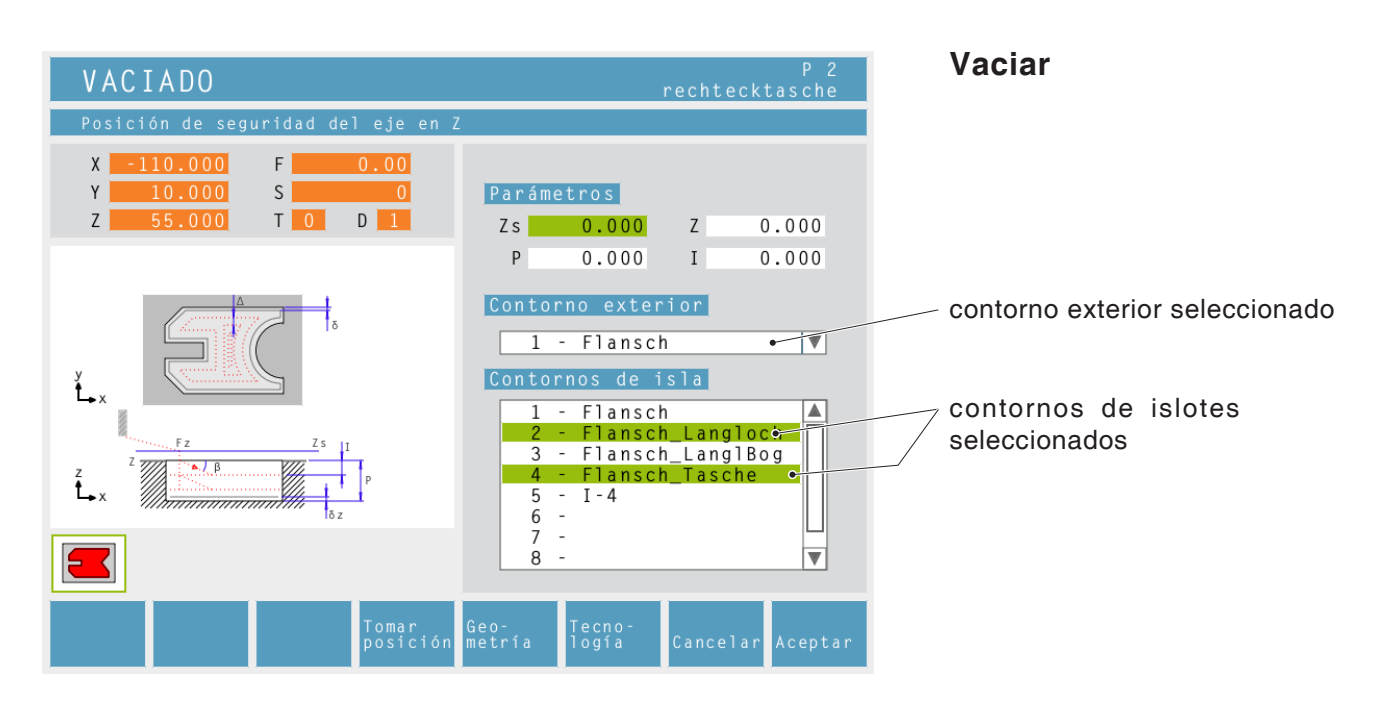

otría Posición de seguridad del eje en Z (Zs)

Valor de coordenada de la pieza en Z (Z)

Profundidad (P)

Aproximación en (I)

#### Contorno exterior

Seleccionar un contorno previamente definido de la lista de selección o crear un contorno nuevo mediante la tecla softkey (ver capítulo C Operación "Administración de contornos").

#### Contorno de islote

3 posibilidades:

- no seleccionar ningun contorno de islote
- seleccionar un contorno de islote
- seleccionar varios contornos de islote

Los contornos de islote seleccionados serán indicados con una barra de fondo verde.

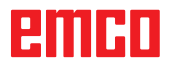

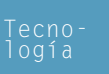

Introducir además todos los datos tecnológicos requeridos (número de herramienta, sentido de giro, avance, revoluciones del husillo).

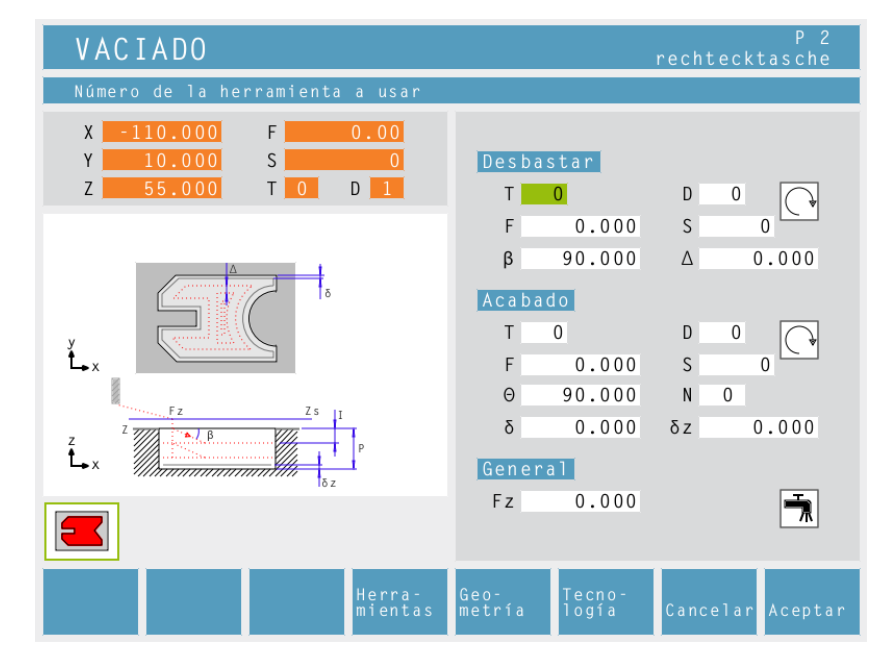

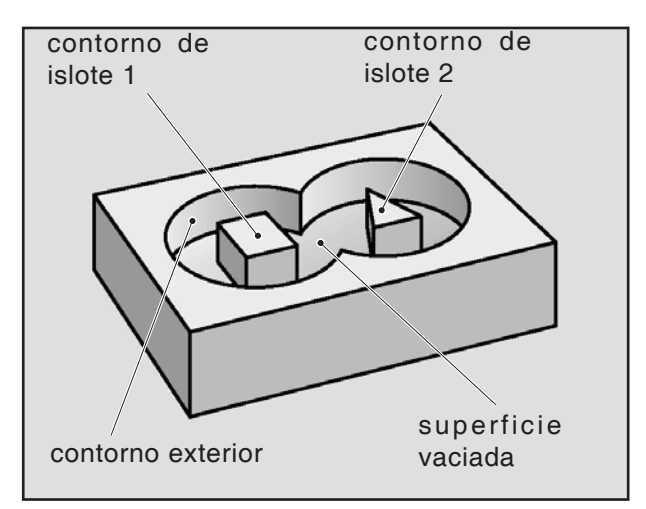

Ejemplo contorno exterior / contornos de islotes

#### Ángulo de penetración ( $\beta$ )

Ángulo de penetración, con el cual la herramienta de desbaste se aproxima hacia la aproximación (I).

#### Aproximación de desbaste (△)

Distancia lateral por la cual la herramienta es dislocada al desbastar.

#### Ángulo de penetración (Θ)

Ángulo de penetración, con el cual la herramienta de acabado penetra hacia la profundidad (P).

#### Número de pasadas de acabado en Z (N)

#### Aproximación de acabado ( $\delta$ )

Distancia lateral que debe permanecer al desbastar.

#### Aproximación de acabado en Z ( $\delta z$ )

Altura, que debe permanecer al desbastar.

Avance en Z (Fz)

#### Descripción del ciclo Desbaste

- 1 La herramienta se desplaza sobre el eje del husillo hacia la superficie de seguridad (Zs) y a la posición inicial.
- 2 A continuación la herramienta se desplaza con el avance (Fz) hacia la primera profundidad de aproximación (I) y fresa vaciando la escotadura en sentido codireccional/contra el avance con la velocidad de avance programada sobre la superficie. La herramienta se disloca aquí cada vez por la aproximación de desbaste (Δ) hasta que en el contorno exterior e interior quede sobrando la aproximación de acabado (δ). La aproximación (I) se efectúa oscilandose a lo largo de una pista adecuada de acuerdo al ángulo de penetración de desbaste (β).
- 3 Luego la herramienta se aleja del contorno retrocediendo al punto inicial en la superficie de mecanizado y avanza por la profundidad de aproximación (I).
- 4 Este procedimiento (2 a 3) se repite hasta que se haya alcanzado la profundidad de desbaste (P- $\delta z$ ).

# Acabado en profunidad

- 5 La herramienta se desplaza sobre el eje del husillo hacia la superficie de seguridad (Zs) y al centro de la escotadura.
- **6** A continuación la herramienta se desplaza en marcha rápida hacia la posición (P-2\* $\delta z$ ). La herramienta se desplaza oscilándose y considerando el ángulo de penetración de acabado ( $\Theta$ ) hasta la profundidad (P). La herramienta fresa vaciando la escotadura desde adentro hacia afuera, en sentido codireccional/contra el avance con la velocidad de avance programada sobre la superficie. La herramienta se disloca aquí cada vez por la aproximación de desbaste ( $\Delta$ ) hasta que en las paredes de la escotadura y de los islotes quede sobrando la aproximación de acabado ( $\delta$ ).
- 7 La herramienta se desplaza sobre el eje del husillo hacia la superficie de seguridad (Zs)

# Acabado lateral

- 8 La herramienta se desplaza hacia el centro de la escotadura.
- **9** A continuación la herramienta se desplaza con el avance (Fz) hacia la profundidad (P) y acaba primero el contorno del islote y luego el contorno exterior con el avance programado.
- **10** Al final la herramienta es retrocedida en marcha rápida hacia la superficie de seguridad (Zs).

| FRESADO                      | DE CO | NTORNOS           | S              |                 | rechte | P 2<br>cktasche    |
|------------------------------|-------|-------------------|----------------|-----------------|--------|--------------------|
| Punto inicial                | Х     |                   |                |                 |        |                    |
| X -110.000                   | F     | 0.00              |                |                 |        |                    |
| Y 10.000                     | S     | 0                 | Parámo         | etros           |        |                    |
| Z 55.000                     | T O   | D 1               | X              | 0.000           | Y      | 0.000              |
|                              |       |                   | Zs             | 0.000           | Ζ      | 0.000              |
|                              |       |                   | Р              | 0.000           | Ι      | 0.000              |
| XY                           |       |                   | Conto          | rno             |        |                    |
| <sup>z</sup><br><sup>y</sup> |       |                   | ,              | •               |        |                    |
|                              | Zs    |                   | 1              | - Flanso        | :h     | • 🔻                |
| ζ<br>• x Ι                   |       | P                 |                |                 |        |                    |
|                              |       |                   |                |                 |        |                    |
|                              |       | Tomar<br>posición | Geo-<br>metría | Tecno-<br>logía | Cance  | lar Aceptar        |
|                              |       |                   | Ge             | 0-<br>t ní a    | (      | <b>Coordenad</b> a |
|                              |       |                   | me             | LIIA            |        |                    |

#### Fresar contornos

| Variante | Variante |
|----------|----------|
| anterior | sıguien. |

Selección del ciclo desde el grupo de ciclos mediante las teclas " Variante anterior" y "Variante siguien.".

\_ contorno seleccionado

|                                                                                | Geo-<br>metría                  |  |
|--------------------------------------------------------------------------------|---------------------------------|--|
| <b>Nota:</b><br>Seleccione un punto inicial fu<br>(anterior al primer punto de | uera del contorno<br>contorno). |  |

Coordenadas (X, Y) Coordenadas del punto inicial Posición de seguridad del eje en Z (Zs) Valor de coordenada de la pieza en Z (Z) Profundidad (P) Aproximación en Z (I)

#### Contorno

La herramienta se desplaza desde el punto inicial primero en Z y luego en XY hacia el primer punto de contorno.

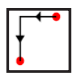

La herramienta se desplaza desde el punto inicial primero en XY y luego en Z hacia el primer punto de contorno.

Seleccionar un contorno previamente definido de en la lista de selección o crear un contorno nuevo mediante la tecla softkey (ver capítulo C Operación "Administración de contornos").

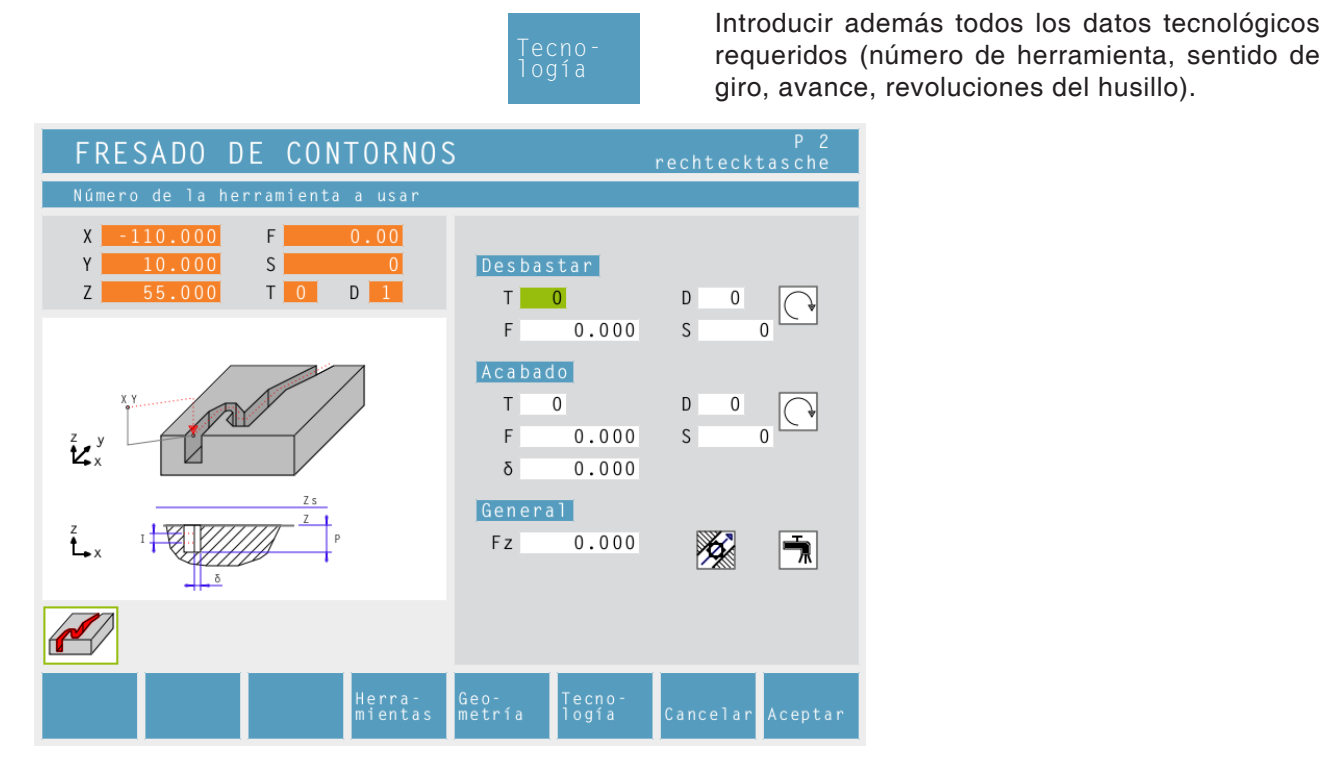

#### Aproximación de acabado ( $\delta$ )

Distancia lateral que debe permanecer al desbastar.

#### Avance en Z (Fz)

Compensación del radio de la herramienta:

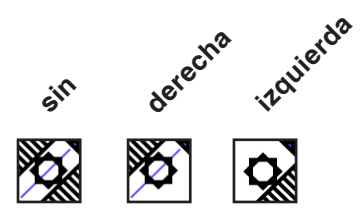

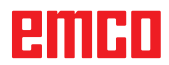

#### Descripción del ciclo Desbaste

- 1 La herramienta se desplaza sobre el eje del husillo hacia la superficie de seguridad (Zs) y al punto inicial (X, Z).
- 2 A continuación la herramienta se desplaza con el avance (Fz) primero en Z y luego en XY, o si no en caso de haberse seleccionado primero en XY y luego en Z hacia el primer punto de contorno. Al mismo tiempo se efectúa una aproximación hacia la primera profundidad de aproximación (I) considerando la aproximación de acabado (δ) y fresando el contorno. En caso de haberse seleccionado. será considerada la compensación del radio de la herramienta.
- 3 Luego la herramienta se aleja del contorno retrocediendo al punto inicial en la superficie de mecanizado y avanza por la profundidad de aproximación (I).
- 4 Este procedimiento (2 a 3) se repite hasta que se haya alcanzado la profundidad (P).

#### Acabado

- 5 La herramienta se desplaza sobre el eje del husillo hacia la superficie de seguridad (Zs) y al punto inicial (X, Z).
- 6 A continuación la herramienta se desplaza con el avance (Fz) primero en Z y luego en XY, o si no - en caso de haberse seleccionado, primero en XY y luego en Z - hacia el primer punto de contorno. Al mismo tiempo se efectúa una aproximación hacia la profundidad (P). En caso de haberse seleccionado. será considerada la compensación del radio de la herramienta.
- 7 Al final la herramienta es retrocedida en marcha rápida a la superficie de seguridad (Zs).

| GRA                        | BAR<br>ión de seguridad del eje en 3                                                               | Z                                                   |                           | Grabar                                                                                                    |
|----------------------------|----------------------------------------------------------------------------------------------------|-----------------------------------------------------|---------------------------|----------------------------------------------------------------------------------------------------|
| X<br>Y<br>Z<br>Z<br>X<br>x | $\begin{array}{c} 0.000 \\ 0.000 \\ S \\ 0 \\ 0.000 \\ T \\ 0 \\ 0 \\ 0 \\ 0 \\ 0 \\ 0 \\ 0 \\ 0 $ | Parámetros<br>Zs 0.000<br>P 0.000<br>Contorno       | Z 0.000                   | Variante<br>anterior Variante<br>siguien.<br>Selección del ciclo desde el<br>grupo de ciclos mediante las<br>teclas " Variante anterior" y<br>"Variante siguien.".<br>Contorno seleccionado |
| Variant<br>anterio         | f2<br>e Variante<br>siguien.                                                                       | Geo- <sup>F5</sup><br>Tecno- <sup>F6</sup><br>logía | F7 F8<br>Cancelar Aceptar |                                                                                                    |

|                                                                                            | Geo-<br>metría    |
|--------------------------------------------------------------------------------------------|-------------------|
| <b>Nota:</b><br>Seleccione un punto inicial fuera de<br>(antes del primer punto de contorn | l contorno<br>o). |

Posición axial de seguridad en Z (Zs)

Valor de coordenada de la pieza de trabajo en Z (Z)

Profundidad (P)

#### Contorno

Seleccione un contorno previamente definido en la lista de selección.

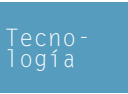

Además, introduzca todos los datos tecnológicos necesarios (número de herramienta, sentido de giro, avance, velocidad de rotación de broca).

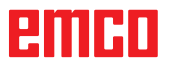

| FRESADO DE TEXTO PUNTO                                                                       |                                                            |  |
|----------------------------------------------------------------------------------------------|------------------------------------------------------------|--|
| Entrada de texto                                                                             |                                                            |  |
| X     0.000     F     0.00       Y     0.000     S     0       Z     0.000     T     0     0 | Texto<br>text123_<br>Albertus Extra Bold                   |  |
| ABCDE                                                                                        | Posición<br>X 0 000 X 0 000                                |  |
| X.Y                                                                                          | x 0.000 1 0.000                                            |  |
| * BCDL                                                                                       | H 0.000 B 0.000                                            |  |
| μ ADα                                                                                        | D 0.000 α 0.000                                            |  |
| Т́х, ү                                                                                       |                                                            |  |
|                                                                                              | 2 0.000                                                    |  |
|                                                                                              | ZS 0.000 P 0.000                                           |  |
| F1 F2 F3<br>Variante Variante Insertar<br>anterior siguien. element.                         | Geo- <sup>F5</sup> Tecno-<br>metría logía Cancelar Aceptar |  |

# Fresado de texto, punto

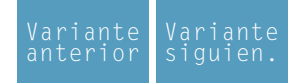

Selección del ciclo desde el grupo de ciclos mediante las teclas " Variante anterior" y "Variante siguien.".

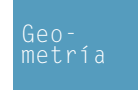

#### Introducir el texto

Introducir el texto de una sola línea y un máximo de 25 caracteres

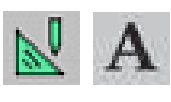

Aa

#### Tipo de letra

Seleccionar entre los tipos de letras definidos en la modalidad CAD para fresado de textos.

**Coordenadas (X, Y)** Coordenadas del punto inicial

Altura del texto (H)

Ancho del texto (B)

Distancia hacia el eje x' (D)

Angulo de giro por punto de anclaje ( $\alpha$ )

Posición del texto: Alineación del texto (véase gráfico de entradas)

Altura de inicio (Z)

Posición de seguridad del eje en Z (Zs) Profundidad (P)

Aa Aa Aa Aa Aa Aa Aa Aa Aa

Aa

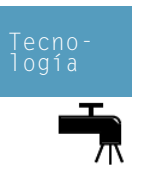

Avance en Z (Fz)

Refrigerante ON (conectar) / OFF (desconectar)

# emco

Posición del texto:

Aa

| FRESADO DE TEXTO LINEA                                                                                                    |                                                                          |  |
|----------------------------------------------------------------------------------------------------|--------------------------------------------------------------------------|--|
| Entrada de texto                                                                                                    |                                                                          |  |
| X         0.000         F         0.00           Y         0.000         S         0           Z         0.000         T         0         0 | Texto<br>text123_<br>Albertus Extra Bold ▼                               |  |
| ABCDE ו•ו                                                                                                    | M           Posición           X1         0.000         Y1         0.000 |  |
| X1.Y1 X2,Y2                                                                                                    | X2 0.000 Y2 0.000                                                        |  |
| SCDEL ACTE                                                                                                    | H 0.000 B 0.000                                                          |  |
| μ <sub>x</sub> AD <sub>α</sub>                                                                                                    | D 0.000 α 0.000                                                          |  |
| X1.Y1 X2.Y2                                                                                                    |                                                                          |  |
|                                                                                                    | Z 0.000                                                                  |  |
|                                                                                                    | Zs 0.000 P 0.000                                                         |  |
| F1 F2 F3<br>Variante Variante Insertar<br>anterior siguien. element.                                                                         | F5 F6 F7 F8<br>Geo-<br>metría logía Cancelar Aceptar                     |  |

# Fresado de texto, línea

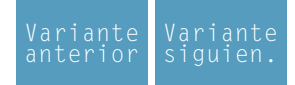

Selección del ciclo desde el grupo de ciclos mediante las teclas " Variante anterior" y "Variante siguien.".

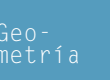

#### Introducir el texto

Introducir el texto de una sola línea y un máximo de 25 caracteres

#### Letra

Seleccionar el tipo y el tamaño de letra

**Coordenadas (X1, Y1)** Coordenadas del punto inicial

**Coordenadas (X2, Y2)** Coordenadas del punto final

Altura del texto (H)

Ancho del texto (B)

Distancia hacia el eje x' (D)

Angulo de giro por punto de anclaje ( $\alpha$ )

Altura de inicio (Z)

Posición de seguridad del eje en Z (Zs)

Profundidad (P)

# Aa Aa

Posición del texto:

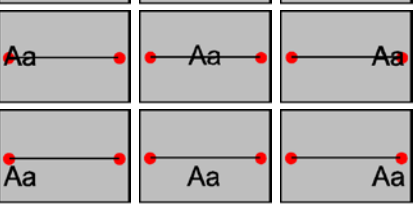

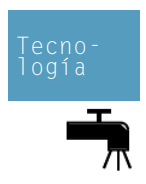

Aa

Avance en Z (Fz)

Refrigerante ON (conectar) / OFF (desconectar)

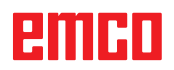

| FRESADO DE TEXTO ARC                                                                                                    | CO CIRCULAR                              |
|----------------------------------------------------------------------------------------------------|------------------------------------------|
| Entrada de texto                                                                                                    |                                          |
| X         0.000         F         0.00           Y         0.000         S         0           Z         0.000         T         0         0 | Texto<br>text123_<br>Albertus Extra Bold |
| gene                                                                                                    | Posición<br>X1 0 000 X1 0 000            |
| X1,Y1 X2,Y2 FTH                                                                                                    | X2 0.000 Y2 0.000                        |
| у<br>х<br>х<br>х<br>х<br>х<br>х<br>х<br>х<br>х<br>х<br>х<br>х<br>х<br>х<br>х<br>х<br>х<br>х<br>х                                             | H 0.000 B 0.000<br>D 0.000<br>R 0.000    |
|                                                                                                    | Z 0.000 P 0.000                          |
| F1<br>Variante Variante Insertar<br>anterior siguien. element.                                                                               | 6eo-<br>metría logía Cancelar Aceptar    |

# Fresado de texto, arco circular

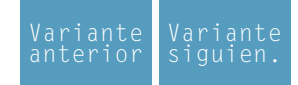

Selección del ciclo desde el grupo de ciclos mediante las teclas " Variante anterior" y "Variante siguien.".

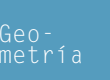

#### Introducir el texto

Introducir el texto de una sola línea y un máximo de 25 caracteres

#### Letra

Seleccionar el tipo y el tamaño de letra

Coordenadas (X1, Y1) Coordenadas del punto inicial

**Coordenadas (X2, Y2)** Coordenadas del punto final

Altura del texto (H)

Ancho del texto (B)

Distancia hacia el eje x' (D)

Radio del círculo (R)

Angulo de giro por punto de anclaje ( $\alpha$ )

Altura de inicio (Z)

Posición de seguridad del eje en Z (Zs)

Profundidad (P)

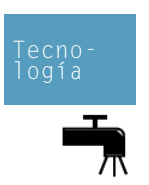

Avance en Z (Fz)

Refrigerante ON (conectar) / OFF (desconectar)

#### Forma de arco:

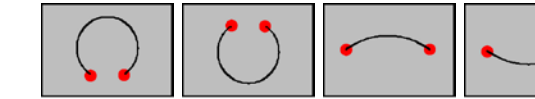

#### Posición del texto:

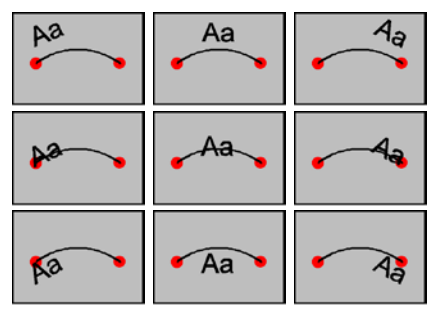

| Ciclo ISO                   |               | X                   |
|-----------------------------|---------------|---------------------|
| 1                           |               |                     |
|                             |               |                     |
| / Mensajes Parser           |               |                     |
| Indicar número de renglones |               |                     |
| Verificar                   | Abrir Guardar | Incorporar Cancelar |

# Ciclo ISO

Este ciclo sirve para la programación limitada de códigos DIN/ISO.

En el botón "Revisar" se puede realizar un control sintáctico.

Con el botón "Abrir" puede incluir un Código ISO "foráneo". El botón "Guardar" sirve para almacenar el código ISO en un archivador de libre selección. El botón "Aceptar" sirve para incorporar el código ISO en la lista de ciclos.

#### Resumen de comandos M

| COMANDO | SIGNIFICADO                                                   |  |
|---------|---------------------------------------------------------------|--|
| MO      | Parada programada                                             |  |
| M1      | Parada opcional                                               |  |
| M2      | Fin de programa                                               |  |
| M3      | Broca ACTIVADA en el sentido de las agujas de reloj           |  |
| M4      | Broca ACTIVADA en el sentido contrario de las agujas de reloj |  |
| M5      | Broca DESACTIVADA                                             |  |
| M6      | Cambio de herramienta                                         |  |
| M7      | Lubricación mínima ACTIVADA                                   |  |
| M8      | Refrigerante ACTIVADO                                         |  |
| M9      | Refrigerante DESACTIVADO, lubricación mínima DESACTIVADA      |  |
| M10     | Freno de broca ACTIVADO                                       |  |
| M11     | Freno de broca DESACTIVADO                                    |  |
| M25     | Medio de sujeción ABIERTO                                     |  |
| M26     | Medio de sujeción CERRADO                                     |  |
| M27     | Girar aparato divisor                                         |  |
| M30     | Fin de programa principal                                     |  |
| M70     | Posicionar broca regulada por posición                        |  |
| M71     | Soplado ACTIVADO                                              |  |
| M72     | Soplado DESACTIVADO                                           |  |

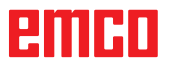

#### Resumen de comandos G

| COMANDO | SIGNIFICADO                                                               | FORMATO                      |
|---------|---------------------------------------------------------------------------|------------------------------|
| G0      | Marcha rápida                                                             | G0 X Y Z                     |
| G1      | Interpolación linear                                                      | G1 X Y Z                     |
| G2      | Interpolación circular en el sentido de las agujas de reloj               | G2 X Y Z I J K<br>G2 X Y Z R |
| G3      | Interpolación circular en el sentido contrario de las<br>agujas del reloj | G3 X Y Z I J K<br>G3 X Y Z R |
| G4      | Tiempo de parada (en segundos)                                            | G4 F                         |
| G33     | Roscar                                                                    | G33 X Y Z Subida L           |
| G40     | Desactivación de corrección de radio de herramienta                       | G40                          |
| G41     | Corrección de radio de herramienta izquierda                              | G41                          |
| G42     | Corrección de radio de herramienta derecha                                | G42                          |
| G60     | Parada de precisión fina                                                  | G60                          |
| G64     | Funcionamiento continuo                                                   | G64                          |
| G94     | Avance por minuto                                                         | G94                          |
| G95     | Avance de rotación                                                        | G95                          |
| G96     | Velocidad de corte constante                                              | G96                          |
| G97     | Velocidad de rotación constante                                           | G97                          |

- Centro del círculo en coordenadas cartesianas, en relación I, J, K al punto inicial.
- Ángulo inferior o igual a 180°. Ángulo superior a 180°. R=+
- R=-

#### **Otros comandos**

| COMANDO | SIGNIFICADO                                                   | FORMATO |
|---------|---------------------------------------------------------------|---------|
| Т       | Selección de herramienta                                      | Т       |
| D       | Selección de cuchilla                                         | D       |
| S       | Velocidad de rotación de broca o velocidad de corte constante | S       |
| F       | Avance                                                        | F       |

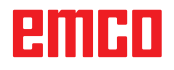

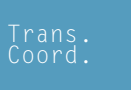

# Transformación d. coordenadas

El grupo de ciclos "Transformación de coordenadas" sirve para el decalaje del punto cero (NPV) del punto cero de la pieza (W), así como reflejar y rotar. Existen las siguientes posibilidades:

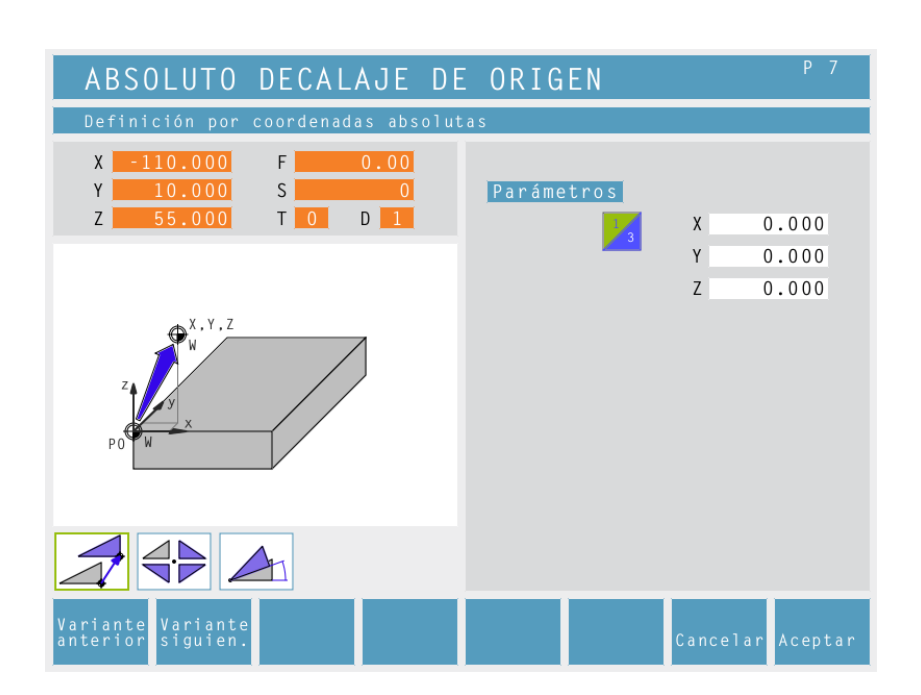

#### NPV absoluto

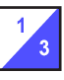

Coordenadas (X, Y, Z) Decalaje absoluto del punto cero de la pieza (W):

- X...NPV absoluto en dirección del eje X
- Y...NPV absoluto en dirección del eje Y
- Z...NPV absoluto en dirección del eje Z

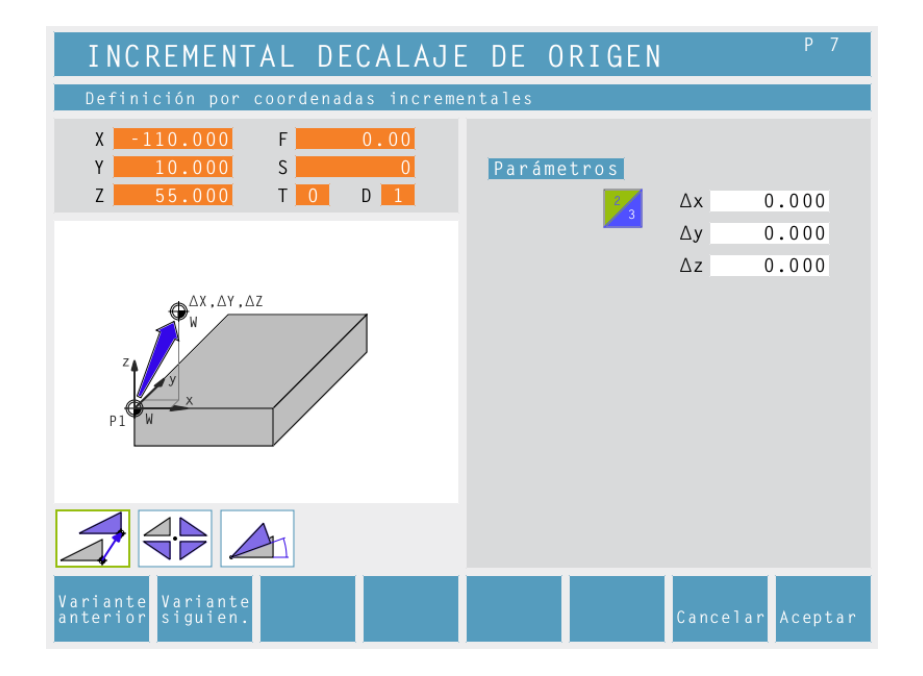

# **NPV** incremental

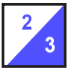

Coordenadas ( $\Delta x$ ,  $\Delta y$ ,  $\Delta z$ ) Decalaje incremental del punto cero de la pieza (W):

Δx...NPV incremental en dirección del eje X
 Δy...NPV incremental en direc ción del eje Y
 Δz...NPV incremental en direc ción del eje Z

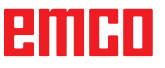

TA .

| CANCELAR DECALAJE DE                                                                                                    | ORIGEN P7        |
|----------------------------------------------------------------------------------------------------|------------------|
| Anular desplazamiento del punto ce                                                                                        | ro               |
| X       -110.000       F       0.00         Y       10.000       S       0         Z       55.000       T       0       D | Parámetros       |
| PO <sup>W</sup> WXXY,Z                                                                                                    |                  |
|                                                                                                    |                  |
| Variante<br>anterior siguien.                                                                                             | Cancelar Aceptar |

#### **Cancelar NPV**

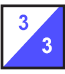

El decalaje del punto cero de la pieza (W) será cancelado.

# Advertencia:

Para la fabricación de piezas únicas se suele emplear la variante de aplicar punto de referencia (véase capítulo F Aplicar punto de referencia).

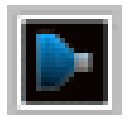

# Simulación

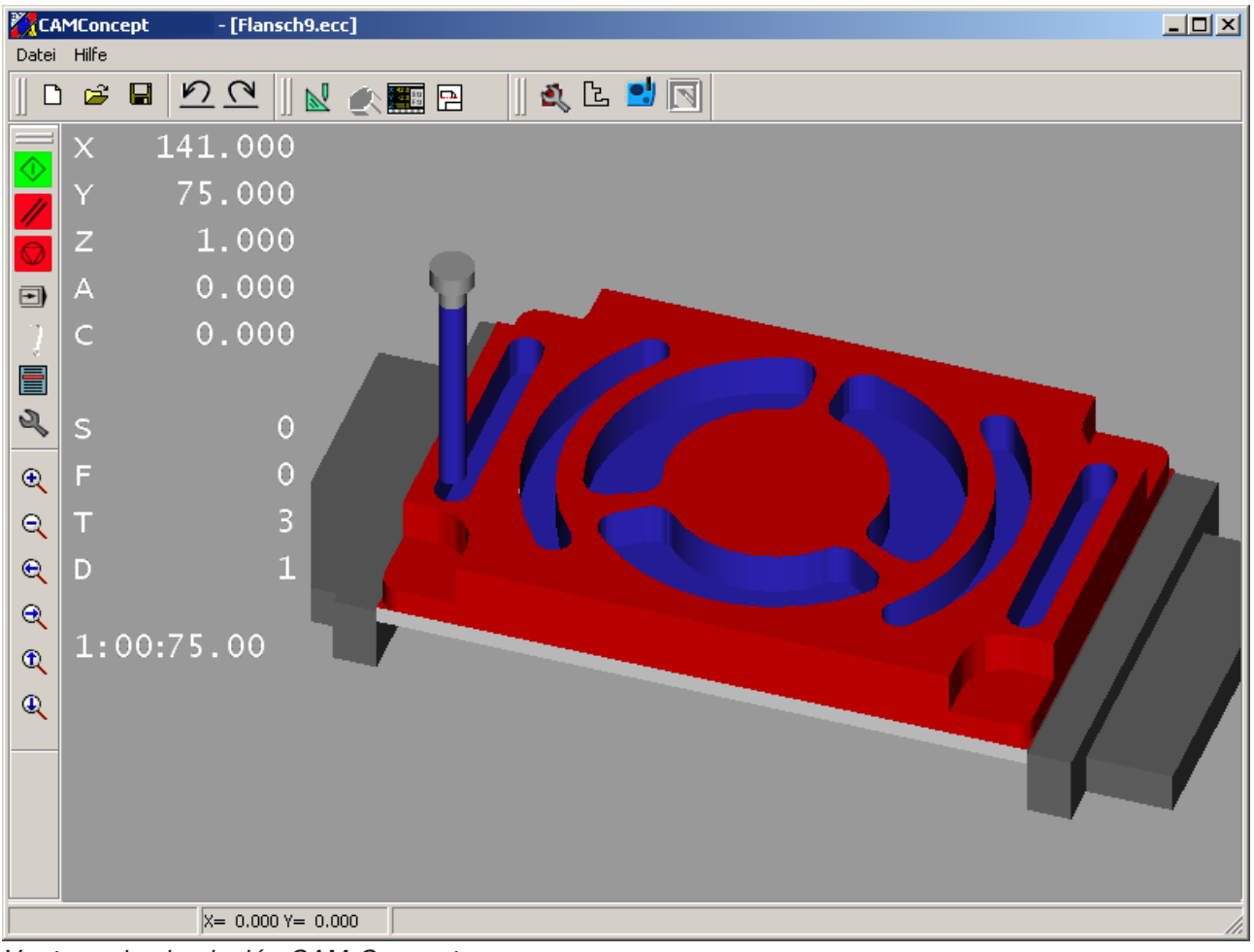

Ventana de simulación CAM-Concept

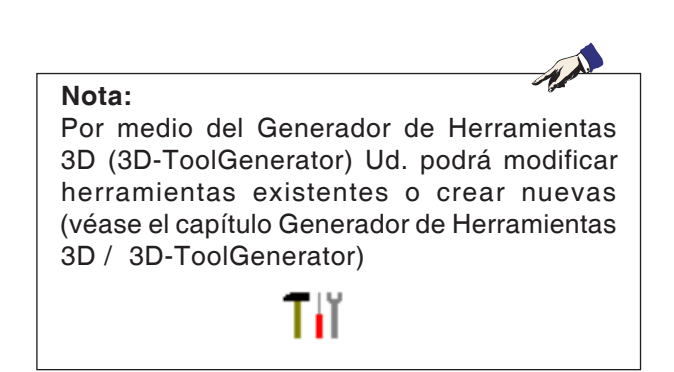

En la ventana de simulación se representa el mecanizado de la pieza.

Adicionalmente a la ventana de simulación aparecerán indicados los actuales avances, revoluciones del husillo, nombre y valores de posición de la herramienta.

El tiempo de mecanizado será indicado en horas :minutos :segundos .centésima de segundo. Los mensajes de rror también aparecerán aquí,

Los mensajes de rror también apareceran aqui, p.ej. advertencia de colisión.

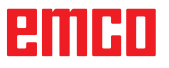

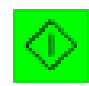

# Simulación Inicio (start) CN

Mediante este símbolo se inicia la simulación. A fin de que la simulación pueda iniciarse debe estar abierto un proyecto CAMConcept. El nombre de archivo del proyecto CAMConcept actualmente abierto viene indicado en la mitad superior de la ventana de simulación (p.ej.: brida9.ecc).

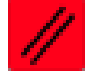

# Simulación reposición (reset) CN

Mediante este símbolo se interrumpe la simulación y el programa CNC y será repuesto a su estado de origen.

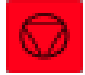

# Simulación parada (stop) CN

Mediante este símbolo se detiene la simulación y el programa CNC. La simulación podrá continuarse con el símbolo "Inicio (start) CN".

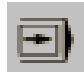

# Simulación bloque individual ON / OFF

Mediante este símbolo la simulación se detendrá después de cada bloque. Puede continuarse respectivametne la simulación con el símbolo "Inicio (start) CN".

# emco

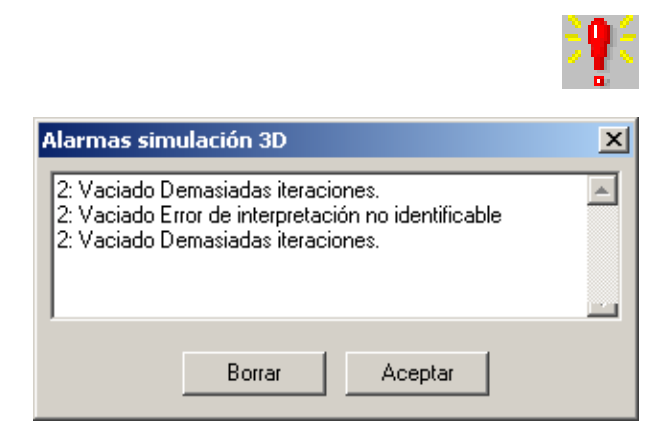

# Alarmas de la simulación 3 D

El símbolo señala que CAMConcept ha detectado uno o más errores en la suimulación 3D. Pulse el símbolo y se abrirá la ventana de alarmas. En la ventana de alarmas vienen listadas los mensajes de alarma.

Mediante "Borrar" las alarmas serán contestadas y borradas.

Mediante "Aceptar" las alarmas serán confirmadas y permanecerán archivadas en la lista de alarmas.

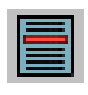

# Lista de ciclos

Tras la selección del símbolo aparece la ventana con la lista de ciclos. Vendrán indicados todos los ciclos definidos de un proyecto. El ciclo procesado actualmente aparece enmarcado.

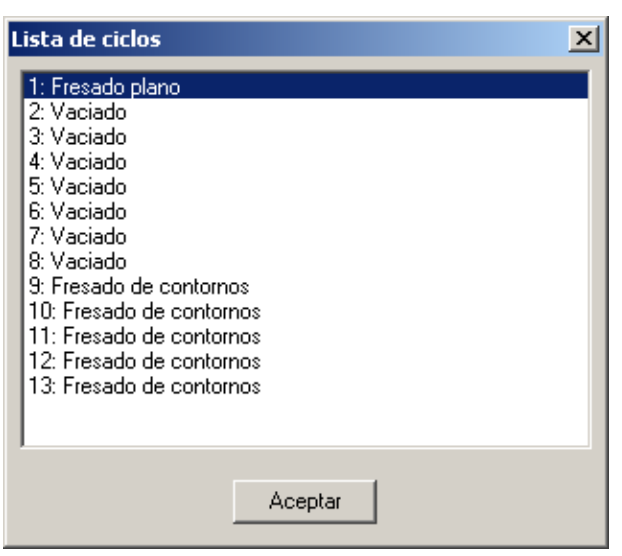

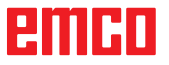

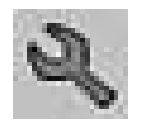

# Ajustes simulación 3D

Tras la selección del símbolo aparece la ventana para ajustar las propiedades de simulación.

| '3D Simulation: Propiedades 🛛 🔀                                                                                                    |                 |   |                                                            |     |            |  |  |
|----------------------------------------------------------------------------------------------------|-----------------|---|------------------------------------------------------------|-----|------------|--|--|
| Vista Parámetro                                                                                                    | Vista Parámetro |   |                                                            |     |            |  |  |
| Resolución                                                                                                    |                 |   |                                                            |     |            |  |  |
| Dirección visual X                                                                                                    | -0.4            | Y | 0.7                                                        | Z   | -0.5       |  |  |
| Desplazamiento pieza bruta X                                                                                                    | 0.              | Y | 0.                                                         | z   | 0.         |  |  |
| Visualización<br><ul> <li>normal</li> <li>pieza bruta transparente</li> <li>modelo de red completo</li> <li>modelo de red</li> </ul> |                 |   | Corte ON<br>Corte ON<br>Coordenada X 0.<br>Coordenada Y 0. |     |            |  |  |
|                                                                                                    |                 |   | Ace                                                        | pta | r Cancelar |  |  |

#### En la plantilla "Ver" Ud. podrá efectuar los siguientes ajustes:

#### Resolución golbal:

Podrán seleccionarse valores de 0.01 a 0.3. Cuanto más fina la resolución, tanto más exacta será la estructura de la imagen 3D.

#### Dirección visual:

Mediante la dirección visual puede prdefinirse la vista inicial sobre la pieza bruta. Pero la dirección visual puede cambiarse también durante la simulación mediante el ratón.

Tipo de visualización:

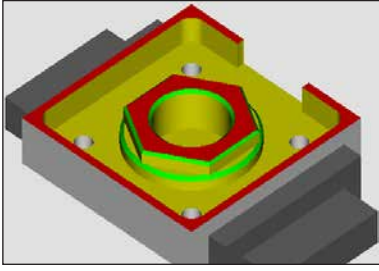

Viaualización normal

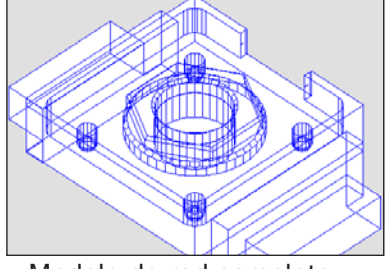

Modelo de red completo

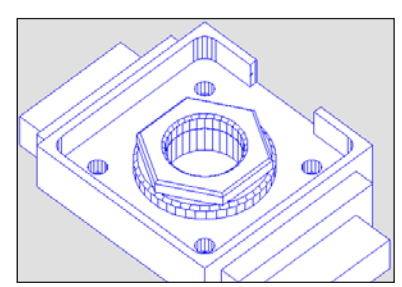

• Modelo de red

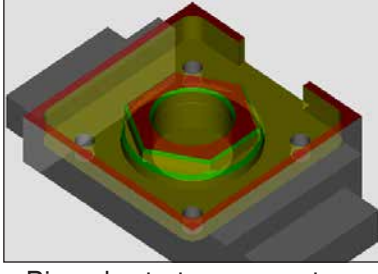

• Pieza bruta transparente

#### Sección:

La vista seccional permite observar procesos normalmente tapados.

La posición de la superficie seccional se define introduciendo coordenadas. Para lograr la visualización de la vista seccional, la simulación debe reiniciarse.

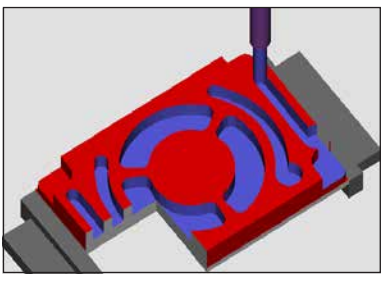

Vista seccional

emco

| '3D Simulation: Propiedades | $\mathbf{X}$              |  |  |  |  |
|-----------------------------|---------------------------|--|--|--|--|
| Vista Parámetro             |                           |  |  |  |  |
| Visibilidad                 | General                   |  |  |  |  |
|                             | Vigilancia de colisión ON |  |  |  |  |
| ✓ Disp.sujec.               |                           |  |  |  |  |
|                             |                           |  |  |  |  |
|                             |                           |  |  |  |  |
| Herramienta                 | 1 🗘 Tiempo de espera      |  |  |  |  |
|                             |                           |  |  |  |  |
| Acentar Cancelar            |                           |  |  |  |  |
|                             |                           |  |  |  |  |

#### Inspección de colisión

En la inspección de colisión serán vigiladas las siguientes situaciones:

- Contactos entre la herramienta y el dispositivo de sujeción. Si la visualización del dispositivo de sujeción estuviese apagada, no se inspeccionarán las colisiones con este dispositivo.
- Contactos entre las partes no cortantes de la herramienta con la pieza a mecanizar o con el dispositivo de sujeción.

En caso de una colisión se indicará el tipo de colisión y la simulación será interrumpida.

#### Ciclos de espera

Con los ciclos de espera puede ralentizarse la simulación. Un ciclo de espera es el tiempo libremente definible que debe transcurrir entre dos movimientos de la herramienta. El ciclo de espera se define en valores entre 0 y 99. Cuanto mayor sea el ciclo de espera, tanto más durará la simulación. En la plantilla "Parámetros" podrán efectuarse los siguientes ajustes

#### Visibilidad

- Dispositivo de sujeción visible / invisible
- Herramientas visibles / invisibles

#### General

- ON / OFF de la inspección de colisión
- Ciclos de espera
   0-99

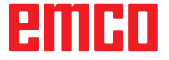

#### Comandos de Zoom para la simulación

La barra de navegación permite aumentar la distancia focal y desplazar la imagen simulada.

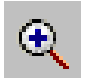

#### Ampliar

Tras seleccionar este símbolo se amplía la visualización por un grado.

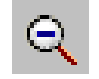

#### Reducir

Tras seleccionar este símbolo se reduce la visualización por un grado.

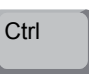

Para ampliar o reducir la imagen simulada de forma contínua, pulse "Ctrl" + botón izquierdo del ratón + movimiento del ratón hacia arriba o abajo.

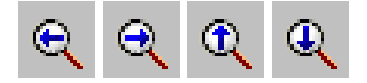

#### Desplazar

Tras seleccionar el símbolo la visualización será desplazada paso por paso.

Para desplazar la imagen simulada de forma contínua, pulse el botón derecho del ratón + mueva el ratón hacia la dirección deseada.

#### Rotar

La imagen simulada puede ser rotada en un solo plano libremente y en cualquier momento manteniendo pulsado el botón izquierdo del ratón. Para movimientos sobre el eje Z pulse "Shift" + botón izquierdo del ratón + movimiento del ratón hacia la derecha o izquierda.

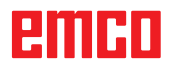

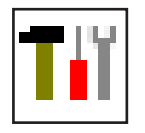

# Modelación de htas. con el Generador de htas.3D

Por medio del Generador de Herramientas 3D (3D-ToolGenerator) Ud. podrá modificar herramientas existentes o crear nuevas.

| Generador de Herramientas 3D         Broca espiral 2mm         Geometría       General         Maquinas         Selección tipo de hiar de taladrar         Herramienta de taladrar |                  | <u> </u>    |                                                                                                    |
|----------------------------------------------------------------------------------------------------|------------------|-------------|----------------------------------------------------------------------------------------------------|
| Diámetro del portador (HD)                                                                                                    | (mm)             | 8.000       |                                                                                                    |
| Diámetre del vástage (SD)                                                                                                    | (1111)           | 192,192,192 |                                                                                                    |
| Diámetro de la herramienta (D)                                                                                                    | (mm)             | 2.000       | SD D A                                                                                                    |
| Angulo (TA)                                                                                                    | (min)<br>(grado) | 120.000     |                                                                                                    |
| Longitud del filo (FL)                                                                                                    | (grado)          | 50.000      |                                                                                                    |
| Longitud de la herramienta (TL)                                                                                                    | (mm)             | 55.000      |                                                                                                    |
| Longitud total (OL)                                                                                                    | (mm)             | 60.000      |                                                                                                    |
| Color del filo                                                                                                    |                  | 0,255,0     | TA                                                                                                    |
|                                                                                                    |                  |             |                                                                                                    |
| Broca espiral 2mm Seleccionar Ht.<br>(c) 2005 by EMCO MAIER/Austria - V2.0.1                                                                                                    |                  | K< < > >>I  | Borrar         Nuevo         Copiar         Guardar         3D "ON"         Clasificar         Salir           8         9         10         11         12         87         13         08.34.59 |

- Plantillas para "Geometría", "General" y "Máquinas" en htas. de taladrar y fresar asi como "Placa", "Portahtas.", "General" y "Máquinas" en htas. de tornear
- 2 Selección del tipo de herramientas
- 3 Esta ventana permite introducir medidas de herramientas
- 4 Asistencia gráfica para la medición de herramientas
- 5 Selección de herramientas dentro del tipo de herramienta elejido.
- 6 Selección de tipos de herramientas (aquí: sóloe Htas.de taladrar). Las "Htas. de tornear", "Htas. de fresar" y "Htas. de taladrar" limitan la selección de herramientas dentro del respectivo tipo de herramienta (aquí: serán listadas sólo las Htas. de taladrar). "Todas" en cambio no limita la selección.

- 7 Botón para hojear rapidamente entre las herramientas
  - ir a la primera herramienta del grupo
  - >>| ir a la última herramienta del grupo
  - avanzar por una herramienta dentro del grupo
  - retroceder por una herramienta dentro del grupo
- 8 Botón para borrar herramientas
- 9 Botón para crear nuevas herramientas
- 10 Botón para copiar herramientas
- 11 Botón para guardar las modificaciones
- 12 Botón para la visualización 3D
- 13 Botón para clasificar y ordenar
- 14 Botón para finalizar el Generador de Herramientas 3DView.

B2008-12

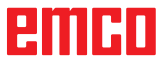

Crear una herramienta nueva

• Poner la selección para los tipos de

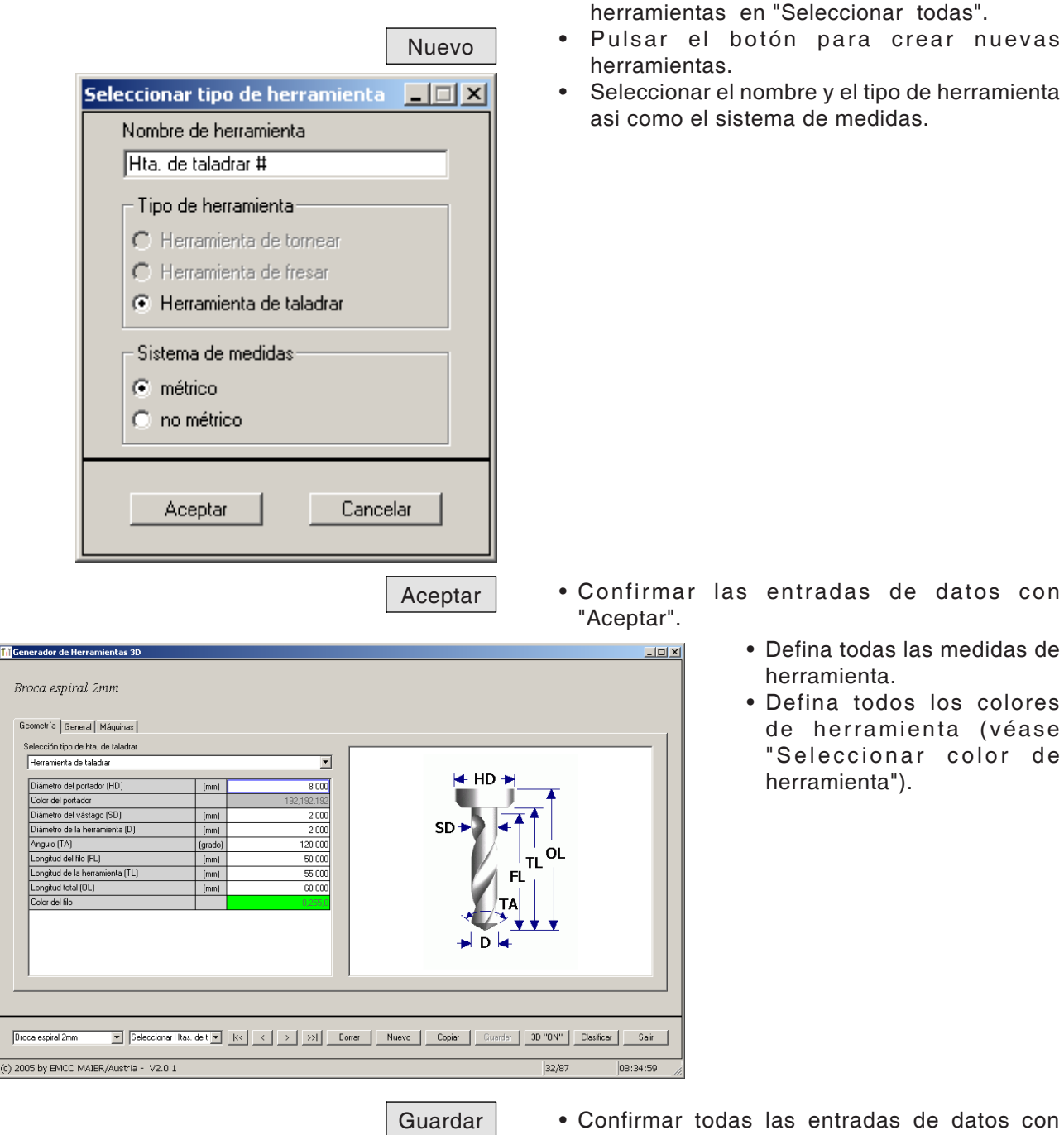

Copiar

"Guardar".

# **Copiar herramienta**

- Llamar a pantalla la herramienta a copiar.
- Pulsar el botón para copiar herramientas.
- Introducir un nuevo nombre de herramienta.
- Confirmar las entradas de datos con "Guardar".

emcn

# Modificar herramienta existente

- Llamar a pantalla la herramienta a modificar.
- Modificar los valores
- Confirmar las entradas de datos con "Guardar".

| Choose tool colour<br>Colores básicos:                            |                                                                              |                                                       | •   | Haga un<br>el puntero<br>casillero o<br>de herram<br>la ventana<br>de herrami<br>Seleccio<br>deseado. | dob<br>del<br>olori<br>ienta<br>"Sele<br>enta<br>n a r | ole-clic<br>ratón<br>do del<br>a. Apare<br>eccionar<br>".<br>el c | con<br>en el<br>color<br>ecerá<br>color |
|-------------------------------------------------------------------|------------------------------------------------------------------------------|-------------------------------------------------------|-----|----------------------------------------------------------------------------------------------------|--------------------------------------------------------|-------------------------------------------------------------------|-----------------------------------------|
| Definir colores personalizados >>          Aceptar       Cancelar | Matiz: 160<br>Sat.: 240<br>Color Sólido Lum.: 167<br>Agregar a los colores p | Rojo: 100<br>Verde: 100<br>Azul: 255<br>ersonalizados |     |                                                                                                    |                                                        |                                                                   |                                         |
|                                                                   | Aceptar                                                                      | <ul> <li>Confirmar<br/>"Aceptar".</li> </ul>          | las | entradas                                                                                              | de                                                     | datos                                                             | con                                     |

Guardar

# Seleccionar color de herramienta

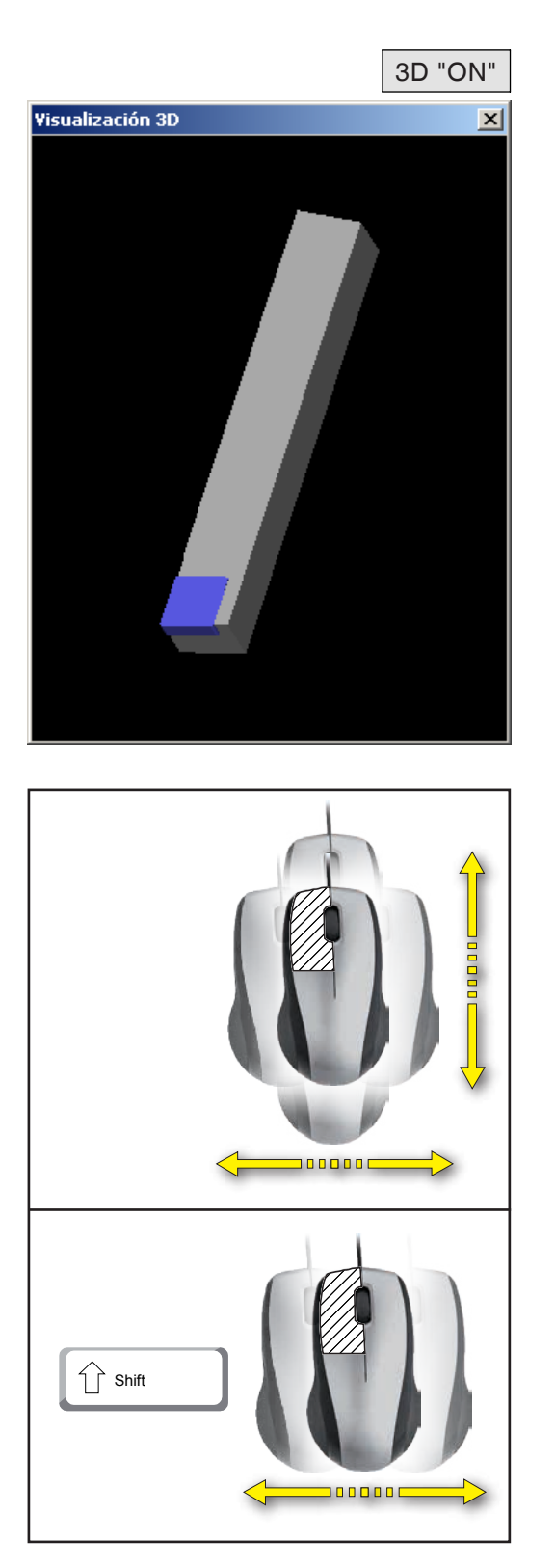

# Visusalizar herramienta

• Pulsar el botón para la visualización 3D

# emco

Rotar imagen
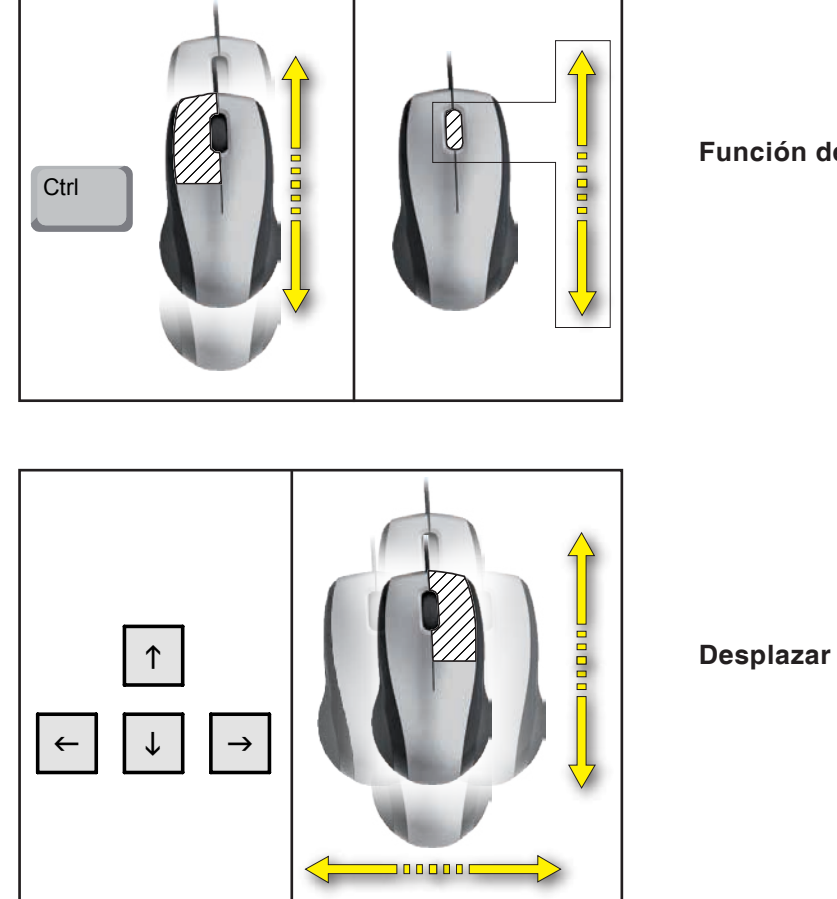

Función de Zoom

## Función de clasificar y ordenar

La secuencia de clasificación permite la visualización de las herramientas según el orden de los diferentes tipos de herramienta. Cada vez que se modifique la secuencia de clasificación, la selección de herramientas será actualizada.

- Pulsar el botón para clasificar y ordenar.
- Generar una nueva secuencia de clasificación.
- Confirmar las entradas de datos con "Aceptar".

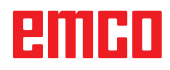

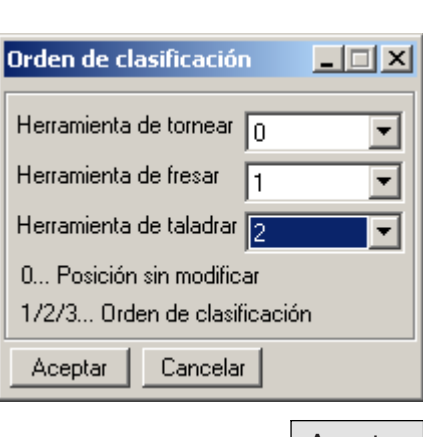

Aceptar

Sort

# emco

# **F: Comandos NC**

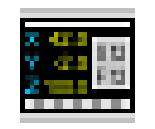

#### Modo NC

Haciendo clic en el icono de conmutación "NC" se activan los iconos de comandos NC. El modo NC está activo hasta que se cambia de nuevo a CAD, CAM o AV.

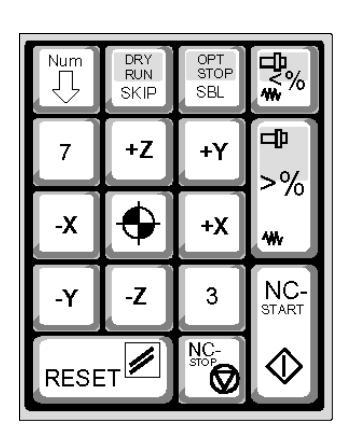

Las funciones de máquina en el teclado numérico solo están activas si bloq. NUM está activo. Se pueden utilizar tanto los iconos de CAMConcept como las teclas del teclado numérico para seleccionar las funciones.

Funciones de teclado en el teclado numérico

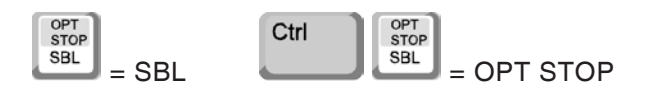

Sólo para estaciones de trabajo de programación:

Ajustes del teclado numérico en EmConfig

🐂 EmConfig (CAMCo icept Turn 8 ? - Configuración Configuración Pantalla de bienvenida Emisión de archivos Análisis de error Notebool Π. 🗄 Vista 3D -EmConfia Num-bloc métrico • Sistema de medi TURN55 • Máquina • Alemán Idioma de control ditar la configuración de contro **A** ~

#### Teclado

Funcionalidad estándar de Windows para teclado numérico entero.

#### Control de la máquina

Permite Num-Lock para cambiar entre teclado y machinefunction en teclas numéricas.

Ajustes del teclado numérico

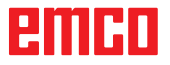

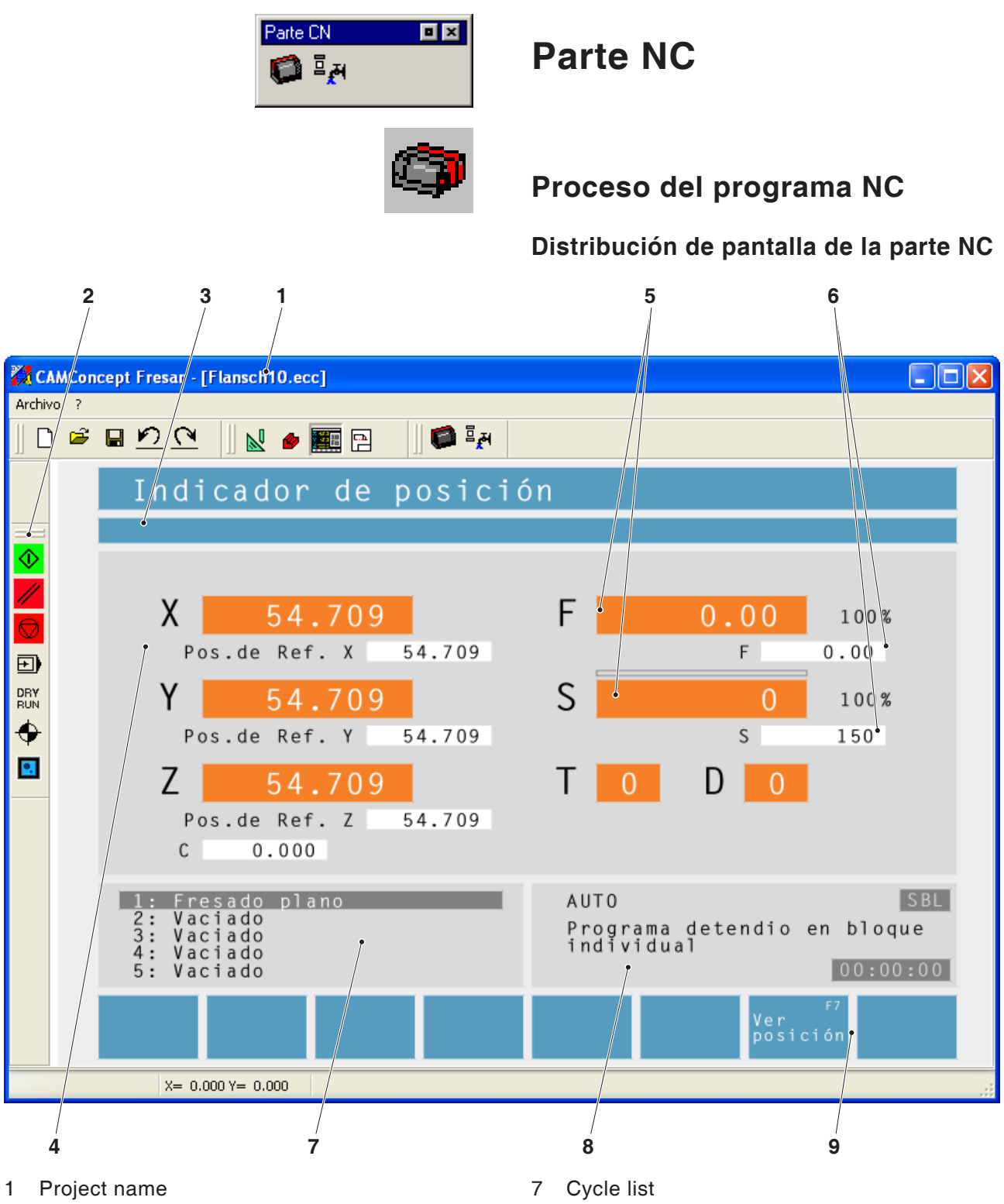

- 2 Commands for program processing
- 3 Alarm and message line
- 4 NC position displays; technology data
- 5 Display for the current value of feed rate or spindle speed
- 6 Display for the programmed value of feed rate or spindle speed

The defined cycles of a project are displayed. The cycle being machined at the moment is displayed in a shaded frame.

- 8 Status display; display of the operating modes
- 9 Soft keys to switch between the reference position display and the path-to-go display or to set the block scan.

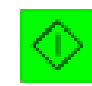

## Inicio del CN (start)

Mediante este símbolo se cambia de la función "JOG" a la modalidad "AUTO" y la ejecución del programa será iniciada. A fin de que pueda iniciarse el programa, debe estar abierto un proyecto de CAMConcept-Projekt. El nombre de archivo del proyecto actualmente abierto viene indicado en la mitad superior de la ventana de simulación (p.ej. : brida9.ecc).

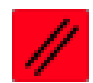

## Reposición del CN (reset)

Mediante este símbolo se cambia de la función "AUTO" a la modalidad "JOG" y la ejecución del programa será interrumpida, devolviéndolo a su estado de origen.

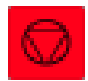

## Parada del CN (stop)

Mediante este símbolo la ejecución del programa será detenida. La simulación podrá continuarse con el símbolo "Inicio del CN"

En la parada transitoria Ud. podrá efectuar diversas modificaciones manualmente (p.ej. por medio de los comandos periféricos).

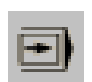

## ON / OFF bloque individual

Mediante este símbolo la ejecución del programa CN será detenida después de cada bloque. Podrá continuarse respectivamente el programa CN con el símbolo "Inicio del CN".

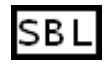

Si está activo el bloque individual, en la ventana de simulación aparecerá el texto "SBL" (=SingleBlock).

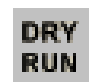

## Ensayo en seco (dryrun)

Mediante este símbolo se pasa al estado de Pasada de Prueba. Al iniciar el programa CN el husillo principal no será conectado y los carros serán desplazados con una velocidad fija de avance

Efectúe la pasada de prueba unicamente sin pieza a mecanizar.

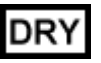

Si la pasada de prueba está activa, en la ventana de simulación aparecerá el texto "DRY".

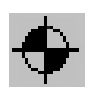

## Referenciar la máquina

Mediante este símbolo será tocado el punto de referencia de la máquina.

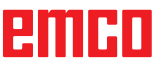

## Avance de bloque

En el avance de bloque se pueden omitir ciclos en la ejecución del programa.

#### Omitir ciclos en el avance de bloque

• Pulsar la tecla programable.

|                                          | B 1        |
|------------------------------------------|------------|
| Escan de bloques                         | Formplatte |
|                                          |            |
| PLANO DE TRABAJO XY                      |            |
| FRESADO PLANO                            |            |
| FRESADO DE CONTORNOS                     |            |
| CAJERA CIRCULAR                          |            |
| CAJERA CIRCULAR                          |            |
| VACIADO                                  |            |
| TALADRADO 1                              |            |
| TALADRADO 1                              |            |
| TALADRADO 1                              |            |
|                                          |            |
|                                          |            |
|                                          |            |
| Lfnea - Lfnea + Página - Página + Inicio | Volver     |
|                                          |            |
|                                          | Avanco     |
|                                          | hloque     |

- Seleccione con las teclas de cursor el ciclo a partir del cual debe continuar el programa NC.
- Pulsar la tecla programable. Espere hasta que CAMConcept haya calculado el programa que haya quedado. Pulse "Inicio NC" en cuanto CAMConcept lo solicite en el indicador de estado. Los ciclos omitidos no se ejecutan.

# emco

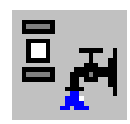

## Periferie

Las funciones periféricas sirven para conectar y desconectar los respectivos accesorios de la máquina.

Dependiendo de la instalación, varía el número y el tipo de funciones periféricas indicadas que quedan a disposición. Las funciones no disponibles se representan en un marco con fondo gris.

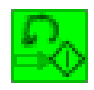

## Husillo, izquierda

Mediante este símbolo se conecta el husillo principal con rotación hacia la izqueirda.

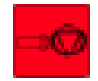

## Husillo, parada (stop)

Mediante este símbolo se desconecta el husillo principal.

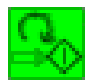

#### Husillo, derecha

Mediante este símbolo se conecta el husillo principal con rotación hacia la derecha.

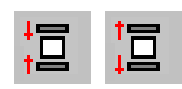

## Abrir/cerrar el dispositivo de sujeción

Mediante estos símbolos se abre o cierra el dispositivo de sujeción. Tenga en cuenta que estas funciones en el dispositivo de sujeción pueden efectuarse unicamente con la puerta abierta.

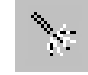

# ON / OFF dispositivo de purga por soplado

Mediante este símbolo se conecta el dispositivo de soplado por 3 segundos.

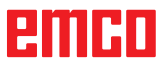

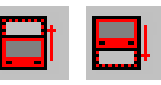

## Abrir / cerrar puerta automática

Mediante estos símbolos se abre o cierra la puerta de la máquina.

Tenga en cuenta que cualquier función en el dispositivo de sujeción sólo podrá efectuarse con la puerta abierta.

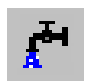

## **ON / OFF refrigerante**

Mediante este símbolo se conecta y desconecta la bomba de refrigerante.

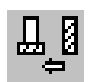

## Herramienta siguiente

Con este icono, el tambor de herramientas gira a la siguiente herramienta. Con la combinación de teclas ALT + K también se puede ejecutar este comando.

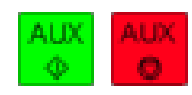

#### **ON / OFF accionamientos auxiliares**

Mediante estos símbolos se conectan o desconectan los accionamientos auxiliares.

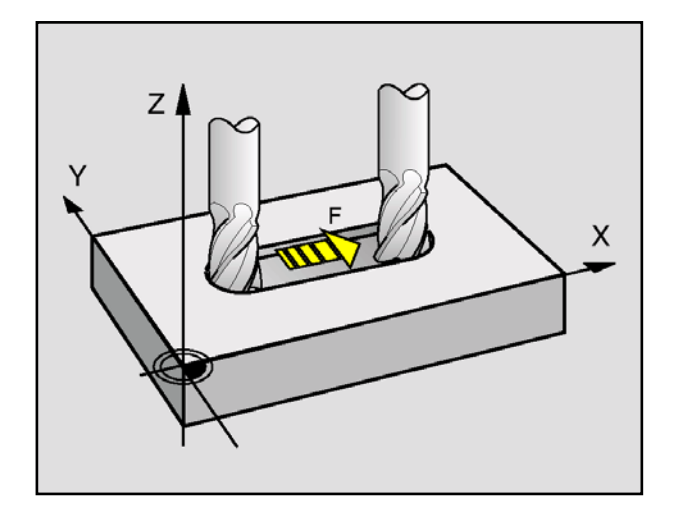

## Avance F [mm/min]

El avance F es la velocidad en mm/min (pies/ min) con la que se mueve el punto medio de la herramienta en su recorrido. El avance máximo puede ser diferente para cada eje de máquina y está especificado por los parámetros de máquina.

#### Entrada

- Seleccionar con la tecla el campo de entrada para el avance.
- Introducir el valor de avance deseado.
- Pulse la tecla de entrada. El valor deseado se muestra automáticamente en la visualización para el valor programado.

#### Marcha rápida

Para la marcha rápida introduzca F99999. Al transferir los datos (INTRO) el valor se corrige en el avance de marcha rápida de la máquina actual.

#### Variación del avance

El valor de avance F programado corresponde al 100 %.

Con estas teclas o con la anulación de avance se puede modificar el valor de avance F ajustado en %.

Margen de ajuste:

0% hasta 120% del avance programado. Ahora se muestra solo el porcentaje modificado, y no el valor real resultante.

En la marcha rápida no se sobrepasa el 100%.

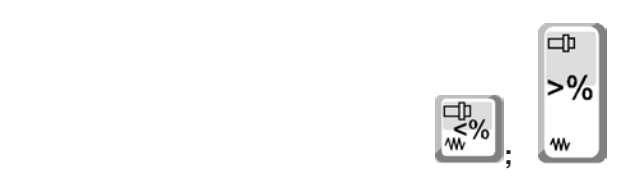

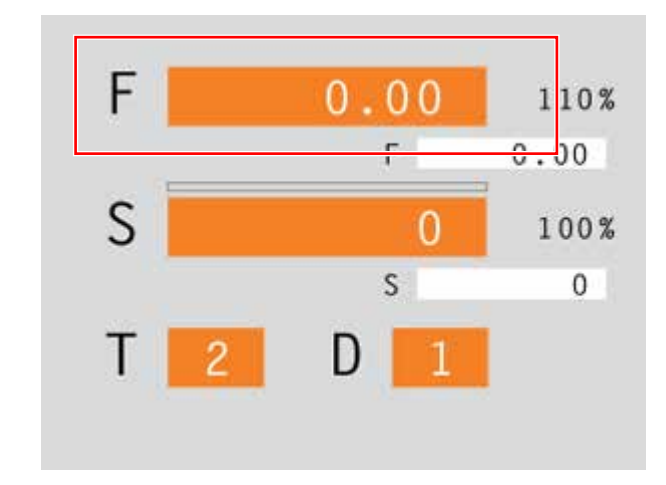

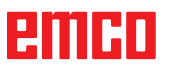

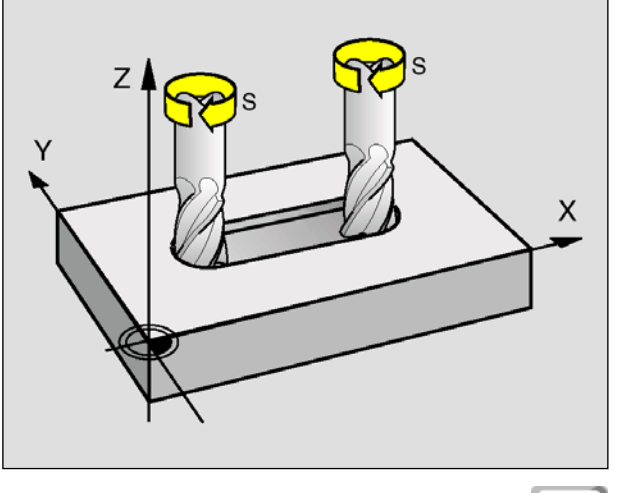

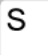

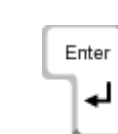

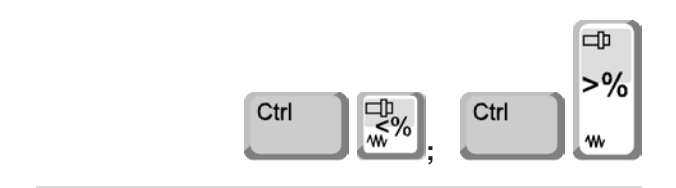

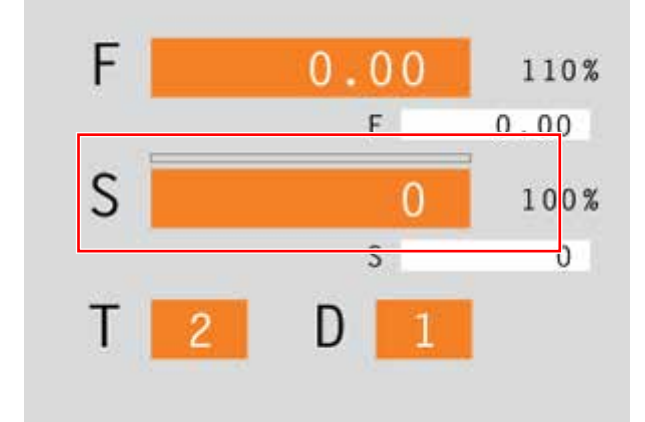

## Velocidad de rotación de la broca S [RPM]

La velocidad de rotación de la broca S se indica en revoluciones por minuto (1/min).

#### Entrada

- Seleccionar con la tecla el campo de entrada para la velocidad de rotación de la broca.
- Introducir la velocidad de rotación deseada.
- Pulse la tecla de entrada. El valor deseado se muestra automáticamente en la visualización para el valor programado.

# Corrección de la velocidad de rotación de la broca

La velocidad de rotación de la broca S que usted ha programado corresponde al 100%.

Con esta combinación de teclas o con la anulación de la velocidad de rotación se puede modificar el valor de la rotación de la broca S ajustado en %.

Margen de ajuste:

50% hasta 120% de la velocidad de rotación de la broca programada.

Ahora se muestra solo el porcentaje modificado, y no el valor real resultante.

# emco

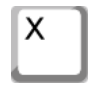

Z

Enter

•

Ζ

Т

D

3

х

20

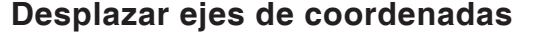

Ejemplo: Desplazar eje X a la posición 20

- Seleccionar con la tecla el campo de entrada para el eje a desplazar.
- Introducir el valor de coordenadas deseado.
- Pulse la tecla programable para que el eje se desplace con el avance ajustado.

# Establecer/Restablecer punto de referencia

#### Establecer punto de referencia

- Seleccionar con la tecla el campo de entrada para el eje deseado.
- Introducir el valor de referencia deseado.
- Pulse la tecla de entrada.
- CAMConcept abre un campo de diálogo. Confirme la consulta con la tecla de entrada.

#### Restablecer punto de referencia

- Seleccionar con la tecla el campo de entrada para el eje deseado.
- Pulse la tecla programable para restablecer un punto de referencia previamente establecido al punto cero de la máquina.

## Cambiar herramienta

**Ejemplo:** Marcar la herramienta 3 con la cuchilla 2

- Seleccionar con la tecla el campo de entrada para el número de herramienta.
- Introducir el número de la herramienta deseada (3).
- Pulse "Intro" para cambiar la herramienta.
- Seleccionar con la tecla el campo de entrada para el número de cuchilla.
- Introducir el número de la cuchilla deseada (2).
- Pulse "Intro" para que CAMConcept considere la cuchilla 2 deseada.

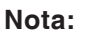

Con el número de cuchilla 0 no se considera ningún desplazamiento de herramienta.

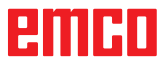

# emco

# G: Programación de operaciones

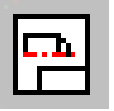

## Programación de operaciones

The AV (= operations scheduling) command symbols are activated by clicking on the shift symbol "AV".

The operations scheduling mode will remain active until it is deselected with CAD, CAM or NC.

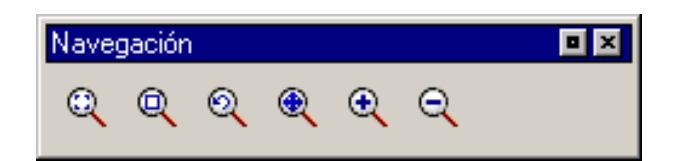

Los comandos de zoom se describen en el capítulo B.

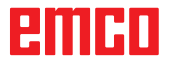

| Prepa | ración de oper 💻 🗵 |
|-------|--------------------|
| Ē     |                    |

| 1 | Ξų |
|---|----|
|   |    |
|   |    |

| Imprimir la tab                       | la de herramie | ntas      | ×       |
|---------------------------------------|----------------|-----------|---------|
| Denominación de la empresa Renglón 1: |                |           |         |
| Musterfirma                           |                |           |         |
| Denominación de la empresa Renglón 2: |                |           |         |
| Musterabteilung                       |                |           |         |
|                                       |                |           |         |
| Fecha:                                | Nombre:        | Denominac | ión:    |
| 15-11-06                              | Mustermann     | Flansch10 |         |
|                                       |                |           |         |
|                                       |                | ок с      | ancelar |

Ventana de entradas para el casillero de textos

| Imprimir planos        |                             |            | ×             |
|------------------------|-----------------------------|------------|---------------|
| Denominación de la emp | resa Renglón 1:             |            |               |
| Musterfirma            |                             |            |               |
| Denominación de la emp | resa Benglón 2 <sup>.</sup> |            |               |
| Martine Lie 2 me       |                             |            |               |
| Musterabteilung        |                             |            |               |
| Escala:                | Fecha:                      | Nombre:    | Denominación: |
| 1:1                    | 15-11-06                    | Mustermann | Flansch10     |
|                        | ,                           |            | 1             |
|                        |                             |            |               |
|                        |                             | OK         | Cancelar      |
|                        |                             |            |               |

Ventana de entradas

# Programación de operaciones

## Imprimir la tabla de herramientas

Tras haber seleccionado el símbolo Ud. podrá definir en la ventana de entrada de datos los registros para el casillero de textos.

## Imprimir planos

Tras haber seleccionado el símbolo Ud. debe definir con el ratón el área de impresión. Ud. podrá definir en la ventana de entrada de datos los registros para el casillero de textos así como la escala.

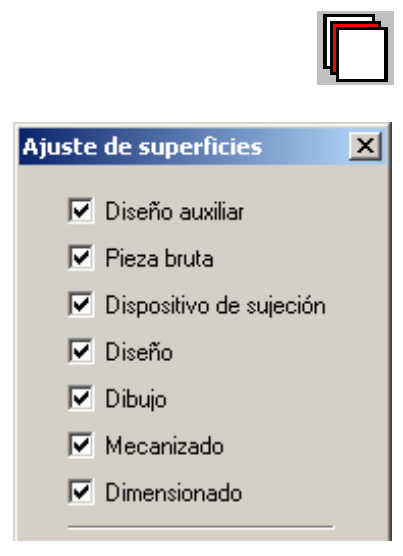

Ventana para ajustes de niveles

## Configuración de superficies (capas)

Tras haber seleccionado el símbolo, en la ventana de selección Ud. podrá poner en visibles o invisibles aquellas superficies que desee representar.

# emco

# H: Alarmas y Mensajes

## Alarmas de máquina 6000 - 7999

Estas alarmas serán disparadas por las máquinas. Hay diferentes alarmas para las diferentes máquinas. Las alarmas 6000 - 6999 deben ser confirmadas, nolrmalmente, con RESET. Las alarmas 7000 - 7999 son mensajes que, normalmente, desaparecen al terminar la situación que las dispara.

#### PC MILL 50 / 55 / 100 / 105 / 125 / 155 Concept MILL 55 / 105 / 155

#### 6000: PARADA DE EMERGENCIA

Se pulsó la tecla PARADA DE EMERGENCIA. Elimine la situación de peligro y vuelva a arrancar la máquina y el software.

#### 6001: PLC - EL TIEMPO DE CICLO SUPERA EL LÍMITE

Póngase en contacto con el servicio de EMCO.

#### 6002: PLC - NO HAY CARGADO NINGÚN PROGRAMA

Póngase en contacto con el servicio de EMCO.

6003: PLC - NO EXISTE LA UNIDAD DE DATOS

Póngase en contacto con el servicio de EMCO.

#### 6004: PLC - FALLO DE LA MEMORIA RAM

Póngase en contacto con el servicio de EMCO.

#### 6005: M¢DULO FRENADO SOBRECALENTADO

Accionamiento principal fue frenado demasiado frecuentemente. Cambio del número de revoluciones dentro de breve tiempo. E4.2 activo

## 6006: SOBRECARGA RESISTENCIA DE FRENO véase 6005

#### 6007: CIRCUITO DE SEGURIDAD AVERIADO

Contactor del eje o accionamiento principal con máquina desconectada no desactivado. Conector quedó enganchado o error de contacto. E4.7 no estuvo activo durante la conexión

#### 6008: FALTA PARTECIPANTE CAN

Comprobar el fusible o bien llamar al servicio de atención al cliente de EMCO.

#### 6009: AVERÍA DEL CIRCUITO DE SEGURIDAD

Sistema motor paso a paso defectuoso. El programa CNC en ejecución será interrumpido, los accionamientos auxiliares se pararán, se perderá la posición de referencia.

Póngase en contacto con el servicio de EMCO.

#### 6010: ACCIONAMIENTO DEL EJE X NO PREPARADO

La tarjeta del motor paso a paso es defectuosa o está demasiado caliente, un fusible o el cableado es defectuoso.

El programa en ejecución será parado, los accionamientos auxiliares se desconectarán, se perderá la posición de referencia.

Compruebe los fusibles o póngase en contacto con el servicio de EMCO.

#### 6011: ACCIONAMIENTO DEL EJE Y NO PREPARADO

ver alarma 6010.

#### 6012: ACCIONAMIENTO DEL EJE Z NO PREPARADO

ver alarma 6010.

#### 6013: ACCIONAMIENTO PRINCIPAL NO PREPARADO

Fuente de alimentación del accionamiento principal defectuosa, accionamiento principal demasiado caliente, fusible defectuoso.

El programa en ejecución será parado, los accionamientos auxiliares serán desconectados.

Compruebe los fusibles o póngase en contacto con el servicio de EMCO.

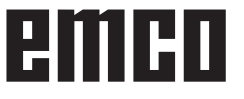

#### 6014: CABEZAL PRINCIPAL SIN VELOCIAD

Puede ser disparada cuando la velocidad del cabezal es menor de 20 rpm, debido a sobrecarga. Modifique los datos de corte (avance, penetración, velocidad cabezal).

El programa CNC será abortado, se pararán los accionamientos auxiliares.

#### 6019: TORNILLO EXCESO DE TIEMPO

La mordaza eléctrica no ha alcanzado ninguna posición final en un lapso de 30 segundos.

Defectuoso el control de la placa del dispositivo de sujeción, apretada la mordaza o ajustar los sensores sin contacto de interruptor de fin de carrera.

#### 6020: TORNILLO AVERIADO

Con la mordaza eléctrica cerrada ha fallado la señal "dispositivo de sujeción sujetado" de la placa del dispositivo de suejción.

Control, placa del dispositivo de suejción, cableado defectuosos.

#### 6022: PLACA DE SUJECIÓN DEFECTUOSA

Cuando aparece constantemente la señal "dispositivo de sujeción sujetado" a pesar de no haberse dado ningun impulso de mando. Reemplazar la placa.

#### 6024: PUERTA DE MÁQUINA ABIERTA

La puerta fue abierta mientras la máquina se estaba moviendo. El programa será abortado.

#### 6027: INTERRUPTOR FINAL PUERTA DEFECTO

El final de carrera de la puerta automática está desplazado, es defectuoso, está mal cableado. Póngase en contacto con el servicio de EMCO.

#### 6028: EXCESO DE TIEMPO PUERTA

La puerta automática está acuñada, el suministro de aire a presión es insuficiente, el final de carrera está desplazado.

Compruebe la puerta, suministro de aire, final de carrera o póngase en contacto con el servicio de EMCO.

#### 6030: NINGUNA PIEZA SERRADA

No hay pieza insertada, mordaza del tornillo desplazada, leva de mando desplazada, equipo defectuoso.

Ajuste o póngase en contacto con el servicio de EMCO.

#### 6040: TORRETA CONTROL BLOQUEO EST TICO

Después del procedimiento WZW tambor presionado hacia abajo por eje Z. Posición del husillo incorrecta o defecto mecánico. E4.3=0 en el estado inferior

#### 6041: TIEMPO DE CAMBIO DE HERRAMIEN-TA EXCEDIDO

Torreta de herramientas acuñada (¿colisión?), accionamiento principal no preparado, fusible defectuoso, equipo defectuoso.

El programa CNC en ejecución será parado., Compruebe colisiones, compruebe los fusibles o póngase en contacto con el servicio de EMCO.

#### 6043-6046: FALLO DE POSICIÓN DEL DISCO DE HERRAMIENTAS

Error de posición del accionamiento principal, error de supervisión de posición (detector de proximidad inductivo defectuoso o desajustado, tolerancia del tambor), fusible defectuoso, equipo defectuoso.

El eje Z se podría haber deslizado fuera de los dientes mientras se desconectó la máquina.

El programa CNC será parado.

Póngase en contacto con el servicio de EMCO.

#### 6047: DISCO DE HERRAMIENTAS DESBLO-QUEADO

Tambor de herramientas girado fuera de la posición de bloqueo, detector de proximidad inductivo defectuoso o desajustado, fusible defectuoso, equipo defectuoso.

El programa CNC en ejecución será interrumpido. Póngase en contacto con el servicio de EMCO.

Cuando el tambor de herramientas se gira fuera de la posición de bloqueo (sin defecto), actúe como sigue:

Gire manualmente el tambor a la posición de bloqueo.

Cambie al modo MANUAL (JOG).

Gire el interruptor de llave. Desplace el carro Z hacia arriba hasta que desaparezca la alarma.

#### 6048: TIEMPO DE DIVISION EXCEDIDO

Cabezal divisor acuñado, suministro de aire con insuficiente presión, equipo defectuoso.

Compruebe colisión, compruebe el suminsitro de aire a presión o póngase en contacto con el servicio de EMCO.

**6049: TIEMPO DE BLOQUEO EXCEDIDO** ver alarma 6048

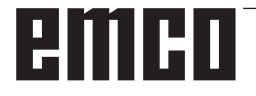

#### 6050: M25 EN CABEZAL PRINCIPAL EN FUNCIONAMIENTO

Causa: Error de programación en el programa CN. El programa en ejecución será abortado. Los accionamientos auxiliares serán desconectados. Solución: Corrija el programa CN.

#### 6064: PUERTA AUTOMÁTICA NO PREPARADA

Causa: fallo de presión de la puerta automática puerta automática acuñada mecánicamente

final de carrera de posición extrema abierta defectuoso

circuitos impresos de seguridad defectuosos

cableado defectuoso

fusibles defectuosos

El programa en ejecución será abortado. Los accionamientos auxiliares serán desconectados.

Solución: arregle la puerta automática

#### 6069: SUJECIÓN NEUM.TANI NO ABIERTA

Durante la abertura de la sujeción interruptor de presión no baja dentro de 400ms. Interruptor de presión defectuoso o problema mecánico E22.3

#### 6070: INTERRUPT.MANOM,TR.TANI FALTANTE

Durante la cerrada de la sujeción el interruptor de presión no se activa. Ningún aire comprimido o problema mecánico E22.3

#### 6071: DISPOSITIVO DE DIV. NO DISPUESTO

Señal Servo Ready del convertidor de frecuencia falta. Exceso de temperatura accionamiento TANI o convertidor de frecuencia no listo para el servicio.

#### 6072: TORNILLO NO PREPARADO

Intento de poner en marcha el cabezal con un tornillo abierto o sin pieza sujeta.

Tornillo acuñado mecánicamente, suministro de aire comprimido insuficiente, presostato defectuoso, fusible defectuoso, equipo defectuoso. Compruebe los fusibles o póngase en contacto con el servicio de EMCO.

#### 6073: DISPOSITIVO DIVISOR NO PREPARADO

Causa: interruptor de bloqueo defectuoso cableado defectuoso fusibles defectuosos

El programa en ejecución será abortado. Los accionamientos auxiliares serán desconectados. Solución: arregle el dispositivo divisor automático bloquee el dispositivo divisor

#### 6074: TIEMPO DE DIVISOR EXCEDIDO

Causa: dispositivo divisor acuñado mecánicamente

> interruptor de bloqueo defectuoso cableado defectuosos

fusibles defectuosos

El programa en ejecución será abortado. Los accionamientos auxiliares serán desconectados. Solución: arregle el dispositivo divisor automático.

#### 6075: M27 EN CABEZAL PRINCIPAL EN FUNCIONAMIENTO

Causa: Error de programación en el programa CN. El programa en ejecución será abortado. Los accionamientos auxiliares serán desconectados. Solución: Corrija el programa CN

#### 6110: 5° EJE NO CONECTADO

- Causa: El eje 4/5 se ha seleccionado en EMConfig, pero no se ha conectado eléctricamente.
- Solución: Conecte el eje 4/5 o deselecciónelo en EmConfig.

#### 6111: 5º EJE CONECTADO

- Causa: El eje 4/5 se ha deseleccionado en EMConfig, pero se ha conectado eléctricamente.
- Solución: Elimine el eje 4/5 de la máquina o selecciónelo en EmConfig.

#### 6112: PROTECCIÓN DE MOTOR LIBERADA

- Causa: Se ha activado un guardamotor. Se detiene de inmediato un programa NC eventualmente activo.
- Solución: Compruebe el guardamotor que se debe activar y después vuelva a encenderlo. En caso de que se repita, póngase en contacto con el servicio EMCO.

#### 7000: NÚMERO DE HERRAMIENTA PRO-GRAMADA INVÁLIDO

Se programó una posición de herramienta superior a 10.

El programa CNC se parará.

Interrumpa el programa con RESET y corrija el programa.

#### 7001: "M6" NO PROGRAMADA !

Para un cambio automático de herramientas debe programarse después de la palabra "T" también un M6.

#### 7007: AVANCE PARO

Los ejes fueron detenidos por parte del interface de robótica (entrada de robótica FEEDHOLD).

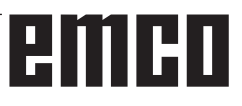

#### 7016: CONECTE ACCIONAMIENTOS AUXI-LIARES

Los accionamientos auxiliares están desconectados. Pulse la tecla AUX ON durante, al menos, 0,5 s (para evitar la conexión accidental) para conectar los accionamientos auxiliares.

#### 7017: REFERENCIE LA MÁQUINA

Acérquese al punto de referencia.

Cuando el punto de referencia no está activo, los movimientos manuales sólo son posibles con el interruptor de llave en la posición "setting operation".

#### 7018: GIRE EL INTERRUPTOR DE LLAVE

Con Iniciar CN el interruptor de llave estaba en la posición "setting operation".

Iniciar CN está bloqueado.

Gire el interruptor de llave a la posición "automatic" para ejecutar el programa

#### 7020: MODO DE OPERACIÓN ESPECIAL ACTIVO

Modo de operación especial: La puerta de la máquina está abierta, los accionamientos auxiliares están conectados, el interruptor de llave está en la posición "setting operation" y se pulsó la tecla de aceptación.

El desplazamiento manual de los ejes es posible con la puerta abierta. No es posible el giro de la torreta portaherramientas con la puerta abierta. La ejecución del programa CNC es posible sólo con el cabezal parado (DRYRUN) y operación secuencia a secuencia.

Por sseguridad: Si la tecla de aceptación es pulsada durante más de 40 s, la función de la tecla es interrumpida, se debe dejar de pulsar la tecla de aceptación y volver a pulsarla.

#### 7021: INICIALICE LA TORRETA PORTAHE-RRAMIENTAS

La torreta portaherramientas en operación fue interrumpida.

No es posible ninguna operación de desplazamiento.

Pulse la tecla torreta herramienta en modo JOG. El mensaje se produce después del alarma 6040.

# 7022:LIBERAR TORRETA HERRAMIENTAS ! véase 7021

#### 7023: TIEMPO ESPERA ACCIONAM.PRINCI-PAL!

El convertidor de frecuencia LENZE debe estar separado como mínimo 20 segundos de la red eléctrica antes de que pueda ser conectado nuevamente. Cuando se abre y cierra la puerta muy rapidamente (menos de 20 segundos) aparece este mensaje.

#### 7038: AVERÍA DEL SISTEMA DE ENGRASE

El presostato es defectuoso o está atrancado. Iniciar CN está bloqueado. Esto sólo se puede rearmar apagando y volviendo a encender la máquina.

Póngase en contacto con el servicio de EMCO.

#### 7039: AVERÍA DEL SISTEMA DE ENGRASE

Lubricante insuficiente, el presostato es defectuoso.

Iniciar CN está bloqueado.

Compruebe el lubricante y engrase manualmente, o póngase en contacto con el servicio de EMCO.

#### 7040: PUERTA DE MÁQUINA ABIERTA

El accionamiento prinicipal no se puede conectar e Inciar CN no se puede activar (excepto en el modo de operación especial).

Cierre la máquina para ejecutar el programa.

#### 7042: INICIALICE PUERTA DE MÁQUINA

Todos los movimientos e Iniciar CN están bloqueados.

Abra y cierre la puerta de la máquina, para inicializar los circuitos de seguridad.

#### 7043: SE HA LLEGADO AL NÚMERO DE PIEZAS

Se realizó un número predeterminado de ejecuciones del programa. Se bloqueó Inciar CN. Restaure el contador para continuar.

#### 7050: NINGUNA PIEZA SUJETA

Tras la conección (ON) o una alarma, la mordaza no se encuentra ni en la posición final delantera ni en la posición final trasera. No puede activarse el inicio de NC. Desplace manualmente la mordaza hacia una posición final válda.

#### 7051: DISPOSITIVO DIVISOR NO ENCLAVA-DO

O bien el dispositivo divisor se encuentra en una posición no definida después de conectar la máquina, o bien falta la señal de enclavamiento tras un proceso de división.

Provocar el proceso de división, controlar el sensor sin contacto del enclavamiento o ajustarlo.

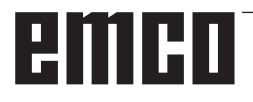

#### 7054: TORNILLO ABIERTO

Causa: la pieza no está sujeta

Cuando conecte el cabezal principal con M3/M4 se diparará la alarma 6072 (tornillo no preparado). Solución: Sujete

#### 7055: ABRIR LA SUJECIÓN DE HERRA-MIENTAS

Cuando una herramienta está sujetada en el husillo principal pero el control no conoce el número T correspondiente.

Expulsar la herramienta del husillo principal con la puerta abierta y mediante el teclado de PC pulsando las teclas "Strg" y " 1 ".

#### 7056: ERRORES EN LOS DATOS DE AJUS-TE!

Hay guardado un número inválido de herramienta en los datos del setting.

Borrar los datos del setting en el directorio de la máquina xxxxx.pls.

#### 7057: PORTA-HERRAMIENTAS OCUPADO!

La herramienta sujetada no puede ser colocada en la torreta de herrameitnas debido a que el puesto está ocupado.

Expulsar la herramienta del husillo principal con la puerta abierta y mediante el teclado de PC pulsando las teclas "Strg" y " 1 ".

#### 7058: PONER EJES EN POS. ORIGINAL!

No puede definirse claramente la posición del brazo de la torreta de herramientas en el momento de efectuar un cambio de herrameintas.

Abrir la puerta de la máquina, empujar hacia atrás el depósito de herramientas hasta su tope. Desplazar el cabezal portafresas hacia arriba, utilizando la modalidad JOG, hasta alcanzar el interruptor de Z-Ref y luego tocar el punto de referencia.

#### 7087: ¡GUARDAMOTOR SUJECIÓN HIDRÁU-LICA ACTIVADA!

Motor hidráulico defectuoso, movimiento dificultado, interruptor de protección mal configurado. Cambiar el motor o revisar y de ser necesario sustituir el interruptor de protección.

#### 7090: ARMARIO DE DISTRIBUCIÓN INTE-RRUPTOR DE LLAVE ACTIVO

Solo se puede abrir la puerta del armario de distribución sin activar la alarma con el interruptor de llave conectado.

Desconectar el interruptor de llave.

#### 7107: PROTECCIÓN DE MOTOR LIBERADA

Se ha activado un guardamotor. Se edita un programa NC eventualmente activo. Se impide un nuevo NC-Inicio.

Compruebe el guardamotor que se debe activar y después vuelva a encenderlo. En caso de que se repita, póngase en contacto con el servicio EMCO.

#### 7270: OFFSET COMPENSATION ACTIVE !

Sólo con PC-MILL 105 Compensación offset se provoca por la secuencia

- de manejo siguiente.
- Punto de referencia no activo
- Máquina en modo de referencia
- Interruptor de llave en operación manual
- Pulse las teclas STRG (o CTRL) y 4 al mismo tiempo

Hay que efecturar eso si antes del procedimiento del cambio de herramienta el posicionamiento del husillo no es terminado (ventana de tolerancia demasiado grande)

# 7271: COMPENSATION FINISHED, DATA SAVED !

véase 7270

PC TURN 50 / 55 / 105 / 120 / 125 / 155 Concept TURN 55 / 60 / 105 / 155 / 250 / 460 Concept MILL 250 EMCOMAT E160 EMCOMAT E200 EMCOMILL C40 EMCOMAT FB-450 / FB-600

#### 6000: PARADA DE EMERGENCIA

Se pulsó la tecla PARADA DE EMERGENCIA. Se perderá la posición de referencia, los accionamientos auxiliares se desconectarán. Elimine la situación de peligro y vuelva a arrancar máquina y software.

#### 6001: PLC - EL TIEMPO DE CICLO SUPERA EL LÍMITE

Los accionamientos auxiliares serán desconectados.

Póngase en contacto con el servicio de EMCO.

#### 6002: PLC - NO HAY CARGADO NINGÚN PROGRAMA

Los accionamientos auxiliares serán desconectados.

Póngase en contacto con el servicio de EMCO.

#### 6003: PLC - NO EXISTE LA UNIDAD DE DA-TOS

Los accionamientos auxiliares serán desconectados.

Póngase en contacto con el servicio de EMCO.

#### 6004: PLC - FALLO DE LA MEMORIA RAM

Los accionamientos auxiliares serán desconectados.

Póngase en contacto con el servicio de EMCO.

#### 6005: K2 O K3 NO DESACTIVADO

Encender y/o apagar la maquina, la platina de seguridad esta defectuosa.

#### 6006 EL RELÉ DE EMERGENCIA K1 NO DES-ACTIVADO

Encender y/o apagar la maquina, la platina de seguridad esta defectuosa.

#### 6007 CIRCUITO DE SEGURIDAD AVERIADO

#### 6008: FALTA #CAN SUBSCRIBER

La placa de bus SPS-CAN nos es reconocida por parte del control. Verificar el cable del interface y el abastecimiento de tensión de la placa CAN.

#### 6009: CIRCUITO DE SEGURIDAD AVERIADO

#### 6010: ACCIONAMIENTO DEL EJE X NO PREPARADO

La tarjeta del motor paso a paso es defectuosa o está demasiado caliente, un fusible es defectuoso, sobre o subtensión de la red.

El programa en ejecución será parado, los accionamientos auxiliares se desconectarán, se perderá la posición de referencia.

Compruebe los fusibles o póngase en contacto con el servicio de EMCO.

# **6011: ACC. EJE C NO DISPUESTO** véase 6010.

#### 6012: ACCIONAMIENTO DEL EJE Z NO PREPARADO

véase 6010.

#### 6013: ACCIONAMIENTO PRINCIPAL NO PREPARADO

Fuente de alimentación del accionamiento principal defectuosa o accionamiento principal demasiado caliente, fusible defectuoso osobre o subtensión en la red.

El programa en ejecución será parado, los accionamientoa auxiliares serán desconectados.

Compruebe los fusibles o póngase en contacto con el servicio de EMCO.

#### 6014: CABEZAL PRINCIPAL SIN VELOCIAD

Esta alarma será disparada cuando la velocidad del cabezal sea menor de 20 rpm, debido a sobrecarga.

Modifique los datos de corte (avance, penetración, velocidad cabezal).

El programa CNC será abortado, se desconectarán los accionamientos auxiliares.

6015: SIN VEL. DE HUSILLO PRINCIPAL véase 6014

6016: SEÑAL MOTORIZADA ACOPLAR FALTA

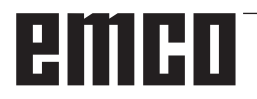

#### 6017: SEÑAL MOTORIZADA DESACOPLAR FALTA

En la torreta acoplable de herramientas, la posición del imán de acoplamiento/desacoplamiento será vigilada por medio de dos sensores sin contacto. A fin de que la torreta de herramientas pueda seguir girando, hay que asegurarse de que el acoplamiento esté en la posición extrema trasera. Asimismo, cuando se utilicen herramientas accionadas, el acoplameinto debe estar de forma segura en la posición extrema delantera.

#### 6018: LAS SEÑALES AS, K4 O K5 NO DES-ACTIVADAS

Encender y/o apagar la maquina, la platina de seguridad esta defectuosa.

#### 6019: MÓDULO DE ALIMENTACIÓN A LA RED NO LISTO

Encender y/o apagar la maquina, módulo de alimentación a la red, regulador del eje esta defectuoso, avería impulso AWZ 6020, encender y/o apagar la maquina, regulador del eje esta defectuoso.

#### 6020: FALLO HERRAMIENTA ACCIONADA

La alimentación del accionamiento AWZ es defectuosa o el accionamiento AWZ es demasiado caliente, un fusible es defectuoso, sobretensión o falta de presión de la alimentación de red. Un programa CNC en marcha se interrumpe. Los accionamientos auxiliares se desconectan. Compruebe los fusibles o informe al servicio de atención al cliente de EMCO.

#### 6021: TENAZA CONTROL DE TIEMPO

Cuando el interruptor a presión no reacciona en el lapso de un segundo al cerrar el dispositivo de sujeción.

#### 6022: PLACA DE SUJECIÓN DEFECTUOSA

Cuando aparece constantemente la señal "medio de sujeción sujetado" a pesar de que no fue dado ningún impulso de mando. Reemplazar la placa.

#### 6023: TENAZA CONTROL DE PRESION

Cuando se desconecta el interruptor a presión con el dispositivo de sujeción cerrado (interrupción del aire comprimido por más de 500ms).

#### 6024: PUERTA DE MÁQUINA ABIERTA

La puerta fue abierta mientras la máquina se estaba moviendo. El programa será abortado.

#### 6025: TAPA DEL REDUCTOR SIN CERRAR

La tapa del reductor fue abierta durante un movimiento de la máquina. El programa CNC en ejecución será abortado.

Cierre la tapa para continuar.

#### 6026: SOBRETEMPERATURA EN BOMBA DE REFRIGERANTE

#### 6027: FINAL DE CARRERA DE PUERTA DE-FECTUOSO

El final de carrera de la puerta automática está desplazado, es defectuoso, está mal cableado. Póngase en contacto con el servicio de EMCO.

#### 6028: TIEMPO DE PUERTA EXCEDIDO

La puerta automática está acuñada, el suministro de aire a presión es insuficiente, el final de carrera está desplazado.

Compruebe la puerta, suministro de aire, final de carrera o póngase en contacto con el servicio de EMCO.

#### 6029: EXCESO DE TIEMPO CONTRAPUNTA

Cuando la pinola no alcanza una posición final en un lapso de 10 segundos. Impulsos de mando, ajustar el sensor sin contacto del interruptor de fin de carrera, también podría estar apretada la pinola.

#### 6030: NO HAY PIEZA SUJETA

No hay pieza insertada, mordaza del tornillo desplazada, leva de mando desplazada, equipo defectuoso.

Ajuste o póngase en contacto con el servicio de EMCO.

#### 6031: CONTRAPUNTA AVERIADA

#### 6032: TIEMPO DE CAMBIO DE HERRAMIEN-TA EXCEDIDO

ver alarma 6041.

#### 6033: ERROR DE SINCRONIZACIÓN DE LA TORRETA DE HERRAMIENTA

Equipo defectuoso.

Póngase en contacto con el servicio de EMCO.

#### 6037: EXCESO DE TIEMPO PLATO

Cuando el interruptor a presión no reacciona en el lapso de un segundo al cerrar el dispositivo de sujeción.

#### 6039: CONTROL DE PRESION PLATO

Cuando se desconecta el interruptor a presión con el dispositivo de sujeción cerrado (interrupción del aire comprimido por más de 500ms).

#### 6040: FALLO DE AJUSTE DE LA TORRETA PORTAHERRAMIENTAS

La torreta portaherramientas no está en la posición bloqueada, tarjeta del detector de la torreta portaherramientas defectuosa, cableado defectuoso, fusible defectuoso.

El programa CNC en ejecución será parado. Haga oscilar la torreta portaherramientas con la llave de la torreta, comprueb los fusibles o póngase en contacto con el servicio de EMCO.

#### 6041: TIEMPO DE CAMBIO DE HERRAMIEN-TA EXCEDIDO

Torreta de herramientas acuñada (¿colisión?), accionamiento principal no preparado, fusible defectuoso, equipo defectuoso.

El programa CNC en ejecución será parado., Compruebe colisiones, compruebe los fusibles o póngase en contacto con el servicio de EMCO.

#### 6042: TORRETA SOBRECALENTADA

Motor torreta herramienta demasiado caliente. con la torreta herramienta pueden realizarse al máximo 14 procedimientos de giro por minuto.

#### 6043: TIEMPO DE CAMBIO DE HERRAMIEN-TA EXCEDIDO

Torreta de herramientas acuñada (¿colisión?), accionamiento principal no preparado, fusible defectuoso, equipo defectuoso.

El programa CNC en ejecución será parado., Compruebe colisiones, compruebe los fusibles o póngase en contacto con el servicio de EMCO.

#### 6044: SOBRECARGA RESISTENCIA DE FRENO

Reducir el número de los cambios de las revoluciones por minuto en el programa.

#### 6045: FALTA SINCRONIZACIÓN DE LA TO-RRETA DE HERRAMIENTA

Equipo defectuoso. Póngase en contacto con el servicio de EMCO.

#### 6046: CODIFICADOR DE LA TORRETA POR-TAHERRAMIENTAS AVERIADO

Fusible defectuoso, equipo defectuoso. Compruebe los fusibles o póngase en contacto con el servicio de EMCO.

#### 6048: PLATO NO PREPARADO

Intento de arrancar el cabezal con el plato abierto o sin pieza sujeta.

Plato acuñado mecánicamente, suministro de aire con presión insuficiente, equipo defectuoso. Compruebe los fusibles o póngase en contacto con el servicio de EMCO.

## 6049: PINZA NO PREPARADA

ver 6048

#### 6050: M25 DURANTE ROTACIÓN DEL CABEZAL

Con M25 el cabezal principal debe parar (tenga en cuenta el tiempo de deceleración, eventualmente, programe una parada.

#### 6055: SIN PIEZA SUJETA

Esta alarma se produce cuando con el cabezal girando el dispositivo de sujeción o el contrapunto alcanza la posición extrema.

La pieza ha sido empujada fuera del plato o ha sido empujada dentro del plato por el contrapunto.

Compruebe los ajustes del dispositivo de fijación, fuerzas de sujeción, modifique los datos de corte.

#### 6056: BARRÓN NO PREPARADO

Intento de arrancar el cabezal o de mover un eje o girar la torreta portaherramientas con una posición del contrapunto no definida.

El contrapunto está bloqueado mecánicamente (colisión), suministro de aire con presión insuficiente, fusible defectuoso interruptor magnético defectuoso.

Compruebe colisiones, compruebe los fusibles o póngase en contacto con el servicio de EMCO.

#### 6057: M20/M21 DURANTE ROTACIÓN DEL CABEZAL

Con M20/M21 el cabezal principal debe parar (tenga en cuenta el tiempo de deceleración, eventualmente, programe una parada).

#### 6058: M25/M26 DURANTE AVANCE DEL BARRÓN

Para accionar el dispositivo de sujeción en un programa CN con M25 o M26, el contrapunto debe estar en la posición extrema posterior.

#### 6059: EXCEDIDO TIEMPO DE GIRO EJE C

Eje C no gira hacia adentro dentro de 4 segundos. Causa: Demasiado poca presión de aire, y/o mecanismo atascado.

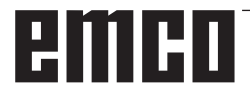

#### 6060: VIGILANCIA SIST.BLOQUEO EJE C

El interruptor de fin de carrera no reacciona cuando el eje C es girado hacia adentro. Controlar el sistema neumático, mecánico y el interruptor de fin de carrera.

#### 6064: PUERTA AUTOMÁTICA NO PREPARADA

Puerta acuñada mecánicamente (colisión), suministro de aire con presión insuficiente, final de carrera defectuoso, fusible defectuoso.

Compruebe colisiones, compruebe los fusibles o póngase en contacto con el servicio de EMCO.

#### 6065: FALLO DE CARGADOR

Cargador no listo.

Compruebe si el cargardor está conectado, conectado correctamente y listo para el servicio y/o desactivar cargador (WinConfig).

#### 6066: FALLO DE UNIDAD DE SUJECI¢N

Ningún aire comprimido en la unidad de sujeción. Compruebe unidad neumática y posición de los interruptores de proximidad de unidad de sujeción.

#### 6067: FALTA AIRE COMPRIMIDO

Conectar el aire comprimido, controlar el ajuste del interruptor a presión.

#### 6068: MOTOR PRINCIPAL EXCESIVA TEM-PERATURA

#### 6070: APROXIMADO EL INTERRUPTOR DE PINOLA

Causa: El eje se desplazó sobre la pinola. Solución: Quitar el carro soporte de la pinola.

#### 6071: INTERRUPTOR DEL EJE X APROXI-MADO

Causa: El eje se ha atracado en el interruptor final. Solución: Quitar el eje del interruptor final.

#### 6072: INTERRUPTOR DEL EJE Z APROXI-MADO

ver 6071

#### 6073: PROTECCIÓN FORRO ABIERTA

Causa: La protección del revestimiento se encuentra abierta.

Solución: Cierre la protección del revestimiento.

#### 6074: NO HAY MENSAJE DEL USB-SPS

Encender y/o apagar la maquina, controlar el cableado, la platina USB esta defectuosa.

6075: CONMUTADOR DEL EJE ACTIVADO ver 6071

**6076: TRACCIÓN DEL EJE Y INCOMPLETA** ver 6010

#### 6077 TORNO NO SE ENCUENTRA LISTO

- Causa: Pérdida de presión en el sistema de sujeción.
- Solución: Controlar el aire comprimido y las tuberías de aire.

#### 6078 INTERRUPTOR DE PROTECCIÓN DEL ALMACENAMIENTO DE HERRAMIEN-TAS LIBERADO

Causa: Intervalos de giro demasiado cortos. Solución: Aumentar los intervalos de giro.

#### 6079 INTERRUPTOR DE PROTECCIÓN DEL CAMBIO DE HERRAMIENTAS LIBERADO ver 6068

#### 6080 FALTA EL PRESOSTATO DE LA CONE-XIÓN TANI

Causa: El presostato no se activa al cerrar la conexión. No hay aire comprimido o un problema mecánico.

Solución: Verificar el aire comprimido.

# 6081 CONEXIÓN TANI CERRADA ver 6080

#### 6082 FALLO EN SEÑAL AS

- Causa: Señal de Active Safety X/Y-Steller defectuoso.
- Solución: Eliminar la alarma con el botón REINICIO o mediante el encendido o apagado de la máquina. Si el error persiste, póngase e contacto con EMCO.

#### 6083 FALLO EN SEÑAL AS

- Causa: Señal de Active Safety del husillo principal/Y-Steller defectuoso.
- Solución: Eliminar la alarma con el botón REINICIO o mediante el encendido o apagado de la máquina. Si el error persiste, póngase e contacto con EMCO.

#### 6084 FALLO DE LA SEÑAL AS EN EL MÓ-DULO UE

- Causa: Señal Active Safety Fuente de alimentación no reglamentada-Módulo defectuoso.
- Solución: Eliminar la alarma con el botón REINICIO o mediante el encendido o apagado de la máquina. Si el error persiste, póngase e contacto con EMCO.

#### 6085 N=0 RELÉ NO DISMINUIDO

Causa: RPM-cero-Relé no disminuido.

Solución: Eliminar la alarma con el botón REINICIO o mediante el encendido o apagado de la máquina. Si el error persiste, póngase e contacto con EMCO (reemplazar relé).

#### 6086 DIFERENTES SEÑALES DE PUERTA DE PIC Y SPS

- Causa: ACC-PLC y USBSPS obtienen informes de estados diferentes de las puertas.
- Solución: Eliminar alarma con la tecla de REINICIO. Si el error persiste, póngase e contacto con EMCO.

**6087 TRACCIÓN DEL EJE A INCOMPLETA** ver 6010

#### 6088 INTERRUPTOR CONTROL DE PUERTA ACTIVADO

- Causa: Sobrecarga accionamiento de la puerta. Reparación: Eliminar la alarma con el botón REI-
- NICIO o mediante el encendido o apagado de la máquina. Si el error persiste, póngase en contacto con EMCO (reemplazar motor, accionamiento).

## 6089 TRACCIÓN DEL EJE B INCOMPLETA ver 6010

#### 6090 CONTACTOR DE TRANSPORTADORA NO HA CAÍDO

- Causa: Contactor de transporte de las virutas no caído.
- Reparación: Eliminar la alarma con el botón REI-NICIO o mediante el encendido o apagado de la máquina. Si el error persiste, póngase e contacto con EMCO (reemplazar relé).

#### 6091 CONTACTOR AUTOM. DE PUERTA NO HA CAÍDO

- Causa: Contactor automático de puerta no caído Reparación: Eliminar la alarma con el botón REI-
  - NICIO o mediante el encendido o apagado de la máquina. Si el error persiste, póngase e contacto con EMCO (reemplazar relé).

#### 6092 APAGADO EMERGENCIA EXTERNO

#### 6093 FALLO SEÖAL AS EJE A

- Causa: Señal de Active Safety colocador A defectuoso.
- Reparación: Eliminar la alarma con el botón REI-NICIO o mediante el encendido o apagado

de la máquina. Si el error persiste, póngase e contacto con EMCO.

#### 6095 APAGADO EMERGENCIA SOBRETEM-PERATURA ARMARIO

- Causa: Se ha activado la supervisión de la temperatura.
- Reparación: Comprobar el filtro del armario de distribución y del ventilador, aumentar la temperatura de activación, apagar y encender la máquina.

#### 6096 APAGADO EMERGENCIA PUERTA ARMARIO ABIERTA

- Causa: Se ha abierto la puerta del armario de distribución sin la habilitación con el interruptor de llave.
- Reparación: Cerrar la puerta del armario, apagar y encender la máquina.

#### 6097 NECESITA COMPROBACIÓN APAGA-DO DE EMERGENCIA

- Causa: Prueba de funcionamiento de la desconexión del apagado de emergencia.
- Solución: Pulse la tecla de apagado de emergencia en el tablero de mando y vuelva a desbloquearlo. Pulse la tecla reset para confirmar el estado de APAGADO de EMER-GENCIA.

#### 6098 COMPROBAR NIVEL DE ACEITE HI-DRAULICO

- Repercusión: Accionamientos auxiliares desconectados
- Significado: El interruptor flotante del sistema hidráulico se ha activado.
- Solución: Rellenar aceite hidráulico.

#### 6099 PERDIDA SEÑAL DEL DETECTOR FRENO CABEZAL

- Repercusión: Parada del avance, bloqueo de la lectura
- Significado: Freno del husillo M10 encendido → Bero permanece en 0. Freno del husillo M11 apagado → Bero permanece en 1.
- Solución: Comprobar el Bero, comprobar la válvula magnética del freno del husillo

#### 6100 BAJA PRESIÓN DE LA CAÑA

Repercusión: Los grupos auxiliares se desconectan.

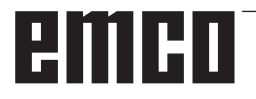

Significado: En el momento de un comando de inicio del husillo,

la presión del contrapunto no se había generado o bien la presión de sujeción cayó durante la marcha del husillo.

Solución: Controlar la configuración de la presión del dispositivo de sujeción y el presostato correspondiente (aprox. el 10 % por debajo de la presión de sujeción).

Controlar programa

#### 6101 CAÑA -B3 O -B4 PERDIDA

- Repercusión: Parada del avance, bloqueo de la lectura
- Significado: Se ha activado una válvula magnética para el movimiento del contrapunto, los interruptores –B3 y –B4 no cambian de estado.
- Solución: Controlar interruptor, válvulas magnéticas.

#### 6102 ALARMA POSICIÓN DE LA CAÑA (¿PIEZA MOVIDA?)

- Repercusión: Parada del avance, bloqueo de la lectura
- Significado: Se ha superado la posición meta del contrapunto en modo automático.
- Solución: Comprobar posición meta del contrapunto, comprobar tecnología (presión alta del dispositivo de sujeción, presión baja del contrapunto).

#### 6103 CAÑA NO ESTA EN LA POSICIÓN TRASERA

- Repercusión: Parada del avance, bloqueo de la lectura
- Significado: La válvula magnética para el contrapunto hacia atrás se ha activado, el interruptor para contrapunto hacia atrás permanece en 0.
- Solución: Controlar la válvula magnética, controlar el interruptor

#### 6104 PRESIÓN BAJA DEL ELEMENTO DE AMARRE

Repercusión: Los grupos auxiliares se desconectan.

- Significado: En el momento de un comando de inicio del husillo, la presión de sujeción no se había generado o bien la presión de sujeción cayó durante la marcha del husillo.
- Solución: Controlar la presión del dispositivo de sujeción y el presostato correspondiente.

Controlar programa.

#### 6105 ELEMENTO DE AMARRE NO ABIERTO

Repercusión: Parada del avance, bloqueo de la lectura

- Significado: El Bero analógico para el dispositivo de sujeción 1 abierto no reacciona.
- Solución: Ajustar de nuevo la supervisión del tensor (consulte más adelante en este capítulo)

#### 6106 ELEMENTO DE AMARRE NO CERRADO

Repercusión: Parada del avance, bloqueo de la lectura

- Significado: El presostato para el dispositivo de sujeción cerrado no conmuta.
- Solución: Comprobar el presostato

#### 6107 INTERRUPTOR LÍMITE ELEMENTO DE AMARRE

- Repercusión: Los grupos auxiliares se desconectan.
- Solución: Ajustar correctamente el dispositivo de sujeción; no tensar el sistema de sujeción en posición de fin de carrera (véase más adelante en este capítulo)

#### 6108 RECOGEDOR DE PIEZAS ADELANTE FALLA

- Repercusión: Parada del avance, bloqueo de la lectura
- Significado: La válvula magnética para cubeta de recogida hacia delante/atrás se ha activado, el interruptor para cubeta de recogida hacia delante/ atrás no cambia de estado.
- Solución: Controlar interruptor, válvulas magnéticas.

#### 6109 RECOGEDOR DE PIEZAS GIRO FALLA

- Repercusión: Parada del avance, bloqueo de la lectura
- Significado: La válvula magnética para cubeta de recogida extendida/retraída se ha activado, el interruptor para cubeta de recogida extendida/ retraída no cambia de estado.
- Solución: Controlar interruptor, válvulas magnéticas.

#### 6900 USBSPS no disponible

- Causa: No pudo establecerse la comunicación USB con la platina de seguridad.
- Solución: Desconectar/OFF y conectar/ON la máquina. Por favor avise al depto. de aisistencia técnica de EMCO si este fallo aparece repetidas veces.

#### 6901 Error del relé de emergencia USBSPS

- Causa: USBSPS PARADA DE EMERGENCIA Defecto en el relé.
- Solución: Conectar/ON y desconectar/OFF la máquina. Por favor avise al depto. de aisistencia técnica de EMCO si este fallo aparece repetidas veces.

#### 6902 Error supervisión de parada de X

- Causa: Movimiento no permitido del eje X en la modalidad de funcionamiento actual.
- Solución: Borrar la alarma con la tecla de RESET, Desconectar/OFF y conectar/ON la máquina. Por favor avise al depto. de aisistencia técnica de EMCO si este fallo aparece repetidas veces.

#### 6903 Error supervisión de parada de Z

- Causa: Movimiento no permitido del eje Z en la modalidad de funcionamiento actual.
- Solución: Borrar la alarma con la tecla de RESET, Desconectar/OFF y conectar/ON la máquina. Por favor avise al depto. de aisistencia técnica de EMCO si este fallo aparece repetidas veces.

#### 6904 Error conexión alive PLC

- Causa: Error de conexión (Watchdog) de la platina de seguridad con SPS.
- Solución: Borrar la alarma con la tecla de RESET, Desconectar/OFF y conectar/ON la máquina. Por favor avise al depto. de aisistencia técnica de EMCO si este fallo aparece repetidas veces.

#### 6906 Error excesiva velocidad de husillo

- Causa: Las revoluciones del husillo principal exceden el valor máximo admisible para la modalidad de funcuionamiento actual
- Solución: Borrar la alarma con la tecla de RESET, Desconectar/OFF y conectar/ON la máquina. Por favor avise al depto. de aisistencia técnica de EMCO si este fallo aparece repetidas veces.

#### 6907 Error desbloqueo de impulsos módulo ER

- Causa: ACC-SPS no ha apagado el módulo-alimentación-alimentación de retorno.
- Solución: Borrar la alarma con la tecla de RESET, Desconectar/OFF y conectar/ON la máquina. Por favor avise al depto. de aisistencia técnica de EMCO si este fallo aparece repetidas veces.

# 6908 Error supervisión de parada de husillo principal

- Causa: Arranque inesperado del husillo en la modalidad de funcionamiento.
- Solución: Borrar la alarma con la tecla de RESET, Desconectar/OFF y conectar/ON la máquina. Por favor avise al depto. de aisistencia técnica de EMCO si este fallo aparece repetidas veces.

# 6909 Error desbloqueo regulador sin inicio de husillo

- Causa: El ACC-SPS ha desbloqueado la regulación del husillo principal sin que la tecla de inicio de husillo haya estado pulsada
- Solución: Borrar la alarma con la tecla de RESET, Desconectar/OFF y conectar/ON la máquina. Por favor avise al depto. de aisistencia técnica de EMCO si este fallo aparece repetidas veces.

#### 6910 Error supervisión de parada de Y

- Causa: Movimiento no permitido del eje Y en la modalidad de funcionamietno actual.
- Solución: Borrar la alarma con la tecla de RESET, Desconectar/OFF y conectar/ON la máquina. Por favor avise al depto. de aisistencia técnica de EMCO si este fallo aparece repetidas veces.

#### 6911 Error supervisión de parada de ejes

- Causa: Movimiento no permitido del eje en la modalidad de funcionamietno actual.
- Solución: Borrar la alarma con la tecla de RESET, Desconectar/OFF y conectar/ON la máquina. Por favor avise al depto. de aisistencia técnica de EMCO si este fallo aparece repetidas veces.

#### 6912 Error excesiva velocidad de ejes

- Causa: El avance de los ejes excede el valor máximo admisible para la modalidad de funcionamiento actual.
- Solución: Borrar la alarma con la tecla de RESET, Desconectar/OFF y conectar/ON la máquina. Por favor avise al depto. de aisistencia técnica de EMCO si este fallo aparece repetidas veces.

#### 6913 Error excesiva velocidad de X

- Causa: El avance del eje X excede el valor máximo admisible para la modalidad de funcionamiento actual.
- Solución: Borrar la alarma con la tecla de RESET, Desconectar/OFF y conectar/ON la máquina. Por favor avise al depto. de aisistencia técnica de EMCO si este fallo aparece repetidas veces.

#### 6914 Error excesiva velocidad de Y

- Causa: El avance del eje Y excede el valor máximo admisible para la modalidad de funcionamiento actual.
- Solución: Borrar la alarma con la tecla de RESET, Desconectar/OFF y conectar/ON la máquina. Por favor avise al depto. de aisistencia técnica de EMCO si este fallo aparece repetidas veces.

#### 6915 Error excesiva velocidad de Z

- Causa: El avance del eje Z excede el valor máximo admisible para la modalidad de funcionamiento actual.
- Solución: Borrar la alarma con la tecla de RESET, Desconectar/OFF y conectar/ON la máquina. Por favor avise al depto. de aisistencia técnica de EMCO si este fallo aparece repetidas veces.

#### 6916 ERROR BERO X DEFECTUOSO

Causa: El bero del eje x no emite ninguna señal.

Solución: Eliminar alarma con la tecla de REINICIO. Si el error persiste, póngase e contacto con EMCO.

#### 6917 ERROR BERO Y DEFECTUOSO

Causa: El bero del eje Y no emite ninguna señal. Solución: Eliminar alarma con la tecla de REINICIO. Si el error persiste, póngase e contacto con EMCO.

#### 6918 ERROR BERO Z DEFECTUOSO

Causa: El bero del eje Z no emite ninguna señal. Solución: Eliminar alarma con la tecla de REINICIO. Si el error persiste, póngase e contacto con EMCO.

#### 6919 BERO DEL HUSILLO DEFECTUOSO

- Causa: El bero del husillo principal no emite ninguna señal.
- Solución: Eliminar alarma con la tecla de REINICIO. Si el error persiste, póngase e contacto con EMCO.

#### 6920 INVERSIÓN DE LA DIRECCIÓN X DE-MASIADO LARGA "1"

- Causa: La inversión de la dirección del eje X se envió por más de tres segundos al USBSPS.
- Solución: Eliminar alarma con la tecla de REINICIO. Evite desplazamientos prolongados de ida y vuelta con el volante manual. Si el error persiste, póngase e contacto con EMCO.

#### 6921 INVERSIÓN DE LA DIRECCIÓN Y DE-MASIADO LARGA "1"

- Causa: La inversión de la dirección del eje Y se envió por más de tres segundos al USBSPS.
- Solución: Eliminar alarma con la tecla de REINICIO. Evite desplazamientos prolongados de ida y vuelta con el volante manual. Si el error persiste, póngase e contacto con EMCO.

#### 6922 INVERSIÓN DE LA DIRECCIÓN Z DE-MASIADO LARGA "1""

- Causa: La inversión de la dirección del eje Z se envió por más de tres segundos al USBSPS.
- Solución: Eliminar alarma con la tecla de REINICIO. Evite desplazamientos prolongados de ida y vuelta con el volante manual. Si el error persiste, póngase e contacto con EMCO.

#### 6923 DIFERENTES SEÑALES DE PUERTA DE PIC Y SPS

- Causa: ACC-PLC y USBSPS obtienen informes de estados diferentes de las puertas.
- Solución: Eliminar alarma con la tecla de REINICIO. Si el error persiste, póngase e contacto con EMCO.

#### 6924 ERROR ACTIVACIÓN DE IMPULSOS MÓDULO MOTOR PRINCIPAL

- Causa: La activación de impulsos en el colocador del husillo principal ha sido interrumpida por el USBSPS, pues el PLC no la desconectó a tiempo.
- Reparación: Eliminar alarma con la tecla de REI-NICIO. Si el error persiste, póngase e contacto con EMCO.

#### 6925 ¡ERROR CONTACTOR DE RED!

- Causa: El contactor de red no se dispara en el modo de funcionamiento actual, o no se activa.
- Reparación: Activar la alarma con la tecla de apagado de emergencia y volver a iniciar la máquina. Informe al servicio de atención al cliente de EMCO si se repite ese error.

#### 6926 ¡ERROR CONTACTOR DEL MOTOR!

- Causa: El contactor del motor no se dispara en el modo de funcionamiento actual.
- Reparación: Activar la alarma con la tecla de apagado de emergencia y volver a iniciar la máquina. Informe al servicio de atención al cliente de EMCO si se repite ese error.

#### 6927 ¡ERROR APAGADO DE EMERGENCIA ACTIVO!

- Causa: Se ha pulsado la tecla de apagado de emergencia.
- Reparación: Volver a iniciar la máquina.

#### 6928 ERROR VIGILANCIA DE LA INACTIVI-DAD TORRETA DE HERRAMIENTAS

- Causa: Movimiento no permitido de la torreta de herramientas en el modo o de funcionamiento actual.
- Reparación: Activar la alarma con la tecla de apagado de emergencia y volver a iniciar la máquina. Informe al servicio de atención al cliente de EMCO si se repite ese error.

#### 6929 ERROR RETENCIÓN/BLOQUEO PUERTA DE LA MÁQUINA

- Causa: Estado del bloqueo de la puerta no plausible o funcionamiento incorrecto de la retención de la puerta.
- Reparación: Activar la alarma con la tecla de apagado de emergencia y volver a iniciar la máquina. Informe al servicio de atención al cliente de EMCO si se repite ese error.

#### 6930 ERROR PLAUSABILIDAD HUSILLO PRINCIPAL BEROS

- Causa: Señal del beros del husillo principal diferente.
- Reparación: Activar la alarma con la tecla de apagado de emergencia y volver a iniciar la máquina. Informe al servicio de atención al cliente de EMCO si se repite ese error.

#### 6931 ERROR PLAUSABILIDAD FUNCIÓN QUICKSTOP ACCIONADOR

Causa: El accionador no confirma la función de parada rápida en el modo de funcionamiento actual. Reparación: Activar la alarma con la tecla de apagado de emergencia y volver a iniciar la máquina. Informe al servicio de atención al cliente de EMCO si se repite ese error.

#### 6999 EXTENSIÓN USB PARA ROBÓTICA NO DISPONIBLE

Causa: La extensión USB para robótica no puede obedecer al ACC.

Solución: Póngase en contacto con EMCO.

#### 7000: NÚMERO DE HERRAMIENTA PRO-GRAMADA INVÁLIDO

Se programó una posición de herramienta superior a 8.

El programa CNC se parará.

Interrumpa el programa con RESET y corrija el programa.

#### 7007: PARO DEL AVANCE

En el modo robotizado hay una señal ALTO en la entrada E3.7. El Paro del Avance está activo hasta que haya una señal BAJO en E3.7.

#### 7016: CONECTE ACCIONAMIENTOS AUXI-LIARES

Los accionamientos auxiliares están desconectados. Pulse la tecla AUX ON durante, al menos, 0,5 s (para evitar la conexión accidental) para conectar los accionamientos auxiliares (también será liberado un impulso de engrase.

#### 7017: REFERENCIE LA MÁQUINA

Aproxímese al punto de referencia.

Cuando el punto de referencia no está activo, los movimientos manuales sólo son posibles con el interruptor de llave en la posición "setting operation".

#### 7018: GIRE EL INTERRUPTOR DE LLAVE

Con Iniciar CN el interruptor de llave estaba en la posición "settingo operation".

Iniciar CN está bloqueado.

Gire el interruptor de llave a la posición "automatic" para ejecutar el programa

## 7019: FALLO LUBRICACION NEUMATICA !

Rellenar aceite para sistema neumático

#### 7020: MODO OPERACIÓN ESPECIAL ACTIVO

Modo operación especial: La puerta de la máquina está abierta, los accionamientos auxiliares están conectados, el interruptor de llave está en la posición "setting operation" y se pulsó la tecla de aceptación.

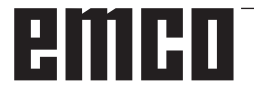

El desplazamiento manual de los ejes es posible con la puerta abierta. Es posible el giro de la torreta portaherramientas con la puerta abierta. La ejecución del programa CNC es posible sólo con el cabezal parado (DRYRUN) y operación secuencia a secuencia.

Por seguridad: Si la tecla de aceptación es pulsada durante más de 40 s, la función de la tecla es interrumpida, se debe dejar de pulsar la tecla de aceptación y volver a pulsarla.

#### 7021: TORRETA PORTAHERRAMIENTAS NO BLOQUEADA

La torreta portaherramientas en operación fue interrumpida.

Están bloqueados Iniciar CN y arranque del cabezal. Pulse la tecla torreta portaherramientas en el estado RESET del control.

## 7022: VIGILANCIA DE CUBETA RECOGEDORA!

Exceso tiempo del movimiento de giro. Compruebe la neumática y/o si el mecanismo está atascado (eventualm. herramienta encajada).

#### 7023: AJUSTAR INTERRUPTOR DE PRESION!

El interruptor a presión debería conectarse (ON) y desconectarse (OFF) una vez durante el proceso de apertura y cierre del dispositivo de sujeción. Ajustar el interruptor a presión, a partir del la versión de PLC 3.10 esta alarma ya no existe.

#### 7024: AJUSTAR INTERRUPTOR DE SUJECIÒN!

Estando el dispositivo de sujeción abierto y estando activa la vigilancia del sensor sin contacto para la posición final, el sensor sin contacto correspondiente debe responder a la posición de "abierto".

Controlar el sensor sin contacto del dispositivo de sujecioón y ajustarlo o controlar el cableado.

#### 7025 TIEMPO ESPERA ACCIONAM.PRINCIPAL!

El convertidor de frecuencia LENZE debe estar separado como mínimo 20 segundos de la red eléctrica antes de que pueda ser conectado nuevamente. Cuando se abre y cierra la puerta muy rapidamente (menos de 20 segundos) aparece este mensaje.

#### 7026 VENTILADOR DEL MOTO PRINCIPAL CALIENTE!

## 7038: AVERÍA DEL SISTEMA DE ENGRASE

El presostato es defectuoso o está atrancado. Iniciar CN está bloqueado. Esta alarma sólo se puede rearmar apagando y volviendo a encender la máquina.

Póngase en contacto con el servicio de EMCO.

#### 7039: AVERÍA DEL SISTEMA DE ENGRASE

Lubricante insuficiente, el presostato es defectuoso.

Iniciar CN está bloqueado.

Compruebe el lubricante y engrase manualmente, o póngase en contacto con el servicio de EMCO.

#### 7040: PUERTA DE MÁQUINA ABIERTA

El accionamiento principal no se puede conectar e Inciar CN no se puede activar (excepto en el modo de operación especial).

Cierre la máquina para ejecutar el programa.

#### 7041: TAPA DE RUEDAS ABIERTA

No puede conectarse el husillo principal y no puede activarse el inicio de NC.

Cierre la cubierta de ruedas para iniciar el programa de CNC.

#### 7042: INICIALICE PUERTA DE MÁQUINA

Todos los movimientos e Iniciar CN están bloqueados.

Abra y cierre la puerta de la máquina, para inicializar los circuitos de seguridad.

#### 7043: SE HA LLEGADO AL NÚMERO DE PIEZAS

Se realizó un número predeterminado de ejecuciones del programa. Se bloqueó Iniciar CN. Restaure el contador para continuar.

#### 7048: PLATO ABIERTO

Este mensaje muestra que el plato está abierto. Desaparecerá si se sujeta una pieza.

#### 7049: PLATO - SIN PIEZA SUJETA

No está sujeta ninguna pieza, el cabezal no se puede conectar.

#### 7050: PINZA ABIERTA

Este mensaje muestra que la pinza está abierta. Desaparecerá si se sujeta una pieza.

#### 7051: PINZA - SIN PIEZA SUJETA

No está sujeta ninguna pieza, el cabezal no se puede conectar.

#### 7052: PINOLA EN POSICION INDEFINIDA BARRÓN EN POSICIÓN INDEFINIDA

El contrapunto no está en una posición definida. Todos los movimientos de los eje, del cabezal, y de la torreta portaherramientas están bloqueados. Mueva el contrapunto a la posición extrema poserior o sujete una pieza con el contrapunto.

#### 7053: PINOLA - SIN PIEZA SUJETADA BARRÓN - SIN PIEZA SUJETA

El contrapunto llegó a la posición extrema anterior. Desplace el contrapunto hacia atrás, hasta la posición extrema posterior para continuar.

#### 7054: NINGUNA PIEZA SUJETADA !

Ninguna pieza está sujetada, la conexión del husillo está cerrada.

#### 7055: UNIDAD DE SUJECION ABIERTA !

Este aviso indica que la unidad de sujeción no está en el estado de sujeción. Desaparece tan pronto que una pieza esté sujetada.

#### 7060 ¡LIBRAR EL INTERRUPTOR DE PINOLA!

El eje se desplazó sobre la pinola. Quitar el carro soporte de la pinola.

#### 7061 ¡LIBRAR EL INTERRUPTOR DEL EJE X!

El eje se ha atracado en el interruptor final. Quitar el eje del interruptor final.

**7062 ¡LIBRAR EL INTERRUPTOR DEL EJE Z!** ver 7061

#### 7063 NIVEL DE ACEITE LUBRICACIÓN PRINCIPAL!

Nivel de aceite muy bajo en la lubricación principal. Realizar el recambio de aceite de acuerdo a las instrucciones de mantenimiento de la máquina.

#### 7064 ¡PROTECCIÓN FORRO ABIERTA!

La protección del revestimiento se encuentra abierta. Cierre la protección del revestimiento.

#### 7065 SOBRETEMPERATURA EN BOMBA DE REFRIGERANTE

La bomba del refrigerante está sobrecalentada. Verifique el funcionamiento correcto y la limpieza de la bomba del refrigerante. Asegúrese de que haya suficiente líquido refrigerante en el sistema de refrigeración.

#### 7066 ¡CONFIRMAR HERRAMIENTA!

Oprima la tecla T para confirmar el cambio de la herramienta.

#### 7067 ACCIONAMIENTO MANUAL

El interruptor de llave de funcionamiento especial se encuentra en la posición Establecer. (manual).

#### 7068 RUEDA MANUAL X EN ENGRANAJE

El volante manual de seguridad se encuentra encajado para un recorrido manual. El encaje del volante manual de seguridad es supervisado por interruptores sin contacto. Cuando el volante manual se encuentra encajado, el eje de avance no puede ser activado. Para realizar el proceso automático de un programa, deberá suprimirse la intervención del volante manual.

# **7069 RUEDA MANUAL Y EN ENGRANAJE** ver 7068

# **7070 RUEDA MANUAL Z EN ENGRANAJE** ver 7068

#### **7071 CAMBIO DE HERRAMIENTA VERTICAL!** La cubierta para la sujeción manual del soporte

de la herramienta es controlado por un interruptor. El interruptor informa de una llave no retirada o una cubierta abierta. Retire la llave y cierre la cubierta tras la sujeción de la herramienta.

#### 7072 CAMBIO DE HERRAMIENTA HORI-ZONTAL!

La perilla para la sujeción manual de la herramienta sobre el husillo horizontal es controlado por un interruptor. El interruptor informa de una perilla apretada. El husillo se bloquea. Afloje la perilla tras la sujeción de la herramienta.

#### 7073 DESBLOQUEAR INTERRUPTOR FI-NAL DEL EJE Y!

ver 7061

#### 7074 CAMBIAR HERRAMIENTA

Sujeción de herramienta programada.

#### 7076: ¡BLOQUEAR EL MECANISMO DE GIRO DEL CABEZAL DE FRESADO!

El cabezal de fresado no está completamente balanceado. Fijar el cabezal de fresado mecánicamente (se debe presionar el interruptor final).

#### 7077: ¡CONFIGURAR LA TORRETA DE HE-RRAMIENTAS!

No se encuentran disponibles datos válidos de la máquina para el cambio de herramientas. Póngase en contacto con EMCO.

#### 7078: ¡EL CARCAJ DE HERRAMIENTAS NO OSCILA!

Cancelar durante el cambio de herramientas. Oscilar el carcaj de herramientas en la configuración.

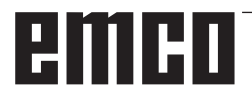

#### 7079: ¡BRAZO DEL CAMBIO DE HERRA-MIENTAS NO ESTÁ EN LA POSICIÓN BÁSICA!

ver 7079

#### 7080: ¡LA HERRAMIENTA NO ESTÁ DEBI-DAMENTE SUJETA!

El cuerpo de la herramienta se encuentra fuera de la tolerancia. La herramienta está sujeta torcida a 180°. El bero de la sujeción de la herramienta está bloqueado. Controlar herramienta y sujetar nuevamente. Si el problema persiste en otras herramientas, póngase en contacto con EMCO.

#### 7082: ¡INTERRUPTOR DE PROTECCIÓN DEL TRANSPORTADOR DE VIRUTAS LIBERADO!

El transportador de virutas está sobrecargado. Controlar la circulación de la cinta transportadora y eliminar las virutas atascadas.

#### 7083: ¡ALMACENAMIENTO ACTIVO!

Una herramienta ha sido retirada del husillo principal durante la administración no caótica de las herramientas. Recargar la torreta de herramientas.

#### 7084: ¡TORNO ABIERTO!

El torno no está sujeto. Sujetar el torno.

#### 7085 ¡CONDUCIR EJE DE ROTACIÓN A A 0 GRADOS!

Causa: La desconexión del machine operating controllers (MOC) solo se puede efectuar cuando el eje de rotación está en 0°. Debe realizarse cada vez antes de apagar la máquina con eje de rotación 4.5.

Reparación: Desplazar el eje de rotación A a 0°.

#### 7088 SOBRETEMPERATURA ARMARIO DE DISTRIBUCIÓN

- Causa: Se ha activado la supervisión de la temperatura.
- Reparación: Comprobar el filtro del armario de distribución y del ventilador, aumentar la temperatura de activación..

#### 7089 PUERTA DEL ARMARIO DE DISTRI-BUCIÓN ABIERTA

Causa: Puerta del armario de distribución abierta. Reparación: Cerrar la puerta del armario de distribución.

#### 7091 ESPERANDO A USB-I2C PLC

- Causa: Aún no se ha podido crear la comunicación con el SPS USB-I2C SPS.
- Solución: Cuando el mensaje no se borra automáticamente, apagar y volver a encender la máquina. Informe al servicio de atención al cliente de EMCO si el mensaje aparece continuamente también después del apagado.

#### 7092 PARADA DE PRUEBA ACTIVA

- Causa: La prueba de seguridad para el control de las funciones de seguridad está activa.
- Solución: Espere hasta que se haya cerrado la prueba de seguridad.

#### 7093 MODO TOMA DE PUNTO DE REFE-RENCIA ACTIVO

Causa: El operario ha activado el modo de aceptación del punto de referencia.

#### 7094 PUNTO DE REFERENCIA X ACEPTADO

Causa: El valor de referencia del eje X se ha aceptado en el archivo acc.msd.

#### 7095 PUNTO DE REFERENCIA Y ACEPTADO

Causa: El valor de referencia del eje Y se ha aceptado en el archivo acc.msd.

#### 7096 PUNTO DE REFERENCIA Z ACEPTADO

Causa: El valor de referencia del eje Z se ha aceptado en el archivo acc.msd.

#### 7097 REGULADOR DE AVANCE A 0

Causa: El operario ha ajustado el interruptor de anulación (influenciación en el avance) en el 0 %.

#### 7098 FRENO DE CABEZAL 1 ACTIVO

Repercusión: Parada del husillo.

#### 7099 MOVIMIENTO HACIA DELANTE DE LA CAÑA

- Repercusión: Bloqueo de la lectura
- Significado: M21 programado→ Presostato del contrapunto delantero todavía no 1
- Reparación: Se emite acuse de recibo automático con el presostato delante

#### 7100 MOVIMIENTO HACIA ATRÁS DE LA CAÑA

- Repercusión: Bloqueo de la lectura
- Significado: M20 programado → Interruptor de fin de carrera del contrapunto trasero todavía no 1
- Repercusión: Se emite acuse de recibo automático con el interruptor de fin de carrera detrás.

#### 7101 PUNTO DE REFERENCIA DE LA TO-RRETA PERDIDO

- Repercusión: Parada del avance, bloqueo de la lectura
- Significado: Con NC-INICIO la torreta de herramientas todavía no está referenciada.
- Solución: Referenciar la torreta de herramientas en el modo de operación JOG con la tecla de torreta.

#### 7102 TORRETA REVOLVER EN MOVIMIENTO

Repercusión:

#### 7103 INTERRUPTOR LÍMITE ELEMENTO DE AMARRE

- Repercusión: Impedimento de NC-Inicio y de Inicio accionamiento principal, parada del husillo S1
- Significado: El codificador analógico detecta la posición de sujeción como posición de fin de carrera
- Solución: Modificar el área de sujeción del dispositivo de sujeción (véase más adelante en este capítulo)

#### 7104 POSICION INDEFINIDA DE LA CAÑA

Repercusión: Parada del avance, bloqueo de la lectura

#### 7105 PUNTO DE REFERENCIA DE LA TO-RRETA ACEPTADO

Repercusión:

#### 7900 ¡INITIALIZE EMERGENCY STOP!

Causa: La tecla de apagado de emergencia tiene que ser inicializada.

Reparación: Pulsar la tecla y volver a sacar.

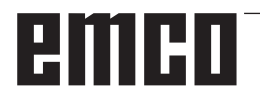

#### 7901 ¡INICIAR PUERTA DE LA MÁQUINA!

- Causa: La puerta de la máquina tiene que ser inicializada.
- Reparación: Abrir la puerta de la máquina y volver a cerrarla.

#### 7106 PUNTO DE REFERENCIA A ACEPTADO

Causa: El valor de referencia del eje A se ha aceptado en el archivo acc.msd.

## Alarmas de equipos de indicación 1700 - 1899

Esas alarmas y mensajes son activados con el teclado del control.

| <b>1701</b><br>Causa:<br>Reparación: | <b>Error en RS232</b><br>Las configuraciones de la interfaz de<br>serie no son válidas o se ha cancelado<br>la unión con el teclado de serie.<br>Revisar las configuraciones de la inter-<br>faz de serie o bien apagar/encender el<br>teclado y controlar el cable. |
|--------------------------------------|----------------------------------------------------------------------------------------------------|
| <b>1703</b><br>Causa:<br>Reparación: | <b>Teclado ext. no disponible</b><br>No se puede establecer la conexión<br>con el teclado externo.<br>Revisar las configuraciones del teclado<br>externo o controlar el cable.                                                                                       |
| <b>1704</b><br>Causa:<br>Reparación: | <b>Teclado ext. : error checksumm</b><br>Error en la transmisión<br>La unión con el teclado se regenera<br>de forma automática. Si fallase, apa-<br>gar/encender el teclado.                                                                                         |
| <b>1705</b><br>Causa:<br>Reparación: | <b>Teclado ext. : Error gen.</b><br>El teclado conectado emitió un error.<br>Desconectar y volver a conectar el<br>teclado. Si se reitera póngase en con-<br>tacto con el servicio de atención al<br>cliente EMCO.                                                   |
| <b>1706</b><br>Causa:<br>Reparación: | Error USB general<br>Error en la comunicación USB<br>Desconectar y volver a conectar el<br>teclado. Si se reitera póngase en con-<br>tacto con el servicio de atención al<br>cliente EMCO.                                                                           |
| <b>1707</b><br>Causa:<br>Reparación: | <b>Teclado ext. : sin LEDs</b><br>Se ha enviado al teclado un comando<br>desconocido.<br>Ponerse en contacto con el servicio de<br>atención de EMCO.                                                                                                    |
| <b>1708</b><br>Causa:                | <b>Teclado ext. : comando descono-<br/>cido</b><br>Se ha enviado al teclado un comando<br>desconocido.                                                                                                    |

Reparación: Ponerse en contacto con el servicio de atención de EMCO.

#### 1710 ¡Easy2control no se ha instalado correctamente! Causa: Instalación errónea de Easy2control Reparación: Instalar de nuevo el software o contactar al servicio de atención de EMCO. 1711 Inicialización errónea de Easy2control! Causa: Falta el fichero de configuración onscreen.ini para Easy2control. Reparación: Instalar de nuevo el software o contactar al servicio de atención de EMCO. 1712 ¡No se ha encontrado USB-Dongle para Easy2control! Causa: El USB-Dongle para Easy2control no está conectado. Se muestra Easy2control, pero no se puede manipular. Reparación: Conectar el USB-Dongle para Easy2control. 1801 Falta tab. de asignación de teclado El fichero con la asignación de teclas Causa: no se ha encontrado. Reparación: Instalar de nuevo el software o contactar al servicio de atención de EMCO. 1802 Perdida la conexión con el teclado Se ha interrumpido la conexión con el Causa: teclado de serie. Reparación: Apagar/encender el teclado y controlar el cable.

# emco
### Alarmas del controlador de ejes 8000 - 9000, 22000 - 23000, 200000 - 300000

#### 8000 Error fatal AC

#### 8100 Error fatal de inicialización AC

Causa: Error interno

Solución: Vuelva a arrancar el software o vuelva a instalar si es necesario, informe a EMCO, si es repetitiva.

#### 8101 Error fatal de inicialización AC

ver 8101.

**8102 Error fatal de inicialización AC** ver 8101.

**8103 Error fatal de inicialización AC** ver 8101.

**8104 Error fatal de sistema AC** ver 8101.

**8105 Error fatal de inicialización AC** ver 8101.

#### 8106 No se encuentra tarjeta PC-COM

Causa: No se puede tener acceso a la tarjeta PC-COM (quizá no instalada)

Solución: Instale la tarjeta, ajuste otras direcciones con los puentes

### **8107 La tarjeta PC-COM no funciona** ver 8106.

**8108 Error fatal en tarjeta PC-COM** ver 8106.

## **8109 Error fatal en tarjeta PC-COM** ver 8106.

#### 8110 Falta mensaje de inicialización en tarjeta PC-COM

Causa: Error interno

Solución: Vuelva a arrancar el software o vuelva a instalar si es necesario, informe a EMCO, si es repetitiva.

**8111 Configuración errónea de PC-COM** ver 8110.

8113 Datos inválidos (pccom.hex) ver 8110.

**8114 Error de programación en PC-COM** ver 8110.

8115 Falta de aceptación del paquete PC-COM

ver 8110.

**8116 Error de arranque PC-COM** ver 8110.

8117 Error fatal de datos de inicialización (pccom.hex) ver 8110.

#### 8118 Error fatal de inicialización AC

ver 8110, quizá insuficiente memoria RAM

#### 8119 Número de interrupción del PC no válido

Causa: No se puede usar el número de interrupción del PC.

Solución: Busque un número de interrupción libre en el controlador del sistema Windows 95 (permitidos: 5, 7, 10, 11, 12, 3, 4 y 5) e introduzca este número en WinConfig.

## 8120 Número de interupción del PC no enmascarable

ver 8119

#### 8121 Comando inválido a PC-COM

Causa: Error interno o cable defectuoso

Solución: Compruebe los cables (rósquelos); Vuelva a arrancar el software o vuelva a instalar si es necesario, informe a EMCO, si es repetitiva.

#### 8122 Arrastre buzón AC interno

- Causa: Error interno
- Solución: Vuelva a arrancar el software o vuelva a instalar si es necesario, informe a EMCO, si es repetitiva.

### 8123 Error de apertura en archivo registro

Causa: Error interno

Solución: Vuelva a arrancar el software o vuelva a instalar si es necesario, informe a EMCO, si es repetitiva.

#### 8124 Error de escritura en archivo registro

- Causa: Error interno
- Solución: Vuelva a arrancar el software o vuelva a instalar si es necesario, informe a EMCO.

## 8125 Memoria inválida para grabar memoria intermedia

- Causa: RAMinsuficiente, tiempo de grabación excedido
- Solución: Vuelva a arrancar el software, eventualmente elimine controladores, etc. para liberar más RAM, reducir el tiempo de grabación.

#### 8126 Arrastre de interpolación AC

- Causa: Quizá insuficiente rendimiento del ordenador.
- Solución: Coloque un tiempo mayor en WinConfig. Esto puede dar lugar a una exactitud de ruta más baja

#### 8127 Memoria insuficiente

Causa: RAM insuficiente

Solución: Cierre otros programas,vuelva a arrancar el software eventualmente elimine controladores para liberar más RAM.

#### 8128 Mensaje inválido a AC

Causa: Error interno

Solución: Vuelva a arrancar el software o vuelva a instalar si es necesario, informe a EMCO, si es repetitiva.

### 8129 Datos MSD inválidos - config. eje ver 8128.

8130 Error de inicialización interno AC ver 8128.

8131 Error de inicialización interno AC ver 8128.

**8132 Eje accedido por múltiples canales** ver 8128.

8133 Memoria de secuencia CN insuficiente AC

ver 8128.

**8134 Se programaron demasiados centros** ver 8128.

**8135 No se programó ningún centro** ver 8128.

**8136 Radio del círculo demasiado pequeño** ver 8128.

#### 8137 Inválido para la Hélice especificada

Causa: Eje erróneo para la hélice. La combinación de ejes lineales y circulares no coincide. Solución: Corrección del programa.

#### 8140 Máquina (ACIF) no responde

Causa: Máquina apagada o no conectada Solución: Encienda o conecte la máquina.

#### 8141 Error interno PC-COM

Causa: Error interno

Solución: Vuelva a arrancar el software o vuelva a instalar si es necesario, informe a EMCO, si es repetitiva.

#### 8142 Eror de programa ACIF

Causa: Error interno

Solución: Vuelva a arrancar el software o vuelva a instalar si es necesario, informe a EMCO, si es repetitiva.

8143 Falta aceptación paquete ACIF ver 8142.

**8144 Error de arranque ACIF** ver 8142.

8145 Error fatal de datos de inicialización (acif.hex)

ver 8142.

8146 Petición múltiple para eje ver 8142.

# emco

## 8147 Estado de PC-COM inválido (DPRAM) ver 8142.

8148 Comando de PC-COM inválido (CNo) ver 8142.

8149 Comado de PC-COM inválido (Len) ver 8142.

8150 Error fatal ACIF

ver 8142.

8151 Error de inicialización AC (falta archivo RPG)

ver 8142.

8152 Error de inicialización AC (formato archivo RPG)

ver 8142.

8153 Tiempo excedido de programa FPGA en ACIF

ver 8142.

**8154 Comando inválido a PC-COM** ver 8142.

**8155 Aceptación de paquete FPGA inválida** ver 8142 o error de hardware en tarjeta ACIF (póngase en contacto con el servicio de EMCO).

8156 Sync within 1.5 revol. not found

ver 8142 o error de hardware Bero (póngase en contacto con el servicio de EMCO).

8157 Registro de datos hecho ver 8142.

## 8158 Anchura de Bero demasiado grande (referencia)

ver 8142 o error de hardware Bero (póngase en contacto con el servicio de EMCO).

#### 8159 Función no implantada

Causa: En operación normal no se puede ejecutar esta función

#### 8160 Sincronización de eje perdida ejes 3..7

Causa: Está bloqueado el giro o desplazamiento del eje. se perdió la sincronización del eje Solución: Acércamiento al punto de referencia

#### 8161 Pérdida de la sincronización del eje X

Pérdida paso del motor de paso a paso. Causas:

- Eje bloqueado mecánicamente
- Correa eje defectuosa
- Distancia interruptor de proximidad demasiado grande (>0,3mm) o interrupt. de proximidad defectuoso
- Motor de paso a paso defectuoso.

#### 8162 Pérdida de la sincronización del eje Y ver 8161

8163 Pérdida de la sincronización del eje Z ver 8161

## 8164 Máximo del final de carrera de software ejes 3..7

Causa: El eje está en el extremo del área de desplazamiento

#### Solución: Retroceda el eje

## 8168 Sobrecarrera del final de carrera ejes 3..7

Causa: El eje está en el extremo del área de desplazamiento

Solución: Retroceda el eje

#### 8172 Error de comunicación a la máquina

- Causa: Error interno
- Solución: Vuelva a arrancar el software o vuelva a instalar si es necesario, informe a EMCO, si es repetitiva.

Compruebe la conexión PC - máquina, eventualmente, elimine las fuentes de distorsión.

### 8173 INC mientras se está ejecutando el programa NC

Solución: Parar el programa mediante NC-Stop o Reset. Desplazar el eje.

#### 8174 INC no permitido

Causa: Eje actualmente en movimiento

Solución: Esperar a que se detenga el eje y desplazar el eje luego.

#### 8175 No se pudo abrir el archivo MSD

- Causa: Error interno
- Solución: Vuelva a arrancar el software o vuelva a instalar, si es necesario, informe a EMCO, si es repetitiva.

### **8176 No se puedo abrir el archivo PLS** ver 8175.

**8177** No se pudo acceder al archivo PLS ver 8175.

**8178** No se pudo escribir al archivo PLS ver 8175.

**8179 No se puedo abrir el archivo ACS** ver 8175.

**8180** No se pudo acceder al archivo ACS ver 8175.

**8181 No se pudo escribir al archivo ACS** ver 8175.

#### 8183 Reducción demasiado alta

Causa: El nivel seleccionado de velocidad en el engranaje de la máquina no está permitido.

#### 8184 Comando de interpolación inválido

**8185 Cambio de datos MSD prohibido** ver 8175.

**8186 No se puo abrir el archivo MSD** ver 8175.

## **8187 Error de programa PLC** ver 8175.

**8188 Comando de reducción inválido** ver 8175.

**8189 Asignación de canal inválida** ver 8175.

**8190 Canal inválido dentro de mensaje** ver 8175.

#### 8191 Unidad de avance jog inválida

- Causa: La máquina no soporta el avance de rotación en la modalidad JOG.
- Solución: Pedir la actualización del Software en EMCO.

### 8192 Eje inválido en comando ver 8175.

8193 Error fatal de PLC ver 8175.

#### 8194 Rosca sin longitud

Causa: Las coordenadas de destinación son idénticas a las coordenadas de inicio.

Solución: Corregir las coordenadas de destinación.

#### 8195 Sin pendiente de rosca en eje de avance

Solución: Programar paso de la rosca

#### 8196 Demasiados ejes para roscar

Solución: Programe para roscar un máximo de dos ejes

#### 8197 Rosca no suficientemente larga

- Causa: Longitud de la rosca demasiado corta. Con la transición de una rosca a la otra, la longitud de la segunda rosca debe ser suficiente para producir una rosca correcta.
- Solución: Alargue la segunda rosca o sustitúyala por una interpolación lineal (G1)

## **8198 Error interno (demasiadas roscas)** ver 8175.

#### 8199 Error interno (estado de la rosca)

- Causa: Error interno
- Solución: Vuelva a arrancar el software o vuelva a instalar si es necesario, informe a EMCO, si es repetitiva.

#### 8200 Rosca sin conectar cabezal Solución: Conecte el cabezal

8201 Error interno de rosca (IPO) ver 8199.

## 8201 Error interno de rosca (IPO) ver 8199.

8203 Error fatal AC (0-ptr IPO) ver 8199.

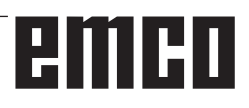

### 8204 Error fatal de inicialización: funcionamiento PLC/IPO

ver 8199.

**8205 Tiempo de ejecución excedido del PLC** Causa: Rendimiento del ordenador insuficiente

8206 Inicialización del grupo M PLC inválida ver 8199.

8207 Datos de máquina PLC inválidos ver 8199.

8208 Mensaje de aplicación inválido ver 8199.

8212 Eje de rotaciónno permitido ver 8199.

8213 Círculo con eje de rotación no puede ser interpolado

8214 Rosca con interpolación del eje de rotación no permitido

8215 Estado no válido ver 8199.

8216 No eje de rotación se para cambio de eje de rotación ver 8199.

#### 8217 Tipo de eje no permitido!

- Causa: Se efectuó una conmutación en operación de eje rotativo con el husillo conectado.
- Solución: Para el husillo y efectuar la conmutación del eje rotativo.

8218 Referencia de eje de rotación sin eje de rotación elegido en el canal ver 8199.

8219 No posible hacer la rosca sin el contador de giros!

Solución: Se permitirán operaciones de roscado o roscado con macho unicamente con husillos que tengan el codificador rotatorio

8220 Longitud del puffer para PC mensaje enviado demasiado grande ver 8199.

8221 Comando erróneo, el eje no es eje de rotación!

ver 8199.

#### 8222 El husillo principal nuevo no el válido!

Causa: El husillo maestro indicado no fue válido en conmutación a husillo maestro.

Solución: Corregir el número de husillo.

#### 8224 Modo de stop inválido

ver 8199.

#### 8225 Parámetro inválido para BC\_MOVE\_ TO\_IO!

Causa: La máquina no está configurada para el palpador de medición. No se permite el desplazamiento con eje rotativo en la operación con palpador de medición.

Solución: Retirar el movimiento de eje rotativo del movimiento de desplazamiento.

## 8226 Interruptor de eje rotativo inválido (MSD data)!

Causa: El husillo indicado no posee eje rotativo

### 8228 Interruptor de eje rotativo no permitido mientras los ejes se mueven!

- Causa: El eje rotativo se ha movido al conmutar a la operación con husillo.
- Solución: Parar el eje rotativo antes de la conmutación.

#### 8229 Husillo encendido no permitido mientras el eje rotativo esté activo!

8230 Inicio de programa no permitido debido a activación de eje rotativo de husillo!

#### 8231 Configuración de eje (MSD) para TRANSMIT inválido!

Causa: No se permite TRANSMIT en esta máquina.

#### 8232 Configuración de eje (MSD) para TRA-CYL inválido!

Causa: No se permite TRACYL en esta máquina.

### 8233 Eje no disponible mientras TRANSMIT/

TRACYL esté activo!

Causa: No se permite la programación del eje rotativo durante el TRANSMIT/TRACYL.

### 8234 Permiso de control no activo asumido por el PLC mientras el eje interpola!

Causa: Fallo interior

Solución: Borrar el error mediante Reset y avisar a EMCO.

8235 ¡Interpolación sin permiso de control por SPS!

ver 8234.

8236 ¡TRANSMIT/TRACYL activado mientras el eje de husillo de mueve! ver 8234.

/er 8234.

## 8237 ¡Movimiento a través de polo en TRANSMIT!

- Causa: No se permite traspasar las coordenadas X0 Y0 en operación con TRANSMIT.
- Solución: Modificar el movimiento de desplazamiento.

## 8238 ¡Límite de velocidad en TRANSMIT excedido!

Causa: El movimiento de desplazamiento se aproxima demasiado a las coordenadas X0 Y0. A fin de cumplir con el avance programado debería excederse la velocidad máxima del eje rotativo. Solución: Reducir la velocidad de avance en Win-Config en las configuraciones de MSD, en datos generales de MSD / eje C / limitación de avance, ajustar el valor a 0.2. La velocidad de avance será reducida automáticamente en proximidad de las coordenadas X0 Y0.

La distancia hasta el centro se calcula con la siguiente fórmula:

para CT155/CT325/CT450:

F[mm/min] \* 0,0016=distancia [mm] para CT250:

F[mm/min] \* 0,00016=distancia [mm] Para la marcha rápida en Transmit vale: CT155/250/325: 4200 mm/min

#### CT450: 3500 mm/min

#### 8239 ¡DAU excedió límite de 10V!

Causa: Fallo interior

Solución: Reiniciar el software o reinstalarlo. Avisar este fallo a EMCO.

#### 8240 ¡Función no válida durante transformación activa (TRANSMIT/TRACYL)!

Causa: No se permite operación de Jog e INC mientras se efectúen TRANSMIT en X/C y TRACYL en el eje rotativo.

#### 8241 TRANSMIT no habilitado (MSD)!

Causa: No se permite TRANSMIT en esta máqauina.

#### 8242 TRACYL no habilitado (MSD)!

Causa: No se permite TRACYL en esta máqauina.

### 8243 ¡Eje rotativo no permitido durante transformación activa!

Causa: No se permite la programación del eje rotativo durante el TRANSMIT/TRACYL.

#### 8245 ¡Radio TRACYL = 0!

Causa: Al seleccionar TRACYL se ha utilizado un radio de 0.

solución: Corregir el radio.

# 8246 ¡Alineación de la compensación no permitida en este estado!

ver 8239.

### 8247 ¡Alineación de la compensación: Archivo MSD protegido contra escritura!

#### 8248 ¡Fallo en supervisión cíclica!

- Causa: Fue interrumpida la comunicación con el teclado de la máquina.
- Solución: Solución: Reiniciar el software o reinstalarlo. Avisar este fallo a EMCO.

# 8249 ¡Alarma de revisión de movimiento de eje!

#### ver 8239.

**8250 ¡Husillo debe estar en eje rotativo!** ver 8239.

#### 8251 ¡Falta guía para G331/G332!

- Causa: Falta el paso de rosca o bien las coordenadas de inicio y destinación son idénticas.
- Solución: Programar el paso de rosca. Corregir los datos de la coordenada de destinación

### 8252 ¡Eje múltiple o no lineal programado para G331/G332 !

Solución: Programar excactamente un eje lineal.

#### 8253 ¡Falta valor de velocidad para G331/ G332 y G96!

Causa: No se ha programado ninguna velocidad de corte.

Remedio: Programar la velocidad de corte.

### 8254 ¡Valor para desplazamiento de inicio de cuerda no válido!

- Causa: Dislocamiento del punto de inicio no se encuentra dentro de la gama de 0 a 360°.
- Solución: Corregir el dislocamiento del punto de inicio.

#### 8255 ¡Referencia fuera de límites de software!

- Causa: Se ha definido el punto de referencia fuera del area de los interruptores de software de fin de carrera.
- Solución: Corregir los puntos de referenica en Win-Config.

#### 8256 ¡Velocidad muy baja para G331!

- Causa: Se han reducido la revoluciones del husillo durante el roscado con macho. O bien se ha empleado un paso erróneo o bien el taladrado de centrado es incorrecto.
- Solución: corregir el paso de rosca. Adaptar el diámetro al taladrado de centrado.

## 8257 ¡Módulo de tiempo-real no activo o tarjeta PCI no instalada!

Causa: ACC no pudo inciarse correctamente o bien no se ha reconocido la tarjeta PCI en el ACC.

Solución: Avisar este fallo a EMCO.

**8258 Error manipulando datos Linux!** ver 8257.

#### 8259 ¡Cuerda actual en secuencia no válida!

Causa: En una cadena de roscas se ha programado un bloque sin la rosca G33.

Solución: Corregir el programa.

#### 8260 ¡Salida de rosca muy pequeña!

Causa: Se produce cuando el ciclo longitudinal de roscado de la salida de la rosca está configurado de manera que no es posible alcanzar el punto meta con la distancia de frenado necesaria. Solución: La salida de la rosca debe ser al menos tan grande como el paso. Si el paso de la rosca de un roscado encadenado es demasiado grande al cambiar el eje delantero, se produce también este fallo.

#### 8261 Falta cuerda en el proceso!

- Causa: No se ha programado la rosca siguiente en una cadena de roscas. La cantidad debe coincidir con lo definido previamente en SETTHREADCOUNT().
- Solución: Corregir la cantidad de roscas en la cadena de roscas, agregar rosca.

#### 8262 Marcas de referencia no suficientemente cerca!

- Causa: Las configuraciones de la escala lineal fueron modificadas o bien la escala lineal está defectuosa.
- Solución: Corregir las configuraciones. Ponerse en contacto con EMCO.

### 8263 Marcas de referencia demasiado juntas! ver 8262.

#### 8265 Eje faltante o incorrecto en la conmutación de ejes

Causa: Fallo interno.

Solución: Por favor avise al departamento de asistencia técnica de EMCO.

### 8266 Ha seleccionado una herramienta inválida

- Causa: La herramienta programada no se encuentra en almacenamiento.
- Solución: Corregir el número de herramienta o cargar la herramienta en el almacenamiento.

#### 8267 Desvío de velocidad muy alto

- Causa: La velocidad nominal y la real del eje difieren mucho una de otra.
- Solución: Iniciar nuevamente el programa con un avance reducido. Si esto no soluciona el problema, póngase en contacto con EMCO.

## 8269 Nº RPM de USBSPS no coincice con el ACC.

- Causa: USBSPS y ACC tienen almacenadas diferentes velocidades.
- Solución: Eliminar alarma con la tecla de REINICIO. Si el error persiste, póngase e contacto con EMCO.

#### 8270 Interruptor de referencia defectuoso

- Causa: El interruptor de referencia no conmuta dentro de un ámbito predeterminado.
- Reparación: Eliminar alarma con la tecla de REI-NICIO. Si el error persiste, póngase e contacto con EMCO.

#### 8271 Cargar una hta. en una posición bloqueada no es posible

- Causa: Se ha intentado desplazar una herramienta a una posición bloqueada del almacén.
- Reparación: Seleccione una posición de almacén libre, no bloqueada, e introduzca la herramienta en el almacén.

## 8272 Versión del PLC antigua, necesita actualizar.

Causa: La versión del PLC es muy vieja para poder ayudar a la administración de herramientas caótica.

Reparación: Actualice el PLC.

#### 8273 Sobrecarga del cabezal

- Causa: Se ha sobrecargado el cabezal y la velocidad se ha reducido de repente durante el mecanizado (a menos de la mitad de la velocidad nominal para más de 500ms).
- Reparación: Eliminar alarma con la tecla de REI-NICIO. Cambie los datos de corte (avance, velocidad, aproximación).

#### 8274 Defina la hta. antes de cargarla

- Causa: Para poder asumir una herramienta en el cabezal hay que definir primero la herramienta en la lista de herramientas.
- Reparación: Crear la herramienta en la lista de herramientas, después cargar.

#### 8275 Encoder absoluto no se ha podido leer

- Causa: No se ha podido leer la posición de un codificador de valores absolutos.
- Solución: Desconectar y a conectar la máquina. Informe al servicio de atención al cliente de EMCO si se repite ese error.

#### 8276 Eje absoluto fuera del área de movimiento

- Causa: Hay un eje con codificador de valor absoluto fuera del área de desplazamiento válida.
- Solución: Desconectar y a conectar la máquina. Informe al servicio de atención al cliente de EMCO si se repite ese error.

#### 8277 Error Sinamics

- Causa: Error en los accionamientos Sinamics.
- Reparación: Desconectar y volver a conectar la máquina. Si se repite el error, contactar con EMCO.

#### 8278 Control no compatible con Acpn

- Causa: El control de WinNC utilizado no es compatible con la máquina ACpn.
- Solución: Instale un control WinNC compatible con ACpn.

#### 8279 ¡Conexión al controlador perdida!

- Causa: Se ha interrumpido la conexión entre Acpn y CU320.
- Solución: Desconectar y a conectar la máquina. Informe al servicio de atención al cliente de EMCO si se repite ese error.

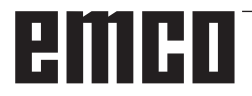

#### 8280 Punto ref. en datos de ajuste no equiv. a datos de máquina, por favor compruebe!

- Causa: El punto de referencia guardado en los datos de configuración AC de la máquina no coincide con el punto de referencia de los datos de la máquina (ACC\_MSD).
- Solución: Vuelva a medir el punto de referencia de todos los ejes e introdúzcalo en EMConfig.

## 8704 Falta el override del avance, REPOS no será ejecutado

- Causa: El comando REPOS no será ejecutado, pues el feed-override está en 0%.
- Reparación: Modifique el Feed-override e inicie de nuevo REPOS.

#### 8705 Clasificación de herramientas activa

- Causa: Las herramientas cambian de posición en la administración de herramientas caótica para permitir la operación no caótica (herramienta 1 en posición 1, herramienta 2 en posición 2, etc.).
- Reparación: Esperar hasta que se termine de ordenar. El mensaje es activado por el control autónomamente.

#### 8706 Nuevo control - Verificar tabla de herramientas

- Causa: Se ha cambiado el control con la administración de herramientas caótica.
- Reparación: Compruebe la tabla de herramientas o la tabla de posiciones para borrar la alarma.

#### 8707 No es posible finalizar con accionamientos auxiliares activados

- Causa: Se ha intentado finalizar el control aunque los accionamientos auxiliares todavía están conectados.
- Reparación: Desconecte los accionamientos auxiliares y finalice después el control.

### 8710 Estableciendo la comunicación con

#### los accionamientos Siemens Sinamics

- Causa: La máquina Acpn crea la conexión con los accionamientos Sinamics.
- Solución: Espere hasta que se haya creado la conexión.

#### 8712 JOG EN X Y C DESACTIVADOS DU-RANTE TRANSMIT

Causa: Con una transformación activa de la superficie frontal, no es posible utilizar el modo JOG en el eje X y C.

#### 22000 Cambio de reducción no permitido

- Causa: Cambio de nivel de velocidad en el engranaje estando el husillo conectado.
- Solución: Parar el husillo y efectuar el cambio del nivel de velocidad en el engranaje.

## 22270 Revoluciones/Avances muy grandes para la rosca

- Causa: Paso de rosca demasiado grande / falta. Avance en rosca alcanza un 80% de la marcha rápida.
- Solución: Corregir el programa, reducir paso o reducir las revoluciones al roscar.

200000 hasta 300000 son alarmas específicas del accionamiento y solo acontecen en combinación con la alarma "8277 Error Sinamics".

## 201699 - "(F) SI P1 (CU): Es necesario el test de las rutas de desconexión"

- Causa: Es necesario un test de las rutas de desconexión. La máquina sigue en estado operativo.
- Reparación: El test se efectuará automáticamente al reiniciar el mando WinNC.

#### 235014 TM54F: parada de prueba necesaria

- Causa: Es necesario realizar una parada de prueba.
- Reparación: Finalizar y volver a iniciar WinNC. Al reiniciar WinNC se efectuará automáticamente el test.

### Mensajes del controlador de ejes

#### 8700 Antes de iniciar el programa ejectuar REPOS a todos los ejes

- Causa: El eje fue procesado después de apagar el programa con la rueda de maniobra y/o con las teclas Jog y se trato de seguir con el programa.
- Solución: Antes de iniciar de nuevo el programa con "REPOS", realizar un nuevo arranque del eje en el contorno.

#### 8701 Ninguna parada NC durante ajuste offset

- Causa: La maquina realiza en este momento una comparación tipo offset automática. Durante este tiempo la operación NC-Stop no es posible.
- Solución: Espere que termine la comparación tipo offset y después pare el programa con el NC-Stop.

#### 8702 Ninguna parada NC durante el posicionamiento después de búsqueda de secuen.

- Causa: La maquina termina en este momento el inicio de bloque y va a la posición que fue programada de ultima. Durante esto no es posible ningún NC-Stop.
- Solución: Espere que vaya a la posición y después pare el programa con el NC-Stop.

#### 8703 Grabación de archivos terminada

La grabación de los datos se realizaron y el archivo record.acp se copio en el archivo de instalación.

### 8705 Vorschuboverride fehlt, REPOS wird nicht ausgeführt

- Ursache: Das REPOS-Kommando wird nicht ausgeführt, da der Feed-Override auf 0% steht.
- Abhilfe: Ändern Sie den Feed-Override und starten Sie REPOS erneut.

#### 8706 Werkzeugsortierung aktiv

- Ursache: Die Werkzeuge werden bei chaotischer Werkzeugverwaltung umsortiert um den nicht chaotischen Betrieb zu ermöglichen (Werkzeug 1 auf Platz 1, Werkzeug 2 auf Platz 2, usw.).
- Abhilfe: Warten Sie bis das Sortieren abgeschlossen wurde. Die Meldung wird von der Steuerung selbstständig gelöscht.

#### 8707 Neue Steuerung - Werkzeugtabelle überprüfen

- Ursache: Die Steuerung wurde bei aktiver chaotischer Werkzeugverwaltung gewechselt.
- Abhilfe: Überprüfen Sie die Werkzeug-bzw. Platztabelle um den Alarm zu löschen.

#### 8708 Beenden mit eingeschalteten Hilfsantrieben nicht möglich

- Ursache: Es wurde versucht die Steuerung zu beenden obwohl die Hilfsantriebe noch eingeschaltet sind.
- Abhilfe: Schalten Sie die Hilfsantriebe ab und beenden Sie dann die Steuerung.

#### 8709 Inserte la hta. en el cabezal para cargarla

- Causa: Al cargar tiene que haber una herramienta física en el cabezal.
- Reparación: Insertar la herramienta en el cabezal Se borra el mensaje.

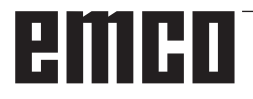

### Alarmas de control 2000 - 5999

Estas alarmas serán activadas por el software.

Fagor 8055 TC/MC Heidenhain TNC 426 CAMConcept EASY CYCLE Fanuc 31i Heidenhain TNC640

#### 2000 Falta el movimiento de salida

- Causa: No hay movimiento tras apagar la compensación del radio de filo en la superficie actual.
- Solución: Agregar movimiento de salida en la superficie actual tras apagar la compensación del radio de filo.

#### 2001 Falta la deselección de SRK

- Causa: La compensación del radio de filo no se ha apagado.
- Solución: Apagar la compensación del radio de filo.

#### 2002 menos de 3 movimientos para el SRK

Causa: La compensación del radio de filo precisa un mínimo de 3 movimientos en la superficie actual para computar la compensación del radio de filo (movimiento para aproximación, movimiento compensado y salida).

#### 2010 Error del punto final del circuito

Causa: Intervalos de punto de partida-centro y punto final-centro difieren en más de 3 µm. Solución: Corregir puntos del arco.

## 2200 Error de síntaxis en el renglón %s, columna %s

Causa: Error de síntaxis en el codigo del programa

#### 2201 Error en el punto final del arco

Causa: Intervalos de punto de partida-centro y punto final-centro difieren en más de 3 µm. Reparación: Corregir puntos del arco.

#### 2300 Tracyl sin eje de rotación correspondiente no posible

Causa: La máquina supuestamente no tiene eje rotativo.

## 3000 Aproximar el eje de aproximación a la posición %s manualmente

Solución: Aproximar el eje manualmente a la posición requerida.

#### 3001 ! Introduzca Hta. T%s !

- Causa: En el programa NC se ha programado una herramienta nueva.
- Reparación: Insertar la herramienta solicitada en la máquina.

#### 4001 Ranura demasiado estrecha

Causa: El radio de herramienta es demasiado grande para la ranura a fresar.

#### 4002 Ranura demasiado corta

Causa: La longitud de la ranura es demasiado corta para la ranura a fresar.

#### 4003 Longitud menor o igual que cero

Causa: Longitud y ancho de escotaduras así como longitud y ancho de pivotes igual a cero.

#### 4004 Ranura demasiado ancha

Causa: El ancho de ranura programado es mayor a la longitud de la ranura.

#### 4005 La profundidad es cero

Causa: No se realiza mecanizado alguno ya que no fue definida una aproximación efectiva.

#### 4006 Radio de ángulo demasiado grande

Causa: El radio de ángulo es demasiado grande para el tamaño de la escotadura.

#### 4007 Diámetro demasiado grande

Causa: El material restante (diámetro nominal diámetro del pretaladro)/2 es mayor al diámetro de la herramienta.

#### 4008 Diámetro demasiado pequeño

- Causa: El diámetro de la herramienta para el taladro planeado es demasiado grande.
- Solución: Aumentar el diámetro nominal, emplear una fresa más pequeña.

#### 4009 Longitud demasiado pequeña

Causa: Ancho y longitud deben ser mayores al doble del diámetro de la herramienta.

#### 4010 Diámetro menor o igual que cero

Causa: El diámetro de escotadura, de pivote, etc. no debe ser igual a cero.

#### 4011 Diám. p. bruta demasiado grande

Causa: El diámetro de la escotadura acabada debe ser mayor al diámetro de la escotadura premecanizada.

#### 4012 Diám. p. bruta demasiado pequeño

Causa: El diámetro del pivote acabado debe ser menor al diámetro del pivote premecanizado.

#### 4013 ángulo inicial = ángulo final

Causa: El ángulo inicial y el ángulo final para el modelo de taladros son idénticos.

#### 4014 No se admite radio herram. = 0

- Causa: Herramienta con radio igual a cero no se admite.
- Solución: Seleccionar herramienta válida.

#### 4015 Contorno externo no definido

Causa: El archivo de contorno indicado en el ciclo no fue encontrado.

#### 4017 Radio herram. demasiado grande

Causa: Para el mecanizado programado se ha seleccionado una herramienta demasiado grande. No puede mecanizarse por lo tanto.

#### 4018 Medida de acabado no puede ser 0

Causa: Se han programado mecanizados de acabado sin medida excedente de acabado.

#### 4019 Demasiadas iteraciones

Causa: Las definiciones de contorno son demasiado complejas para el ciclo de vaciado. Solución: Simplificar los contornos.

#### 4020 Corrección de radio no válida

- Causa: Hay un error en la programación de la corrección de radio.
- Solución: Controlar los parámetros del ciclo.

#### 4021 Imposible calcular cont.paral

- Causa: La compensación del radio de filo no pudo ser computado por el control.
- Solución: Verificar la plausibilidad del contorno programado. Eventualmente contactar a EMCO.

#### 4022 Definición de contorno no válida

- Causa: El contorno programado no es adecuado para para el mecanizado seleccionado.
- Solución: Controlar el contorno programado.

#### 4024 Falta definición de contorno

Causa: No fue encontrado el archivo de contorno indicado en el ciclo.

#### 4025 Error de cálculo interno

- Causa: En el cálculo del movimiento de los ciclos se ha producido un fallo inesperado.
- Solución: Por favor conéctese con el depto. de asistencia técnica de EMCO.

#### 4026 Medida alisado demasiado grande

- Causa: La medida parcial excedente para acabado (para varios pases de acabado) es mayor a la medida excedente total para el acabado.
- Solución: Corregir las medidas excedentes para acabado.

#### 4028 No se admite paso 0

Causa: El paso de rosca fue programado con cero.

#### 4029 Modo de mecanizado no válido

Causa: Fallo interno (tipo inválido de mecanizado para rosca).

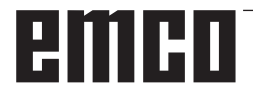

#### 4030 Función aún no admitida

- Causa: El prevaciado con islotes aún no está implementado.
- Solución: Por favor avise al depto. de asistencia técnica de EMCO.

#### 4031 Valor no permitido

Causa: Se ha programado una dirección inválida de desplazamiento libre al tornear el interior.

#### 4032 La aprox. debe ser definida

Causa: No se ha definido una aproximación para el ciclo programado.

#### 4033 Radio/chaflán demasiado pequeño

- Causa: El radio y el chaflán resp. no pueden ser introducidos en el contorno programado. Solución: Reducir radio o chaflán respectivamente
- Concorn. Heuden faulo o chanan respectivament

#### 4034 Diámetro demasiado grande.

Causa: El punto de inicio programado y el diámetro de mecanizado se contradicen.

#### 4035 Diámetro demasiado pequeño.

Causa: El punto de inicio programado y el diámetro de mecanizado se contradicen.

#### 4036 Dirección mecanizado no válida

Causa: Fallo interno

Solución: Por favor avise al depto. de asistencia técnica de EMCO.

#### 4037 Tipo de mecanizado no válido

Causa: Fallo interno

Solución: Por favor avise al depto. de asistencia técnica de EMCO.

#### 4038 Subciclo no válido

Causa: Fallo interno

Solución: Por favor avise al depto. de asistencia técnica de EMCO.

#### 4039 Redondeo no válido

Causa: El radio programado se contradice con los demás parámetros del ciclo.

#### 4042 Ancho de herramienta no válido

Causa: El ancho de la herrameinta para el ciclo de separación debe estar definido.

#### 4043 Ancho calado demasiado pequeño

Causa: Fallo interno

Solución: Por favor avise al depto. de asistencia técnica de EMCO.

#### 4044 Distancia no definida

Causa: La distancia para tronzado múltiple no puede ser igual a cero.

#### 4045 Tipo de medida no válido

- Causa: Fallo interno
- Solución: Por favor avise al depto. de asistencia técnica de EMCO.

#### 4046 Revoluciones no válidas

Causa: Número de revoluciones no debe ser cero.

#### 4047 Punto final no válido

Causa: El punto final programado se contradice con la definción restante del ciclo.

#### 4048 Filo de hta. demasiado estrecho

Causa: El filo de la herramienta es demasiado estrecho para la aproximación programada.

#### 4050 Distancia no válida

Causa: Los modelos de taladro no coinciden con la distancia seleccionada.

#### 4052 Patrón de mecanizado no posible

Causa: Error en la definición del modelo de taladros. El número de taladros es contradictorio.

#### 4053 Punto de inicio no válido

- Causa: Fallo interno
- Solución: Por favor avise al depto. de asistencia técnica de EMCO.

#### 4055 Dirección mecanizado no válida

Causa: La dirección de mecanizado se contradice con la definición restante del ciclo.

#### 4057 Ángulo inmersión menor o igual 0

Causa: El ángulo de imersión debe ser de entre 0 y 90 grados.

#### 4058 Chaflán demasiado grande

Causa: El chaflán programado es demasiado grande para el ciclo de escotadura.

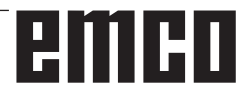

#### 4062 Radio/chaflán demasiado pequeño

Causa: El radio o el chaflán resp. no pueden ser mecanizados con el radio actual de herramienta.

#### 4066 dislocamiento de fres.inválido

Causa: La distancia del paso debe ser mayor a cero.

#### 4069 valor inválido de ángulo

Causa: àngulo de cero grados no admitido.

#### 4072 Posicionamiento muy pequeño

Causa: Para el ciclo se ha seleccionado una aproximación que lleva a una duración excesiva de mecanizado.

#### 4073 Ángulo libre no permitido

- Causa: Con el ángulo libre indicado para la herramienta no puede trabajarse.
- Solución: Corregir el ángulo libre para la herramienta.

#### 4074 Archivo de contorno no encontrado

- Causa: El archivo de contorno indicado en el ciclo no fue encontrado.
- Solución: Seleccionar archivo de contorno para el ciclo.

#### 4075 Herramienta demasiado ancha

Causa: La herramienta es demasiado ancha para el tronzado programado.

#### 4076 No es posible la entrega oscilante

- Causa: El primer movimiento del contorno es más corto que el doble radio de la herramienta y por lo tanto no puede ser utilizado para la entrega oscilante.
- Solución: Alargar el primer movimiento del contorno.

#### 4077 Tipo de hta. erróneo en ciclo de ranurado o tronzado

- Causa: Se ha empleado el tipo de herramienta falso en el ciclo de tronzado.
- Reparación: Utilice en los ciclos de tronzado únicamente herramientas de tronzado.

#### 4078 Radio de la hélice muy pequeño

Causa: La inclinación de la hélice es 0 o inferior. Reparación: Programe un radio superior a 0.

#### 4079 Inclinación de la hélice muy pequeña

Causa: El radio de la hélice es 0 o inferior. Reparación: Programe una inclinación superior a 0.

## 4080 Radio de la hélice o de la herramienta demasiado grande

- Causa: El acercamiento espiral no se puede ejecutar con los datos seleccionados del radio actual de la herramienta y de la hélice sin dañar el contorno.
- Reparación: Utilizar una herramienta con un radio menor o reducir el radio de la espiral.

#### 4200 Falta movimiento de alejamiento

- Causa: No hay movimiento tras haber apagado la compensación del radio de filo en la superficie actual.
- Solución: Agregar el movimiento de salida en la superficie actual tras haber apagado la compensación del radio de filo.

#### 4201 Falta la deselección de SRK

- Causa: No se ha apagado la compensación del radio de filo.
- Solución: Apagar la compensación del radio de filo.

#### 4202 La SCC necesita mínimo tres movimientos

Causa: La compensación del radio de filo precisa un mínimo de 3 movimientos en la superficie actual para computar la compensación del radio de filo.

#### 4203 Movimiento de aproximación no posible

Causa: No se ha podido computar ningún movimiento de salida.

#### 4205 Movimiento de alejamiento no posible

Causa: No se ha podido computar ningún movimiento de salida.

#### 4208 No se ha podido calcular la curva de la CRH

Causa: La compensación del radio de corte no se pudo calcular para el contorno programado.

#### 4209 No se ha podido calcular la curva SCC

Causa: La compensación del radio de filo no pudo computarse para el contorno programado.

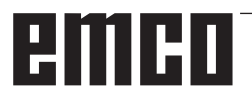

## 4210 No se permite cambiar de nivel durante SCC conectada

- Causa: La superficie programada no debe modificarse durante la compensación del radio de filo.
- Solución: Quitar el cambio de superficies durante la compensación del radio de filo.

#### 4211 Obstrucción detectada

- Causa: En el cálculo de corrección del radio se han caído algunas piezas del contorno, pues se ha empleado una fresa muy grande.
- Reparación: Utilice una fresa menor para acabar el contorno.

## 4212 La profundidad se programó dos veces durante la aproximación

- Causa: Después del movimiento de acercamiento se programó una segunda aproximación sin recorrer antes el plano de trabajo.
- Reparación: Programe primero un desplazamiento en el plano de trabajo antes de programar la segunda aproximación.

#### 5000 Efectuar el taladro a mano ahora

## 5001 Contorno corregido respeto al ángulo libre

Causa: El contorno programado ha sido adaptado al ángulo libre programado. Es probable una sobra de material, el cual no se pueda mecanizar con esta herramienta.

#### 5500 3D Simulación 3D: error interno

Causa: Error interno dentro de la simulación 3D. Reparación: Vuelva a iniciar el software o si fuese

necesario informe al servicio de atención al cliente de EMCO del fallo.

### 5502 3D Simulación 3D: puesto herramienta inválido

- Causa: Ubicación de herramienta no disponible en la máquina empleada.
- Reparación: Corregir la llamada de la herramienta.

#### 5503 3D Simulación 3D: elemento de sujeción inválido por definición de pieza bruta

- Causa: Distancia de la parte frontal de la pieza bruta a los mandriles es mayor que la longitud de la pieza bruta.
- Reparación: Adaptar la distancia.

#### 5505 Simulación 3D: Inválida la determinación de la pieza bruta

- Causa: Inplausibilidad en la geometría de la pieza bruta (p.ej. expansión en un eje inferior a 0, diámetro interior mayor al diámetro exterior, contorno sin cerrar, ...)
- Reparación: Corregir la geometría de la pieza bruta.

#### **5506 Simulación 3D: Archivo STL del dispositivo de sujeción presenta autosolapaduras** Causa: Error en la descripción del tensor.

Reparación: Corregir los datos.

## 5507 Simulación 3D: ¡Movimiento a través de polo en TRANSMIT!

- Causa: El desplazamiento se acerca demasiado a las coordenadas X0, Y0.
- Reparación: Modificar el desplazamiento.

# **X: EMConfig**

#### Advertencia:

Las opciones de configuración están disponibles en el EmConfig disponibles dependen de la máquina que se utiliza y el controlador.

### Generalidades

EMConfig es un software auxiliar para el WinNC. Con EMConfig puede modificar las configuraciones del WinNC.

Las posibles configuraciones más importantes son:

- Idioma del control
- Sistema de medidas mm pulgada
- Activación de los accesorios
- Selección de interfaces para el teclado de control

EMConfig también puede activar las funciones de diágnosis para casos de servicio - para que pueda obtener ayuda rápida.

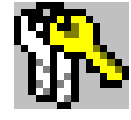

Algunas funciones están protegidas por una contraseña por cuestiones de seguridad y sólo pueden ser activadas por el servicio técnico de la primera puesta en servicio y de cliente.

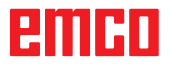

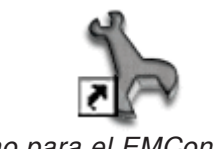

Icono para el EMConfig

| Elección de control                                                                                                    |    | ×            |
|----------------------------------------------------------------------------------------------------|----|--------------|
| Seleccionar un control.                                                                                                    |    |              |
| CAMConcept Mill<br>CAMConcept Turn<br>Fagor 8055 Mill<br>Fagor 8055 Turn<br>Fanuc_i Mill<br>Fanuc_i Turn<br>HMIoperate Mill<br>HMIoperate Turn |    | ×            |
|                                                                                                    | ОК | Interrupción |

Cuadro de diálogo para tipos de control

### Iniciar EMConfig

Abrir EMConfig.

Cuando varios tipos de controles están instalados, aparece en la pantalla un cuadro de diálogo de selección.

Hacer clic en el tipo requirido de control y en OK.

Las configuraciones siguientes sólo valen para el control aquí elegido.

En la pantalla aparece el cuadro de diálogo del EMConfig.

| EmConfig (Fanuc_i Turn)                                                                                                    |                         |          |    |
|----------------------------------------------------------------------------------------------------|-------------------------|----------|----|
| Abrir nuevo Guardar Contraseña                                                                                                    | <b>P</b><br>Información |          |    |
| <ul> <li>⊡ - Configuración</li> <li>Medios de entrada</li> <li>⊕ Esey2control</li> <li>− Tedado</li> <li>− Intérprete</li> <li>− Análiais de error</li> <li>− EmConfig</li> <li>⊕ EmLaunch</li> <li>⊕) Vista 30</li> </ul> | Idioma EmLaunch         | EmLaunch | R  |
|                                                                                                    |                         |          | 11 |

Aquí puede seleccionar el idioma del EMConfig. Para activar las configuraciones, el programa tiene que ser reiniciado.

Cambiar el idioma del EMConfig

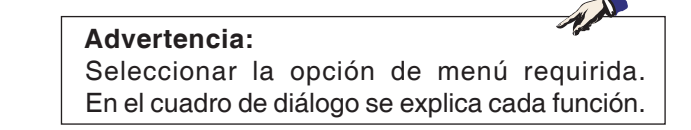

### Activar los accesorios

Después de instalar los accesorios en la máquina, tienen que ser activados aquí.

| 🐂 EmConfig ("EMCOtronic TM02                                                                       | M")*                                             |            |  |
|----------------------------------------------------------------------------------------------------|--------------------------------------------------|------------|--|
| Datos ?                                                                                            |                                                  |            |  |
| Abrir nuevo Guardar Contrase                                                                       | a Disquete MSD Información                       |            |  |
| <ul> <li>Configuración</li> <li>Medio de entrada</li> </ul>                                        |                                                  | Accesorios |  |
| <ul> <li>Posiblidades de test</li> <li>Análisis de error</li> </ul>                                | Sistema automático de la puerta de máquina       |            |  |
| <ul> <li>Datos de máquina</li> <li>B Datos del eje</li> </ul>                                      | Tornillo de banco automático                     |            |  |
| <ul> <li>Uatos de maquina PLC</li> <li>Accesorios</li> <li>Identificación de móquina Ar</li> </ul> | Dispositivo de soplado                           |            |  |
| EmConfig                                                                                           | Elemento de amarre neumático                     |            |  |
|                                                                                                    | Divisor SCHÄFER                                  |            |  |
|                                                                                                    | Interfaz robótica                                |            |  |
|                                                                                                    |                                                  |            |  |
|                                                                                                    |                                                  |            |  |
|                                                                                                    |                                                  |            |  |
|                                                                                                    |                                                  |            |  |
|                                                                                                    | Activar un sistema automático de la puerta de ma | áquina.    |  |
|                                                                                                    |                                                  |            |  |
| <                                                                                                  |                                                  |            |  |
|                                                                                                    |                                                  |            |  |

Activar los accesorios

### **Activar High Speed Cutting**

Cuando activa esa casilla de verificación, se enciende High Speed Cutting (corte a alta velocidad) en la elaboración del programa.

| 🎠 EmConfig (HMIoperate Mill)                                                                                                    |                                                                                    |   |
|----------------------------------------------------------------------------------------------------|------------------------------------------------------------------------------------|---|
| Datos ?                                                                                                    |                                                                                    |   |
| Abrir nuevo Guardar Contraseña                                                                                                    | a Disquete MSD Información                                                         |   |
| Configuración Hedios de entrada Group de la contrada Group de la contrada de herramientas caótico Teclado Group de la contrada de herramientas caótico Datos de máquina Datos de lege Datos de lege Datos de máquina PLC Accesorios Accesorios Group de máquina A EmcConfig Group de la contrada de la contrada d | High Speed Cutting                                                                 |   |
|                                                                                                    | Adaptación polar automática                                                        |   |
|                                                                                                    | Si se ha activado esa caja, al editar el programa se conecta el High Speed Cutting | × |
|                                                                                                    |                                                                                    |   |

Utilizando High Speed Cutting se adapta el ajuste del regulador del eje.. Ese refuerzo solo surte efecto hasta un avance programado de 2500 mm/min y permite un alejamiento de la trayectoria de la herramienta siguiendo el contorno y la generación de aristas afiladas. Si se ajusta el avance más alto, se restaura automáticamente el modo de operación normal y las aristas se ersmerilan o redondean.

Activar High Speed Cutting

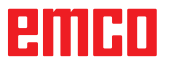

#### Nota:

Si se utiliza Easy2control sin dongle, los elementos de mando están desactivados y se emite la alarma respectiva con el mando. No obstante se muestra el teclado virtual íntegro.

### Manejo de Easy2control On Screen

Instalación y activación ejemplarizadas en WinNC para Sinumerik Operate.

| <b>Default-language</b><br>Please choose the default language for HMIoperate.                                            |                                |  |
|----------------------------------------------------------------------------------------------------|--------------------------------|--|
| The chosen language will be selected when the c<br>Only one language can be choosen.<br>Easy2control - Onscreen Keyboard | ontrol is started.             |  |
| Activate Easy2control (addition                                                                                          | onal license-dongle required)? |  |
|                                                                                                    | Yes No                         |  |
| InstallShield                                                                                                    | < Back Next > Cancel           |  |

TAN.

En el marco de la instalación del software WinNC para Sinumerik Operate se le solicita que active Easy2control. Para poder utilizar el software sin limitaciones, tiene que conectar el dongle de licencia adjunto a un puerto USB libre.

Activar Easy2control

🐂 EmConfig (Fanuc\_i Turn)

Gu ⊡ · Configuración Medios de entrada ⊕ · Easy2control

Teclado - Intérprete - Análisis de error - EmConfig

EmLaunch + Vista 3D

Δhri

arda

**?** Información

Easy2control active

Maximize main windo

Save Positio

Sound file

Key overlay

Feed-override

Speed-override

### Ajustes

Buscar...

-

ms

•

Ahí puede activar o desactivar Easy2control y realizar los ajustes.

| Regulador o | le g | iro Fe | ed-Ove- |
|-------------|------|--------|---------|
| rride y     |      |        |         |
| Regulador   | de   | giro   | Speed-  |

**Override:** 

- Activo Regulador de giro manejable vía ratón/pantalla táctil (también usando un teclado con ejecución mecánica de regulación).
- Inactivo: Regulador de giro no manejable vía ratón/pantalla táctil.
- Estándar: Regulador de giro manejable vía ratón/ pantalla táctil solo cuando no hay ninguna variante de hardware activa.

Settings for virtual keyboard

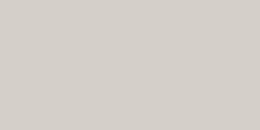

Easy2control

 $\overline{\mathbf{v}}$ 

1

V

100

active

ac

#### Ajustes de Easy2control

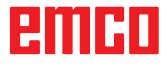

### Cámara de la zona de máquinas

La cámara de la zona de máquinas está disponible para todos los controles que apoyan Easy2control.

| EmConfig (Heidenhain TNC 640 Mill)*                                                                               |                                                             |                                                                     |
|----------------------------------------------------------------------------------------------------|-------------------------------------------------------------|---------------------------------------------------------------------|
| Datos ?                                                                                                    |                                                             |                                                                     |
| E 🖬 🐘                                                                                                    | 7                                                           |                                                                     |
| Abrir nuevo Guardar Contraseña Int                                                                                | ormación                                                    |                                                                     |
| ⊡. Configuración<br>                                                                                              | Eas                                                         | ycontrol                                                            |
| <ul> <li>Easycontrol</li> <li>Teclado</li> <li>Intérprete</li> <li>Análisis de error</li> <li>EmConfig</li> </ul> | Activar Easy2control                                        | <b>v</b>                                                            |
| — EmLaunch<br>⊕- Vista 3D<br>— simulación (2D/3D)                                                                 | Recordar posición                                           | <b>v</b>                                                            |
|                                                                                                    | Maximizado                                                  | Ч                                                                   |
|                                                                                                    | Activate camera                                             | ✓<br>If activated the camera specific functionalities are available |
| ×>                                                                                                    | If activated the camera specific functionalities are availa | ble through the sidebar                                             |

Activación de la cámara de la máquina

La descripción para la instalación de la cámara se encuentra en el capítulo Y, "Equipos externos de indicación"

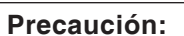

La cámara no se puede manejar sin la carcasa impermeable suministrada.

Operar la cámara sin la carcasa impermeable puede ocasionar daños en la carcasa impermeable debido al tipo de refrigerante y provocar virutas.

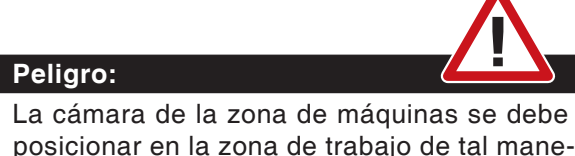

La camara de la zona de maquinas se debe posicionar en la zona de trabajo de tal manera que se eviten colisiones con la torreta de herramientas y los ejes.

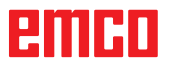

### Guardar modificaciones

Después de configurar las modificaciones tienen que ser guardadas.

Seleccionar "Guardar" o hacer clic en el símbolo.

#### Advertencia:

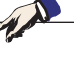

Campos de entradas rojos señala valores inadmisibles. Entradas de valores inadmisibles no se podrán guardar con EMConfig.

Después de guardar, crear el disquete de datos de máquina (MSD) o la llave de USD de los datos de máquina.

# Crear disquete de datos de máquina o llave de datos de máquina

181

Después de haber guardado los datos de máquina, el disquete de datos de máquina o la llave de USB de datos de máquina tiene que estar en la unidad equivalente.

Al no ser así, no será posible guardar los datos y las modificaciones se perderán.

# Z: Instalación del Software Windows

### Requisitos del sistema

#### Máquinas con PC de control integrado:

- Todas las máquinas Concept
- Máquinas que se equiparon posteriormente a ACC
- MOC con Windows 7 o posterior (32 / 64 Bit)

## Máquinas con PC de control adjunto y puestos de programación:

- Windows 7 o posterior (32 / 64 Bit)
- memoria libre en el disco duro 400 MB
- Puesto de programación: 1\*USB, versión de máquina: 2\*USB
- tarjeta de red compatible con TCP/IP (en la versión de máquina)

#### Requerimientos del sistema recomendados

- PC Dual Core
- memoria de trabajo 4 GB RAM
- memoria libre en el disco duro 2 GB

### Instalación del software

- Inicie Windows
- Inicio del programa de instalación de la memoria USB o del descarga.
- Siga las instrucciones del asistente de instalación

Para obtener más información acerca de la instalación o actualización del software WinNC, consulte el documento "Guía de inicio rápido para la instalación de la actualización WinNC".

**Nota:** TURN PC MILL y PC debe estar equipado con el kit de conversión de ACC para WinNC puede ser operado.

### Alternativas del WinNC

El EMCO WinNC puede ser instalado para los siguientes tipos de control CNC:

- WinNC for SINUMERIK Operate T y M
- WinNC for FANUC 31i T y M
- HEIDENHAIN TNC 426
- FAGOR 8055 TC y MC
- CAMConcept T y M
- Emco WinNC for HEIDENHAIN TNC 640

Si varios tipos de controles están instalados, aparece al iniciar el EM Launch un menú, donde puede seleccionar el tipo requerido. De cada alternativa del WinNC se puede instalar las siguientes versiones:

• Licencia de demostración:

Una licencia de demostración es válida 30 días desde el primer uso. 5 días antes del vencimiento de la licencia de demostración se puede introducir otra clave de licencia válida. (Ver gestionador de licencia)

Puesto de programación:

La programación y el control de cada uno de los tipos de control pueden ser simulados por WinNC.

- Versión de licencia individual: Sirve para crear programas para máquinas controladas por CNC en un PC.
- Versión de licencia múltiple: Sirve para crear programas para máquinas controladas por CNC. La licencia múltiple puede ser instalada en un número ilimitado de PCs del centro de formación inscrito por el licenciador o ser instalada en red.
- Versión de licencia para entidad educativa: Es una licencia temporal, especial para colegios, escuelas y entidades educativas.
- Licencia de máquina: Esta licencia posibilita el control directo de una máquina controlada por PC (PC TURN, Concept TURN, PC MILL, Concept MILL) por WinNC como con un control CNC convencional.

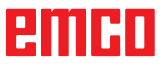

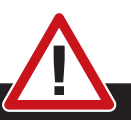

El montaje y/o desmontaje sólo se puede realizar si el ordenador está desconectado de la red (desenchufar la clavija).

#### Nota:

**Peligro:** 

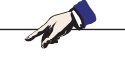

Con una instalación de máquina debe ser reservada una tarjeta de red únicamente para el control de la máquina.

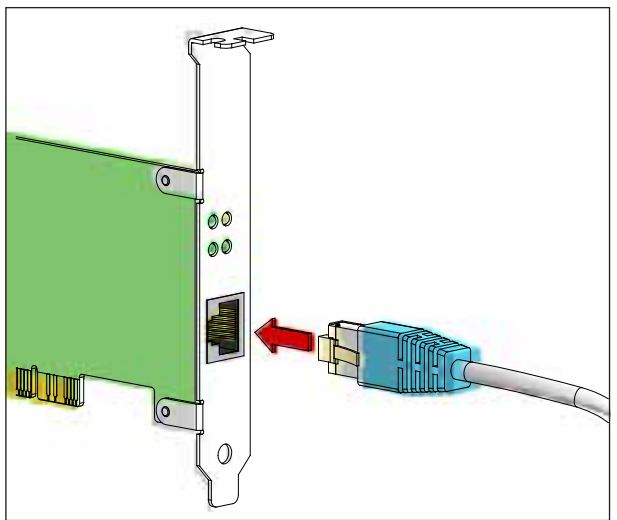

Conexión de la máquina al PC

### Tarjeta de red (ACC)

para: Concept Turn 55 Concept Mill 55 Concept Turn 105 Concept Mill 105 Concept Turn 60

Sólo para máquinas con kit ACC: PC Turn 50 PC Mill 50 PC Turn 100 PC Mill 120

Tipo de tarjeta de red: tarjeta de red compatible con TCP/IP

Ajuste de la tarjeta de red para la conexión local a la máquina:

### Dirección IP: 192.168.10.10 Subnetmask 255.255.255.0

En caso de problemas consultar el manual de su sistema operativo (Ayuda Windows).

#### Nota:

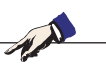

Si no se puede establecer la conexión a la red de la máquina al iniciarla, hay que proceder como se indica anteriormente (ajustes).

## emco

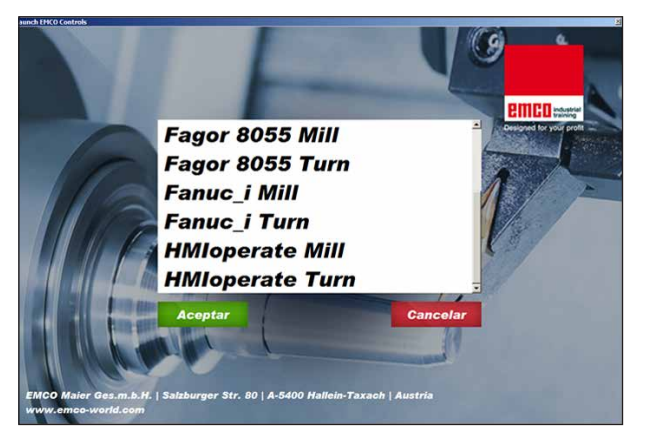

Menú de selección EMLaunch

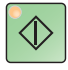

### Iniciar el WinNC

Si en la versión de máquina, en el programa de instalación ha seleccionado la entrada en el grupo AUTOSTART con "SI", WinNC arranca automáticamente tras iniciar el PC.

De otro modo proceda como sigue:

- 1 Conecte la máquina.
- 2 Espere 20 segundos, para asegurarse de que el sistema operativo de la máquina está en marcha, antes de conectar la con el PC. De otro modo podría tener problemas para establecer la conexión.
- 3 Arranque el PC e inicie Windows.
- 4 Pulse sobre el símbolo de inicio en la barra.
- 5 Seleccione programas e inicie WinNC Launch.
- 6 En el monitor se abre la imagen inicial. En la imagen inicial se indica el nombre del licenciador.
- 7 Si solo ha instalado un tipo de control CNC arranca inmediatamente.
- 8 Si ha instalado varios tipos de control CNC, aparece el menú de selección.
- 9 Seleccione el tipo de control CNC deseado (con las teclas de movimiento o con el ratón) y pulse INTRO, para abrirlo.
- 10 Si emplea el teclado de control, puede seleccionar el tipo de control CNC deseado con las teclas de movimiento o con el ratón y abrirlo con la tecla "NC-Start".

#### Nota:

EMLaunch muestra todos los controles Win-NC y CAMConcept, que se han instalado en el mismo directorio base.

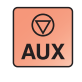

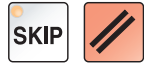

### Apagar el WinNC

- 1 Apagar las transmisiones auxiliares con AUX OFF.
  - Válido para puestos de máquinas, no para puestos de programación.
- 2 Pulsando simultáneamente esas teclas se finaliza el control WinNC. El control se puede finalizar pulsando las teclas multifuncionales (diferentes para el control respectivo) directo.

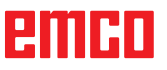

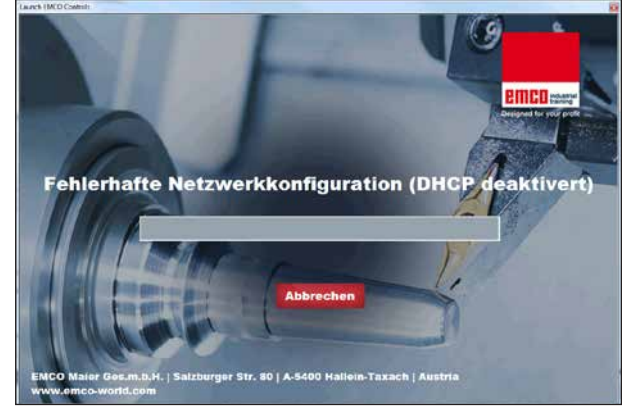

DHCP desactivado

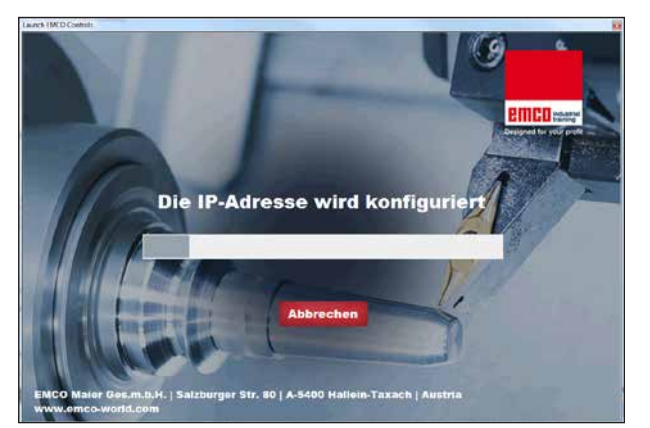

Configuración IP

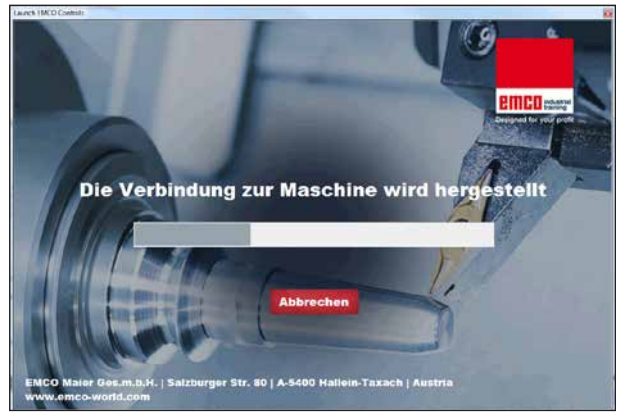

Crear el enlace con la máquina

### **Revisiones EmLaunch**

EmLaunch revisa en la versión de máquina ACC/ ACpn, si hay una máquina disponible:

En el configurador de red no se ha configurado correctamente la dirección IP y DHCP para configurar automáticamente la dirección IP está desactivado. No es posible enlazar con la máquina.

Se intenta configurar la dirección IPI automáticamente vía DHCP.

La configuración IP es correcta y se revisa el enlace con al máquina. Tan pronto esté disponible la máquina se muestran los controles disponibles.

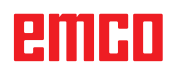

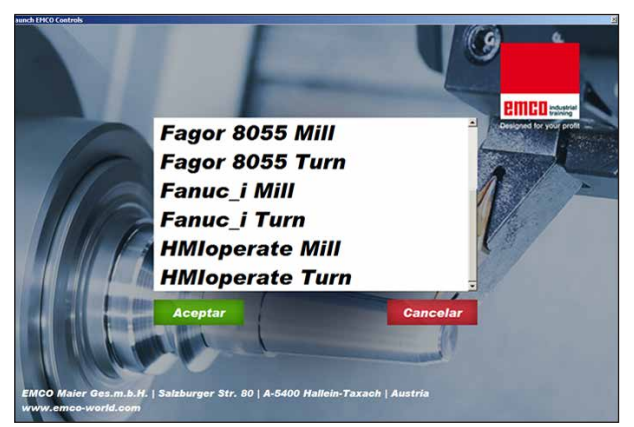

Enlace con la máquina OK

La unión con la máquina está disponible y se pueden iniciar los controles respectivos.

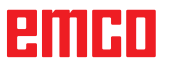

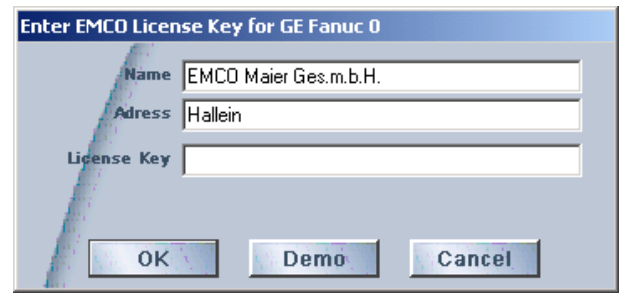

Ventana de entrada

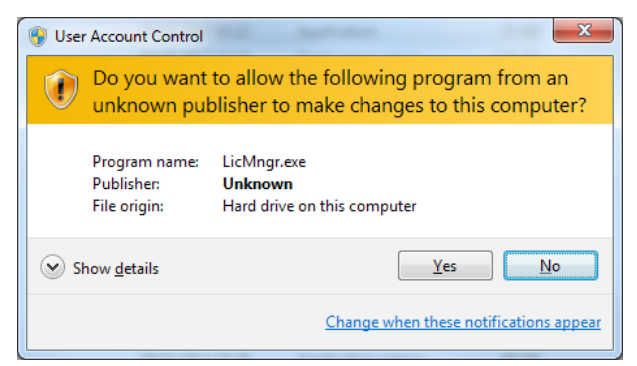

*Ejecutar el administrador de licencias EMCO como administrador.* 

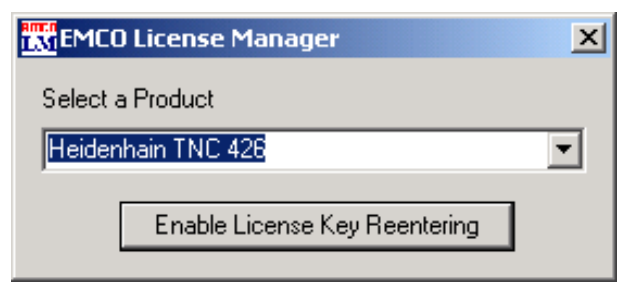

Administrador de licencias EMCOA

### Indicación de licencia

Tras instalar con éxito el producto de software de EMCO se abre la ventana de entrada al iniciar por primera vez con la solicitud de indicar nombre, dirección y clave de licencia. La ventana de entrada se abre para cada producto instalado. Si desea una licencia de prueba (véase página Z1) seleccione "DEMO".

La ventana de entrada se abre después 5 días antes de que caduque la licencia de prueba. También puede indicar a posterior la clave de licencia con el administrador de licencias (véase abajo el Administrador de licencias).

### Administrador de licencias

La consulta en el diálogo del control de las cuentas de usuario de si se debe ejecutar el administrador de licencias, tiene que ser confirmada con sí, para poder iniciarlo.

Para habilitar grupos de funciones adicionales de productos de software EMCO existentes es necesario indicar la nueva clave de licencia recibida (excepción: licencia de prueba).

El administrador de licencias EMCO (véase imagen abajo a la izquierda) permite indicar nuevas claves de licencia. Seleccione para ello el producto en la ventana de selección y confirme su entrada.

Al iniciar la próxima vez su software de control se abre la ventana de entrada con la solicitud de indicar nombre, dirección y clave de licencia (véase imagen arriba a la izquierda)

Preste atención a que se consulta para cada producto de software la licencia de forma individual. En la imagen a la izquierda se solicita, por ejemplo, la clave de licencia para el producto de software "Heidenhain TNC 426".

Para indicar la licencia:

Inicie el WinNC con la opción "Ejecutar el administrador de licencias EMCO como administrador" después de instalar o de ejecutar el administrador de licencias.